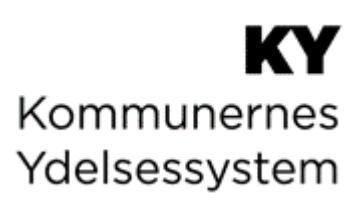

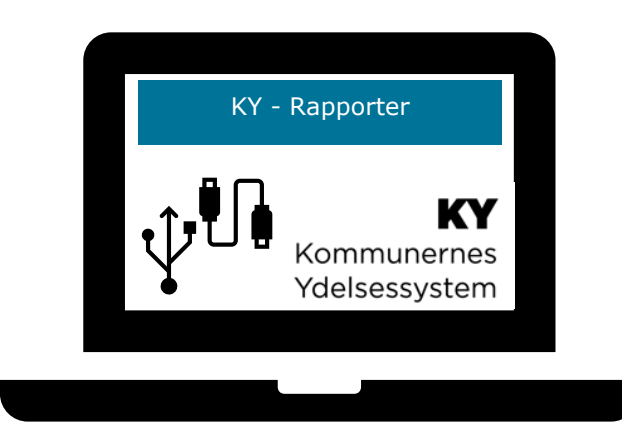

# **KY RAPPORTER**

© Copyright 2024 Netcompany. Alle rettigheder forbeholdes. Elektronisk, mekanisk, fotografisk eller anden gengivelse, oversættelse eller kopiering af dette dokument eller dele deraf er ikke tilladt uden forudgående skriftlig tilladelse fra Netcompany.

# Indholdsfortegnelse

| Int | roduktion     |                                                                  | 8  |
|-----|---------------|------------------------------------------------------------------|----|
|     | 1.1           | Tips & Tricks                                                    | 8  |
|     | 1.2           | Læsevejledning                                                   | 9  |
|     |               |                                                                  |    |
| S   | Dr            | toudtrok                                                         | 10 |
| 2   | 2.1           | Karnu                                                            |    |
|     | 2.1           | Røl llu                                                          |    |
|     | 2.2           | Viewing                                                          |    |
|     | 2.2.1         |                                                                  |    |
|     | 2.2.2         | Query                                                            |    |
|     | 2.2.3         | Metadata                                                         |    |
|     |               |                                                                  |    |
| 3   | Fa            | ste rapporter i KY                                               |    |
|     |               |                                                                  |    |
|     | a             | zonomizannartar                                                  | 10 |
| 4   | 4.4           | Financeannerter                                                  |    |
|     | 4.1           | Pinansrapporter                                                  |    |
|     | 4.1.1         | Detaijet_III alis                                                |    |
|     | 4.1.2         | Sum_Finans                                                       |    |
|     | 4.2           | Debitorregistreringsrapporter                                    |    |
|     | 4.2.1         | Detailer Debitor                                                 |    |
|     | 4.2.2         |                                                                  |    |
|     | 4.2.3         | Sum – Debitorregistreringer                                      |    |
|     | 4.2.4         | Afstemning at fordringer med debitor                             |    |
|     | 4.2.5         | SÆS fordringer                                                   |    |
|     | 4.2.6         | Samlet gæld til afstemning per borger                            |    |
|     | 4.2.7         | Samlet gæld til afstemning per fordring                          |    |
|     | 4.3           | Debitorindbetalingsrapporter                                     |    |
|     | 4.3.1         | Detaljer – Debitorindbetalinger                                  |    |
|     | 4.3.2         | Sum - Debitorindbetalinger                                       |    |
|     | 4.4           | Udbetalingsrapporter                                             | 45 |
|     | 4.4.1         | Detaljer – Udbetalinger                                          | 45 |
|     | 4.4.2         | Sum – Udbetalinger                                               |    |
|     | 4.4.3         | Detaljer - Udbetalinger til kontonumre                           |    |
|     | 4.5           | Fakturarapporter                                                 |    |
|     | 4.5.1         | Godkendte eFakturaer                                             | 50 |
|     | 4.5.2         | eFakturaer der er afviste                                        |    |
|     | 4.5.3         | Sum af posteringsgrundlag afsendt til fakturahåndteringssystemet |    |
|     | 4.6           | elndkomstrapporter                                               |    |
|     | 4.6.1         | Detaljer - elndkomst                                             |    |
|     | 4.6.2         | Sum – eIndkomst-SKAT                                             |    |
|     | 4.7           | Refusionsrapporter                                               |    |
|     | 4.7.1         | Sum – Ydelsesrefusion                                            |    |
|     | 4.8           | FUB-rapporter                                                    |    |
|     | 4.8.1         | Modregnet FUB                                                    |    |
|     | 4.9           | Feilrapporter                                                    |    |
|     | 4.9.1         | Detalier Finans feilede                                          |    |
|     | 4.9.2         | Detalier - Debitor - Feilede                                     |    |
|     | 4.9.3         | eFakturaer med tekniske feil                                     |    |
|     | 494           | Detalier – elndkomst – Feil                                      |    |
|     | 4.10          | KMD Aktiv fordringer                                             |    |
|     | <u>4</u> 10 1 | KMD Aktiv fordring indlæs                                        |    |
|     | 1 10.1        | KMD Aktiv fordring sagstilkovtning                               |    |
|     | 7.10.2        |                                                                  |    |
|     |               |                                                                  |    |
| 5   | Dr            | iftsrapporter                                                    | 79 |

5

| 5.1                                                                                | Driftsledelsesrapporter                                                                                                    |                                                             |
|------------------------------------------------------------------------------------|----------------------------------------------------------------------------------------------------|-------------------------------------------------------------|
| 5.1.1                                                                              | Sagsoversigt for en given dato                                                                                                    |                                                             |
| 5.1.2                                                                              | Udvikling af sagsmængde                                                                                                    |                                                             |
| 5.1.3                                                                              | Antal personer på ydelser                                                                                                    |                                                             |
| 5.1.4                                                                              | Afslagsbemærkninger                                                                                                    |                                                             |
| 5.1.5                                                                              | Udskiftning i sagsmængden                                                                                                    |                                                             |
| 5.1.6                                                                              | Sagsbehandlingstid                                                                                                    |                                                             |
| 5.1.7                                                                              | Rapportgruppe – Opgavestatus                                                                                                    |                                                             |
| 5.2                                                                                | Driftsrapporter                                                                                                    |                                                             |
| 5.2.1                                                                              | Oversigt over ikke-frigivne ydelser                                                                                                    |                                                             |
| 5.2.2                                                                              | Oversigt over ikke afsendte sager til STAR                                                                                                    |                                                             |
| 5.2.3                                                                              | Sager uden sted og overblik over organisations- og sortiment-opsætning                                                                                                    |                                                             |
| 5.2.4                                                                              | Udgående forsendelse                                                                                                    |                                                             |
| 5.2.5                                                                              | Afviste eller fejlede udbetalinger (fejlkode 9)                                                                                                    | 105                                                         |
| 5.2.6                                                                              | Fleksløntilskudssager uden indtægtsfradrag                                                                                                    | 107                                                         |
| 52                                                                                 | Sikkerhedsrapporter                                                                                                    |                                                             |
| 5.5                                                                                | ••                                                                                                    |                                                             |
| 5.3.1                                                                              | Logning af brugeraktivitet                                                                                                    | 109                                                         |
| 5.3.1<br>5.4                                                                       | Logning af brugeraktivitet<br>APØ-rapporter                                                                                                    | 109<br><b>111</b>                                           |
| 5.3.1<br>5.4<br>5.4.1                                                              | Logning af brugeraktivitet<br>APØ-rapporter<br>Afstemningsliste administration                                                                                                    |                                                             |
| 5.3.1<br>5.4<br>5.4.1<br>5.4.2                                                     | Logning af brugeraktivitet<br><b>APØ-rapporter</b><br>Afstemningsliste administration<br>Afvigende modtager ifm. APØ-udbetaling                                                        |                                                             |
| 5.3.1<br>5.4<br>5.4.1<br>5.4.2<br>5.4.3                                            | Logning af brugeraktivitet<br><b>APØ-rapporter</b><br>Afstemningsliste administration<br>Afvigende modtager ifm. APØ-udbetaling<br>Afvigende modtager ifm. APØ-overførsel              |                                                             |
| 5.3.1<br>5.4<br>5.4.1<br>5.4.2<br>5.4.3<br>5.5                                     | Logning af brugeraktivitet<br>APØ-rapporter<br>Afstemningsliste administration<br>Afvigende modtager ifm. APØ-udbetaling<br>Afvigende modtager ifm. APØ-overførsel<br>Tilsynsrapporter |                                                             |
| 5.3.1<br>5.4.1<br>5.4.2<br>5.4.3<br>5.5.5.1                                        | Logning af brugeraktivitet                                                                                                    |                                                             |
| 5.3.1<br>5.4<br>5.4.1<br>5.4.2<br>5.4.3<br>5.5<br>5.5.1<br>5.5.1<br>5.5.2          | Logning af brugeraktivitet                                                                                                    | 109<br>111<br>112<br>113<br>113<br>115<br>116<br>116<br>118 |
| 5.3.1<br>5.4<br>5.4.1<br>5.4.2<br>5.4.3<br>5.5<br>5.5.1<br>5.5.2<br>5.5.3          | Logning af brugeraktivitet                                                                                                    |                                                             |
| 5.3.1<br>5.4<br>5.4.1<br>5.4.2<br>5.4.3<br>5.5<br>5.5.1<br>5.5.2<br>5.5.3<br>5.6   | Logning af brugeraktivitet                                                                                                    |                                                             |
| 5.3.1<br>5.4.1<br>5.4.2<br>5.4.3<br>5.5<br>5.5.1<br>5.5.2<br>5.5.3<br>5.6<br>5.6.1 | Logning af brugeraktivitet                                                                                                    |                                                             |

## Dokumenthistorik

| Version | Dato       | Bemærkninger                                                                                                    |  |  |  |  |
|---------|------------|----------------------------------------------------------------------------------------------------|--|--|--|--|
| 1.0     | 07.09.2020 | Første udgave                                                                                                    |  |  |  |  |
|         |            | Følgende elementer er blevet tilføjet eller korrigeret:                                                                                                    |  |  |  |  |
| 1.1     | 05.11.2020 | • Ny rapport tilføjet: 4.4.2 – Afstemning af fordringer med debitor                                                                                                    |  |  |  |  |
|         |            | <ul> <li>Parameteren 'Omkostningssted' er fjernet fra finans- og<br/>debitorrapporter i henholdsvis afsnit 4.1, 4.2, 4.3 og 4.7.</li> </ul>                                                       |  |  |  |  |
|         |            | Opdateret tabellen med rapportroller i afsnit 1 introduktion. Herudover foretaget præciseringer i følgende afsnit:                                                                                |  |  |  |  |
|         |            | • 4.5 Fakturarapporter: Præciseret rollen for fakturarapporter.                                                                                                    |  |  |  |  |
|         |            | • 5.5 Tilsynsrapporter: Præciseret rollen for tilsynsrapporter.                                                                                                    |  |  |  |  |
|         |            | Nye rapporter tilføjet:                                                                                                    |  |  |  |  |
|         | 20.11.2020 | <ul> <li>Tilføjet en ny Driftsrapport: 5.2.2 – Oversigt over ikke afsendte<br/>sager til STAR.</li> </ul>                                                                                         |  |  |  |  |
| 1.2     |            | <ul> <li>Tilføjet en ny udbetalingsrapport: 4.4.3 – Udbetalinger til<br/>kontonumre.</li> </ul>                                                                                                   |  |  |  |  |
|         |            | Generelt for hele vejledningen:                                                                                                    |  |  |  |  |
|         |            | <ul> <li>Alle titlerne på rapporterne er blevet korrigeret til at hedde det, det<br/>hedder i KY. Dette gør sig gældende for samtlige økonomirapporter<br/>afsnit 4. Økonomirapporter.</li> </ul> |  |  |  |  |
|         |            | <ul> <li>Tilføjet et nyt afsnit: 2.2 Rapporten i Excel - Beskriver rapporten i Excel.</li> </ul>                                                                                                  |  |  |  |  |
|         |            | Generelt korrigeret referencer og mere m.m.                                                                                                    |  |  |  |  |
|         |            | <ul> <li>Ryddet op i afsnittet: 3. Faste rapporter i KY for at undgå evt.<br/>gentagelser.</li> </ul>                                                                                             |  |  |  |  |
|         | 45 40 0000 | <ul> <li>Ny rapport tilføjet: Afsnit 5.2.3 - Sager uden sted og overblik over<br/>organisations- og sortiment-opsætning</li> </ul>                                                                |  |  |  |  |
| 1.3     | 15.12.2020 | <ul> <li>Tilføjet kolonnen 'Ydelsesart' til rapporten: Afsnit 5.2.1 – Oversigt<br/>over ikke-frigivne ydelser.</li> </ul>                                                                         |  |  |  |  |
|         |            | <ul> <li>Ny rapport tilføjet: Afsnit 4.6.1 – Detaljer – eIndkomst-<br/>indberetninger</li> </ul>                                                                                                  |  |  |  |  |
| 1.4     | 24.02.2021 | • Nye felter tilføjet: Afsnit 4.1.2 – Sum_Finans:                                                                                                    |  |  |  |  |
|         |            | <ul> <li>YdelsesperiodeMaaned</li> </ul>                                                                                                    |  |  |  |  |

|       |            | Nye felter tilføjet: 4.8.4 – Fejl elndkomst:                                                                                                    |
|-------|------------|----------------------------------------------------------------------------------------------------|
|       |            | <ul> <li>Oprettelsestidspunkt</li> </ul>                                                                                                    |
|       |            | <ul> <li>OP bidrag</li> </ul>                                                                                                    |
|       |            | <ul> <li>Tilføjet nye parametre for de sumrapporter, hvor det er relevant:<br/>'Alle eksisterende sumrapporter kan trækkes for de seneste 18<br/>måneder, hvor der er et spænd mellem 2 værdier.'</li> </ul>                 |
|       |            | <ul> <li>Nyt afsnit vedr. FUB-rapporter tilføjet jf. afsnit 4.8 - Ny rapport<br/>tilføjet 4.8.1 – Modregnet FUB.</li> </ul>                                                                                                  |
|       |            | <ul> <li>Ny rapport er nu tilgængelig i KY jf. afsnit 4.4.3 'Detaljer –<br/>Udbetalinger til kontonumre'</li> </ul>                                                                                                    |
| 1.4.1 | 21.05.2021 | Ny rapport tilføjet: 'Udgående forsendelse' jf. afsnit 5.2.4                                                                                                    |
| 1.4.2 | 13.07.2021 | Tilføjet ekstra beskrivelse vedr. rapporten 'Udgående forsendelse'.                                                                                                    |
| 1.4.3 | 21.07.2021 | Mindre rettelser (MATJE)                                                                                                    |
| 1.4.4 | 09.09.2021 | <ul> <li>Ny kolonne vedr. SE-nummer er tilføjet 'Detaljer – Udbetalinger' jf.<br/>afsnit 4.4.1</li> </ul>                                                                                                    |
| 1.5   | 06.01.2022 | <ul> <li>Tilføjet ny rapport 'SÆS Fordringer' jf. Afsnit 4.2.4 – SÆS<br/>Fordringer</li> </ul>                                                                                                    |
| 1.5   |            | Tilføjet ny rapportgruppe vedr. KMD Aktiv fordringer jf. afsnit 4.10     KMD Aktiv fordringer                                                                                                    |
|       |            | <ul> <li>Korrektur og mindre sproglige rettelser samt indarbejdelse af review.</li> </ul>                                                                                                    |
| 1.5.1 | 10.02.2022 | <ul> <li>Tilføjet 3 nye kolonner 'CPRNummer', 'Sagsnogle' og<br/>'FordringType' til rapporten 'Afstemning af fordringer med Debitor'<br/>jf. afsnit 4.2.4.1</li> </ul>                                                       |
|       |            | Tilføjet ny kolonne 'Saldo' til rapporten 'Indlæsning af KMD Aktiv<br>fordringer jf. afsnit 4.10.1.1                                                                                                    |
|       |            | <ul> <li>Tilføjet 2 nye kolonner: 'EnhedID' og 'EnhedNavn' til rapporten<br/>'Sagstilknytning af KMD Aktiv fordringer' jf. afsnit 4.10.2.1</li> </ul>                                                                        |
| 1.5.2 | 23.02.2022 | Godkendt af KOMBIT                                                                                                    |
| 1.5.3 | 08.03.2022 | <ul> <li>Opdateret afsnit 4.2.1 Detaljer Debitor, da rapporten hedder<br/>'Detaljer Debitor' og ikke 'Detaljer Debitor Accepteret'</li> <li>Tilføjet følgende kolonner til rapporten 'eFakturaer der er afviste':</li> </ul> |
|       |            | 'Fakturatype, Fakturastatus, ERP_Aarsagsidentifikation,<br>ERP_Tekniskfejl_UUID, ERP_Tekniskfejl_tekst                                                                                                    |

|       |            | <ul> <li>Tilføjet kolonnen 'Saldo' til rapporten 'KMD Aktiv fordringer<br/>Sagstilknytning'.</li> </ul>                                                                                                    |
|-------|------------|----------------------------------------------------------------------------------------------------|
|       |            | <ul> <li>Opdateret afsnit 4.10.1 'KMD Aktiv fordring indlæs' da rapporten<br/>hedder 'KMD Aktiv fordring indlæs' og ikke 'Indlæsning af KMD<br/>Aktiv fordringer'</li> </ul>                                         |
|       |            | <ul> <li>Opdateret afsnit ' KMD Aktiv fordring sagstilknytning' da rapporten<br/>hedder 'KMD Aktiv fordring sagstilknytning' og ikke 'Sagstilknytning<br/>af KMD Aktiv fordringer'</li> </ul>                        |
| 1.5.4 | 24.03.2022 | Afvigende modtager ifm. APØ-overførsel og Afvigende modtager ifm. APØ-<br>udbetaling rapporter er blevet til APO rapportgruppe, da de tidligere var<br>placeret i den forkerte gruppe (Tilsynsrapporter)             |
|       |            | Følgende rapporter er blevet opdateret med nye kolonner:                                                                                                    |
|       |            | <ul> <li>Detaljer_Finans: Kolonnen 'Beløb' flyttet, så den står tættere på<br/>'DebetKreditIndikator'.</li> </ul>                                                                                                    |
|       |            | <ul> <li>Sum_finans: Kolonnerne 'IM kontonummer', 'Skattepligt' er blevet<br/>tilføjet og der er foretaget korrektion af kolonnerne 'Debet (DKK)' og<br/>'Kredit (DKK)'.</li> </ul>                                  |
| 1.5.5 | 07.04.2022 | <ul> <li>Sum_Ydelsesrefusion: Kolonnerne 'YDELSE_TITEL',</li> <li>'IM_KONTONUMMER' og 'KONTOTITEL' er blevet tilføjet.</li> </ul>                                                                                    |
|       |            | <ul> <li>Detaljer – Udbetalinger til kontonumre: Er blevet opdateret så<br/>kronologien er korrekt.</li> </ul>                                                                                                    |
|       |            | <ul> <li>Rapporten 'Detaljer_debitor_accept' er tilgængelig via fanen<br/>dataudtræk. Rapporten er beskrevet jf. afsnit 4.2.2 –<br/>Detaljer_debitor_accept.</li> </ul>                                              |
| 1.5.6 | 09.09.2022 | Følgende rapport er blevet tilføjet:<br>• 5.5.3 Fagligt tilsyn                                                                                                    |
| 1.5.7 | 22/09/2022 | Tilføjet opmærksomhedsboks omkring at SB skal gemme filer der skal<br>bruges til sager hvor der skal være dokumentation i mere end 5 år, samt<br>tilføjelse af 5.2.5 Afviste eller fejlede udbetalinger (fejlkode 9) |
|       |            | Følgende rapport er blevet tilføjet:                                                                                                    |
| 1.5.8 | 14/12/2022 | • 5.2.6 'Fleksløntilskudssager uden indtægtsfradrag'                                                                                                    |
| 159   | 16/12/2022 | Følgende rapport blevet opdateret med en ny kolonne                                                                                                    |
|       |            | <ul> <li>4.6.1 Detaljer – elndkomst: kolonnen 'Oprettet af' er blevet tilføjet.</li> </ul>                                                                                                    |
| 1.6   | 14/03/2023 | Følgende rapporter er blevet tilføjet:                                                                                                    |
|       |            | • 4.2.6 'Debitor – Samlet gæld til afstemning per borger'                                                                                                    |

|       |            | <ul> <li>4.2.7 Debitor – Samlet gæld til afstemning per fordring</li> <li>Følgende rapporter er blevet opdateret med tre nye kolonner:</li> <li>4.6.1 'Detaljer – elndkomst'</li> <li>4.9.4 'Detaljer – elndkomst - Fejl'</li> </ul> |
|-------|------------|----------------------------------------------------------------------------------------------------|
| 1.6.1 | 11/07/2023 | Følgende rapport blevet opdateret med en ny kolonne<br>4.5.1 Godkendte eFaktura: kolonnen 'Fakturastatus" er blevet tilføjet.                                                                                                    |
| 1.6.2 | 14/07/2023 | <ul> <li>Følgende afsnit er blevet tilføjet:</li> <li>5.6.1 "Kontekstnær rapport – Lønoplysninger"</li> <li>5.6.2 "Kontekstnær rapport – Opgavepakker"</li> </ul>                                                                    |
| 1.6.3 | 01/11/2023 | <ul> <li>Følgende afsnit er blevet opdateret:</li> <li>4.1.1 'Detaljer _finans'</li> <li>5.2.4.2 'Rapportens parametre'</li> </ul>                                                                                                   |
| 1.6.4 |            | <ul><li>Følgende afsnit er blevet opdateret:</li><li>2 'Dataududtræk'</li></ul>                                                                                                    |

# Introduktion

Dette dokument er en vejledning til rapporter i KY. Det har dermed til formål at understøtte rapportlæsere i, hvordan de håndterer KYs rapporter. Målgruppen for dette dokument er derfor rapportlæsere, der skal foretage udtræk af data i form af rapporter fra KY.

'Rapportlæser' er en rolle i KY, der giver brugere adgang til at genere og læse rapporter i KY. Rollen Rapportlæser er opdelt i 9 forskellige rapportlæser-roller. Nedenfor i *Figur 1: Oversigt over sammenhæng mellem rapportgrupper, rettigheder og roller* ser du en liste over alle Rapportlæser-roller og hvilke slags rapporter de giver adgang til at genere og læse i KY.

| Rapportgrupper          | Rettigheder                                | Roller                   |  |
|-------------------------|--------------------------------------------|--------------------------|--|
| APØ-rapporter           | Læs rapporter - APØ-rapporter              | KY_RAPPORT_APOE          |  |
| Faktura-rapporter       | Læs rapporter - Faktura-rapporter          | KY_RAPPORT_FAKTURA       |  |
| Driftsledelsesrapporter | Læs rapporter -<br>Driftsledelsesrapporter | KY_RAPPORT_DRIFTSLEDELSE |  |
| Driftsrapporter         | Læs rapporter - Driftsrapporter            | KY_RAPPORT_DRIFT         |  |
| Fejlrapporter           | Læs rapporter - Fejlrapporter              | KY_RAPPORT_FEJL          |  |
| Refusionsrapporter      | Læs rapporter - Refusionsrapporter         | KY_RAPPORT_REFUSION      |  |
| Sikkerhedsrapporter     | Læs rapporter - Sikkerhedsrapporter        | KY_RAPPORT_SIKKERHED     |  |
| Tilsynsrapporter        | Læs rapporter - Tilsynsrapporter           | KY_RAPPORT_TILSYN        |  |
| Økonomirapporter        | Læs rapporter - Økonomirapporter           | KY_RAPPORT_OEKONOMI      |  |

Figur 1: Oversigt over sammenhæng mellem rapportgrupper, rettigheder og roller

I KY findes der to forskellige typer af rapporter 'Økonomirapporter' og 'Driftsrapporter'. Disse typer indeholder hver forskellige rapportgrupper og rapporter, der samlet giver Rapportlæseren mulighed for at blive oplyst på et specifikt område i KY.

Dannelse af rapporter foregår direkte i KYs administrationsmodul via fanen 'Dataudtræk', hvor Rapportlæseren har mulighed for at tilpasse rapporten efter sit behov via rapportens parametre. En rapport har således et bestemt sæt af parametre som Rapportlæseren kan skrue på. Dette kan f.eks. være parametrene 'Dispositionsdato fra' og 'Dispositionsdato til'. Det er ved hver rapport angivet, hvilke parametre Rapportlæseren kan skrue på ift. den specifikke rapport. Funktionen parametre er beskrevet i afsnit 2.1 – Kør nu.

# 1.1 Tips & Tricks

For at gøre brugervejledningen – KY Rapporter mere brugervenlig, vil der undervejs blive benyttet TIPS & TRICKS som vist neden for i skemaet. TIPS & TRICKS anvendes til at fremhæve konkrete beskrivelser eller instruktioner for at overskueliggøre væsentlige pointer i forbindelse med brugen af KY. Disse er vist nedenfor på *Figur 2: TIPS & TRICKS*.

| TIPS & TRICKS                                                                                                    |
|----------------------------------------------------------------------------------------------------|
| Hvis der er information, som er særlig vigtig, har vi fremhævet det med<br>ordet <b>Vigtigt</b> ' og med farven rød.<br>Hvis der er information, som du skal huske, har vi fremhævet det med<br>ordet <b>Husk</b> ' og med farven rød.                                 |
| Hvis der er information, som du skal være opmærksom på, har vi<br>fremhævet det med ordet ' <b>Bemærk</b> ' og med farven gul.<br>Hvis der er information, der er nyttig, har vi fremhævet det med ordet<br>' <b>Note</b> ' og med farven gul.                         |
| Hvis der vises et eksempel på, hvordan du bruger systemet, har vi<br>fremhævet det med ordet ' <b>Eksempe</b> l' og med farven grøn.<br>Hvis der er information, som letter din brug af systemet, har vi fremhævet<br>det med ordet ' <b>Tip</b> ' og med farven grøn. |

Figur 2: TIPS & TRICKS

# 1.2 Læsevejledning

Denne vejledning har til formål at give dig en introduktion til, hvordan du håndterer rapporter i KY. Med det udgangspunkt er denne vejledningen struktureret i fire hovedafsnit.

- 1. Dataudtræk: Dette kapitel giver dig en introduktion til fanen 'Dataudtræk', som der giver dig mulighed for at danne rapporter i KY. Afsnittet giver ligeledes en introduktion til, hvordan du håndterer den enkelte rapport i Excel.
- 2. Faste rapporter i KY: Dette kapitel giver dig en overordnet forklaring på faste rapporter i KY, og hvilken rolle det er krævet at have, for at danne de forskellige rapporter i KY.
- 3. Økonomirapporter: Dette kapitel giver en introduktion til økonomirapporter i KY, og de enkeltstående rapporter heri.
- 4. Driftsrapporter: Dette kapitel giver dig en introduktion til driftsrapporter i KY, og de enkeltstående rapporter heri.

**Bemærk:** Det skal her understreges, at denne vejledning kun omhandler rapporter i KY. Du kan læse mere om KY i brugervejledningen, eller i konfigurationsvejledningen. Derudover kan du også finde andre relevante vejledninger til dit arbejde i KY som fx afstemningsvejledningen.

Du finder samtlige vejledninger til KY inde på driftssitet.

# 2 Dataudtræk

Det er fra fanen 'Dataudtræk', at du danner rapporter i KY. Via denne fane kan du få et overblik over registrerede rapporter, der køres eller allerede er kørt i KY. Du kan også tilpasse de forskellige rapporter til dit behov f.eks. ved at angive et bestemt tidsinterval og lign. Rapporterne dannes i et af de formater der er specificeret for rapporten. Alle rapporter kommer i enten Excel, CSV eller XML-filformat.

Rapporter dannes ved at trække data ud fra databasen og flette data ind i f.eks. Excel-skabelon. Excel-skabelonen kan f.eks. indeholde pivot-tabeller, diagrammer m.m., der tager udgangspunkt i det data, der flettes ind. Data flettes ind på separate ark, som øvrige ark kan referere til og dermed opdatere diagrammer, pivot-tabeller m.m. på baggrund af data. Nedenfor på *Figur 3: Fanen* ser du fanen.

#### Dataudtræk

#### Figur 3: Fanen 'Dataudtræk'

Denne fane består overordnet af tre tabeller, der samlet udgør fanen 'Dataudtræk'. Nedenstående *Figur 4: Tabeller på fanen* viser de tre tabeller:

| Bestilte rapporter                              |             |                    |                |                     |                                |               |               | ₹₽ |
|-------------------------------------------------|-------------|--------------------|----------------|---------------------|--------------------------------|---------------|---------------|----|
|                                                 |             |                    |                |                     |                                | Søg i tab     | el            |    |
| ✓ Titel                                         | ↓↑ Format   | 🕼 🗸 Starttidspunkt | ↓↑ 🗸 Status    | .↓↑ Slettes .↓↑ For | ventet/faktisk eksekveringstid |               | 11 V Handling |    |
| Afstemningsliste administration                 | EXCEL       |                    | l kø           | 00                  | :01                            |               |               |    |
| Viser 1 til 1 af 1 rækker                       |             |                    |                |                     |                                |               |               |    |
| Tilgængelige rapporter                          |             |                    |                |                     |                                |               |               | ۲ø |
|                                                 |             |                    |                |                     |                                | Søg i tab     | el            |    |
| Titel                                           |             |                    | 11 Planlægning | 💷 Format            | 11 Kørsel                      | 11 Handlinger | 11 V Gruppe   |    |
| Afstemningsliste administration                 |             |                    | Ad hoc         | Rapportskabelon     | 🖹 Kør nu                       | Vis           | APØ           |    |
| Afvigende modtager APØ Udbetaling - Word        |             |                    | Ad hoc         | Rapportskabelon     | 🖹 Kør nu                       | Vis           | APØ           |    |
| Afvigende modtager ØE - Word                    |             |                    | Ad hoc         | Rapportskabelon     | 🗎 Kør nu                       | Vis           | APØ           |    |
| Afvigende modtager ifm. økonomiske effektuering | ger - Excel |                    | Ad hoc         | Rapportskabelon     | 🗎 Kør nu                       | Vis           | APØ           |    |
| Afvigende modtager APØ Udbetaling - Excel       |             |                    | Ad hoc         | Rapportskabelon     | 🗎 Kør nu                       | Vis           | APØ           |    |
| Afvigende modtager APØ Overførsel - Word        |             |                    | Ad hoc         | Rapportskabelon     | 🖹 Kør nu                       | Vis           | APØ           |    |
| Afvigende modtager APØ Overførsel - Excel       |             |                    | Ad hoc         | Rapportskabelon     | 🗎 Kør nu                       | Vis           | APØ           |    |
| Sum af posteringsgrundlag afsend til faktura    |             |                    | Ad hoc         | Rapportskabelon     | 🖹 Kør nu                       | Vis           | Faktura       |    |
| Godkendte eFakturaer                            |             |                    | Ad hoc         | Rapportskabelon     | 🗎 Kør nu                       | Vis           | Faktura       |    |
| eFakturaer der er afviste                       |             |                    | Ad hoc         | Rapportskabelon     | 🗎 Kør nu                       | Vis           | Faktura       |    |
| Detaljer_Finans_Fejlede                         |             |                    | Ad hoc         | Rapportskabelon     | 🖹 Kør nu                       | Vis           | Fejl          |    |

Figur 4: Tabeller på fanen 'Dataudtræk'

Vigtig: Det er ikke muligt for kommunen at oprette nye dataudtræk altså faste rapporter i KY. Hvis kommunen ønsker nye eller tilføjelser til eksisterende rapporter, skal kommunen oprette en supportsag via Min Support i KY.

Vigtig: Skal data bruges til tilsyn eller kontrol hvor man skal have dokumentationen i mere end 5 år, så skal man selv sørge for at gemme det.

De tre tabeller omfatter følgende:

- 1. Bestilte rapporter: Denne tabel viser dig rapporter, der er bestilt og er igangværende eller klar til download
- 2. Tilgængelige rapporter: Denne tabel giver dig en oversigt over alle faste rapporter, du kan trække ud i KY.

I det kommende afsnit beskrives de overstående tabeller for at give dig et indblik i deres formål og funktioner.

I tabellen 'Bestilte rapporter' får du et overblik over de rapporter, der enten er klar til download eller i gang med at blive genereret til download. Denne tabel er struktureret med en række kolonner, hvor du kan se 'Titel', 'Format', 'Rapportskabelon', 'Starttidspunkt', 'Status', 'Slettes', 'Forventet/Faktisk eksekveringstid' og 'Handling'. KY vil generere de enkelte rapporter i den rækkefølge, du har tilføjet dem til køen. Når en rapport er klar til download, klikker du på knappen 'Hent' under kolonnen 'Handling', hvorefter du downloader rapporten lokalt i det filformat, du har valgt. Alle rapporter i 'Bestilte rapporter' kan slettes ved at bruge knappen 'Slet' i kolonnen 'S', hvorefter den pågældende rapport fjernes fra tabellen 'Bestilte rapporter'. Se kolonnen 'Handlinger' i tabellen, som vist nedenfor på *Figur 5: Bestilte rapporter* 

| Bestilte rapporter T 🕫      |           |                   |            |                                     |                |               |  |
|-----------------------------|-----------|-------------------|------------|-------------------------------------|----------------|---------------|--|
| Titel                       | ↓† Format | 11 Starttidspunkt | 11 Slettes | 1 Forventet/faktisk eksekveringstid | l↑ ✔ Status l↑ | Handling      |  |
| Detaljer_Finans_Fejlede     | EXCEL     | 05-10-2023        | 04-11-2023 | 00:01                               | Færdig         | 🖹 Hent 面 Slet |  |
| Antal åbne opgaver fordelt  | EXCEL     | 05-10-2023        | 04-11-2023 | 00:00                               | Færdig         | 🖹 Hent 💼 Slet |  |
| Specialudtræk: Sagsoversigt | EXCEL     | 05-10-2023        | 04-11-2023 | 00:05                               | Færdig         | 🖹 Hent 面 Slet |  |
| Sagsoversigt for given dato | EXCEL     | 05-10-2023        | 04-11-2023 | 00:01                               | Færdig         | 🕒 Hent 面 Slet |  |
| Viser 1 til 4 af 4 rækker   |           |                   |            |                                     |                |               |  |

#### Figur 5: Bestilte rapporter

Bemærk: En rapport ligger klar til download i 30 dage efter dens dannelse. Efter 30 dage slettes den automatisk.

**Tip:** Tabellen 'Bestilte rapporter' vil være sorteret efter oprettelsestidspunkt. På den måde kan du bedre gennemskue, hvilken rapport der er den nyeste og hvilken der er den ældste m.m.

**Bemærk:** Det vil kun være de rapporter som du har valgt at generere, der vil fremgå af tabellen 'Bestilte rapporter. Du vil derfor ikke kunne se rapporter fra andre Rapportlæsere, men kun dine rapporter i disse tabeller.

I tabellen 'Tilgængelige rapporter' får du en oversigt over de rapporter, du har mulighed for at generere. Denne tabel er struktureret efter en række kolonner. Under kolonnen 'Kørsel' har du mulighed for at igangsætte en rapport ved at klikke på 'Kør nu'. Du kan kun generere de rapporter som din rapportlæser rolle giver adgang til, ellers vil du ikke have mulighed for at klikke på knappen 'Kør nu'. Du har også mulighed for at se indstillingerne for den enkelte rapportskabelon under kolonnen 'Handlinger' ved at klikke på knappen 'Vis'.

Tabellen 'Tilgængelige rapporter' er vist på nedenstående Figur 6: Tilgængelig rapporter

Bemærk: Funktionen 'Kør nu' beskrives senere jf. 2.1 – Kør nu.

**Bemærk:** Du har ikke mulighed for at angive specifikke rapporter som favoritter f.eks. de rapporter som du oftest anvender m.m. Du skal derfor finde den specifikke rapport i tabellen 'Tilgængelige rapporter' for gang du skal køre rapporten.

| Tilgængelige rapporter                                    |            |               |                 |               | ₹2          |
|-----------------------------------------------------------|------------|---------------|-----------------|---------------|-------------|
|                                                           |            |               |                 | Søg i tabel   |             |
| Titel                                                     | 👫 🥆 Gruppe | 1 Planlægning | 11 Format       | 11 Kørsel     | Handlinger  |
| Afviste eller fejlede udbetalinger fejlkode 9             | -          | Ad hoc        | Rapportskabelon | 🖥 Kør nu      | Vis         |
| Afstemningsliste administration                           | APØ        | Ad hoc        | Rapportskabelon | 🖹 Kør nu      | Vis         |
| Afvigende modtager APØ Overførsel - Word                  | APØ        | Ad hoc        | Rapportskabelon | 🗎 Kør nu      | Vis         |
| Afvigende modtager APØ Udbetaling - Word                  | APØ        | Ad hoc        | Rapportskabelon | 🗎 Kør nu      | Vis         |
| Afvigende modtager ØE - Word                              | APØ        | Ad hoc        | Rapportskabelon | 🖹 Kør nu      | Vis         |
| Afvigende modtager APØ Overførsel - Excel                 | APØ        | Ad hoc        | Rapportskabelon | 🗎 Kør nu      | Vis         |
| Afvigende modtager APØ Udbetaling - Excel                 | APØ        | Ad hoc        | Rapportskabelon | 🗎 Kør nu      | Vis         |
| Afvigende modtager ifm. økonomiske effektueringer - Excel | APØ        | Ad hoc        | Rapportskabelon | 🖹 Kør nu      | Vis         |
| Godkendte eFakturaer                                      | Faktura    | Ad hoc        | Rapportskabelon | 🗎 Kør nu      | Vis         |
| Sum af posteringsgrundlag afsend til faktura              | Faktura    | Ad hoc        | Rapportskabelon | 🖹 Kør nu      | Vis         |
| Viser 1 til 10 af 76 rækker                               |            |               |                 | Forrige 1 2 3 | 4 5 8 Næste |

#### Figur 6: Tilgængelig rapporter

**Tip:** Du kan med fordel anvende søgefunktionen i tabellerne 'Tilgængelige rapporter' til hurtigt at finde den rapport du ønsker at danne. Søgningen viser dig konkrete resultater ved hjælp af filtrering af rapporterne. Filtrering vises som en liste over de rapporter der indeholder det valgte søgeord.

## 2.1 Kør nu

Funktionen 'Kør nu' bruges til at danne en rapport i KY. Knappen er vist på nedenstående Figur 7: Knappen .

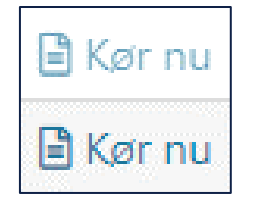

Figur 7: Knappen 'Kør nu'

**Bemærk:** Som du kan se på overstående *Figur 7: Knappen* er der forskel på farven mellem de to knapper. Denne farveforskel har følgende betydning:

- **Den lyseblå knap:** Angiver at knappen er deaktiveret og du derfor ikke har mulighed for at afvikle rapporten. Det betyder <u>du ikke har</u> rapportlæser-rollen der giver adgang til den specifikke rapport.
- Den mørke blå knap: Angiver at knappen er aktiv og du har derfor mulighed for at afvikle rapporten.
   Det betyder <u>du har</u> rapportlæser-rollen til at afvikle den specifikke rapport.

Rapportlæser-roller opsættes i STS Administration som med alle andre roller i KY. Kontakt din lokale KYprojektleder, hvis ikke du har den nødvendige rapportlæser-rolle til den givne rapport som du ønsker at læse.

Når du klikker på 'Kør nu' i tabellen 'Overblik', ud fra en vilkårlig rapport, åbner et nyt vindue sig. Vinduet er vist i nedenstående *Figur 8: 'Kør nu' vindue.* 

| Udvikling af sagsmæn                                                                                                    | gde                                                           | ×        |  |  |  |  |  |  |
|----------------------------------------------------------------------------------------------------|---------------------------------------------------------------|----------|--|--|--|--|--|--|
| Bemærk at du ved udtræk af data bliver den dataansvarlige for udtrækket. Du er<br>derfor ansvarlig for at overholde reglerne bag databeskyttelsesloven samt reglerne for<br>GDPR. |                                                               |          |  |  |  |  |  |  |
| Bapporten er estimeret t                                                                                                    | Rapporten er estimeret til at kræve 1 sekunder til generering |          |  |  |  |  |  |  |
| Formål med rapport                                                                                                    |                                                               |          |  |  |  |  |  |  |
| Formål med rapport                                                                                                    |                                                               |          |  |  |  |  |  |  |
| Angiv dit formål med udtræk af<br>rapporten                                                                                                    |                                                               | 1        |  |  |  |  |  |  |
| Filformat                                                                                                    |                                                               |          |  |  |  |  |  |  |
| Filformat                                                                                                    |                                                               |          |  |  |  |  |  |  |
| Filformat 🗙                                                                                                    | CSV                                                           | ~        |  |  |  |  |  |  |
| Parametre                                                                                                    |                                                               |          |  |  |  |  |  |  |
| Parametre                                                                                                    |                                                               |          |  |  |  |  |  |  |
| Udtræk fra 🕇                                                                                                    | 18-05-2020                                                    | <b> </b> |  |  |  |  |  |  |
|                                                                                                    | Кø                                                            | rsel     |  |  |  |  |  |  |
|                                                                                                    |                                                               |          |  |  |  |  |  |  |

Figur 8: 'Kør nu' vindue

#### Vinduet 'Kør nu' indeholder følgende som beskrevet i Tabel 1: Indhold – Kør nu nedenfor

| Systemparameterattribut<br>navn | Beskrivelse                                                                                                    | Obligatori<br>sk |
|---------------------------------|----------------------------------------------------------------------------------------------------|------------------|
|                                 | I toppen af vinduet vil du altid møde to info-bokse.                                                                                      | Nej              |
| Bemærkninger                    | <ul> <li>Den ene har til formål at informere dig om, at du er<br/>dataansvarlig for udtrækket, og derfor også ansvarlig for at</li> </ul> |                  |

|                    | overholde regler og love, der er forbundet med at udtrække oplysninger.                                                                                                    |    |  |  |  |  |  |
|--------------------|----------------------------------------------------------------------------------------------------|----|--|--|--|--|--|
|                    | <ul> <li>Den anden vil give dig et estimat på den forventede tid, det<br/>kræver at generere rapporten.</li> </ul>                                                                                                    |    |  |  |  |  |  |
| Formål med rapport | I dette felt skal du angive formålet med udtrækket af rapporten.                                                                                                    | Ja |  |  |  |  |  |
| Filformat          | I dette felt skal du angive filformatet for din rapport. Dine<br>valgmuligheder vil være afgrænset på baggrund af den opsætning, der<br>er valgt for rapporten. Du kan vælge mellem følgende filformater<br>afhængigt af rapportens opsætning:<br>1. Rapportskabelon (Word)<br>a. PDF, Word, Opentext, CSV, XML<br>2. Rapportskabelon (Excel)<br>a. Excel, CSV, XML<br>3. Ikke rapportskabelon<br>a. CSV, XML, Fixed width                                                                                                    | Ja |  |  |  |  |  |
| Parametre          | I dette felt skal du angive de oplysninger som efterspørges af rapporten.         Det er forskelligt fra rapport til rapport, hvilke oplysninger du skal angive.         I overstående eksempel skal du angive, hvornår data udtrækket skal gælde fra. I andre tilfælde skal du vælge et interval mellem to datoer f.eks. Periodestart og Periodeslut.         Det er altså forskelligt fra rapport til rapport, hvad du skal angive. Du finder parametre for rapporterne under hver rapport i afsnittet 'Rapportens parametre'. |    |  |  |  |  |  |
| Kørsel             | Når du klikker på denne knap påbegyndes dannelsen af rapporten.<br>Rapporten placeres i tabellen 'Bestilte rapporter', hvor du som tidligere<br>nævnt har mulighed for at se, hvornår det forventes at rapporten er klar<br>til download.<br>Når en rapport er færdig dannet, har du fra 'Bestilte rapporter' mulighed<br>for at hente den ned lokalt på din computer.                                                                                                    | Ja |  |  |  |  |  |

Tabel 1: Indhold – Kør nu

**Bemærk:** Titlen på vinduet vil være forskellig fra rapport til rapport, da titlen er navnet på den rapport, som du har valgt at afvikle.

**Vigtig:** Som rapportlæser har du ansvaret for at vælge et sted med et passende sikkerhedsniveau ift. de udtrukne data. Altså placering af rapporter som du afvikler i KY, når du henter dem ned lokalt på din computer.

## 2.2 Rapporten i Excel

Dette afsnit har til hensigt at forklare dine funktioner, når du skal læse en rapport i excel-filformat.

**Bemærk:** Du har også mulighed for at generere rapporter i andre formater end Excel, såsom PDF, Word, Opentext, CSV, XML, hvilket er beskrevet i afsnit 2. Dataudtræk. Da Excel er det mest gængse filformat er det, det der anvendes som eksempel her.

Når du har kørt en rapport via knappen 'Kør nu', går der lidt tid før rapporten er klar til download. Dette er afhængigt af, hvor stor en rapport det er, ift. det udtræk der skal genereres af KY. Du har mulighed for at se et estimat på dette via tabellen 'Igangværende rapporter'. Når en rapport ligger klar har du mulighed for at klikke på knappen 'Hent' i tabellen 'Rapporter klar til download'.

Tip: Nævnte tabeller er tidligere beskrevet i afsnit 2 – Dataudtræk.

**Vigtig:** Som rapportlæser har du ansvaret for at vælge et sted med et passende sikkerhedsniveau ift. de udtrukne data. Altså placering af rapporterne på din lokale computer, når du afvikler og henter dem ned fra KY.

Når du klikker på knappen 'Hent', ud for den enkelte rapport i tabellen 'Rapporter klar til download', hentes rapporten ned lokalt på din computer. En downloadet rapport er vist nedenfor på *Figur 9: Downloadet rapport.* 

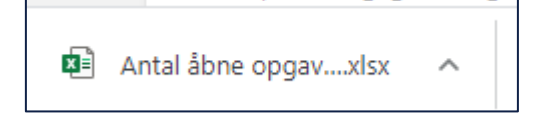

Figur 9: Downloadet rapport

**Bemærk:** Det er afhængigt af browseren, hvor den downloadede fil vil fremgå i selve browservinduet. Overstående *Figur 9: Downloadet rapport*<sup>4</sup> viser, download af rapporten i browseren 'Chrome'.

Når du åbner en rapport i Excel, skal du være opmærksom på at klikke på knappen 'Aktiver redigering' eller på engelsk 'Edit' i den gule bjælke øverst i Excel-arket. Dette er vist nedenfor på *Figur 10: Knappen - 'Aktiver* markeret med rød:

| Fil | er Hjem       | Indsæt         | Sidelayou        | t Formler            | Data G                        | Gennemse  | Vis           | Hjælp              |                    |                           |                     | _                                |                   |
|-----|---------------|----------------|------------------|----------------------|-------------------------------|-----------|---------------|--------------------|--------------------|---------------------------|---------------------|----------------------------------|-------------------|
| Û   | BESKYTTET V   | ISNING Pas p   | å – filer fra i  | internettet kan inde | holde virus. N                | Aedmindre | du har brug f | or at redigere, er | det sikrere at for | blive i beskyttet visning | Aktivér redigering  |                                  |                   |
| АН  | - *           | : × ,          | / f <sub>x</sub> |                      |                               |           |               |                    |                    |                           |                     |                                  |                   |
|     |               | А              |                  | В                    |                               | с         | D             | E                  | F                  |                           | G                   | н                                | 1                 |
| 1   | Finansbilag_U | Inikidentifika | ation 💌 B        | Bilagsreference 🛛    | <ul> <li>Bogføring</li> </ul> | gsdato 💌  | Periode 💌     | Bilagstitel 💌      | Bilagsdato 💌       | Er_Accepteret_Af_         | Bogfoeringssystem 🏾 | <ul> <li>OprettetDato</li> </ul> | Postering_Unikide |
| 2   |               |                |                  |                      |                               |           |               |                    |                    |                           |                     |                                  |                   |
| 3   |               |                |                  |                      |                               |           |               |                    |                    |                           |                     |                                  |                   |
| 4   |               |                |                  |                      |                               |           |               |                    |                    |                           |                     |                                  |                   |
| 5   |               |                |                  |                      |                               |           |               |                    |                    |                           |                     |                                  |                   |

Figur 10: Knappen - 'Aktiver redigering'

Når du åbner en rapport, vil den typisk indeholde tre regneark henholdsvis 'Visning', 'Query' og 'Metadata'. Disse er placeret i bunden af excel-arket markeret med rød i *Figur 11: 'Visning', 'Query' og .* 

|                             |                            |                       |        |          | 2 |
|-----------------------------|----------------------------|-----------------------|--------|----------|---|
| Visning pr. primærbehandler | Visning pr. ansvarligEnhed | Vising pr. ydelsesart | Query1 | METADATA |   |

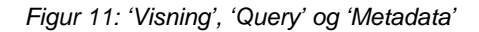

**Tip:** I overstående *Figur 11: 'Visning', 'Query' og* ses flere faner end de tre nævnte. Det skyldes at rapporten der bruges som eksempel her, har flere visninger end blot en. Det er derfor den samme fane der går igen flere gange. Det er forskelligt fra rapport til rapport, hvor mange 'Visninger'- og 'Query' -faner den indeholder.

Fanerne 'Visning', 'Query' og 'Metadata' forklares i de efterfølgende afsnit.

### 2.2.1 Visning

Fanen 'Visning' anvendes til at visualisere de indhentede oplysninger i rapporten. Nogle rapporter kan bestå af visualiseringer og andre af simple tabeller med kolonner og rækker. Ligeledes kan en rapport godt bestå af flere visninger og dermed flere faner af visninger. Dette er afhængigt af den enkelte rapport og er beskrevet i den enkelte rapports afsnit. Du kan læse mere om de enkelte rapporter i afsnit 4 – Økonomirapporter og afsnit 5 – Driftsrapporter.

Tip: Det er primært fanen 'Visning' du vil anvende som rapportlæser.

Du har fra fanen 'Visning' mulighed for at sortere og filtrere i visualiseringen eller tabellerne der udgør rapporten. Dette gøres via standard Excel funktioner såsom pivottabeller m.m.

Nedenfor på Figur 12: Fanen ser du et eksempel på fanen.

| Row Labels 🔄 Sum of Antal åbne opgaver | Sum of Antal åbne opgaver         |       |
|----------------------------------------|-----------------------------------|-------|
| FERIE 15                               |                                   |       |
| FLEX_BEREGN 25                         | Total                             |       |
| FLEX_OPSTART 15                        | 35                                |       |
| INDTÆGTER 5                            | 30                                |       |
| LY 20                                  | 25                                |       |
| LY_BEREGN 30                           | 15                                |       |
| SKATTEKORT 2                           | 10                                | Total |
| (blank)                                | 5                                 | Total |
| Grand Total 112                        |                                   |       |
|                                        | HAT REFE STAT REFT THERE REPT HAT |       |
|                                        | LET BLO MON ST SAN                | _     |
|                                        |                                   | _     |
|                                        | Opgave titel 💌                    | _     |

#### Figur 12: Fanen 'Visning'

### 2.2.2 Query

Fanen 'Query' anvendes til at gemme oplysningerne som bliver vist i fanen 'Visning'. Det er rapportens rå-data du ser i denne fane. En 'Query '-fane er dermed tilknyttet en 'Visning '-fane. Derfor vil der være flere 'Query '-faner, hvis der er flere visninger i den enkelte 'Visnings '-fane. I så fald vil de være kaldt 'Query1', 'Query2' og 'Query3' osv.

**Bemærk:** Som rapportlæser skal du som udgangspunkt ikke anvende fanen 'Query', men bruge fanen 'Visning', når du læser en rapport. Du kan godt filtrere og sortere i det rådata der vises i fanen 'Query', men du skal være opmærksom på at det påvirker den visualisering der ses i fanen 'Visning'. Filtrering og sortering af data foretages via standard funktioner i Excel.

| Nedenfor på Figur 13: Fanen | ser du et eksempel på fanen |
|-----------------------------|-----------------------------|
|-----------------------------|-----------------------------|

| A h                         | В                                        | С                              | D                                 | E        |             | F | G   |      | н | L. L.                    |        | J | K                     | 1              | L      |
|-----------------------------|------------------------------------------|--------------------------------|-----------------------------------|----------|-------------|---|-----|------|---|--------------------------|--------|---|-----------------------|----------------|--------|
| NEMKONTOBATCH_ID            |                                          | MEDDELELSE                     | DISPOSITIONSDATO                  | BELOEB - | CPR         | - | CVR | BBAN | - | NEMKONTO_OVERFOERSELSDAT | STATUS | - | NEMKONTOBATCH_INT_U   |                |        |
| ffe774c9-f4b2-488c-8e87     | 7-24d 20200921P36WUI29VV83X6RTY6         | 5( Kommunernes yde             | 1: 2020-09-23 00:00:00.0          | 20620,72 | 0204781078  |   |     |      |   | 22-09-2020               |        |   | 001-75620200922QVN8   | AH57P8RINNIN   | VU9YS  |
| 5ce7d6c3-b8b8-4c93-b9c      | cd-cf8 20200924239M8EADKRXL62MM          | O Kommunernes yde              | 1 2020-09-30 00:00:00.0           | 4626     | 3008961825  |   |     |      |   | 25-09-2020               |        |   | 001-75620200929H0N9U  | I4MVI0XJ3QQC   | UMJZ   |
| 473efc64-f2f6-4c02-9929     | -4c5c 20201005N7XQVRQI7Q06EVU5N          | IF Kommunernes yde             | 1:2020-10-07 00:00:00.0           | 3814     | 2705951781  |   |     |      |   | 06-10-2020               |        |   | 001-75620201006H7DG   | G1B1Q3R8XXCA   | UGRF   |
| 5ce7d6c3-b8b8-4c93-b9c      | cd-cfl 20200924MXXYK6V5P9GY30D8Q         | Z Kommunernes yde              | 1 2020-09-30 00:00:00.0           | 7785     | 0502882733  |   |     |      |   | 25-09-2020               |        |   | 001-75620200929H0N9U  | I4MVI0XJ3QQC   | UMJZ   |
| ffe774c9-f4b2-488c-8e87     | 7-24d 20200921M4AT9AFZVKYWXSE0D          | ) asdasd                       | 2020-09-23 00:00:00.0             | 1000     | 2204732224  |   |     |      |   | 22-09-2020               |        |   | 001-75620200922QVN8   | AH57P8RINNIN   | VU9YS  |
| 5ce7d6c3-b8b8-4c93-b9c      | cd-cf8 202009245TY33P5YETG0SJO51FA       | A Kommunernes yde              | 1 2020-09-30 00:00:00.0           | 8550     | 0503870002  |   |     |      |   | 25-09-2020               |        |   | 001-75620200929H0N9U  | I4MVI0XJ3QQC   | UMJZ   |
| 5ce7d6c3-b8b8-4c93-b9c      | cd-cft 2020092424YZP9SG1NW2TUSRS         | Y Kommunernes yde              | 1: 2020-09-30 00:00:00.0          | 369,99   | 0503879001  |   |     |      |   | 25-09-2020               |        |   | 001-75620200929H0N9U  | 14MV10XJ3QQC   | UMJZ   |
| 5ce7d6c3-b8b8-4c93-b9c      | cd-cfl 202009248PS356SC5NR74ZERGE        | F Kommunernes yde              | 1 2020-09-30 00:00:00.0           | 3557,87  | 0503879004  |   |     |      |   | 25-09-2020               |        |   | 001-75620200929H0N9U  | I4MVI0XJ3QQC   | UMJZ   |
| D 5ce7d6c3-b8b8-4c93-b9c    | cd-cfl 20200924E1F5WHHIDE4V3TTKN         | IC Kommunernes yde             | 1: 2020-09-30 00:00:00.0          | 5200     | 0503879005  |   |     |      |   | 25-09-2020               |        |   | 001-75620200929H0N9U  | 14MVI0XJ3QQC   | UMJZ   |
| 1 5ce7d6c3-b8b8-4c93-b9c    | cd-cf8 20200924VWHD9RV677EEQLVYf         | N Kommunernes yde              | 1 2020-09-30 00:00:00.0           | 3115     | 1202962127  |   |     |      |   | 25-09-2020               |        |   | 001-75620200929H0N9U  | I4MVI0XJ3QQC   | UMJZ   |
| 2 5ce7d6c3-b8b8-4c93-b9c    | cd-cfl 20200924VSUAWVJYSPO65KRBY         | V Kommunernes yde              | 1: 2020-09-30 00:00:00.0          | 2764     | 3108164236  |   |     |      |   | 25-09-2020               |        |   | 001-75620200929H0N9U  | 14MV10XJ3QQC   | UMJZ   |
| 3 5ce7d6c3-b8b8-4c93-b9c    | cd-cfl 20200924Y640SYKK8ME4SF4ERD        | 4 Kommunernes yde              | 2020-09-30 00:00:00.0             | 1228     | 1102188151  |   |     |      |   | 25-09-2020               |        |   | 001-75620200929H0N9U  | I4MVI0XJ3QQC   | UMJZ   |
| 4 Sce7d6c3-b8b8-4c93-b9c    | cd-cfl 20200924Z5Q66SIWRQ5GXADG          | 5 <sup>1</sup> Kommunernes yde | 1: 2020-09-30 00:00:00.0          | 653      | 0305901236  |   |     |      |   | 25-09-2020               |        |   | 001-75620200929H0N9U  | 14MV10XJ3QQC   | UMJZ   |
| 5 95d006a0-7476-4f3e-b19    | 95-ee 20200928TCFJ48830EVSSKWBVC         | A Rateudbetaling af            | y 2020-09-30 00:00:00.0           | 2327,94  | 0305901236  |   |     |      |   | 28-09-2020               |        |   | 001-75620200929P5RO8  | 5SDXCFFJYPCN   | 522    |
| 5 5ce7d6c3-b8b8-4c93-b9c    | cd-cfl 20200924C9SIIHPK1DCVEBJEQ92       | Z Kommunernes yde              | 1: 2020-09-30 00:00:00.0          | 6910     | 0305901236  |   |     |      |   | 25-09-2020               |        |   | 001-75620200929H0N9U  | 14MV10XJ3QQC   | UMJZ   |
| 7 ea4201bc-48f4-4a90-bc7    | 71-49 20200925P6PHIR8AYMDIQ2D01          | C Kommunernes yde              | 2020-10-01 00:00:00.0             | 1221     | 0305901236  |   |     |      |   | 26-09-2020               |        |   | 001-75620200930R3G5E  | GL5NNRZ8JQ7    | W8BH   |
| 8 5ce7d6c3+b8b8+4c93-b9c    | cd-cfl 202009240T8MIHAGDLH8R8ICIA        | A2 Kommunernes yde             | 1: 2020-09-30 00:00:00.0          | 1000     | 0305901236  |   |     |      |   | 25-09-2020               |        |   | 001-75620200929H0N9U  | 14MVI0XJ3QQC   | UMJZ   |
| 9 5ce7d6c3-b8b8-4c93-b9c    | cd-cft 20200924TT75Z6O8ADP1MQZRS         | C Kommunernes yde              | 1 2020-09-30 00:00:00.0           | 7650     | 2503843565  |   |     |      |   | 25-09-2020               |        |   | 001-75620200929H0N9U  | 14MV10XJ3QQC   | UMJZ   |
| 0 5ce7d6c3+b8b8+4c93-b9c    | cd-cfl 20200924RTZ0U6E4FHGF1JZ6AI        | 6 Kommunernes yde              | 1: 2020-09-30 00:00:00.0          | 7643     | 2804148892  |   |     |      |   | 25-09-2020               |        |   | 001-75620200929H0N9U  | 14MVI0XJ3QQC   | UMJZ   |
| 1 5ce7d6c3-b8b8-4c93-b9c    | cd-cft 2020092448J2TBHDR45MPHIFV         | 7 Kommunernes yde              | 1 2020-09-30 00:00:00.0           | 18060    | 0101440079  |   |     |      |   | 25-09-2020               |        |   | 001-75620200929H0N9U  | 14MV10XJ3QQC   | UMJZ   |
| 2 5ce7d6c3-b8b8-4c93-b9c    | cd-cfl 20200924B5BB5FL0D9656SBC9J        | S Kommunernes yde              | 1:2020-09-30 00:00:00.0           | 2000     | 2209712090  |   |     |      |   | 25-09-2020               |        |   | 001-75620200929H0N9U  | I4MVI0XJ3QQC   | UMJZ   |
| 3 5ce7d6c3-b8b8-4c93-b9c    | cd-cfl 20200924QSNR2UOS3F5EHRHR          | 5 Kommunernes yde              | 1 2020-09-30 00:00:00.0           | 5200     | 0107901520  |   |     |      |   | 25-09-2020               |        |   | 001-75620200929H0N9U  | 14MVI0XJ3QQC   | UMJZ   |
| 4 5ce7d6c3-b8b8-4c93-b9c    | cd-cfl 20200924Z3EF6RN12MGAAES8G         | S Kommunernes yde              | 1:2020-09-30 00:00:00.0           | 8072     | 1411591958  |   |     |      |   | 25-09-2020               |        |   | 001-75620200929H0N9U  | I4MVI0XJ3QQC   | UMJZ   |
| 5 63f97029-e470-4bcb-b15    | 50-24 202009210AAG7V4PIA3GPV6FX          | G Kommunernes yde              | 1 2020-09-25 00:00:00.0           | 5666     | 1411591958  |   |     |      |   | 22-09-2020               |        |   | 001-75620200924WPL6\  | 30MX4IEMYM     | I8KOW2 |
| 6 5ce7d6c3-b8b8-4c93-b9c    | cd-cfl 20200924IPEE0M15SPBN5RLRKY        | C Kommunernes yde              | 1 2020-09-30 00:00:00.0           | 6968     | 0503114803  |   |     |      |   | 25-09-2020               |        |   | 001-75620200929H0N9U  | I4MVI0XJ3QQC   | UMJZ   |
| 7 5ce7d6c3-b8b8-4c93-b9c    | cd-cfl 202009241RE45T9XN3VLOHCQJR        | L Kommunernes yde              | 1 2020-09-30 00:00:00.0           | 6348     | 3112881504  |   |     |      |   | 25-09-2020               |        |   | 001-75620200929H0N9U  | 14MVI0XJ3QQC   | UMJZ   |
| 8 5ce7d6c3-b8b8-4c93-b9c    | cd-cff 20200924WNMWOKCL4CKKPV3F          | R Kommunernes yde              | 1:2020-09-30:00:00:00.0           | 8251     | 0602882007  |   |     |      |   | 25-09-2020               |        |   | 001-75620200929H0N9U  | I4MVI0XJ3QQC   | UMJZ   |
| 9 5ce7d6c3-b8b8-4c93-b9c    | cd-cf8 20200924L6HKUP10TVYHPCCCY1        | 3 Kommunernes yde              | 1 2020-09-30 00:00:00.0           | 5200     | 0507884005  |   |     |      |   | 25-09-2020               |        |   | 001-75620200929H0N9U  | 14MVI0XJ3QQC   | UMJZ   |
| 0 5ce7d6c3-b8b8-4c93-b9c    | cd-cfl 202009248R9CVN6T52WMBKI2T         | F Kommunernes yde              | 1 2020-09-30 00:00:00.0           | 7829     | 3112883505  |   |     |      |   | 25-09-2020               |        |   | 001-75620200929H0N9U  | 14MV10XJ3QQC   | UMJZ   |
| 1 5ce7d6c3-b8b8-4c93-b9c    | cd-cf{202009241JMPSUJHPXLHGL12DU         | J Kommunernes yde              | 1 2020-09-30 00:00:00.0           | 2849     | 0507088010  |   |     |      |   | 25-09-2020               |        |   | 001-75620200929H0N9U  | I4MVI0XJ3QQC   | UMJZ   |
| 2 588daec7-1501-42ac-8e3    | 3c-3d 20201007PILECLNYCEJSOE1354J        | Kommunernes yde                | 1 2020-10-09 00:00:00.0           | 49,95    | 0101180251  |   |     |      |   | 08-10-2020               |        |   | 001-75620201008RYDYE  | 4GLW4AQELEV    | NS71J  |
| B be3009e1-e7a5-4d1b-9e     | ef2-b 202007136GF991LNBNQGFNWE           | 9 Kommunernes yde              | 1 2020-10-02 00:00:00.0           | 1200     | 0101781526  |   |     |      |   | 14-07-2020               |        |   | 001-75620200714PKTAR  | 9U0HUXEXW4X    | UFF7   |
| 4 5ce7d6c3-b8b8-4c93-b9c    | cd-cfl 20200924311T0EUCXZYX9CC0XHA       | Kommunernes yde                | 1:2020-09-30 00:00:00.0           | 7786     | 2705971791  |   |     |      |   | 25-09-2020               |        |   | 001-75620200929H0N9U  | 14MV10XJ3QQC   | UMJZ   |
| 5 5ce7d6c3-b8b8-4c93-b9c    | cd-cfl 20200924UV6SEID1ZA7VRQ27A         | 2(Kommunernes yde              | 1 2020-09-30 00:00:00.0           | 7601     | 0110789998  |   |     |      |   | 25-09-2020               |        |   | 001-75620200929H0N9U  | I4MVI0XJ3QQC   | UMJZ   |
| 6 5ce7d6c3-b8b8-4c93-b9c    | cd-cfl 202009242L4K0JVTFTW7QAP0J2        | N Kommunernes yde              | 1:2020-09-30 00:00:00.0           | 6867     | 2201632172  |   |     |      |   | 25-09-2020               |        |   | 001-75620200929H0N9U  | 14MV10XJ3QQC   | UMJZ   |
| 7 5ce7d6c3-b8b8-4c93-b9c    | cd-cfl 202009240BMN2U4JSOO0Z0K67         | R Kommunernes yde              | 1 2020-09-30 00:00:00.0           | 2849     | 1707079707  |   |     |      |   | 25-09-2020               |        |   | 001-75620200929H0N9U  | I4MVI0XJ3QQC   | UMJZ   |
| 8 5ce7d6c3-b8b8-4c93-b9c    | cd-cft 20200924BIYLFOIDZKH2SJHG2T        | K Kommunernes yde              | 1:2020-09-30 00:00:00.0           | 5201     | 2110900000  |   |     |      |   | 25-09-2020               |        |   | 001-75620200929H0N9U  | 14MV10XJ3QQC   | UMJZ   |
| 9 5ce7d6c3-b8b8-4c93-b9c    | cd-cf8 20200924X1ECSGK0KLT8WWLLH         | UKommunernes yde               | 1:2020-09-30 00:00:00.0           | 4683     | 2202782127  |   |     |      |   | 25-09-2020               |        |   | 001-75620200929H0N9U  | I4MVI0XJ3QQC   | UMJZ   |
| 0 5ce7d6c3-b8b8-4c93-b9c    | cd-cft 20200924FWJHCDT0B4LXTQJAA         | ZI Kommunernes yde             | 1:2020-09-30 00:00:00.0           | 11649    | 0501932255  |   |     |      |   | 25-09-2020               |        |   | 001-75620200929H0N9U  | 14MV10XJ3QQC   | UMJZ   |
| 1 5ce7d6c3-b8b8-4c93-b9c    | cd-cft 20200924WTSF90OKHVH8GSREI         | F!Kommunernes yde              | 1:2020-09-30 00:00:00.0           | 1382     | 1001095058  |   |     |      |   | 25-09-2020               |        |   | 001-75620200929H0N9U  | I4MVI0XJ3QQC   | UMJZ   |
| 2 5ce7d6c3-b8b8-4c93-b9c    | cd-cfl 20200924P7WZ6R5PQTU8GL8G\         | /l Kommunernes yde             | 1: 2020-09-30 00:00:00.0          | 1618     | 1710023279  |   |     |      |   | 25-09-2020               |        |   | 001-75620200929H0N9U  | I4MVI0XJ3QQC   | UMJZ   |
| 3 5ce7d6c3-b8b8-4c93-b9c    | cd-cft 20200924ZLET5QW1ZTWHOAR9          | V Kommunernes yde              | 1:2020-09-30 00:00:00.0           | 12683    | 0602892007  |   |     |      |   | 25-09-2020               |        |   | 001-75620200929H0N9U  | I4MVI0XU3QQC   | UMJZ   |
| 4 5ce7d6c3-b8b8-4c93-b9c    | cd-cfl 20200924QYC82H071GO95JT68X        | Z Kommunernes yde              | 1: 2020-09-30 00:00:00.0          | 1604     | 0501541828  |   |     |      |   | 25-09-2020               |        |   | 001-75620200929H0N9U  | I4MVI0XJ3QQC   | UMJZ   |
| 5 5ce7d6c3-b8b8-4c93-b9c    | cd-cf8 20200924681TSGEZOV1H6UQF7         | 5 Kommunernes yde              | 1:2020-09-30 00:00:00.0           | 5200     | 0303892801  |   |     |      |   | 25-09-2020               |        |   | 001-75620200929H0N9U  | I4MVI0XJ3QQC   | UMJZ   |
| bce7d6c3-b8b8-4c93-b9c      | ca-ctt 202009241K6PYVHCZLFSTML052        | C Kommunernes yde              | 1: 2020-09-30 00:00:00.0          | 1972,8   | 0101031741  |   |     |      |   | 25-09-2020               |        |   | 001-75620200929H0N9U  | 14MVI0XJ3QQC   | UMJZ   |
| 7 5ce7d6c3-b8b8-4c93-b9c    | cd-ctt 202009246008EC6YLA7HA8ORW         | F Kommunernes yde              | 1:2020-09-30 00:00:00.0           | 5157     | 0507924003  |   |     |      |   | 25-09-2020               |        |   | 001-75620200929H0N9U  | I4MVI0XJ3QQC   | UMJZ   |
| s bce7d6c3-b8b8-4c93-b9c    | cd-ctt 20200924L8S3GYLZKZUIIARJLEM       | 1 Kommunernes yde              | 1: 2020-09-30 00:00:00.0          | 8191     | 0510006332  |   |     |      |   | 25-09-2020               |        |   | 001-75620200929H0N9U  | 14MVI0XJ3QQC   | UMJZ   |
| 9 5ce7d6c3-b8b8-4c93-b9c    | cd-ctt 20200924QYR75LEBD2Y9XYZMT         | 51Kommunernes yde              | 1:2020-09-30 00:00:00.0           | 5200     | 1904882722  |   |     |      |   | 25-09-2020               |        |   | 001-75620200929H0N9U  | I4MVI0XJ3QQC   | UMJZ   |
| 0 ea42010c-48f4-4a90-bc7    | /1-49_20200925151WZUFL0GTBIVNJ8E         | 9 Kommunernes yde              | 1: 2020-10-01 00:00:00.0          | 3434     | 3008981824  |   |     |      |   | 26-09-2020               |        |   | 001-75620200930R3G5E  | GL5NNRZ8JQ7    | W8BH   |
| 1 Sce/dbc3-b8b8-4c93-b9c    | cd-cts 20200924FSB6HO66MBXWTQDC          | Kommunernes yde                | 1 2020-09-30 00:00:00.0           | 5200     | 2202/83441  |   |     |      |   | 25-09-2020               |        |   | 001-75620200929H0N9U  | HIVIOXU3QQC    | UNUZ   |
| c pce/dbc3-b8b8-4c93-b9c    | CO-CTC 20200924L/RA3PSA2IBY4SADK8        | 5 Kommunernes yde              | 1: 2020-09-30 00:00:00.0          | 4887,4   | 5110964752  |   |     |      |   | 25-09-2020               |        |   | 001-75620200929H0N9U  | HAIVIVIUXUSQQC | UNUZ   |
| ISUINCE (OBCN-D8b8-4c93-b9c | CO-CTX /01/0109/045/ BOI (\$52N/VD1S15Y8 | exommunernes vde               | (1) ZU ZU - (194-30) (M2(M1)(M1)) | 3352     | 1/109901126 |   |     |      |   | 75-09-7070               |        |   | 1000-75670200929H0N90 | IAMININK ISOOC | LINUZ  |

Figur 13: Fanen 'Query'

### 2.2.3 Metadata

Fanen 'Metadata' viser de informationer der anvendes af masterskabelonen ift. rapporter. Denne fane er låst og du har derfor ikke mulighed for at foretage redigeringer i dette regneark. Du vil fra denne fane kunne se, hvilke generelle informationer der anvendes i rapporten, altså rapportens metadata.

**Bemærk:** Masterskabelonen til rapporter anvendes primært ift. rapporter der dannes i Word. Således indflettes masterskabelonen informationer i sidehovedet på rapporter i Word. I Excel fremgår de af fanen 'Metadata'.

Nedenfor på Figur 14: Fanen ser du et eksempel på fanen.

| ß | A                   | В                                    | С |
|---|---------------------|--------------------------------------|---|
|   |                     |                                      |   |
|   | Kommunenavn         | Ikast-Brande                         |   |
|   | Rapport             | Udvikling af sagsmængde              |   |
|   | Tidspunkt           | 18-11-2020 10:01                     |   |
|   | Rapport ID          | 19df5462-7503-11ea-bc55-0242ac130003 |   |
|   | Udtræk foretaget af | jvbr                                 |   |
|   | Formål med rapport  | fghfghf                              |   |
|   | Udsøgningsparametre |                                      |   |
|   | tidspunkt           | 2020-09-01 12:29:00.0                |   |
| þ |                     |                                      |   |
| 1 |                     |                                      |   |
| 2 |                     |                                      |   |
| 3 |                     |                                      |   |
| 4 |                     |                                      |   |
|   |                     |                                      |   |

#### Figur 14: Fanen 'Metadata'

**Tip:** For alle rapporter anvendes en fælles masterskabelon der indeholder generelle informationer. Masterskabelonen indeholder følgende informationer:

- Kommunenavn
- Rapportnavn

"

- Tidspunktet hvor udtrækket var foretaget
- Rapport Id
- Brugernavn
- Formål med udtræk af rapporten
- Udsøgningsparametre

Masterskabelonen styres af centraladministratoren og kan ikke redigeres af kommunaladministratoren.

# **3 Faste rapporter i KY**

KY idriftsættes med en række faste rapporter som du har adgang til, alt efter din rolle som Rapportlæser. Rapporterne dækker bl.a. over Rapportering ift. kommunernes drift af sagsbehandlingen, og udtræk af registreringer ifm. økonomi. Rapporter afvikles med det samme, efter ønske fra Rapportlæseren via fanen 'Dataudtræk'. Rapportlæseren får rapporten til download og kan herefter hente den ned. Dette er tidligere beskrevet i afsnit <u>2 – Dataudtræk.</u>

**Bemærk:** Du har ikke mulighed for at oprette egne rapporter. Du kan kun 'køre' de faste rapporter som allerede er opsat i KY.

Rapporter grupperes overordnet i to typer omtalt som 'Økonomirapporter' og 'Driftsrapporter'. Som tidligere nævnt opererer hver type med sine egne rapportgrupper, rapporter og roller. Sammenhængen mellem disse bliver du præsenteret for i det efterfølgende afsnit 4 – Økonomirapporter og i afsnit 5 – Driftsrapporter.

Bemærk: Data eksporteres automatisk fra KY til LIS (Ledelsesinformation).

# 4 Økonomirapporter

Formålet med dette afsnit er at give dig et overblik over økonomirapporter i KY. Disse rapporter omfatter kommunikation mellem KY og kommunens økonomisystemer, f.eks. kommunens debitorsystemer og finanssystemer. Rapporterne giver dig mulighed for at sikre, at det er de korrekte oplysninger, der sendes fra kommunens økonomisystemer til KY.

Tip: En økonomirapport kan enten være en 'Detaljerapport' eller en 'Sumrapport'. Forskellen mellem disse er:

- **Detaljerapport**: Viser dig detaljeret oplysninger omkring et specifikt emne ift. kommunikationen mellem KY og det specifikke økonomisystem i kommunen.
- **Sumrapport**: Viser dig overordnet informationer ift. kommunikationen mellem KY og det specifikke økonomisystem i kommunen.

Nedenfor i *Tabel 2: Sammenhængen mellem økonomirapporter og roller* får du et overblik over alle økonomirapporter og hvilken rolle det kræver at genere og læse dem.

| Rapportgruppe                     | Rapport navn                         | Roller              |  |  |
|-----------------------------------|--------------------------------------|---------------------|--|--|
| 4.4 Einenerennerter               | Detaljer_Finans                      | KY_RAPPORT_OEKONOMI |  |  |
| 4.1 Finansrapporter               | Sum_Finans                           | KY_RAPPORT_OEKONOMI |  |  |
|                                   | Detaljer Debitor Accepteret          | KY_RAPPORT_OEKONOMI |  |  |
| 4.2 Debitorregistreringsrapporter | Afstemning af fordringer med debitor | KY_RAPPORT_OEKONOMI |  |  |

|                                  | Sum – Debitorregistreringer                                        | KY_RAPPORT_OEKONOMI |
|----------------------------------|--------------------------------------------------------------------|---------------------|
|                                  | SÆS – Debitorregistreringer                                        | KY_RAPPORT_OEKONOMI |
| 4.2 Debiteringhetelingerennerter | Detaljer – Debitorindbetalinger                                    | KY_RAPPORT_OEKONOMI |
| 4.3 Debitorindbetalingsrapponer  | Sum – Debitorindbetalinger                                         | KY_RAPPORT_OEKONOMI |
|                                  | Detaljer – Debitorudbetalinger                                     | KY_RAPPORT_OEKONOMI |
| 4.4 Udbetalingsrapporter         | Sum – Debitorudbetalinger                                          | KY_RAPPORT_OEKONOMI |
|                                  | Udbetalinger til kontonumre                                        | KY_RAPPORT_OEKONOMI |
|                                  | Godkendte eFakturaer                                               | KY_RAPPORT_FAKTURA  |
|                                  | eFakturaer der er afviste                                          | KY_RAPPORT_FAKTURA  |
| 4.5 Fakturarapporter             | Sum af Posteringsgrundlag afsend<br>til fakturahåndteringssystemet | KY_RAPPORT_FAKTURA  |
| 4.6 elndkomstrapporter           | Sum – eIndkomst-SKAT                                               | KY_RAPPORT_OEKONOMI |
| 4.7 Refusionsrapporter           | Sum – Ydelsesrefusion                                              | KY_RAPPORT_REFUSION |
| 4.8 FUB-rapporter                | Modregent - FUB                                                    |                     |
|                                  | Detaljer_Finans_fejlede                                            | KY_RAPPORT_FEJL     |
| 4.0 Ecilepporter                 | Detaljer Debitor Ikke accepteret                                   | KY_RAPPORT_FEJL     |
| 4.9 rejirapponer                 | eFakturaer med tekniske fejl                                       | KY_RAPPORT_FEJL     |
|                                  | Sum - Fejl elndkomst                                               | KY_RAPPORT_FEJL     |
|                                  | KMD Aktiv fordringer – Indlæs                                      | KY_RAPPORT_OEKONOMI |
| 4.10 KMD Aktiv fordringer        | KMD Aktiv fordringer –<br>Sagstilknytning                          | KY_RAPPORT_OEKONOMI |

Tabel 2: Sammenhængen mellem økonomirapporter og roller

I de følgende afsnit, får du en overordnet beskrivelse af de forskellige rapportgrupper i KY, samt hvilke rapporter der kan dannes i hver gruppe og hvad de indeholder. Alle afsnit vil følge samme struktur, som forklaret nedenfor:

- 1. **Rapportnavn:** Dette afsnit vil give en overordnet beskrivelse af rapporten, og hvad den indeholder.
- 2. **Rapportens datagrundlag:** Dette afsnit vil indeholde en tabel med de kolonner, som udgør indholdet i rapporten.
- 3. **Rapportens parametre:** Dette afsnit vil indeholde en tabel med de parametre, der skal angives for at afvikle rapporten.
- 4. **Rapporten i Excel:** Dette afsnit vil vise et udsnit af rapporten i Excel. Der vil kun vises et udsnit af rapporterne, da det er det mest gængse filformat.

Bemærk: Alle økonomirapporter kommer i enten Excel, CSV eller XML-filformat.

# 4.1 Finansrapporter

Rapporter for finans anvendes til at se de oplysninger, der er sendt til finanssystemet. Dette dækker over finansposteringer, dvs. KYs aflevering af finansbilag med posteringer til kommunens bogføringssystem, der er ansvarlig for selve bogføringen. Udtrækket er dannet på baggrund af de posteringer, der er lavet i KY, der sendes til finans.

Tip: For adgang til disse rapporter skal du have rollen: KY\_RAPPORT\_OEKONOMI

Denne rapportgruppe består i overskrifter af følgende rapporter:

- 'Detaljer\_finans'
- 'Sum\_Finans'

Du kan læse mere om, hvordan du danner disse rapporter i KY, i afsnit 2 – Dataudtræk. De enkelte rapporter foldes ud i de følgende afsnit.

### 4.1.1 Detaljer\_finans

Detaljerapporten 'Detaljer\_finans' giver dig en oversigt over kommunikationen mellem KY og Finanssystemet i forhold til oversendte posteringer.

### 4.1.1.1 Rapportens datagrundlag

Detaljerapporten 'Detaljer\_finans' består af en tabel med kolonner, som vist i nedenstående *Tabel 3: Datagrundlag – 'Detaljer\_finans.* 

| Kolonne navn                   | Beskrivelse                                                                    |
|--------------------------------|--------------------------------------------------------------------------------|
| Finansbilag_Unikidentifikation | Her ser du finansbilagets unikidentifikation for posteringerne.                |
| Bilagsreference                | Her ser du bilagsreference for posteringerne.                                  |
| Bogføringsdato                 | Her ser du bogføringsdato for posteringerne.                                   |
| IndberetningsID                | Her vises det unikke ID for en indberetning til<br>eIndkomst                   |
| Hoved_indberetningsId          | Her vises<br>hovedindberetnignsld'et for indberetningen til<br>eIndkomst.      |
| Periode                        | Her ser du periode for posteringerne.                                          |
| Bilagstitel                    | Her ser du bilagstitel for posteringerne. Den kan have en af følgende værdier: |

|                                    | <ul> <li>KY-MANUEL-KONTERING:</li> <li>KY-APOE:</li> <li>KY-DRIFT:</li> <li>KY-DAEKNING:</li> <li>KY-FINANSKONTERING:</li> </ul> |
|------------------------------------|----------------------------------------------------------------------------------------------------|
| Bilagsdato                         | Her ser du bilagsdato for posteringerne.                                                                                         |
| Er_Accepteret_Af_Bogfoeringssystem | Her ser du om posteringen af accepteret af<br>bogføringssystemet. (BOGFOERT: True,<br>Others: False)                             |
| OprettetDato                       | Her ser du tidspunktet for oprettelse af<br>posteringen i KY.                                                                    |
| Postering_Unikidentifikation       | Her ser du postering unikidenfitikation for posteringerne.                                                                       |
| Beloeb                             | Her ser du beløbet for posteringerne.                                                                                            |
| DebetKreditIndikator               | Her ser du debetkreditindikator for<br>posteringerne. Den kan have en af følgende<br>værdier:<br>• D = Debet<br>• K = Kredit     |
| Valørdato                          | Her ser du valørdato for posteringerne.                                                                                          |
| Posteringstekst                    | Her ser du posteringstekst for posteringerne.                                                                                    |
| YdelsesperiodeStartDato            | Her ser du startdato for ydelsesperioden for posteringerne.                                                                      |
| YdelsesperiodeSlutDato             | Her ser du slutdato for ydelsesperioden for posteringerne.                                                                       |

| Tilbagebetalingspligt             | <ul> <li>Her ser du betalingstilstanden for den enkelte sum:</li> <li>Nej: Viser at summen er relateret til betalingstilstanden "Primær driftskontering".</li> <li>Afskrevet: Viser at summen er relateret til betalingstilstanden "God Tro – Administrativ fejl".</li> <li>Dækning_fordring: Viser at summen er relateret til betalingstilstanden "Dækning på fordring".</li> </ul> |
|-----------------------------------|----------------------------------------------------------------------------------------------------|
| Detaljeringskonto                 | Her ser du om summen er relateret til en<br>kontodetaljering. En kontodetaljering er specifik<br>for den enkelte kommune på enten EY- eller<br>AY-ydelser.                                                                                                    |
| DetaljeringskontoBrugervendtNøgle | Her ser du Detaljeringskontoen brugervendte<br>nøgle.                                                                                                    |
| SE-nummer                         | <ul> <li>Her ser du kommunens SE-numre for den enkelte sum:</li> <li>Fleksløntilskud: Betyder at SE-nummeret er relateret til Fleksløntilskud.</li> <li>Øvrige ydelser: Betyder at SE-nummeret er relateret til øvrige ydelser.</li> </ul>                                                                                                    |
| Konto                             | Her ser du Konto for posteringerne.<br>(Ligger i KY på Postering, men sendes til ØiR<br>Finans som PrimæreDimensioner).                                                                                                    |
| KontoBrugervendtNøgle             | Her ser du kontoens brugervendte nøgle.                                                                                                    |
| Omkostningssted                   | Her ser du omkostningssted for posteringerne.<br>(Ligger i KY på Postering, men sendes til ØiR<br>Finans som PrimæreDimensioner).                                                                                                    |

| OMKOSTNINGSSTED_BRUGERVENDT_NOEGLE          | Her ser du omkostningsstedets brugervendte<br>nøgle.                                                                                                  |
|---------------------------------------------|----------------------------------------------------------------------------------------------------|
| OrganisatoriskReference                     | Her ser du OrganisatoriskReference for posteringerne.                                                                                                 |
| ORGANISATORISK_REFERENCE_BRUGERVENDT_NOEGLE | Her ser du den brugervendte nøgle for<br>organisatorisk reference.                                                                                    |
| Betalingsmodtager                           | Her ser du CPR/CVR for alternativ<br>modtager/virksomhedsmodtager af refusion for<br>posteringerne.                                                   |
| Ydelsesmodtager                             | Her ser du CPR for ydelsesmodtager for posteringerne.                                                                                                 |
| Skatteaar                                   | Her ser du Skatteår for posteringerne.<br>(Referencenøgle. Sættes kun på posteringer<br>ved tilbageholdte beløb. Dvs. tilbageholdt ATP<br>og A-skat). |
| Udbetaling_Kontantbilag_Reference           | Her ser du referencenøgle for kontantbilag for<br>posteringerne.                                                                                      |
| NemKonto_BetalingsIdentifikation            | Her ser du referencenøgle for<br>NemKonto_BetalingsIdentifikation for<br>posteringerne.                                                               |
| NemKonto_Bundtreference                     | Her ser du referencenøgle for<br>NemKonto_Beundtreference for posteringerne.                                                                          |
| Dækning_Unikldentifikation                  | Her ser du referencenøgle for<br>Dækning_Unikidentifikation for posteringerne.                                                                        |
| Afskrivning_UnikIdentifikation              | Her ser du referencenøgle for afskrivning_Unikidentifikation for posteringerne.                                                                       |
| Ydelseseffektuering                         | Her ser du ydelseseffektuering for<br>posteringerne. (Kan evt. benyttes ved<br>sammenstilling med andre udtræk. Ikke altid<br>udfyldt).               |

Tabel 3: Datagrundlag – 'Detaljer\_finans'

#### **Rapportens parametre**

For at afvikle detaljerapporten 'Detaljer\_finans' skal følgende parametre udfyldes med de værdier, der er *angivet Tabel 4: Rapportens parametre.* Spændet mellem 'Bogføringsdato fra' og ' Bogføringsdato til' må ikke være større end 92 dage.

4.1.1.2

| Parametre          | Værdi      |
|--------------------|------------|
| Bogføringsdato fra | Angiv dato |
| Bogføringsdato til | Angiv dato |

Tabel 4: Rapportens parametre

#### **Rapporten i Excel**

På *Figur 15: Excel – 'Detaljer\_finans'* ser du et udsnit af hvordan rapporten ser ud i Excel. 4.1.1.3

|   | A                                     | В               | с                                  | D         | E           | F          | G                                  | н              | 1                                     | J |
|---|---------------------------------------|-----------------|------------------------------------|-----------|-------------|------------|------------------------------------|----------------|---------------------------------------|---|
| 1 | Finansbilag_Unikidentifikation        | Bilagsreference | <ul> <li>Bogføringsdato</li> </ul> | Periode 🔹 | Bilagstitel | Bilagsdato | Er_Accepteret_Af_Bogfoeringssystem | OprettetDato 💌 | Postering_Unikidentifikation 💌 Beloeb |   |
| 2 |                                       |                 |                                    |           |             |            |                                    |                |                                       |   |
| 3 |                                       |                 |                                    |           |             |            |                                    |                |                                       |   |
| 4 |                                       |                 |                                    |           |             |            |                                    |                |                                       |   |
| 5 |                                       |                 |                                    |           |             |            |                                    |                |                                       |   |
| e | · · · · · · · · · · · · · · · · · · · |                 |                                    |           |             |            |                                    |                |                                       |   |
| 7 |                                       |                 |                                    |           |             |            |                                    |                |                                       |   |
| E |                                       |                 |                                    |           |             |            |                                    |                |                                       |   |
| 9 |                                       |                 |                                    |           |             |            |                                    |                |                                       |   |
| 1 | 0                                     |                 |                                    |           |             |            |                                    |                |                                       |   |
|   |                                       |                 |                                    |           |             |            |                                    |                |                                       |   |

Figur 15: Excel – 'Detaljer\_finans'

## 4.1.2 Sum\_Finans

Sumrapporten 'Sum\_Finans' viser dig summen af debet- og kreditbeløb for de posteringer, der er afsendt til finanssystemet. Det er kun posteringer, som er accepteret af bogføringssystemet, der er inkluderet i rapporten. 4.1.2.1

#### Rapportens datagrundlag

Sumrapporten 'Sum\_Finans' består af en tabel med kolonner, som angivet i Tabel 5: Datagrundlag - 'Sum\_Finans'.

| Kolonne navn          | Beskrivelse                                         |
|-----------------------|-----------------------------------------------------|
| Bogføringsdato_Maaned | Her ser du bogføringsdato. (YYYY-MM).               |
| YdelsesperiodeMaaned  | Her ser du ydelsesperiodens måned for summen.       |
| Omkostningssted       | Her ser du omkostningsstedet for den relateret sum. |
| Konto                 | Her ser du konto for den relateret sum.             |
| IM-kontonummer        | Her ser du IM-konto for den relateret sum.          |

| Detaljeringskonto     | Her ser du om summen er relateret til en<br>kontodetaljering. En kontodetaljering er specifik for den                       |  |  |  |  |
|-----------------------|----------------------------------------------------------------------------------------------------|--|--|--|--|
|                       | enkelte kommune på enten EY- eller AY-ydelser.                                                                              |  |  |  |  |
|                       | Her ser du betalingstilstanden for den enkelte sum:                                                                         |  |  |  |  |
|                       | Nej: Viser at summen er relateret til<br>betalingstilstanden "Primær driftskontering".                                      |  |  |  |  |
| Tilbagebetalingspligt | <ul> <li>Afskrevet: Viser at summen er relateret til<br/>betalingstilstanden "God Tro – Administrativ<br/>fejl".</li> </ul> |  |  |  |  |
|                       | <ul> <li>Dækning_fordring: Viser at summen er<br/>relateret til betalingstilstanden "Dækning på<br/>fordring".</li> </ul>   |  |  |  |  |
|                       | Her ser du kommunens SE-numre for den enkelte sum:                                                                          |  |  |  |  |
| SE-nummer             | Fleksløntilskud: Betyder at SE-nummeret er<br>relateret til Fleksløntilskud.                                                |  |  |  |  |
|                       | • Øvrige ydelser: Betyder at SE-nummeret er relateret til øvrige ydelser.                                                   |  |  |  |  |
|                       | Her ser du om summen er skattepligtig eller ej. Den kan<br>have en af følgende værdier:                                     |  |  |  |  |
|                       | • A_SKAT: Summen er relateret til A-skat.                                                                                   |  |  |  |  |
| Skattenligt           | • <b>B_SKAT:</b> Summen er relateret til B-skat.                                                                            |  |  |  |  |
|                       | SKATTEFRI_INDBERETTES_IKKE: Summen     er skattefri og indberettes ikke.                                                    |  |  |  |  |
|                       | SKATTEFRI_INDBERETTES: Summen er skattefri, men indberettes.                                                                |  |  |  |  |
|                       | Her ser du skatteåret for summen. Denne værdi vises<br>kun for følgende mellemregningskonti (Afregningskonti):              |  |  |  |  |
|                       | Mellemregningskonti SKAT.                                                                                                   |  |  |  |  |
| Skatteår              | Mellemregningskonti ATP-bidrag.                                                                                             |  |  |  |  |
|                       | Mellemregningskonti OP-bidrag.                                                                                              |  |  |  |  |
|                       | Mellemregningskonti AM-bidrag.                                                                                              |  |  |  |  |
| Kredit                | Her ser du summen af beløb med retning kredit.                                                                              |  |  |  |  |
| Debet                 | Her ser du summen af beløb med retning debet.                                                                               |  |  |  |  |

| Sum | Her ser du summen mellem debet og kredit. Beløbet |  |  |  |  |
|-----|---------------------------------------------------|--|--|--|--|
|     | beregnes som debet minus kredit.                  |  |  |  |  |

Tabel 5: Datagrundlag – 'Sum\_Finans'

#### **Rapportens parametre**

For at afvikle Sumrapporten 'Sum\_Finans' skal følgende parametre udfyldes med de værdier, der er angivet i *Tabel 6: Rapportens parametre*. Spændet mellem 'Bogføringsdato fra' og 'Bogføringsdato til' må ikke være større end 18 måneder.

4.1.2.2

| Parametertekst     | Input type |
|--------------------|------------|
| Bogføringsdato fra | Angiv dato |
| Bogføringsdato til | Angiv dato |

Tabel 6: Rapportens parametre

#### Rapporten i Excel

4.1.2.3 Figur 16: Excel – 'Sum\_Finans' ser du et udsnit af, hvordan rapporten ser ud i Excel.

|   | J      | К                        | L           | м               | N                         | 0                      | P                       | Q                   | R           | S       | т                 | U                       | V                   | W                 |
|---|--------|--------------------------|-------------|-----------------|---------------------------|------------------------|-------------------------|---------------------|-------------|---------|-------------------|-------------------------|---------------------|-------------------|
| 1 | Beloeb | 💌 DebetKreditIndikator 💌 | Valørdato 🔻 | Posteringstekst | YdelsesperiodeStartDato 🖪 | YdelsesperiodeSlutDato | Tilbagebetalingspligt 🔽 | Detaljeringskonto 💌 | SE-nummer 💌 | Konto 💌 | Omkostningssted 💌 | OrganisatoriskReference | Betalingsmodtager 💌 | Ydelsesmodtager 💌 |
| 2 |        |                          |             |                 |                           |                        |                         |                     |             |         |                   |                         |                     |                   |
| 3 |        |                          |             |                 |                           |                        |                         |                     |             |         |                   |                         |                     |                   |
| 4 |        |                          |             |                 |                           |                        |                         |                     |             |         |                   |                         |                     |                   |
| 6 |        |                          |             |                 |                           |                        |                         |                     |             |         |                   |                         |                     |                   |
| 7 |        |                          |             |                 |                           |                        |                         |                     |             |         |                   |                         |                     |                   |
| 8 |        |                          |             |                 |                           |                        |                         |                     |             |         |                   |                         |                     |                   |
| 9 |        |                          |             |                 |                           |                        |                         |                     |             |         |                   |                         |                     |                   |

Figur 16: Excel – 'Sum\_Finans'

# 4.2 Debitorregistreringsrapporter

Disse rapporter giver et overblik over de fordringer, KY har oprettet i debitorsystemet. Der vil til debitorregistreringer være to detaljerede rapporter; én for dem, der er accepteret - og én for dem, der ikke er accepteret. Derudover vil der være en sumrapport samt to rapporter, som giver et øjebliksbillede på borgers gæld til afstemning i debitor.

Tip: For adgang til disse rapporter skal du have rollen: KY\_RAPPORT\_OEKONOMI

Denne rapportgruppe består i overskrifter af følgende rapporter:

- 'Detaljer Debitor'
- 'Detaljer\_debitor\_accept'
- 'Sum Debitorregistreringer'
- 'Afstemning af fordringer med debitor'
- 'SÆS fordringer'

- 'Debitor Samlet gæld til afstemning per borger'
- 'Debitor Samlet gæld til afstemning per fordring'

Du kan læse mere om, hvordan du danner disse rapporter i KY, i afsnit 2 – Dataudtræk. De enkelte rapporter foldes ud i de følgende afsnit.

### 4.2.1 Detaljer Debitor

Detaljerapporten 'Detaljer Debitor' viser dig en oversigt over kommunikationen mellem KY og debitorsystemet i forhold til accepterede registreringer.

#### **Rapportens datagrundlag**

Detaljerapporten 'Detaljer Debitor' består af en tabel med kolonner, som vist i Tabel 7: Datagrundlag - .

| 4.4                                  |                                                                                        |
|--------------------------------------|----------------------------------------------------------------------------------------|
| Kolonne navn                         | Beskrivelse                                                                            |
| DebitorKontoEksternUuid              | Her ser du UUID, der benyttes ifm. ekstern kommunikation.                              |
| OprettetDatoTid                      | Her ser du dato og tid for, hvornår Debitorkontoen er oprettet i<br>KY                 |
| Sag                                  | Her ser du sagen, som fordringen er oprettet ifm. med.                                 |
| Borger                               | Her ser du primær part på sagen (Juridisk Ansvarlig og<br>Debitorkontoldentifikation). |
| CVR                                  | Her ser du Juridisk Ansvarlig på Debitorkonto.                                         |
| Debitorkonto.OrganisatoriskReference | Her ser du debitorkonto.organisatoriskReference.                                       |
| Debitorkontotype                     | Her ser du debitorkontotype for hver registrering.                                     |
| FordringEksternUuid                  | Her ser du fordringEksternUuid for hver registrering.                                  |
| FordringKravtype                     | Her ser du fordringKravtype for hver registrering.                                     |
| Tilbagebetalingsparagraf             | Her ser du tilbagebetalingsparagraf for hver registrering.                             |
| Udbetalingsparagraf                  | Her ser du udbetalingsparagraf for hver registrering.                                  |
| PsrmKravtype                         | Her ser du PSRM kravtype for hver registrering.                                        |
| Forfaldsdato                         | Her ser du forfaldsdato for hver registrering.                                         |
| PeriodeFraOgMedDato                  | Her ser du periode fra og med dato for hver registrering.                              |
| PeriodeTilOgMedDato                  | Her ser du periode til og med dato for hver registrering.                              |
|                                      |                                                                                        |

| Ydelse                | Her ser du ydelse for hver registrering.                                                                                               |
|-----------------------|----------------------------------------------------------------------------------------------------|
| FordringBeløb         | Her ser du fordringens hovedstol.                                                                                                    |
| FordringNedregulering | Her ser du sum af nedregulerende beløb på relaterede nedreguleringer.                                                                  |
| Ydelseseffektuering   | Her ser du ydelseseffektuering for hver registrering.<br>Kan evt. benyttes ved sammenstilling med andre udtræk. Ikke<br>altid udfyldt. |
| AfsendtTilDebitor     | Her ser du om debitor har oprettet en fordring eller ej.                                                                               |
| BehandlingDatoTid     | Her ser du debitorsystemets angivelse af behandlingstidspunkt.                                                                         |
| Status                | Her ser du fordringens status.                                                                                                    |

Tabel 7: Datagrundlag – 'Detaljer Debitor'

#### **Rapportens parametre**

4.2.1.2 For at afvikle detaljerapporten 'Detaljer Debitor ' skal nedenstående parametre udfyldes med værdier, som vist på Tabel 8: Rapportens parametre. Spændet mellem 'Oprettet fra' og 'Oprettet til' må ikke være større end 92 dage.

| Parametertekst | Input type |
|----------------|------------|
| Oprettet fra   | Angiv dato |
| Oprettet til   | Angiv dato |

4.2.1.3

Tabel 8: Rapportens parametre

### **Rapporten i Excel**

På Figur 17: Excel - ' ser du et udsnit af rapporten i Excel.

|    | A                       | В               | С                       | D                          | E     | F                                        | G                  | н                     | 1                  | J                          | К                     | L              |
|----|-------------------------|-----------------|-------------------------|----------------------------|-------|------------------------------------------|--------------------|-----------------------|--------------------|----------------------------|-----------------------|----------------|
| 1  | DebitorKontoEksternUuid | OprettetDatoTid | <ul> <li>Sag</li> </ul> | <ul> <li>Borger</li> </ul> | ✓ CVR | 🖬 Debitorkonto.OrganisatoriskReference 🖉 | Debitorkontotype 💌 | FordringEksternUuid 💌 | FordringKravtype 💌 | Tilbagebetalingsparagraf 💌 | Udbetalingsparagraf 💌 | PsrmKravtype 💌 |
| 2  |                         |                 |                         |                            |       |                                          |                    |                       |                    |                            |                       |                |
| 3  |                         |                 |                         |                            |       |                                          |                    |                       |                    |                            |                       |                |
| 4  |                         |                 |                         |                            |       |                                          |                    |                       |                    |                            |                       |                |
| 5  |                         |                 |                         |                            |       |                                          |                    |                       |                    |                            |                       |                |
| 6  |                         |                 |                         |                            |       |                                          |                    |                       |                    |                            |                       |                |
| 7  |                         |                 |                         |                            |       |                                          |                    |                       |                    |                            |                       |                |
| 8  |                         |                 |                         |                            |       |                                          |                    |                       |                    |                            |                       |                |
| 9  |                         |                 |                         |                            |       |                                          |                    |                       |                    |                            |                       |                |
| 10 |                         |                 |                         |                            |       |                                          |                    |                       |                    |                            |                       |                |
| 11 |                         |                 |                         |                            |       |                                          |                    |                       |                    |                            |                       |                |
| 12 |                         |                 |                         |                            |       |                                          |                    |                       |                    |                            |                       |                |
| 13 |                         |                 |                         |                            |       |                                          |                    |                       |                    |                            |                       |                |
| 14 |                         |                 |                         |                            |       |                                          |                    |                       |                    |                            |                       |                |
| 15 |                         |                 |                         |                            |       |                                          |                    |                       |                    |                            |                       |                |
| 16 |                         |                 |                         |                            |       |                                          |                    |                       |                    |                            |                       |                |
| 17 |                         |                 |                         |                            |       |                                          |                    |                       |                    |                            |                       |                |
| 18 |                         |                 |                         |                            |       |                                          |                    |                       |                    |                            |                       |                |

Figur 17: Excel – 'Detaljer Debitor'

## 4.2.2 Detaljer\_debitor\_accept

Rapporten 'Detaljer\_Debitor\_accept" viser alle krav der er sendt og accepteret i en given måned. Det vil sige at rapporten viser alle krav der har en dato der er placeret i den angivne måned og som har status 'Accepteret' fra debitor, uagtet hvornår kravet er oprettet. Rapporten er magen til 'Detaljer debitor'

#### **Rapportens datagrundlag**

Detaljerapporten 'Detaljer\_debitor\_accept' består af en tabel med kolonner, som vist nedenfor i Tabel 9: Datagrundlag – 'Detaljer\_Debitor\_accept':

| 4.2. | Kolonne navn                         | Beskrivelse                                                                            |  |  |  |  |
|------|--------------------------------------|----------------------------------------------------------------------------------------|--|--|--|--|
|      | DebitorKontoEksternUuid              | Her ser du UUID, der benyttes ifm. ekstern kommunikation.                              |  |  |  |  |
|      | OprettetDatoTid                      | Her ser du dato og tid for, hvornår Debitorkontoen er oprettet i<br>KY                 |  |  |  |  |
|      | Sag                                  | Her ser du sagen, som fordringen er oprettet ifm. med.                                 |  |  |  |  |
|      | Borger                               | Her ser du primær part på sagen (Juridisk Ansvarlig og<br>Debitorkontoldentifikation). |  |  |  |  |
|      | CVR                                  | Her ser du Juridisk Ansvarlig på Debitorkonto.                                         |  |  |  |  |
|      | Debitorkonto.OrganisatoriskReference | Her ser du debitorkonto.organisatoriskReference.                                       |  |  |  |  |
|      | Debitorkontotype                     | Her ser du debitorkontotype for hver registrering.                                     |  |  |  |  |
|      | FordringEksternUuid                  | Her ser du fordringEksternUuid for hver registrering.                                  |  |  |  |  |
|      | FordringKravtype                     | Her ser du fordringKravtype for hver registrering.                                     |  |  |  |  |
|      | TilbagebetalingsparagrafNøgle        | Her ser du tekstnøglen for tilbagebetalingsparagraffen.                                |  |  |  |  |
|      | Tilbagebetalingsparagraf             | Her ser du tilbagebetalingsparagraf for hver fordring.                                 |  |  |  |  |
|      | UdbetalingsparagrafNøgle             | Her ser du tekstnøglen for udbetalingsparagraffen.                                     |  |  |  |  |
|      | Udbetalingsparagraf                  | Her ser du udbetalingsparagraffen for hver fordring.                                   |  |  |  |  |
|      | PsrmKravtype                         | Her ser du PSRM kravtype for hver registrering.                                        |  |  |  |  |
|      | Forfaldsdato                         | Her ser du forfaldsdato for hver registrering.                                         |  |  |  |  |
|      | PeriodeFraOgMedDato                  | Her ser du periode fra og med dato for hver registrering.                              |  |  |  |  |
|      | PeriodeTilOgMedDato                  | Her ser du periode til og med dato for hver registrering.                              |  |  |  |  |

| Ydelse                | Her ser du ydelse for hver registrering.                                                                                                    |  |  |  |  |
|-----------------------|----------------------------------------------------------------------------------------------------|--|--|--|--|
| FordringBeløb         | Her ser du fordringens hovedstol.                                                                                                    |  |  |  |  |
| FordringNedregulering | Her ser du sum af nedregulerende beløb på relaterede nedreguleringer.                                                                                                    |  |  |  |  |
| Ydelseseffektuering   | Her ser du ydelseseffektuering for hver registrering.<br>Kan evt. benyttes ved sammenstilling med andre udtræk. Ikke<br>altid udfyldt.                                    |  |  |  |  |
| AfsendtTilDebitor     | Her ser du om debitor har oprettet en fordring eller ej.                                                                                                    |  |  |  |  |
| BehandlingDatoTid     | Her ser du debitorsystemets angivelse af behandlingstidspunkt.                                                                                                    |  |  |  |  |
| Status                | Her ser du fordringens status. Rapporten vil kun vise fordringer<br>med status 'ACCEPTERET': Betyder at kravet er blevet sendt og<br>det er blevet accepteret af debitor. |  |  |  |  |

Tabel 9: Datagrundlag – 'Detaljer\_Debitor\_accept'

### Rapportens parametre

#### 4.2.2.2

For at afvikle detaljerapporten 'Detaljer Debitor' skal nedenstående parametre udfyldes med værdier, som vist på Tabel 10: Rapportens parametre. Spændet mellem 'BehandlingDatoTid fra' og 'BehandlingDatoTid til' må ikke være større end 92 dage.

| Parametertekst        | Input type |
|-----------------------|------------|
| BehandlingDatoTid fra | Angiv dato |
| BehandlingDatoTid til | Angiv dato |

#### 4.2.2.3

Tabel 10: Rapportens parametre

#### **Rapporten i Excel**

På Figur 18: Excel – 'Detaljer\_debitor\_accept' ser du et udsnit af rapporten i Excel.

| A                          | В                           | С          | D          | E     | F                                        | G                    | н                     | 1                          | J                                  |       |
|----------------------------|-----------------------------|------------|------------|-------|------------------------------------------|----------------------|-----------------------|----------------------------|------------------------------------|-------|
| DebitorKontoEksternUuid    | OprettetDatoTid             | 💌 Sag 💽    | Borger     | ✓ CVR | 💌 Debitorkonto.OrganisatoriskReference 💌 | 🛛 Debitorkontotype 💌 | FordringEksternUuid   | FordringKravtype           | TilbagebetalingsparagrafNøgle      | 💌 Til |
| affd9946-5834-4339-bc9c-00 | 2df 2022-03-10 17:03:43.84  | AND-77FU9M | 0110701435 |       | Ikast-Brande Kommune                     | e3422816-db80-4      | a 029cb12a-6084-4b31- | a9d: a3eeee08-ac92-4840-90 | e0-tilbagebetalingskrav_93_1_1     | 7f    |
| 49726554-b0d5-4df0-b123-5  | f18 2021-10-11 16:20:38.404 | HTF-GKTXWD | 2001006500 |       | Ikast-Brande Kommune                     | e3422816-db80-4      | a 44338982-203a-4502- | a70ca3eeee08-ac92-4840-90  | e0-tilbagebetalingskrav_91_1_2     | 47    |
| 780536fa-514f-4b3c-b1ac-04 | 8d: 2021-09-14 16:40:51.456 | HTF-K1IP7M | 2101882261 |       | Ikast-Brande Kommune                     | e3422816-db80-4      | a 60e0ec35-1c6f-4db3- | ba98a3eeee08-ac92-4840-90  | e0-sanktion_42                     | do    |
| c9966391-ddd4-489c-9547-a  | c96 2022-04-01 09:35:45.185 | AND-BLGFKW | 0110819978 |       | Ikast-Brande Kommune                     | e3422816-db80-4      | a 1b2b75f0-7700-4561- | 91bca3eeee08-ac92-4840-90  | e0-tilbagebetalingskrav_DTL_93.1.2 | a6    |
| c9966391-ddd4-489c-9547-a  | c96 2022-04-01 09:35:45.185 | AND-BLGFKW | 0110819978 |       | Ikast-Brande Kommune                     | e3422816-db80-4      | a e2df188a-c365-4097- | 9066 a3eeee08-ac92-4840-90 | e0-tilbagebetalingskrav_DTL_93.1.2 | a6    |
| 2c1c784b-2c03-40e7-b73a-f  | 135 2022-03-31 16:03:09.774 | TY-SEFPRJ  | 2004007502 |       | Ikast-Brande Kommune                     | e3422816-db80-4      | a 2e902078-5db4-4969  | -bb1 a3eeee08-ac92-4840-90 | e0-tilbagebetalingskrav_91_1_1     | 04    |

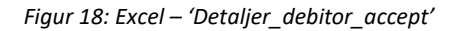

### 4.2.3 Sum – Debitorregistreringer

Sumrapporten 'Sum – Debitorregistreringer' viser dig summen af fordringer, der er overført til debitor, og som er oprettet i den samme måned.

#### Rapportens datagrundlag

Sumrapporten 'Sum – Debitorregistreringer' består af en tabel med kolonner. Disse er vist i *Tabel 11: Datagrundlag* – 'Sum – Debitorregistreringer'.

| 1 2  | Kolonne navn                         | Beskrivelse                                          |  |  |  |
|------|--------------------------------------|------------------------------------------------------|--|--|--|
| 4.2. | OprettetDatoTid_Maaned               | Her ser du oprettelsesdato (YYYY-MM-DD).             |  |  |  |
|      | Debitorkonto.OrganisatoriskReference | Her ser du debitorkonto.organisatoriskReference.     |  |  |  |
|      | Debitorkontotype                     | Her ser du debitorkontotype.                         |  |  |  |
|      | Fordring.Kravtype                    | Her ser du fordrings kravtype.                       |  |  |  |
|      | FordringBeløb                        | Her ser du summen af beløb.                          |  |  |  |
|      | FordringNedregulering                | Her ser du summen af beløb fordring nedreguleringer. |  |  |  |
|      | Status                               | Her ser du fordringens status.                       |  |  |  |

Tabel 11: Datagrundlag – 'Sum – Debitorregistreringer'

## 4.2.3.2 Rapportens parametre

For at afvikle Sumrapporten 'Sum – Debitorregistreringer' skal følgende parametre udfyldes med værdier. Disse er vist på Tabel 12: Rapportens parametre.

| Parametertekst   | Input type  |  |  |  |  |  |
|------------------|-------------|--|--|--|--|--|
| Oprettet i måned | Angiv måned |  |  |  |  |  |
|                  |             |  |  |  |  |  |

4.2.3.3

Tabel 12: Rapportens parametre

#### Rapporten i Excel

På Figur 19: Excel - 'Sum - Debitorregistreringer', ser du et udsnit af, hvordan rapporten ser ud i Excel.

|   | Α                      | В                                   | С                | D                                     | E               | F                     |   | G |
|---|------------------------|-------------------------------------|------------------|---------------------------------------|-----------------|-----------------------|---|---|
| 1 | OprettetDatoTid_Maaned | 💌 Debitorkonto. Organisatorisk Re 💌 | Debitorkontotype | <ul> <li>Fordring.Kravtype</li> </ul> | 💌 FordringBeløb | FordringNedregulering | - |   |
| 2 |                        |                                     |                  |                                       |                 |                       |   |   |
| 3 |                        |                                     |                  |                                       |                 |                       |   |   |
| 4 |                        |                                     |                  |                                       |                 |                       |   |   |
| 5 |                        |                                     |                  |                                       |                 |                       |   |   |
| 6 |                        |                                     |                  |                                       |                 |                       |   |   |
| 7 |                        |                                     |                  |                                       |                 |                       |   |   |
| 8 |                        |                                     |                  |                                       |                 |                       |   |   |

Figur 19: Excel – 'Sum – Debitorregistreringer'

## 4.2.4 Afstemning af fordringer med debitor

Denne rapport viser dig en detaljeret oversigt over dækninger/afskrivninger og nedreguleringer af disse, der er registreret i KY. Rapporten viser alle dækninger, afskrivninger og nedreguleringer, som KY har modtaget fra Debitor, og oprindeligt blev oprettet i debitorsystemet indenfor et brugerspecificeret tidsinterval.

#### **Rapportens datagrundlag**

Detaljerapporten 'Afstemning af fordringer med debitor' består af en tabel med kolonner. Disse er vist i Tabel 13: Datagrundlag – 'Afstemning af fordringer med debitor'.

| Kolonne navn         | Beskrivelse                                                                                                    |  |  |  |  |  |  |
|----------------------|----------------------------------------------------------------------------------------------------|--|--|--|--|--|--|
| Туре                 | Her ser du FordringDaekning, FordringAfskrivning, FordringDaekningNedregulering,<br>FordringAfskrivningNedregulering eller Fordring?Nedregulering.<br><b>OBS:</b> Fordring?Nedregulering optræder kun hvis Dækningen/Afskrivningen, som<br>nedreguleres, endnu ikke er indlæst i KY. |  |  |  |  |  |  |
| EksternUUID          | Her ser du debitors reference.                                                                                                    |  |  |  |  |  |  |
| OprettetDatoTid      | Her ser du debitors oprettelsestidspunkt.                                                                                                    |  |  |  |  |  |  |
| Status               | Her ser du debitors status. På nuværende tidspunkt er denne altid Parkeret.                                                                                                    |  |  |  |  |  |  |
| Beloeb               | Her ser du beløbet, der er registreret. For Dækninger og Afskrivninger er beløbet positivt. For Nedreguleringer er beløbet negativt.                                                                                                    |  |  |  |  |  |  |
| Valoerdato           | Her ser du debitors valørdato                                                                                                    |  |  |  |  |  |  |
| FordringEksternUUID  | Her ser du debitors reference til den relaterede Fordring.<br>OBS: Feltet er tomt for nedreguleringer, hvis fordringen endnu ikke er indlæst i KY.                                                                                                    |  |  |  |  |  |  |
| DebitorKontoUUID     | Her ser du debitors reference til den relaterede Debitorkonto.<br>OBS: Feltet er tomt for både Dækninger/Afskrivninger og Nedreguleringer, hvis den<br>relaterede fordring endnu ikke er indlæst i KY.                                                                               |  |  |  |  |  |  |
| FordringDaekningUUID | Her ser du Debitors reference til den Dækning/Afskrivning, som en Nedregulering<br>knytter sig til.<br><b>OBS:</b> Feltet er tomt for Dækninger/Afskrivninger, men vil altid være udfyldt for<br>Nedreguleringer.                                                                    |  |  |  |  |  |  |
| OprettetDatoKY       | Her ser du datoen for indlæsning af debitor i KY.                                                                                                    |  |  |  |  |  |  |
| CPRNummer            | I feltet fremgår cpr-nummeret på borgeren, hvis fordring dækningen vedrører                                                                                                    |  |  |  |  |  |  |
| SagsNogle            | Feltet viser sagsnøglen på sagen i KY, som fordringen er tilknyttet                                                                                                    |  |  |  |  |  |  |
| FordringType         | I feltet vil det fremgå om dækningen omhandler en KMD Aktiv eller KY fordring.                                                                                                    |  |  |  |  |  |  |

#### **Rapportens parametre**

For at afvikle detaljerapporten 'Afstemning af fordringer med debitor' skal følgende parametre udfyldes med værdier. Disse er vist nedenfor på Tabel 14: Rapportens parametre. Spændet mellem 'Oprettet fra' og 'Oprettet til' må ikke være større end 92 dage.

4.2.4.2

| Parametertekst    | Input type |
|-------------------|------------|
| Oprettet dato til | Angiv dato |
| Oprettet dato fra | Angiv dato |

Tabel 14: Rapportens parametre

#### **Rapporten i Excel**

På *Figur 20: Excel – 'Afstemning af fordringer med debitor',* ser du et udsnit af, hvordan rapporten ser ud i Excel. <sup>4.2.</sup> Räpporten viser én række per dækning, afskrivning eller nedregulering.

| A      | В             | С                 | D        | E        | F            | G                     | Н                         | l.                            | J                |
|--------|---------------|-------------------|----------|----------|--------------|-----------------------|---------------------------|-------------------------------|------------------|
| Туре 🔻 | EksternUUID 💌 | OprettetDatoTid 💌 | Status 💌 | Beloeb 💌 | ValoerDato 💌 | FordringEksternUUID 💌 | DebitorKontoEksternUUID 💌 | FordringDaekningEksternUUID 💌 | OprettetDatoKY 💌 |
|        |               |                   |          |          |              |                       |                           |                               |                  |
|        |               |                   |          |          |              |                       |                           |                               |                  |
|        |               |                   |          |          |              |                       |                           |                               |                  |
|        |               |                   |          |          |              |                       |                           |                               |                  |
|        |               |                   |          |          |              |                       |                           |                               |                  |
|        |               |                   |          |          |              |                       |                           |                               |                  |
|        |               |                   |          |          |              |                       |                           |                               |                  |
|        |               |                   |          |          |              |                       |                           |                               |                  |
|        |               |                   |          |          |              |                       |                           |                               |                  |
|        |               |                   |          |          |              |                       |                           |                               |                  |
| 2      |               |                   |          |          |              |                       |                           |                               |                  |
| 8      |               |                   |          |          |              |                       |                           |                               |                  |
| 1      |               |                   |          |          |              |                       |                           |                               |                  |
| 5      |               |                   |          |          |              |                       |                           |                               |                  |
| 5      |               |                   |          |          |              |                       |                           |                               |                  |
| 7      |               |                   |          |          |              |                       |                           |                               |                  |
| 8      |               |                   |          |          |              |                       |                           |                               |                  |

Figur 20: Excel – 'Afstemning af fordringer med debitor'

### 4.2.5 SÆS fordringer

Denne rapport giver kommunen et overblik over, hvilke SÆS-fordringer som er oprettet før release 1.4.3 og derfor har en forkert debitorkontotype. Rapporten viser alle SÆS-fordringer, som har værdien 'KY brutto' (UUID: e3422816-db80-4aa4-8630-229892db4620) som debitorkontotype, indenfor et specificeret tidsinterval.

4.2.5.1

Tip: Rapporten viser en SÆS fordring per række.

#### **Rapportens datagrundlag**

Rapporten 'SÆS fordringer' består af følgende information som beskrevet nedenfor i Tabel 15: Rapportens datagrundlag:

Kolonne navn

Beskrivelse

| BRUGERVENDT_NOEGIE                    | Viser dig den brugervendte nøgle for sagen heraf sagsnøglen som fordringen er tilknyttet.                               |
|---------------------------------------|----------------------------------------------------------------------------------------------------|
| DEBITORKONTO_EKSTERN_UUID             | Viser dig Debitor identifikation på debitorkontoen.<br>Dette er et UUID for debitorkontoen.                             |
| DEBITORKONTO_TILBAGEBETALINGSPARAGRAF | Viser dig paragraffen der blev brugt ved<br>beslutningen om tilbagebetalingspligt for<br>fordringen.                    |
| DEBITORKONTO_OPRETTET_DATO_TID        | Viser dig dato og tid for, hvornår debitorkontoen er<br>oprettet i KY.                                                  |
| DEBITORKONTO_ARKIVERET_FRA            | Viser dig arkiveringsperiodens gyldig fra dato.                                                                         |
| DEBITORKONTO_ARKIVERET_TIL            | Viser arkiveringsperiodens gyldig til dato.                                                                             |
| DEBITORKONTO_JURISK_ANSVARLIG_PERSON  | Viser dig borgeren som er juridisk ansvarlig for fordringer under denne debitorkonto.                                   |
| FORDRING_EKSTERN_UUID                 | Viser dig debitorsystemets identifikation på<br>fordringen Fordring. Dette er et UUID for<br>fordringen.                |
| FORDRING_BELOEB                       | Viser dig beløbet som kræves tilbagebetalt.<br>Beløbet vil altid være positivt.                                         |
| FORDRING_FORFALDSDATO                 | Viser dig dagen hvor kravet forfalder.                                                                                  |
| FORDRING_STIFTELSESDATO               | Viser dig datoen hvor tilbagebetalingskravet er stiftet.                                                                |
| FORDRING_FRA_OG_MED                   | Viser dig første dag i ydelsesperioden som denne<br>Fordring dækker.                                                    |
| FORDRING_TIL_OG_MED                   | Viser dig sidste dag i ydelsesperioden som denne<br>Fordring dækker.                                                    |
| FORDRING_DAEKNING_EKSTERN_UUID        | Viser dig debitorsystemets identifikation på<br>dækning/Afskrivning. Dette er et UUID for<br>dækningen/afskrivning.     |
| FORDRING_DAEKNING_OPRETTET_DATO_TID   | Viser dig dato og tidspunkt for oprettelsen af<br>Dækningen/Afskrivningen i det IT-system, som<br>forestod oprettelsen. |

| FORDRING_DAEKNING_BELOEB                   | Viser dig beløbet som denne Dækning/Afskrivning vil reducere Fordringen med.                                                                                                    |  |  |
|--------------------------------------------|----------------------------------------------------------------------------------------------------|--|--|
| FORDRING_DAEKNING_VALOERDATO               | Viser dig, hvis dækningen er taget fra den<br>relaterede indbetalingBetalingsdato. Feltet er<br>ensbetydende med datoen hvorfra denne<br>Dækning/Afskrivningen har økonomisk effekt. |  |  |
| FORDRING_DAEKNING_TYPE                     | Viser dig om indgangen repræsenterer en<br>Dækning eller Afskrivning.                                                                                                    |  |  |
| FORDRING_DEAKNING_NEDREG_EKSTERN_UUID      | Viser dig debitorsystemets identifikation på denne<br>FordringNedregulering. Dette er et UUID.                                                                                       |  |  |
| FORDRING_DAEKNING_NEDREG_OPRETTET_DATO_TID | Viser dig dato og tid for hvornår<br>DækningAfskrivningNedreguleringen er oprettet i<br>KY.                                                                                          |  |  |
| FORDRING_DAEKNING_NEDREG_BELOEB            | Viser dig beløbet som denne nedregulering vil reducere DækningAfskrivningen med.                                                                                                    |  |  |
| FORDRING_DAEKNING_NEDREG_VALOERDATO        | Viser dig dato hvorfra<br>FordringDækningNedreguleringen har økonomisk<br>effekt.                                                                                                    |  |  |

4.2.5.2

Tabel 15: Rapportens datagrundlag

#### **Rapportens parametre**

For at afvikle rapporten 'SÆS Fordringer' skal følgende parametre udfyldes med værdier. Disse er vist nedenfor på Tabel 16: Rapportens parametre:

| Parametertekst     | Input type |  |  |
|--------------------|------------|--|--|
| SÆS fordringer fra | Angiv dato |  |  |
| SÆS fordringer til | Angiv dato |  |  |
|                    |            |  |  |

#### 4.2.5.3

Tabel 16: Rapportens parametre

Tip: Spændet mellem 'Fra' og 'Til' må ikke være større end 92 dage.

#### **Rapporten i Excel**

Nedenfor i Figur 21: Excel – 'SÆS fordringer' ser du et udsnit af rapporten i Excel.

| Δ                  | B                           | C                                     | D                              | F                          | F                         |
|--------------------|-----------------------------|---------------------------------------|--------------------------------|----------------------------|---------------------------|
| BRUGERVENDT_NOEGLI | DEBITORKONTO_EKSTERN_UUIL - | DEBITORKONTO_TILBAGEBETALINGSPARAGRAF | DEBITORKONTO_OPRETTET_DATO_TII | DEBITORKONTO_ARKIVERET_FR/ | DEBITORKONTO_ARKIVERET_TI |
|                    |                             |                                       |                                |                            |                           |
|                    |                             |                                       |                                |                            |                           |
|                    |                             |                                       |                                |                            |                           |
|                    |                             |                                       |                                |                            |                           |
|                    |                             |                                       |                                |                            |                           |
|                    |                             |                                       |                                |                            |                           |
|                    |                             |                                       |                                |                            |                           |
|                    |                             |                                       |                                |                            |                           |
### 4.2.6 Samlet gæld til afstemning per borger

Denne rapport har til formål at give dig et give et øjebliksbillede på borgeres samlede gæld på en specifik dato for dermed at kunne afstemme med kommunens debitorsystem. Rapporten medtager udelukkende fordringer, hvor oversendelsen af fodringen er accepteret af Debitor.

Rapporten findes i to versioner, én for hver af de to tilgængelige formater:

- Debitor Samlet gæld til afstemning per borger CSV
- Debitor Samlet gæld til afstemning per borger XML

#### **Rapportens datagrundlag**

4.2.6.1 Rapporten 'Debitor - Samlet gæld til afstemning per borger" indeholder de følgende oplysninger, som angivet i Tabel 17 Datagrundlag – 'Debitor - Samlet gæld til afstemning per borger'.

| Kolonne navn            | Beskrivelse                                                                                                    |
|-------------------------|----------------------------------------------------------------------------------------------------|
| Borgers CPR             | Borgers CPR-nummer<br>Felt: Debitorkonto.JudridiskAnsvarligPerson.Personnummer                                                                                                    |
| Virksomhed CVR          | Virksomhedens interessentnoegle, typisk CVR-nummer<br>Felt: Debitorkonto.JudridiskAnsvarligVirksomhed.InteressentNoegle                                                                                                    |
| KY Restance             | Borgers samlede restance (restgæld) baseret på KY fordringer på og<br>før den givne indtastede dato. Restancen er defineret ved summen af<br>borgers fordringer fratrukket nedreguleringer, dækninger og<br>afskrivninger (og nedreguleringer på dækninger og afskrivninger).<br>Felter: Fordrings.Beloeb –FordringNedregs.Beloeb –<br>(FordringDaeknings.Beloeb – FordringDaekningNedregs.Beloeb)<br>Bemærk, at ovenstående inkluderer afskrivninger. |
| KY Oprindelig hovedstol | Borgers oprindelige samlede gæld (hovedstol) baseret på fordringer<br>oprettet på og før den givne indtastede dato.<br>Borgers oprindelige samlede gæld er defineret ved summen af Borgers<br>fordringer.                                                                                                    |

|                         | Felt: Fordrings.Beloeb                                                                                                    |  |  |
|-------------------------|----------------------------------------------------------------------------------------------------|--|--|
| KY Nuværende hovedstol  | Borgers nuværende samlede gæld (hovedstol) baseret på fordringer<br>oprettet på og før den givne dato.<br>Felter: Fordrings.Beloeb – FordringNedregs.Beloeb                                                                                                    |  |  |
| KA Restance             | Borgers samlede restance (restgæld) baseret på indlæste KMD Aktiv<br>fordringer på og før den givne indtastede dato. Restancen er defineret<br>ved summen af borgers fordringer fratrukket nedreguleringer,<br>dækninger og afskrivninger.<br>Felter: Fordrings.Beloeb –FordringNedregs.Beloeb –<br>(FordringDaeknings.Beloeb - FordringDaekningNedregsBeloeb)<br>Bemærk, at ovenstående inkluderer afskrivninger. |  |  |
| KA Oprindelig hovedstol | Borgers oprindelige samlede gæld (hovedstol) baseret på indlæste<br>KMD Aktiv fordringer oprettet på og før den givne indtastede dato.<br>Borgers oprindelige samlede gæld er defineret ved summen af Borgers<br>fordringer.<br>• Felt: Fordrings.Beloeb                                                                                                    |  |  |
| KA Nuværende hovedstol  | Borgers nuværende samlede gæld (hovedstol) baseret på indlæste<br>KMD Aktiv fordringer oprettet på og før den givne dato.<br>Felter: Fordrings.Beloeb –FordringNedregs.Beloeb                                                                                                    |  |  |
| Tilbagebetalt gæld      | Borgers samlede tilbagebetalinger på sin gæld både ift. fordringer fra<br>KY og KMD Aktiv.<br>Tilbagebetalt gæld er defineret ved summen af dækninger på Borgers<br>fordringer minus nedreguleringer på dækninger.<br>Felter: FordringDaeknings.Beloeb – FordringDaekningNedregs.Beloeb,<br>hvor FordringDaekning.Type = 'DAEKNING'                                                                                |  |  |
| Afskrivninger           | Borgers samlede afskrivninger på sin gæld både ift. fordringer fra KY og<br>KMD Aktiv.<br>Afskrivninger er defineret ved summen af afskrivninger på Borgers<br>fordringer.<br>Felter: FordringDaeknings.Beloeb – FordringDaekningNedregs.Beloeb,<br>hvor FordringDaeknings.Type = 'AFSKRIVNING'                                                                                                    |  |  |

Tabel 17 Datagrundlag – 'Debitor - Samlet gæld til afstemning per borger'

#### **Rapportens parametre**

For at afvikle rapporten 'Debitor - Samlet gæld til afstemning per borger ' skal følgende parameter udfyldes, med den værdi, der er angivet i den følgende tabel.

4.2.6.2

| Parametre                                    | Værdi                 |
|----------------------------------------------|-----------------------|
| Dato for øjebliksbillede af<br>borgeres gæld | Dato <i>(DatoTil)</i> |

Tabel 18: Rapportens parameter

### 4.2.7 Samlet gæld til afstemning per fordring

Denne rapport har til formål at give dig oplysninger omkring borgeres fordringer på en specifik dato for dermed at kunne afstemme med kommunens debitorsystem. Rapporten medtager udelukkende fordringer, hvor oversendelsen af fodringen er accepteret af Debitor.

Rapporten findes i to versioner, én for hver af de to tilgængelige formater:

- 'Debitor Samlet gæld til afstemning per fordring CSV'
- 'Debitor Samlet gæld til afstemning per fordring XML'

#### 4.2.7.1 Rapportens datagrundlag

Rapporten 'Debitor - Samlet gæld til afstemning per fordring" indeholder de følgende oplysninger, som angivet i Tabel 19 Datagrundlag – 'Debitor - Samlet gæld til afstemning per fordring'.

| Kolonne navn         | Beskrivelse                                                                                                    |
|----------------------|----------------------------------------------------------------------------------------------------|
| Borgers CPR          | Borgers CPR-nummer<br>Felt: Debitorkonto.JudridiskAnsvarligPerson.Personnummer                                          |
| Virksomhedens CVR    | Virksomhedens interessentnoegle, typisk CVR-nummer<br>Felt: Debitorkonto.JudridiskAnsvarligVirksomhed.InteressentNoegle |
| Ekstern UUID         | Debitorsystemets identifikation på den givne Fordring<br><b>Felt:</b> Fordring.EksternUUID                              |
| Periode fra          | Første dag i ydelsesperioden, som denne Fordring dækker.<br><b>Felt:</b> Fordring.PeriodeFraOgMedDato                   |
| Periode til          | Sidste dag i ydelsesperioden, som denne Fordring dækker.<br>Felt: Fordring.PeriodeTilOgMedDato                          |
| Accepteret i debitor | Dato for oversendelse og accept til Debitor.                                                                            |

|                                              | Felt:<br>Fordring.DebitorOverfFordring.DebitorRegOverfoersel.DebitorRegSvar.BehandlingTid<br>, hvor DebitorRegOverfoersel.Operation =<br>'OPRET_DEBITORKONTO_REGISTRERING' og DebitorRegSvar.SvarResultat =<br>'ACCEPTERET'.<br>Denne værdi tillades at være null, men det forventes kun at ske for KMD-aktiv<br>fordringer.                                                                                                    |
|----------------------------------------------|----------------------------------------------------------------------------------------------------|
| Sag ansvarlig enhed                          | <ul> <li>Navn på den ansvarlige Organisatoriske enhed på sagen, som fordringen er tilknyttet (via debitorkontoen). Denne kan være forskellig fra Debitorkontoens angivne organisatoriske enhed.</li> <li>Bemærk, at det er den organisatoriske enhed angivet på sagen ift. øjebliksbilledet. Der ses derfor på historikken for den angivne sag for at udlede den organisatoriske enhed.</li> <li>Felt: Fordring.Debitorkonto.SagH.StsOrgEnhed.EnhedNavn, hvor den seneste række i tabellen SagH benyttes som opfylder HistorikFra &lt;= DatoTil</li> <li>(DatoTil er inputparameteren. Der sammenlignes med slutningen af dagen.)</li> <li>Denne værdi kan være null for sager fra KMD aktiv hvis kommunen ikke har sagstilknyttet debitorkontoen endnu.</li> </ul> |
| Sag ansvarlig enhed<br>UUID                  | Navn på den ansvarlige Organisatoriske enhed på sagen, som fordringen er tilknyttet<br>(via debitorkontoen). Denne kan være forskellig fra Debitorkontoens angivne<br>organisatoriske enhed.<br>Bemærk, at det er den organisatoriske enhed angivet på sagen ift. øjebliksbilledet.<br>Der ses derfor på historikken for den angivne sag for at udlede den organisatoriske<br>enhed.<br><b>Felt:</b> Fordring.Debitorkonto.SagH.StsOrgEnhed.OrgUUID, hvor den seneste række i<br>tabellen SagH benyttes som opfylder HistorikFra <= DatoTil<br>(DatoTil er inputparameteren. Der sammenlignes med slutningen af dagen.)<br>Denne værdi kan være null for sager fra KMD aktiv, hvis kommunen ikke har<br>sagstilknyttet debitorkontoen endnu.                        |
| Debitorkonto<br>organisatorisk enhed         | Navnet på den enhed der står på Debitorkontoen. For KMD Aktiv fordringer vil denne<br>værdi være den, som står på den Debitorkontoen som er indlæst i ind i KY.<br>Kan kun vises, hvis der er match mellem denne og en enhed i kommunens FK-<br>Organisation replika.<br><b>Felt</b> :<br>Fordring.Debitorkonto.OrganisatoriskReference.StsOrgEnhed.EnhedNavn, hvor<br>StsOrgEnhed's eksterne uuid matcher OrganisatoriskReference.                                                                                                    |
| Debitorkonto<br>organisatorisk enhed<br>UUID | UUID'et på den enhed der står på Debitorkontoen. For KMD Aktiv fordringer vil denne<br>værdi være den, som står den debitorkontoen som er indlæst i KY.<br><b>Felt</b> :<br>Fordring.Debitorkonto.OrganisatoriskReference                                                                                                    |

|                          | Sagstilstand/Sagsstatus på sagen, som er angivet på Fordringens Debitorkonto.                                                                    |  |  |  |
|--------------------------|----------------------------------------------------------------------------------------------------|--|--|--|
|                          | Bemærk, at det er sagstilstanden ift. øjebliksbilledet. Der ses derfor på historikken for den angivne sag.                                       |  |  |  |
| Sagsstatus               | <b>Felt:</b> Fordring.Debitorkonto.SagH.Sagstilstand, hvor den seneste række i tabellen<br>SagH benyttes, som opfylder HistorikFra <= DatoTil    |  |  |  |
|                          | (DatoTil er inputparameteren. Der sammenlignes med slutningen af dagen.)                                                                         |  |  |  |
|                          | Denne værdi kan være null for sager fra KMD aktiv, hvis kommunen ikke har sagstilknyttet debitorkontoen endnu.                                   |  |  |  |
| Debitorkontotype -       | Brugervendt nøgle fra KY's debitor sortimentet for den påstemplede debitorkontotype på fordringens debitorkonto.                                 |  |  |  |
| brugervendt nøgle        | <b>Felt</b> : OirsortKlasseRef.klasseBrugervendtNoegle via Fordring.Debitorkonto.Type = OirsortKlasseRef.klasseIdentifikation                    |  |  |  |
| Debitorkontotyne - titel | Titel fra KY's debitor sortiment for den påstemplede debitorkontotype på fordringens debitorkonto.                                               |  |  |  |
|                          | <b>Felt</b> : OirsortKlasseRef.klasseTitel via Fordring.Debitorkonto.Type = OirsortKlasseRef.klasseIdentifikation.                               |  |  |  |
| FordringKravType -       | Brugervendt nøgle fra KY's debitor sortiment, for den påstemplede FordringKravType på fordringen.                                                |  |  |  |
| brugervendt nøgle        | Felt: OirsortKlasseRef.klasseBrugervendtNoegle via Fordring.kravtype =<br>OirsortKlasseRef.klasseIdentifikation                                  |  |  |  |
|                          | Titel fra KY's debitor sortiment for den påstemplede FordringKravType på fordringen.                                                             |  |  |  |
| FordringKravType - titel | <b>Felt</b> : OirsortKlasseRef.klasseTitel via Fordring.kravtype =<br>OirsortKlasseRef.klasseIdentifikation.                                     |  |  |  |
| PSRM fordringstype -     | Brugervendt nøgle fra KY's debitor sortiment, for den påstemplede PSRM fordringstype.                                                            |  |  |  |
| brugervendt nøgle        | <b>Felt</b> : OirsortKlasseRef.klasseBrugervendtNoegle via Fordring.psrmKravtype = OirsortKlasseRef.klasseIdentifikation.                        |  |  |  |
| PSRM fordringstype -     | Titel fra KY's debitor sortiment for den påstemplede PSRM fordringstype                                                                          |  |  |  |
| titel                    | <b>Felt</b> : OirsortKlasseRef.klasseTitel via Fordring.psrmKravtype =<br>OirsortKlasseRef.klasseIdentifikation.                                 |  |  |  |
| Udbetalingsparagraf -    | Brugervendt nøgle fra KY's debitor sortimentet for den påstemplede udbetalingsparagraf på fordringens debitorkonto.                              |  |  |  |
| brugervendt nøgle        | <b>Felt</b> : OirsortKlasseRef.klasseBrugervendtNoegle via<br>Fordring.Debitorkonto.udbetalingsparagraf = OirsortKlasseRef.klasseIdentifikation. |  |  |  |
| Ildhetalingsparagraf -   | Titel fra KY's debitor sortiment for den påstemplede udbetalingsparagraf på fordringens debitorkonto.                                            |  |  |  |
| titel                    | <b>Felt</b> : OirsortKlasseRef.klasseTitel via Fordring.Debitorkonto.udbetalingsparagraf = OirsortKlasseRef.klasseIdentifikation                 |  |  |  |
|                          | Er der flere kopier af KlasseReferencen, anvendes den senest ændrede.                                                                            |  |  |  |

| Tilbagebetalingsparagra<br>f - brugervendt nøgle | Brugervendt nøgle fra KY's debitor sortimentet for den påstemplede<br>tilbagebetalingsparagraf på fordringens debitorkonto.<br><b>Felt</b> : OirsortKlasseRef.klasseBrugervendtNoegle via<br>Fordring.Debitorkonto.tilbagebetalingsparagraf =<br>OirsortKlasseRef.klasseIdentifikation. |
|--------------------------------------------------|----------------------------------------------------------------------------------------------------|
| Tilbagebetalingsparagra<br>f - titel             | Titel fra KY's debitor sortiment for den påstemplede tilbagebetalingsparagraf på<br>fordringens debitorkonto.<br><b>Felt</b> : OirsortKlasseRef.klasseTitel via Fordring.Debitorkonto.tilbagebetalingsparagraf                                                                          |
|                                                  | = OIISONNIASSEREI.KIASSEIDENTIIIKATION.                                                                                                    |

Tabel 19 Datagrundlag - 'Debitor - Samlet gæld til afstemning per fordring'

#### **Rapportens parametre**

For at afvikle rapporten 'Debitor - Samlet gæld til afstemning per fordring,' skal følgende parameter udfyldes, med den 4.2. **Væ**rdi der er angivet i den følgende tabel.

| Parametre                                    | Værdi                 |
|----------------------------------------------|-----------------------|
| Dato for øjebliksbillede af<br>borgeres gæld | Dato <i>(DatoTil)</i> |

Tabel 20: Rapportens parameter

# 4.3 Debitorindbetalingsrapporter

Disse rapporter giver et overblik over de fordringer i Debitorsystemet, som KY har indbetalt på (disse vil som regel være fordringer, der er opstået fra andre systemer). Derudover vil der være en sumrapport.

Tip: For adgang til disse rapporter skal du have rollen: KY\_RAPPORT\_OEKONOMI

Denne rapportgruppe består i overskrifter af følgende rapporter.

- 'Detaljer Debitorindbetalinger'
- 'Sum Debitorindbetalinger'

Du kan læse mere om, hvordan du danner disse rapporter i KY, i afsnit 2 – Dataudtræk. De enkelte rapporter foldes ud i de følgende afsnit.

### 4.3.1 Detaljer – Debitorindbetalinger

Detaljerapporten 'Detaljer – Debitorindbetalinger' viser dig en oversigt over de fordringer i debitorsystemet, som KY har indbetalt på.

### Rapportens datagrundlag

Detaljerapporten 'Detaljer – Debitorindbetalinger' består af en tabel med kolonner. Disse er vist i Tabel 21: Datagrundlag – 'Detaljer – debitorindbetalinger'.

| 12   | Kolonne navn                         | Beskrivelse                                                                                |  |  |
|------|--------------------------------------|--------------------------------------------------------------------------------------------|--|--|
| 4.3. | OprettetDatoTid                      | Her ser du Indbetalingens oprettelses dato (YYYY-MM-<br>DD).                               |  |  |
|      | Indbetaler                           | Her ser du borger, der er indbetaler.                                                      |  |  |
|      | Sag                                  | Her ser du sagen indbetalingen er foretaget fra (evt.<br>primær sag ifm. delte APØ-konti). |  |  |
|      | Debitorkonto.OrganisatoriskReference | Her ser du debitorkonto.organisatoriskReference for hver fordring der er indbetalt på.     |  |  |
|      | Debitorkontotype                     | Her ser du debitorkontotype for hver fordring der er indbetalt på.                         |  |  |
|      | Fordring.Kravtype                    | Her ser du fordringskravtype for hver fordring der er indbetalt på.                        |  |  |
|      | Betalingsdato                        | Her ser du betalingsdato.                                                                  |  |  |
|      | DebitorkontoEksternUuid              | Her ser du debitorkonto.Unikldentifikation for hver fordring der er indbetalt på.          |  |  |
|      | FordringEksternUuid                  | Her ser du fordring.UnikIdentifikation for hver fordring der er indbetalt på.              |  |  |
| 4.3. | Indbetalingsbeløb<br>1.2             | Her ser du indbetalingsbeløbet.                                                            |  |  |

Tabel 21: Datagrundlag – 'Detaljer – debitorindbetalinger

#### **Rapportens parametre**

For at afvikle detaljerapporten 'Detaljer – Debitorindbetalinger' skal følgende parametre udfyldes med værdier, som vist i Tabel 22: Rapportens parametre. Spændet mellem 'Oprettet fra' og 'Oprettet til' være ikke være større end 92 dage.

| Parametertekst | Input type |
|----------------|------------|
| Oprettet fra   | Angiv dato |
| Oprettet til   | Angiv dato |

Tabel 22: Rapportens parametre

#### **Rapporten i Excel**

På Figur 22: Excel - 'Detaljer - Debitorindbetalinger' ser du et udsnit af, hvordan rapporten ser ud i Excel.

|       | A                         | В          | C          | D                                    | E                             | F                           | G                       | н                                      | 1                   |
|-------|---------------------------|------------|------------|--------------------------------------|-------------------------------|-----------------------------|-------------------------|----------------------------------------|---------------------|
|       | 1 OprettetDatoTid         | Indbetaler | Sag        | Debitorkonto.OrganisatoriskReference | Debitorkontotype              | Fordring.Kravtype           | Betalingsdato           | DebitorkontoEksternUuid                | FordringEksternUuid |
|       | 2 2020-06-18 08:30:43.171 | 2705951781 | REV-UABXF4 | ca966a3f-4910-4556-a4f5-418bd13e1a96 | c431cb22-8980-441a-b82b-7be01 | d401d7c3-5255-4a75-8fc0-196 | d e53eebbc-c4ae-41df-9f | f f73a17bd-dce3-4fac-89ff-8d2176132e36 | 372,71              |
|       | 3 2020-06-18 08:30:43.171 | 2705951781 | REV-UABXF4 | ca966a3f-4910-4556-a4f5-418bd13e1a96 | c431cb22-8980-441a-b82b-7be01 | d401d7c3-5255-4a75-8fc0-196 | d e53eebbc-c4ae-41df-9f | f f73a17bd-dce3-4fac-89ff-8d2176132e36 | 372,71              |
|       | 4 2020-05-29 13:38:06.664 | 0603840561 | REV-RNKU68 | ca966a3f-4910-4556-a4f5-418bd13e1a96 | c431cb22-8980-441a-b82b-7be01 | d401d7c3-5255-4a75-8fc0-196 | c f6dea005-9c8d-49dd-9d | d 706b4cdf-3312-4de7-a6ed-99629f3d51f4 | 3064,84             |
|       | 5 2020-05-29 13:38:06.664 | 0603840561 | REV-RNKU68 | ca966a3f-4910-4556-a4f5-418bd13e1a96 | c431cb22-8980-441a-b82b-7be01 | d401d7c3-5255-4a75-8fc0-196 | d f6dea005-9c8d-49dd-9d | d 706b4cdf-3312-4de7-a6ed-99629f3d51f4 | 3064,84             |
|       | 6                         |            |            |                                      |                               |                             |                         |                                        |                     |
| 121   | 7                         |            |            |                                      |                               |                             |                         |                                        |                     |
| t.J.j | в                         |            |            |                                      |                               |                             |                         |                                        |                     |
|       | 9                         |            |            |                                      |                               |                             |                         |                                        |                     |
|       | 0                         |            |            |                                      |                               |                             |                         |                                        |                     |
|       | 1                         |            |            |                                      |                               |                             |                         |                                        |                     |
|       | 2                         |            |            |                                      |                               |                             |                         |                                        |                     |
|       | 3                         |            |            |                                      |                               |                             |                         |                                        |                     |
|       | 4                         |            |            |                                      |                               |                             |                         |                                        |                     |
|       | 5                         |            |            |                                      |                               |                             |                         |                                        |                     |
|       | 6                         |            |            |                                      |                               |                             |                         |                                        |                     |
|       | 7                         |            |            |                                      |                               |                             |                         |                                        |                     |
|       | 8                         |            |            |                                      |                               |                             |                         |                                        |                     |
|       |                           |            |            |                                      |                               |                             |                         |                                        |                     |

Figur 22: Excel - 'Detaljer - Debitorindbetalinger'

### 4.3.2 Sum - Debitorindbetalinger

Sumrapporten 'Sum - debitorindbetalinger' giver dig et overblik over summen for indbetalinger, der er overført til debitorsystemet i den indeværende måned.

#### **Rapportens datagrundlag**

4.3.2.1 Sumrapporten 'Sum – debitorindbetalinger' består af en tabel med kolonner, som vist i Tabel 23: Datagrundlag – 'Sum - debitorindbetalinger'.

|      | Kolonne navn                         | Beskrivelse                                      |
|------|--------------------------------------|--------------------------------------------------|
|      | OprettetDatoTid_Maaned               | Her ser du oprettelsesdato (YYYY-MM-DD).         |
|      | Debitorkonto.OrganisatoriskReference | Her ser du debitorkonto.organisatoriskReference. |
|      | Debitorkontotype                     | Her ser du debitorkontotype.                     |
|      | Fordring.Kravtype                    | Her ser du fordringskravtype.                    |
| 4.3. | 2. <u>In</u> dbetalingsbeløb         | Her ser du indbetalingsbeløbet.                  |

Tabel 23: Datagrundlag – 'Sum – debitorindbetalinger'

#### **Rapportens parametre**

For at afvikle sumrapporten 'Sum - debitorindbetalinger', skal nedenstående parametre udfyldes med værdier, som vist i Tabel 24: Rapportens parametre.

| Parametertekst   | Input type  |
|------------------|-------------|
| Oprettet i måned | Angiv måned |

Tabel 24: Rapportens parametre

#### **Rapporten i Excel**

På Figur 23: Excel - 'Sum - Debitorindbetalinger' ser du et udsnit af, hvordan rapporten ser ud i Excel.

|      |   | А                        | В                                      | C                  | D                   | E                   |
|------|---|--------------------------|----------------------------------------|--------------------|---------------------|---------------------|
|      |   | OprettetDatoTid_Maaned 💌 | Debitorkonto.OrganisatoriskReference 💌 | Debitorkontotype 💌 | Fordring.Kravtype 💌 | Indbetalingsbeløb 💌 |
|      | 2 |                          |                                        |                    |                     |                     |
| 43   | 8 |                          |                                        |                    |                     |                     |
| 1.0. | 4 |                          |                                        |                    |                     |                     |
|      | 5 |                          |                                        |                    |                     |                     |
|      | 5 |                          |                                        |                    |                     |                     |
|      | 7 |                          |                                        |                    |                     |                     |
|      | В |                          |                                        |                    |                     |                     |
|      | • |                          |                                        |                    |                     |                     |
|      | 0 |                          |                                        |                    |                     |                     |
|      | 1 |                          |                                        |                    |                     |                     |
|      | 2 |                          |                                        |                    |                     |                     |
|      | 3 |                          |                                        |                    |                     |                     |
|      | 4 |                          |                                        |                    |                     |                     |
|      | 5 |                          |                                        |                    |                     |                     |
|      | 6 |                          |                                        |                    |                     |                     |
|      | 7 |                          |                                        |                    |                     |                     |
|      | Q |                          |                                        |                    |                     |                     |

Figur 23: Excel – 'Sum – Debitorindbetalinger'

# 4.4 Udbetalingsrapporter

En udbetaling til NemKonto bliver oprettet, når en økonomisk effektuering bliver færdiggjort i KY. Rapporterne for udbetalinger giver et overblik over de udbetalinger, der er blevet overført til NemKonto.

Tip: For adgang til disse rapporter skal du have rollen: KY\_RAPPORT\_OEKONOMI

Denne rapportgruppe består i overskrifter af følgende rapporter:

- 'Detaljer Udbetalinger'
- 'Sum Udbetalinger'
- 'Udbetalinger til kontonumre'

Du kan læse mere om, hvordan du danner disse rapporter i KY, i afsnit 2 – Dataudtræk. De enkelte rapporter foldes ud i de følgende afsnit.

#### **4.4.1.1 4.4.1 Detaljer – Udbetalinger**

Detaljerapporten 'Detaljer – Udbetalinger' giver dig en oversigt over udbetalinger, der er sendt til NemKonto fra KY.

#### **Rapportens datagrundlag**

Detaljerapporten 'Detaljer – Udbetalinger' består af en tabel med kolonner, som vist i Tabel 25: Datagrundlag – for debitorindbetalinger.

| Beskrivelse                                                                 |
|-----------------------------------------------------------------------------|
| Her ser du bundtreference for hver udbetaling sendt til NemKonto.           |
| Her ser du betalings idet for hver udbetaling sendt til NemKonto.           |
| Her ser du meddelelse der er tilknyttet hver udbetaling sendt til NemKonto. |
| Her ser du dispositionsdato for hver udbetaling sendt til NemKonto.         |
| Her ser du beløbet for hver udbetaling sendt til<br>NemKonto.               |
| Her ser du CPR for hver udbetaling sendt til NemKonto for en borger.        |
| Her ser du CVR for hver udbetaling sendt til NemKonto for en virksomhed.    |
| Her ser du SE-nummeret for hver udbetaling, hvis det er angivet.            |
| Her ser du modtagers kontonummer, hvis angivet specifikt på udbetalingen.   |
| Her ser du overførselsdato for hver udbetaling sendt til NemKonto.          |
| Her ser du status for hver udbetaling sendt til NemKonto.                   |
| Her ser du UID for hver udbetaling sendt til NemKonto.                      |
|                                                                             |

Tabel 25: Datagrundlag – 'Detaljer – Udbetalinger'

#### **Rapportens parametre**

For at afvikle detaljerapporten 'Detaljer – Udbetalinger' skal følgende parametre udfyldes med værdier. Disse er vist *Tabel 26: Rapportens parametre.* Spændet mellem 'Dispositionsdato fra' og 'Dispositionsdato til' må ikke være større end 92 dage.

| Parametertekst | Input type |
|----------------|------------|
| Oprettet fra   | Angiv dato |

| Oprettet til | Angiv dato |
|--------------|------------|
|              |            |

Tabel 26: Rapportens parametre

#### Rapporten i Excel

På Figur 24: Excel – 'Detaljer – Udbetalinger' ser du et udsnit af rapporten i Excel.

|      | A A                         | В                            | c                         | D                           | E                   | F        |     | G | н         |        | 1   | J       | К                          | L                      | м              |
|------|-----------------------------|------------------------------|---------------------------|-----------------------------|---------------------|----------|-----|---|-----------|--------|-----|---------|----------------------------|------------------------|----------------|
|      | NEMKONTOBATCH_ID            | NEMKONTOOVERFOERSEL_INT_U    | II MEDDELELSE             | JISPOSITIONSDATO            | " BELOEB (DKK) 🗶 CP |          | CVR |   | SE-NUMMER | ✓ BBAN | 🐣 N |         | <ul> <li>STATUS</li> </ul> | NEMKONTOBATCH_INT_U    |                |
|      | 1ec21f2a-d5f0-6337-a90c-    | 97e 20210930PMXX1P70K6DU7Z6  | OHQ Kommunernes ydelsess  | ystem 2021-10-04 00:00:00.0 | 29187,48 03         | 09187214 |     |   |           |        | 30  | 09-2021 | SAT_TIL_GENUDBETALING      | 001-75620211001IMTB0X  | 65Z8PFYSRCAVXW |
|      | 1ec35b10-e9bd-661e-ad3      | a-9 20211025M2YJMB00F33F12E  | Z6O(Kommunernes ydelsess  | ystem 2021-10-29 00:00:00.0 | 31386,35 05         | 03870000 |     |   |           |        | 25  | 10-2021 |                            | 001-756202110289UJAY3  | KO3LI2FVI8YBRV |
|      | 1ec35b10-e9bd-661e-ad3      | a-9 20211025AA1GXAMO2CB6835  | S10L Kommunernes ydelsess | ystem 2021-10-29 00:00:00.0 | 2720,74 01          | 10809999 |     |   |           |        | 25  | 10-2021 |                            | 001-756202110289UJAY3  | KO3LI2FVI8YBRV |
| 1 1  | 1ec35b10-e9bd-661e-ad3      | a-9 2021102587804312NPH0MIG  | SREX Kommunernes ydelsess | ystem 2021-10-29 00:00:00.0 | 2820,94 04          | 04511601 |     |   |           |        | 25  | 10-2021 |                            | 001-756202110289UJAY3  | KO3LI2FVI8YBRV |
| 4.4. | 1ec35b10-e9bd-661e-ad3      | a-9 20211025AQLMXF24BTDTKJ3  | N7R Kommunernes ydelsess  | ystem 2021-10-29 00:00:00.0 | 631,62 13           | 01883601 |     |   |           |        | 25  | 10-2021 |                            | 001-756202110289UJAY3  | KO3LI2FVI8YBRV |
|      | 1ec2db7f-a14e-60a5-930f-    | -8f- 20211015AWA16R7942ND5Q  | T8VI Kommunernes ydelsess | ystem 2021-10-19 00:00:00.0 | 23010 13            | 01531103 |     |   |           |        | 15  | 10-2021 |                            | 001-756202110180MU20J  | ONHNM9U7GUP7ON |
|      | 2 1ec2db7f-a14e-60a5-930f-  | -8f4 20211015GCW5HJVKSXSUFSV | WVP Kommunernes ydelsess  | ystem 2021-10-19 00:00:00.0 | 18000000 05         | 06188651 |     |   |           |        | 15  | 10-2021 |                            | 001-756202110180MU20J  | ONHNM9U7GUP7ON |
|      | 4 1ec35b10-e9bd-661e-ad3    | a-9 20211025NQSPXYUG6DN6A1   | ZB2: Kommunernes ydelsess | ystem 2021-10-29 00:00:00.0 | 6997 09             | 09712229 |     |   |           |        | 25  | 10-2021 |                            | 001-756202110289UJAY3  | KO3LI2FVI8YBRV |
|      | 8 1ec35b10-e9bd-661e-ad3;   | a-9 2021102511N1IM49TIK219GJ | IS58 Kommunernes ydelsess | ystem 2021-10-29 00:00:00.0 | 8701 02             | 10051506 |     |   |           |        | 25  | 10-2021 |                            | 001-756202110289UJAY3  | KO3LI2FVI8YBRV |
|      | 9 1ec35b10-e9bd-661e-ad3    | a-9 202110257RQ99CYWF5YFFKT  | OTG Kommunernes ydelsess  | ystem 2021-10-29 00:00:00.0 | 3986,35 30          | 06980000 |     |   |           |        | 25  | 10-2021 |                            | 001-756202110289UJAY3  | KO3LI2FVI8YBRV |
|      | 1ec35b10-e9bd-661e-ad3;     | a-9 20211025SM1GSIO07JQF86G  | 1KYEKommunernes ydelsess  | ystem 2021-10-29 00:00:00.0 | 1200 16             | 04953780 |     |   |           |        | 25  | 10-2021 |                            | 001-756202110289UJAY3  | KO3LI2FVI8YBRV |
|      | 1 1ec35b10-e9bd-661e-ad3    | a-9 202110256AKOBJDYWPRHC54  | 4XC9 Kommunernes ydelsess | ystem 2021-10-29 00:00:00.0 | 5222 28             | 11894652 |     |   |           |        | 25  | 10-2021 |                            | 001-756202110289UJAY3  | KO3LI2FVI8YBRV |
|      | 2 1ec35b10-e9bd-661e-ad3;   | a-9 20211025APZUNUH7KPCT2W   | 39B/Kommunernes ydelsess  | ystem 2021-10-29 00:00:00.0 | 5316 20             | 03004502 |     |   |           |        | 25  | 10-2021 |                            | 001-756202110289UJAY3  | KO3LI2FVI8YBRV |
|      | 5 1ec35b10-e9bd-661e-ad3    | a-9 20211025JR69FGYNR8QE663I | UB5(Kommunernes ydelsess  | ystem 2021-10-29 00:00:00.0 | 6770,48 04          | 01741905 |     |   |           |        | 25  | 10-2021 |                            | 001-756202110289UJAY3  | KO3LI2FVI8YBRV |
|      | 6 1ec380c7-139f-6795-85f7-4 | 198-202110289X41D3M9WCU7TTJ  | JTPZIKommunernes ydelsess | ystem 2021-11-01 00:00:00.0 | 4275 17             | 06663541 |     |   |           |        | 28  | 10-2021 |                            | 001-75620211029TCJR4EF | KUFQ3EZO51XLC  |
|      | 1ec21ddb-8b2d-672d-a90      | c-d 202109309WR5V4TC828N41E  | P7H Kommunernes ydelsess  | ystem 2021-10-01 00:00:00.0 | 26000 05            | 07881005 |     |   |           |        | 30  | 09-2021 |                            | 001-756202109307FS76E  | SOKFNGKSO9SV1  |

Figur 24: Excel - 'Detaljer - Udbetalinger'

### 4.4.2 Sum – Udbetalinger

Sumrapporten 'Sum – Udbetalinger' viser dig summen af alle udbetalinger, der er foretaget til NemKonto med dispositionsdato i samme måned.

#### 4.4.2.1

### **Rapportens datagrundlag**

Sumrapporten 'Sum – Udbetalinger' består af en tabel med kolonner. Disse er vist i Tabel 27: Datagrundlag – 'Sum – Udbetalinger'.

|      | Kolonne navn           | Beskrivelse                                 |
|------|------------------------|---------------------------------------------|
|      | DISPOSITIONSDATO_YYYMM | Her ser du dispositionsdato.                |
|      | STATUS                 | Her ser du status sendt til NemKonto.       |
|      | KONTANTBILAG           | Her ser du kontantbilag sendt til NemKonto. |
| 4.4. | 2. <b>B</b> ELOEB      | Her ser du beløbet sendt til NemKonto.      |

Tabel 27: Datagrundlag – 'Sum – Udbetalinger'

#### **Rapportens parametre**

For at afvikle Sumrapporten 'Sum – Udbetalinger' skal følgende parametre udfyldes med værdier. Disse er vist Tabel 28: Rapportens parametre.

| Parametertekst                         | Input type  |
|----------------------------------------|-------------|
| Hvilken måned disposition er foretaget | Angiv måned |

Tabel 28: Rapportens parametre

#### **Rapporten i Excel**

På Figur 25: Excel – 'Sum – Udbetalinger' ser du et udsnit af rapporten i Excel.

|      |   | A                        | В        | С            | D      | 1. |
|------|---|--------------------------|----------|--------------|--------|----|
|      | 1 | DISPOSITIONSDATO_YYYMM 💌 | STATUS 🗾 | KONTANTBILAG | BELOEB |    |
|      | 2 |                          |          |              |        |    |
| 4.4. | 3 |                          |          |              |        |    |
|      | 4 |                          |          |              |        |    |
|      | 5 |                          |          |              |        |    |
|      | 6 |                          |          |              |        |    |
|      | 7 |                          |          |              |        |    |

Figur 25: Excel – 'Sum – Udbetalinger'

# 4.4.3 Detaljer - Udbetalinger til kontonumre

Denne rapport viser dig udbetalinger der er foretaget til et specifikt kontonummer i stedet for en NemKonto fra KY.

### Rapportens datagrundlag

4.4.3.1
 Rapporten 'Udbetalinger til kontonumre' består af en tabel med kolonner. Disse er vist nedenfor i Tabel 29:
 Datagrundlag – 'Udbetalinger til kontonumre.

| Kolonne navn                | Beskrivelse                                                                                   |
|-----------------------------|-----------------------------------------------------------------------------------------------|
| NEMKONTOBATCH_ID            | Her ser du bundtreferencen for udbetalingen                                                   |
| NEMKONTOOVERFOERSEL_INT_UID | Her ser du PaymentId for udbetalingen                                                         |
| MEDDELELSE                  | Her ser du en meddelelse for udbetalingen.                                                    |
| BBAN                        | Her ser du modtagers kontonummer, hvis angivet specifikt på udbetalingen.                     |
| NEMKONTO_OVERFOERSELSDATO   | Her ser du datoen for overførslen på udbetaling.                                              |
| STATUS                      | Her ser du status på udbetalingen.                                                            |
| NEMKONTOBATCH_INT_UID       | Her ser du NEM_KONTO_BATCH. Denne værdi sendes til NemKonto som GrpHdr.GrpI for udbetalingen. |
| DISPOSITIONSDATO            | Her ser du dispositionsdato for udbetalingen.                                                 |
| Er kontantbilag             | Her ser du om udbetalingen er baseret på et kontantbilag<br>eller ej.                         |
| Beløb                       | Her ser du beløbet for udbetalingen.                                                          |

| Navn og Efternavn på sagsbehandler | Her ser du navnet på sagsbehandleren der har behandlet udbetalingen til den specifikke konto.             |
|------------------------------------|----------------------------------------------------------------------------------------------------|
| CVR-nummer                         | Her ser du tilknyttet CVR for hver udbetaling, hvis dette er relevant.                                    |
| Firmanavn tilknyttet cvr           | Her ser du firmanavnet tilknyttet CVR-nummeret.                                                           |
| Ydelsesart                         | Her ser du ydelsesarten som den specifikke udbetaling vedrører.                                           |
| Organisatorisk enhed               | Her ser du den organisatoriske enhed som har ansvaret for sagen og derfor, hvor sagen er placeret.        |
| Omkostningssted                    | Her ser du omkostningsstedet for udbetalingen baseret<br>på sagens placering i kommunens FK Organisation. |
| CPR-nummer på borger               | Her ser du CPR-nummer for borgeren for den relevante udbetaling til det specifikke konto-nr.              |
| Navn på borger                     | Her ser du navn på borgeren relateret til udbetaling til det specifikke konto-nr.                         |
| Efternavn på borger                | Her ser du efternavn på borgeren relateret til udbetaling til det specifikke konto-nr.                    |
| Sagsnummer                         | Her ser du sagsnøglen for den specifikke sag der er udbetalt til det specifikke konto-nr.                 |
| 3.2 Tabel 29: Datagrur             | ndlag – 'Udbetalinger til kontonumre'                                                                     |

### **Rapportens parametre**

For at afvikle rapporten 'Udbetalinger til kontonumre' skal følgende parametre udfyldes med værdier. Disse er vist Tabel 30: Rapportens parametre. Spændet mellem 'Dispositionsdato fra' og 'Dispositionsdato til' må ikke være større end 92 dage.

4.4.3.3

| Parametertekst | Input type |
|----------------|------------|
| Oprettet fra   | Angiv dato |
| Oprettet til   | Angiv dato |

Tabel 30: Rapportens parametre

#### Rapporten i Excel

Rapporten præsenteres som en tabel med rapportens datagrundlag som kolonner. Et eksempel på denne rapport er vist nedenfor på *Figur 26: Excel – Udbetalinger til kontonumre.* 

|   | A                  | В                           | С            | D                  | E        | F      | G                         | н        | I.                    | J     | K     |
|---|--------------------|-----------------------------|--------------|--------------------|----------|--------|---------------------------|----------|-----------------------|-------|-------|
|   | NEMKONTOBATCH_ID 💌 | NEMKONTOOVERFOERSEL_INT_UID | MEDDELELSE 💌 | DISPOSITIONSDATO 💌 | BELOEB 💌 | BBAN 💌 | NEMKONTO_OVERFOERSELSDATO | STATUS 🔻 | NEMKONTOBATCH_INT_UID | CPR - | CVR 🔻 |
| 2 |                    |                             |              |                    |          |        |                           |          |                       |       |       |
| 8 |                    |                             |              |                    |          |        |                           |          |                       |       |       |
| 4 |                    |                             |              |                    |          |        |                           |          |                       |       |       |
| 5 |                    |                             |              |                    |          |        |                           |          |                       |       |       |
| 5 |                    |                             |              |                    |          |        |                           |          |                       |       |       |
| 7 |                    |                             |              |                    |          |        |                           |          |                       |       |       |
| в |                    |                             |              |                    |          |        |                           |          |                       |       |       |
| • |                    |                             |              |                    |          |        |                           |          |                       |       |       |
| 0 |                    |                             |              |                    |          |        |                           |          |                       |       |       |
| 1 |                    |                             |              |                    |          |        |                           |          |                       |       |       |
| 2 |                    |                             |              |                    |          |        |                           |          |                       |       |       |
| 3 |                    |                             |              |                    |          |        |                           |          |                       |       |       |
| 4 |                    |                             |              |                    |          |        |                           |          |                       |       |       |
| - |                    |                             |              |                    |          |        |                           |          |                       |       |       |

Figur 26: Excel – Udbetalinger til kontonumre

# 4.5 Fakturarapporter

Disse rapporter giver et overblik over eFakturaer til betaling på vegne af borger, der er registreret i KY. Generelt kan fakturaer modtages på forskellige måder; enten ved overlevering, fremsendelse af fysisk faktura eller ved modtagelse af elektronisk faktura (eFaktura) fra kommunens fakturahåndteringssystem (FHS).

Tip: For adgang til disse rapporter skal du have rollen: KY\_RAPPORT\_OEKONOMI

Denne rapportgruppe består i overskrifter af følgende rapporter.

- 'Godkendte eFakturaer.'
- 'eFakturaer der er afviste.'
- 'Sum Posteringsgrundlag afsendt til fakturahåndteringssystemet.'

Der vil på eFakturaer være registreret en beslutning. Det er beslutningen der anvendes til at adskille de oplysninger som flettes ind i de enkelte rapporter. Beslutningen kan have en af følgende værdier:

- Under behandling
- Afvist
- Fejljournaliseret
- Godkendt

Du kan læse mere om, hvordan du danner disse rapporter i KY, i afsnit 2 – Dataudtræk. De enkelte rapporter foldes ud i de følgende afsnit.

### 4.5.415.1 Godkendte eFakturaer

Detaljerapporten 'Godkendte eFakturaer' viser dig en oversigt over godkendte eFakturaer i KY modtaget fra fakturahåndteringssystemet.

#### **Rapportens datagrundlag**

Detaljerapporten 'Godkendte eFakturaer' består af en tabel med kolonner. Disse er vist i Tabel 31: Datagrundlag – 'Godkendte eFakturaer'.

| Kolonne navn                         | Beskrivelse                                                                                  |  |  |  |  |
|--------------------------------------|----------------------------------------------------------------------------------------------|--|--|--|--|
| FakturaInformationUnikIdentifikation | Her ser du UID for hver godkendt eFaktura                                                    |  |  |  |  |
| HovedfakturaGodkendtAf               | Her ser du hvem eFaktura er godkendt af via sit<br>brugernavn                                |  |  |  |  |
| AfsenderNavn                         | Her ser du afsendernavn på hver godkendt eFaktura                                            |  |  |  |  |
| Afsenderldentifikator                | Her ser du afsender identifikator for hver godkendt<br>eFaktura                              |  |  |  |  |
| Forfaldsdato                         | Her ser du forfaldsdato på hver godkendt eFaktura                                            |  |  |  |  |
| Fakturadato                          | Her ser du fakturadato for hver godkendt eFaktura                                            |  |  |  |  |
| Betalingsdato                        | Her ser du betalingsdato for hver godkendt eFaktura                                          |  |  |  |  |
| Beslutning                           | Her ser du beslutning for hver godkendt eFaktura                                             |  |  |  |  |
| DelfakturaGodkendtAf                 | Her ser du hvem der har godkendt delfaktura via sit<br>Brugernavn for hver godkendt eFaktura |  |  |  |  |
| Bemærkning                           | Her ser du bemærkning for hver godkendt eFaktura                                             |  |  |  |  |
| Sag_Id                               | Her ser du Sags id for hver godkendt eFaktura                                                |  |  |  |  |
| Intern_bemærkning                    | Her ser du en intern bemærkning for hver godkendt<br>eFaktura                                |  |  |  |  |
| Beløb                                | Her ser du beløbet for hver godkendt eFaktura                                                |  |  |  |  |
| CPR                                  | Her ser du CPR-nummeret for borgeren, som fakturaen<br>er knyttet til                        |  |  |  |  |
| <u>∣</u> Fakturastatus               | Her ser du om fakturaen enten har statussen<br>"Godkendt/Forhåndsgodkendt"                   |  |  |  |  |

Tabel 31: Datagrundlag – 'Godkendte eFakturaer'

#### **Rapportens parametre**

For at afvikle Detaljerapporten 'Godkendte eFakturaer' skal følgende parametre udfyldes med værdier. Disse er vist Tabel 32: Rapportens parametre. Spændet mellem 'Betalingsdato fra' og 'Betalingsdato til' må ikke være større end 92 dage.

| Parametertekst   | Værdi      |
|------------------|------------|
| Forfaldsdato til | Angiv dato |

| Forfaldsdato fra | Angiv dato |
|------------------|------------|
|------------------|------------|

Tabel 32: Rapportens parametre

#### Rapporten i Excel

Rapporten præsenteres som en tabel med rapportens datagrundlag som kolonner. Et eksempel på denne rapport er vist nedenfor på *Figur 27: Excel – 'Godkendte eFakturaer'.* 

|      | A                                    | В              | С                       | D                     | E                     | F       | G             | н            | 1                      | J            | к                                    |
|------|--------------------------------------|----------------|-------------------------|-----------------------|-----------------------|---------|---------------|--------------|------------------------|--------------|--------------------------------------|
| 15   | FakturaInformationUnikIdentifikation | AfsenderNavn 💌 | Afsenderidentifikator 💌 | Forfaldsdato 🛛 💌      | Fakturadato 🛛 💌       | Beløb 💌 | FakturaType 💌 | GodkendtAf 💌 | DelfakturaGodkendtAf 💌 | Bemærkning 💌 | Sag_Id                               |
| 4.5. | b5cf4e35-f507-4a46-97a6-92643cf9345a | koodk          |                         | 2020-09-22 00:00:00.0 | 2020-09-22 00:00:00.0 | 39      | RYKKER        |              |                        | rykker       | 13888745-917b-4fe2-8b21-5ae3d331f0ba |
|      | 6b13aa7a-4e22-4a73-8eff-f0564fc920c4 | Tanklæge       |                         | 2020-09-22 00:00:00.0 | 2020-09-22 00:00:00.0 | 5000    | FAKTURA       |              |                        | md.am        | 13888745-917b-4fe2-8b21-5ae3d331f0ba |
|      | 1                                    |                |                         |                       |                       |         |               |              |                        |              |                                      |
|      | 5                                    |                |                         |                       |                       |         |               |              |                        |              |                                      |
|      | 5                                    |                |                         |                       |                       |         |               |              |                        |              |                                      |
|      | 7                                    |                |                         |                       |                       |         |               |              |                        |              |                                      |
|      | 3                                    |                |                         |                       |                       |         |               |              |                        |              |                                      |
|      | 9                                    |                |                         |                       |                       |         |               |              |                        |              |                                      |
|      | 0                                    |                |                         |                       |                       |         |               |              |                        |              |                                      |
|      | 1                                    |                |                         |                       |                       |         |               |              |                        |              |                                      |
|      | 2                                    |                |                         |                       |                       |         |               |              |                        |              |                                      |
|      | 3                                    |                |                         |                       |                       |         |               |              |                        |              |                                      |
|      | 4<br>5                               |                |                         |                       |                       |         |               |              |                        |              |                                      |
|      | 5                                    |                |                         |                       |                       |         |               |              |                        |              |                                      |
|      | 7                                    |                |                         |                       |                       |         |               |              |                        |              |                                      |
|      | 7                                    |                |                         |                       |                       |         |               |              |                        |              |                                      |
|      | 0                                    |                |                         |                       |                       |         |               |              |                        |              |                                      |
|      | 9                                    |                |                         |                       |                       |         |               |              |                        |              |                                      |
|      | 1                                    |                |                         |                       |                       |         |               |              |                        |              |                                      |
|      | 2                                    |                |                         |                       |                       |         |               |              |                        |              |                                      |
|      | 3                                    |                |                         |                       |                       |         |               |              |                        |              |                                      |
|      | 5                                    |                |                         |                       |                       |         |               |              |                        |              |                                      |

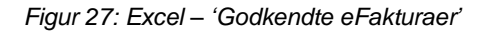

### 4.5.2 eFakturaer der er afviste

Detaljerapporten 'eFakturaer der er afviste' viser dig en oversigt over afviste/afventende eFakturaer i KY modtaget fra fakturahåndteringssystemet.

4.5.2.1

### Rapportens datagrundlag

Detaljerapporten 'eFakturaer der er afviste' består af en tabel med kolonner. Disse er vist i Tabel 33: Datagrundlag – 'eFakturaer der er afviste'.

| Navn                                 | Beskrivelse                                                                                                  |  |  |  |
|--------------------------------------|----------------------------------------------------------------------------------------------------|--|--|--|
| FakturaInformationUnikIdentifikation | Her ser du UID for hver afvist eller afventede eFaktura                                                      |  |  |  |
| Fakturatype                          | Denne kolonne angiver typen på fakturaen – altså<br>hvorvidt der er tale om faktura, kreditnota, rykker osv. |  |  |  |
| Bruger                               | Her ser du brugernavn for hver afvist eller afvendte<br>eFaktura                                             |  |  |  |
| AfsenderNavn                         | Her ser du afsendernavn for hver afvist eller afventede<br>eFaktura                                          |  |  |  |
| Afsenderldentifikator                | Her ser du afsenderidentifikator for, hver afvist eller afventede eFaktura                                   |  |  |  |

| Forfaldsdato              | Her ser du forfaldsdato for hver afvist eller afventede<br>eFaktura                                                                                                    |  |  |  |  |  |
|---------------------------|----------------------------------------------------------------------------------------------------|--|--|--|--|--|
| Fakturadato               | Her ser du fakturadato for hver afvist eller afventede<br>eFaktura                                                                                                    |  |  |  |  |  |
| Betalingsdato             | Her ser du betalingsdato for hver afvist eller afventede eFaktura                                                                                                    |  |  |  |  |  |
| Beslutning                | Her ser du beslutning for hver afvist eller afventede eFaktura                                                                                                    |  |  |  |  |  |
| Beløb                     | Her ser du beløb for hver afvist eller afventede eFaktura                                                                                                    |  |  |  |  |  |
| Afvisningsårsag           | Her ser du afvisningsårsag fra KY for hver afvist eller<br>afventede eFaktura                                                                                                    |  |  |  |  |  |
| CPR                       | Her ser du CPR, hvis der kun er én borger relateret til fakturaen. Ellers ikke angivet                                                                                                    |  |  |  |  |  |
|                           | Angiver den tekniske status af fakturaen. Kolonnen kan have følgende værdier:                                                                                                    |  |  |  |  |  |
|                           | <ol> <li>Modtaget: Fakturaen er modtaget i KY, men<br/>endnu ikke behandlet</li> </ol>                                                                                                    |  |  |  |  |  |
| Fakturastatus             | <ol> <li>Behandlet: Fakturaen er behandlet i KY, men<br/>forretningssvar er ikke sendt til kommunen<br/>ERP-system endnu.</li> </ol>                                                                                                  |  |  |  |  |  |
|                           | <ol> <li>Afsluttet: Kommunens ERP-leverandør har<br/>kvitteret for modtagelse af forretningssvaret fra<br/>KY</li> </ol>                                                                                                    |  |  |  |  |  |
|                           | 4. <b>Fejlet:</b> ERP-systemet har afvist KYs forretningssvar.                                                                                                    |  |  |  |  |  |
| ERP_Aarsagsidentifikation | Angiver årsagen for at fakturaen er afvist i ERP-<br>systemet. Dette er et UUID, som kan benyttes til at<br>fremsøge årsagen i <u>Digitaliseringskataloget</u> . Alternativt<br>kan kommunen kontakte kommunens ERP-<br>leverandøren. |  |  |  |  |  |
| ERP_Tekniskfejl_UUID      | Denne kolonne angiver UUIDet for årsagen når fakturaen<br>afvises i ERP-systemet, grundet en teknisk fejl. Her<br>anbefales kommunerne at tage kontakt til ERP-<br>leverandøren for at få afklaret fejlen nærmere.                    |  |  |  |  |  |

| ERP_Tekniskfejl_tekst |
|-----------------------|
|-----------------------|

Tabel 33: Datagrundlag – 'eFakturaer der er afviste'

#### **Rapportens parametre**

For at afvikle detaljerapporten 'eFakturaer der er afviste' skal følgende parametre udfyldes med værdier. Disse er vist Tabel 34 - Rapportens parametre. Spændet mellem 'Forfaldsdato fra' og 'Forfaldsdato til' må ikke være større end 92 4.5.4 dege.

| Parametertekst   | Input type |
|------------------|------------|
| Forfaldsdato til | Angiv dato |
| Forfaldsdato fra | Angiv dato |

Tabel 34 - Rapportens parametre

#### Rapporten i Excel

#### 4.5.2.3

Rapporten præsenteres som en tabel med rapportens datagrundlag som kolonner. Et eksempel på denne rapport er vist nedenfor på *Figur 28: Excel – 'eFakturaer der er afviste'.* 

| A B                                              | C D                                  | E                                | F                               | 6 H                                  | J                              | ĸ          |
|--------------------------------------------------|--------------------------------------|----------------------------------|---------------------------------|--------------------------------------|--------------------------------|------------|
| FakturalnformationUnikIdentifikation 💌 Bruger    | AfsenderNavn 💽 AfsenderIdentifikator | <ul> <li>Forfaldsdato</li> </ul> | <ul> <li>Fakturadato</li> </ul> | 💌 Betalingsdato 💌 Beslutning 💌       | Beløb 💌 Afvisningsårsag        | 🔽 CPR 💌    |
| a18b5661-b1df-4535-8eb8-c83ce8f0194 FAKTURA      | Lucky                                |                                  | 2020-09-22 00:00:00.0           | 2020-09-22 00:00 AFVIST              | 500 Kan ej henføres til en Sag | 1110721421 |
| 95362992-aa88-4066-8870-65a3b6294!FAKTURA        | 05102020                             |                                  | 2020-10-05 00:00:00.0           | 2020-10-05 00:00 AFVENTER_BEHANDLING | 500                            | 2201650898 |
| 95362992-aa88-4066-8870-65a3b6294!FAKTURA        | 05102020                             |                                  | 2020-10-05 00:00:00.0           | 2020-10-05 00:00 AFVENTER_BEHANDLING | 500                            | 2208712082 |
| fa3d636f-780c-46ee-a814-6c8cf57867d; KREDITNOTA  | koodak                               |                                  | 2020-09-22 00:00:00.0           | 2020-09-22 00:00 AFVENTER_BEHANDLING | 500                            | 0204521611 |
| 4c629897-3d4a-43f4-9ccb-c32823c338! KREDITNOTA   | Kredit2                              |                                  | 2020-09-22 00:00:00.0           | 2020-09-22 00:00 AFVENTER_BEHANDLING | 10                             | 0204521611 |
| bf419afb-6f36-44fd-b490-ae3e86b5cc00 FAKTURA     | Lolland Kommune                      |                                  | 2020-09-14 00:00:00.0           | 2020-09-14 00:00 AFVENTER_BEHANDLING | 500                            |            |
| 0c34377e-5dd7-4a73-b49b-89517c5776 FAKTURA       | Lolland Kommune                      |                                  | 2020-09-14 00:00:00.0           | 2020-09-14 00:00 AFVENTER_BEHANDLING | 500                            |            |
| fb03edc3-3eed-47dc-9df6-bfc05e20ccf2 FAKTURA     | Bobs hunde og heste og en kat        | 1234561234                       | 2020-09-14 00:00:00.0           | 2020-09-14 00:00 AFVENTER_BEHANDLING | 12900                          |            |
| 0 cee86180-9bef-4418-8563-ea63dc83a1f KREDITNOTA | Kreditn                              |                                  | 2020-10-05 00:00:00.0           | 2020-10-05 00:00 AFVENTER_BEHANDLING | 200                            |            |
| 1 39aad3f0-130c-4f99-b791-c4ad4d6d23; FAKTURA    | Faktura                              |                                  | 2020-09-15 00:00:00.0           | 2020-09-15 00:00 AFVENTER_BEHANDLING | 200                            |            |
| 2 f0859a36-64d2-4883-92bb-3057a0e221 FAKTURA     | Faktura                              |                                  | 2020-09-15 00:00:00.0           | 2020-09-15 00:00 AFVENTER_BEHANDLING | 200                            |            |
| 3 cee8b4df-20b9-44e6-9697-886ddb65e8{FAKTURA     | Mikkels guide til design ændringe    | 1234561234                       | 2020-09-14 00:00:00.0           | 2020-09-14 00:00 AFVENTER_BEHANDLING | 13000                          |            |
| 4                                                |                                      |                                  |                                 |                                      |                                |            |

Figur 28: Excel – 'eFakturaer der er afviste'.

### 4.5.3 Sum af posteringsgrundlag afsendt til

### fakturahåndteringssystemet

#### 4.5.3.1

Sumrapporten 'Sum af Posteringsgrundlag afsendt til fakturahåndteringssystemet' viser dig summen for posteringsgrundlaget afsendt til fakturahåndteringssystemet.

#### Rapportens datagrundlag

Detaljerapporten består af en tabel med kolonner. Disse er vist i Tabel 35: Datagrundlag – 'Posteringsgrundlag afsendt til fakturahåndteringssystemet'.

| Navn | Beskrivelse |
|------|-------------|
|      |             |

| Bogføringsdato_YYYYMM   | Her ser du oprettelsesdato for posteringsgrundlaget.<br>(Kun måned - MM.)  |
|-------------------------|----------------------------------------------------------------------------|
| DebitKreditIndikator    | Her ser du debitkreditindikator.                                           |
| Tilbagebetalingspligt   | Her ser du tilbagebetalingspligt.                                          |
| Konto                   | Her ser konto sendt til fakturahåndteringssystem.                          |
| Registreringskonto      | Her ser registreringskonto til fakturahåndteringssystem.                   |
| Omkostningssted         | Her ser omkostningssted sendt til<br>fakturahåndteringssystem.             |
| OrganisatoriskReference | Her ser du organisatorisk reference sendt til<br>fakturahåndteringssystem. |
| Beloeb                  | Her ser summen sendt til fakturahåndteringssystem.                         |

Tabel 35: Datagrundlag – 'Posteringsgrundlag afsendt til fakturahåndteringssystemet'.

#### Rapportens parametre

#### 4.5.3.2

For at afvikle detaljerapporten 'Sum af Posteringsgrundlag afsend til fakturahåndteringssystemet' skal følgende parametre udfyldes med værdier. Disse er vist *Tabel 36: Rapportens parametre*. Spændet mellem 'Periode til' og 'Periode fra' må ikke være større end 18 måneder.

| Parametertekst | Input type |
|----------------|------------|
| Periode til    | Angiv dato |
| Periode fra    | Angiv dato |

4.5.3.3

Tabel 36: Rapportens parametre

#### **Rapporten i Excel**

Rapporten præsenteres som en tabel med rapportens datagrundlag som kolonner. Et eksempel på denne rapport er vist nedenfor på *Figur 29: Excel – 'Sum af Posteringsgrundlag afsendt til fakturahåndteringssystemet.* 

| ł    | A                     | B                    | C                     | D                                    | E                  | F                                   | G                       |                            | Н     |
|------|-----------------------|----------------------|-----------------------|--------------------------------------|--------------------|-------------------------------------|-------------------------|----------------------------|-------|
| ł    | Bogføringsdate_YYYYMM | DebitKreditIndikator | Tilbagebetalingspligt | 💌 Konto 💌                            | Registreringskonto | <ul> <li>Omkostningssted</li> </ul> | OrganisatoriskReference | <ul> <li>Beloeb</li> </ul> |       |
|      | 2 2020-08             | D                    | JA                    | ed223e89-ce62-44a5-8d94-d707dcfa6b5  |                    | caa44660-6837-4f35-963a-f451        | 7b6                     |                            | 1133  |
|      | 3 2020-09             | D                    |                       | 0afd96c3-f120-48ef-a861-182bc79f6598 |                    | caa44660-6837-4f35-963a-f451        | 7b6 Ydelser             |                            | 100   |
| ł    | 4 2020-08             | D                    |                       | 0afd96c3-f120-48ef-a861-182bc79f6598 |                    | caa44660-6837-4f35-963a-f451        | 7b6 Ydelser             |                            | 10261 |
| ł    | 5 2020-08             | D                    | AL                    | 2522ad31-e5cc-4ef9-9d8e-f2ef0c3d41e2 |                    | caa44660-6837-4f35-963a-f451        | 7b6                     |                            | 1000  |
| k    | 5 2020-08             | D                    |                       | ba1aedc2-ed67-4b85-997b-05c315bcdef  |                    |                                     |                         |                            | 30601 |
|      | 7                     |                      |                       |                                      |                    |                                     |                         |                            |       |
| k    | В                     |                      |                       |                                      |                    |                                     |                         |                            |       |
| - 14 |                       |                      |                       |                                      |                    |                                     |                         |                            |       |

Figur 29: Excel – 'Sum af Posteringsgrundlag afsendt til fakturahåndteringssystemet'

# 4.6 eIndkomstrapporter

KY er ansvarlig for at indberette de nødvendige indkomstoplysninger om borgere der modtager ydelses til Skat. For at imødekomme dette, bliver der når der ydelserne effektueres i KY oprettet data som udgør grundlaget for at indberette korrekt til SKAT.

Tip: For adgang til denne rapport skal du have rollen: KY\_RAPPORT\_OEKONOMI

Denne rapportgruppe består i overskrifter af følgende rapporter.

- 'Detaljer eIndkomst'
- 'Sum eIndkomst-SKAT'

Du kan læse mere om, hvordan du danner denne rapport i KY, i afsnit 2 – Dataudtræk. De enkelte rapporter foldes ud i de følgende afsnit.

### 4.6.1 Detaljer - elndkomst

Denne detaljer-rapport viser alle indberetninger KY har modtaget fra elndkomst. Rapporten vil vise en række pr. indberetning til elndkomst.

### 4.6.1.1 Rapportens datagrundlag

Detaljerapporten 'Detaljer – elndkomst' består af en tabel med kolonner. Disse er vist nedenfor i *Tabel 37:* Datagrundlag - 'Detaljer - elndkomst'.

| Navn                  | Beskrivelse                                                                                                    |
|-----------------------|----------------------------------------------------------------------------------------------------|
| OprettetTidspunkt     | Her ser du indberetningens oprettelsestidspunkt i KY. Vil<br>under normale omstændigheder være sendt til<br>elndkomst samme dag.                                                                                                    |
| Oprettet_AF           | Hvilken entitet som har oprettet indberetningen til<br>eIndkomst.<br>Hvis det er en bruger, vil initialer fremgå, og i alle andre<br>tilfælde vises den tekst der ellers står noteret for<br>oprettelsen af rækken i tabellen. F.eks.<br>ENDELIGGOER_EFFEKTUERINGER, BPM_ENGINE<br>eller lign. |
| INDBERETTES_FOR_SE    | Her ser du SE-nummer relateret til indberetningen.                                                                                                    |
| Hoved_indberetningsId | Her vises hovedindberetnignsld'et for indberetningen til eIndkomst.                                                                                                    |
| Indberetningsld       | Her vises det unikke ID for en indberetning til elndkomst                                                                                                    |

| MODTAGET_I_EINDKOMST    | Her vises dato og tidspunkt for modtagelse i elndkomst,<br>som SKAT har meldt tilbage til KY. Feltet er tomt, hvis<br>kvitteringen ikke er modtaget endnu eller er modtaget før<br>d. 13-03-2023 (Release 4.0).                                                                             |  |  |  |  |  |
|-------------------------|----------------------------------------------------------------------------------------------------|--|--|--|--|--|
|                         | <ul> <li>Denne kan vise en af følgende:</li> <li>ID: Viser dig<br/>INDBERETNING_FIL.RAPPORT_ID, når<br/>indberetningen er sendt til elndkomst.</li> <li>Intet: Viser intet, hvis<br/>INDBERETNING_FIL.RAPPORT_ID endnu ikke<br/>findes og indberetningen endnu ikke er sendt til</li> </ul> |  |  |  |  |  |
|                         | elndkomst.                                                                                                    |  |  |  |  |  |
| Person                  | viser dig CPR på borgeren som indberetningen vedrører.                                                                                                    |  |  |  |  |  |
| INDKOMSTTYPE            | Viser dig indkomsttypen for indberetningen.                                                                                                    |  |  |  |  |  |
| INDTAEGTSART            | Viser dig indtægtsart for indberetningen.                                                                                                    |  |  |  |  |  |
| INDKOMST_BELOEB         | Viser dig indkomst beløbet for indberetningen.                                                                                                    |  |  |  |  |  |
|                         | Viser dig indkomst beløbet i positive.                                                                                                    |  |  |  |  |  |
| BeløbPositive           | Dette felt kan aldrig være negativ.                                                                                                    |  |  |  |  |  |
|                         | Viser dig indkomst beløbet i negative.                                                                                                    |  |  |  |  |  |
| BeløbNegative           | Dette felt kan aldrig være positiv.                                                                                                    |  |  |  |  |  |
| INDKOMST_FELTNR         | Viser dig indkomst felt. nr. for indberetningen.                                                                                                    |  |  |  |  |  |
| AM_BIDRAG               | Viser dig AM-bidrag for indberetningen.                                                                                                    |  |  |  |  |  |
| A_SKAT                  | Viser dig A-skat for indberetningen.                                                                                                    |  |  |  |  |  |
| ATP_BIDRAG              | Viser dig ATP-bidrag for indberetningen.                                                                                                    |  |  |  |  |  |
| OP_BIDRAG               | Viser dig OP bidrag for indberetningen.                                                                                                    |  |  |  |  |  |
| LOENPERIODE_STARTDATO   | Viser lønperiodens startdato for indberetningen.                                                                                                    |  |  |  |  |  |
| LOENPERIODE_SLUTDATO    | Viser lønperiodens slutdato for indberetningen.                                                                                                    |  |  |  |  |  |
| DISPOSITIONSDATO        | Viser dig dispositionsdatoen for udbetalingen som indberetningen vedrører.                                                                                                    |  |  |  |  |  |
| DISPOSITIONSDATO_YYYYMM | Viser dig dispositionsdatoen for indberetningen i formatet<br>YYYYMM. Denne er let at gruppere indberetningen efter.                                                                                                    |  |  |  |  |  |

| YR_YDELSESKODE              | Viser dig ydelsesrefusionens ydelseskoden.      |
|-----------------------------|-------------------------------------------------|
| YR_YDELSESPERIODE_STARTDATO | Viser dig startdato for ydelsesperioden for YR. |
| YR_YDELSESPERIODE_SLUTDATO  | Viser dig slutdato for ydelsesperioden for YR.  |
| YR_TILSKUDSPERIODE_START    | Viser dig tilskudsperiodens start.              |
| YR_TILSKUDSPERIODE_SLUT     | Viser dig tilskudsperiodens slutning.           |
| YR_UDLOESENDE_CPR           | Viser dig YR-udløsende cpr-nr.                  |
| CVR_SE                      | Viser dig CVR for indberetningen.               |
| INDBERETNING_STATUS         | Viser dig status for indberetningen.            |

Tabel 37: Datagrundlag - 'Detaljer - eIndkomst'

### **Rapportens parametre**

4.6. Fopat afvikle detaljerapporten 'Detaljer - elndkomst-indberetninger' skal følgende parametre udfyldes med værdier. Disse er vist *Tabel 38: Rapportens parametre*. Spændet mellem 'Oprettet dato fra' og 'Oprettet dato til' må ikke være større end 92 dage.

| Parametertekst    | Værdi      |
|-------------------|------------|
| Oprettet dato fra | Angiv dato |
| Oprettet dato til | Angiv dato |

#### 4.6.1.3

Tabel 38: Rapportens parametre

### Rapporten i Excel

På Figur 30: Excel - ser du et udsnit af rapporten i Excel.

| A A                        | В               | c                  | D                     | E                | F                     | G          | н            | 1              |        | 1                  | K                   | L                       | М               |
|----------------------------|-----------------|--------------------|-----------------------|------------------|-----------------------|------------|--------------|----------------|--------|--------------------|---------------------|-------------------------|-----------------|
| 1 OprettetTidspunkt        | ▼ OPRETTET_AF ▼ | INDBERETTES_FOR_SE | Hoved_indberetningsld | Indberetningsld  | MODTAGET_I_EINDKOMST  | Person     | INDKOMSTTYPE | ▼ INDTAEGTSART | INDKON | IST_BELOEB (DKK) 💌 | BeløbPositive (DKK) | BeløbNegative (DKK) 🛛 💌 | INDKOMST_FELTNR |
| 2 2022-12-13 10:23:05.311  | ABLA            | 29383707           | AJz5iMeyUtFhGgq1      | 97310ee9-00db-44 | 2022-12-24 20:55:23.0 | 3008981824 | 05           | 0070           |        | 1100               | 1100                | 0                       | 0038            |
| 3 2022-10-20 15:04:27.737  | MJEP            | 29383707           | AWePvEBNo9ER9zPG      | d4db697a-f494-4d |                       | 3006492583 | 06           | 0041           |        | 10347              | 10347               | (                       | 0014            |
| 4 2022-10-20 15:04:27.737  | MJEP            | 29383707           | AWePvEBNo9ER9zPG      | 6deddf77-5eb3-47 |                       | 3006492583 | 06           | 0041           |        | 10347              | 10347               | (                       | 0014            |
| 5 2022-10-20 15:04:27.737  | MJEP            | 29383707           | AWePvEBNo9ER9zPG      | b71469f8-c8eb-47 |                       | 3006492583 | 06           | 0041           |        | 10347              | 10347               | (                       | 0014            |
| 6 2022-10-20 15:04:27.737  | MJEP            | 29383707           | AWePvEBNo9ER9zPG      | d10a9dc1-2e9a-41 |                       | 3006492583 | 06           | 0041           |        | 10347              | 10347               | (                       | 0014            |
| 7 2022-10-20 15:04:27.737  | MJEP            | 29383707           | AWePvEBNo9ER9zPG      | 92a19d65-e7f4-47 |                       | 3006492583 | 06           | 0041           |        | 10347              | 10347               | (                       | 0014            |
| 8 2022-10-20 15:04:27.737  | MJEP            | 29383707           | AWePvEBNo9ER9zPG      | b443e4fb-e5fc-4a |                       | 3006492583 | 06           | 0041           |        | 10347              | 10347               | (                       | 0014            |
| 9 2022-10-21 18:01:18.155  | ENDELIGGOER_    | E 29383707         | AWePvEBNo9ER9zPG      | 45bdb6a6-d938-4f |                       | 2705972791 | 06           | 0041           |        | 7552               | 7552                |                         | 0014            |
| 10 2022-10-21 18:01:18.155 | ENDELIGGOER_    | E 29383707         | AWePvEBNo9ER9zPG      | 249e9762-2c27-47 |                       | 2705972791 | 06           | 0041           |        | 7552               | 7552                | (                       | 0014            |
| 11 2022-10-21 18:01:18:155 | ENDELIGGOER     | E 29383707         | AWePvEBNo9ER9zPG      | b31ad8de-7514-49 |                       | 2705972791 | 06           | 0041           |        | 7552               | 7552                | (                       | 0014            |
| 12 2022-10-21 18:01:18:155 | ENDELIGGOER_    | E 29383707         | AWePvEBNo9ER9zPG      | 1d28c928-4158-4f |                       | 2705972791 | 06           | 0041           |        | 7552               | 7552                | (                       | 0014            |
| 13 2022-10-21 18:01:18:155 | ENDELIGGOER_    | E 29383707         | AWePvEBNo9ER9zPG      | 73005e10-59d2-4e |                       | 2705972791 | 06           | 0041           |        | 7552               | 7552                | (                       | 0014            |
| 14 2022-10-21 18:01:18:155 | ENDELIGGOER_    | E 29383707         | AWePvEBNo9ER9zPG      | 56638c61-f508-4b |                       | 2705972791 | 06           | 0041           |        | 7552               | 7552                | (                       | 0014            |
| 15 2022-10-21 18:01:18:155 | ENDELIGGOER_    | E 29383707         | AWePvEBNo9ER9zPG      | b7e5d57d-21aa-46 |                       | 2705972791 | 06           | 0041           |        | 7552               | 7552                | (                       | 0014            |
| 16 2022-10-21 18:01:21.144 | ENDELIGGOER     | E 29383707         | AWePvEBNo9ER9zPG      | d0338ceb-c476-4c |                       | 2004004503 | 06           | 0041           |        | 7552               | 7552                |                         | 0014            |
| 17 2022-10-21 18:01:21.144 | ENDELIGGOER_    | E 29383707         | AWePvEBNo9ER9zPG      | c18526de-2581-41 |                       | 2004004503 | 06           | 0041           |        | 7552               | 7552                | (                       | 0014            |
| 18 2022-10-21 18:01:21 144 | ENDELIGGOER_    | E 29383707         | AWePvEBNo9ER9zPG      | 45bdb6a6-d938-4f |                       | 2004004503 | 06           | 0041           |        | 7552               | 7552                | (                       | 0014            |
| 19 2022-10-21 18:01:21.144 | ENDELIGGOER_    | E 29383707         | AWePvEBNo9ER9zPG      | 249e9762-2c27-47 |                       | 2004004503 | 06           | 0041           |        | 7552               | 7552                | (                       | 0014            |
| 20 2022-10-21 18:01:21 144 | ENDELIGGOER_    | E 29383707         | AWePvEBNo9ER9zPG      | b31ad8de-7514-49 |                       | 2004004503 | 06           | 0041           |        | 7552               | 7552                | (                       | 0014            |
| 21 2022-10-21 18:01:21 144 | ENDELIGGOER_    | E 29383707         | AWePvEBNo9ER9zPG      | 1d28c928-4158-4f |                       | 2004004503 | 06           | 0041           |        | 7552               | 7552                | (                       | 0014            |
| 22 2022-10-21 18:01:21.144 | ENDELIGGOER_    | E 29383707         | AWePvEBNo9ER9zPG      | 73005e10-59d2-4e |                       | 2004004503 | 06           | 0041           |        | 7552               | 7552                | (                       | 0014            |
| 23 2022-10-21 18:01:21 144 | ENDELIGGOER_    | E 29383707         | AWePvEBNo9ER9zPG      | 56638c61-f508-4b |                       | 2004004503 | 06           | 0041           |        | 7552               | 7552                |                         | 0014            |
| 24 2022-10-21 18:01:21.144 | ENDELIGGOER_    | E 29383707         | AWePvEBNo9ER9zPG      | b7e5d57d-21aa-46 |                       | 2004004503 | 06           | 0041           |        | 7552               | 7552                | (                       | 0014            |
| 25 2022-10-23 20:25:49.843 | MJEP            | 29383707           | AWePvEBNo9ER9zPG      | 55a3ef5d-0f5b-40 |                       | 0101932214 | 06           | 0041           |        | 7541               | 7541                | (                       | 0014            |
| 26 2022-10-23 20:25:49.843 | MJEP            | 29383707           | AWePvEBNo9ER9zPG      | d94d0a4c-7bc4-40 |                       | 0101932214 | 06           | 0041           |        | 7541               | 7541                | (                       | 0014            |
| 27 2022-10-23 20:25:49.843 | MJEP            | 29383707           | AWePvEBNo9ER9zPG      | 6b4b9f22-3e31-4a |                       | 0101932214 | 06           | 0041           |        | 7541               | 7541                | (                       | 0014            |
| 28 2022-10-23 20:25:49.843 | MJEP            | 29383707           | AWePvEBNo9ER9zPG      | 871974ca-b61b-46 |                       | 0101932214 | 06           | 0041           |        | 7541               | 7541                | (                       | 0014            |
| 29 2022-10-23 20:25:49.843 | MJEP            | 29383707           | AWePvEBNo9ER9zPG      | Oba4ac86-4be4-4b |                       | 0101932214 | 06           | 0041           |        | 7541               | 7541                | (                       | 0014            |
| 30 2022-10-23 20:25:49.843 | MJEP            | 29383707           | AWePvEBNo9ER9zPG      | 6837d06f-8c4e-40 |                       | 0101932214 | 06           | 0041           |        | 7541               | 7541                |                         | 0014            |
| 31 2022-10-23 20:25:49.843 | MJEP            | 29383707           | AWePvEBNo9ER9zPG      | 4b1c6ab7-773d-4c |                       | 0101932214 | 06           | 0041           |        | 7541               | 7541                | (                       | 0014            |
| 32 2022-10-23 20:25:49.843 | MJEP            | 29383707           | AWePvEBNo9ER9zPG      | e6b2c895-63a1-46 |                       | 0101932214 | 06           | 0041           |        | 7541               | 7541                |                         | 0014            |
| 33 2022-10-23 20:25:49.843 | MJEP            | 29383707           | AWePvEBNo9ER9zPG      | d0338ceb-c476-4c |                       | 0101932214 | 06           | 0041           |        | 7552               | 7552                | (                       | 0014            |
| 34 2022-10-23 20:25:49.843 | MJEP            | 29383707           | AWePvEBNo9ER9zPG      | c18526de-2581-41 |                       | 0101932214 | 06           | 0041           |        | 7552               | 7552                | (                       | 0014            |
| 35 2022-10-23 20:25:49.843 | MJEP            | 29383707           | AWePvEBNo9ER9zPG      | 45bdb6a6-d938-4f |                       | 0101932214 | 06           | 0041           |        | 7552               | 7552                |                         | 0014            |
| 36 2022-10-23 20:25:49.843 | MJEP            | 29383707           | AWePvEBNo9ER9zPG      | 249e9762-2c27-47 |                       | 0101932214 | 06           | 0041           |        | 7552               | 7552                | (                       | 0014            |
| 37 2022-10-23 20:25:49.843 | MJEP            | 29383707           | AWePvEBNo9ER9zPG      | b31ad8de-7514-49 |                       | 0101932214 | 06           | 0041           |        | 7018               | 7018                |                         | 0014            |
| 38 2022-10-23 20:25:49.843 | MJEP            | 29383707           | AWePvEBNo9ER9zPG      | 1d28c928-4158-4f |                       | 0101932214 | 06           | 0041           |        | 7018               | 7018                | (                       | 0014            |
| 39 2022-10-23 20:25:49.843 | MUEP            | 29383707           | AWePvEBNo9ER9zPG      | 73005e10-59d2-4e |                       | 0101932214 | 06           | 0041           |        | 7018               | 7018                |                         | 0014            |

Figur 30: Excel - 'Detaljer - eIndkomst'

## 4.6.2 Sum – eIndkomst-SKAT

Sumrapporten 'Sum - eIndkomst-SKAT' summere de oplysninger der er sendt til eIndkomst som er relevant ift. SKAT.

#### **Rapportens datagrundlag**

Sumrapporten 'Sum - eIndkomst-SKAT' består af en tabel med kolonner. Disse er vist i *Tabel 39: Datagrundlag – 'Sum - eIndkomst-SKAT.* 

| 4.6. | Navn                     | Beskrivelse                                                   |  |  |  |  |  |
|------|--------------------------|---------------------------------------------------------------|--|--|--|--|--|
|      | OprettetTidspunkt_YYYYMM | Her ser du oprettelsestidspunktet.                            |  |  |  |  |  |
|      | Dispositionsdato_YYYYMM  | Her ser du dispositionsdato.                                  |  |  |  |  |  |
|      | INDBERETTES_FOR_SE       | Her ser du SE-nummer.                                         |  |  |  |  |  |
|      | INDKOMSTTYPE             | Her ser du indkomsttype.                                      |  |  |  |  |  |
|      | INDTAEGTSART             | Her ser du indtægtsart.                                       |  |  |  |  |  |
|      | INDKOMST_FELTNR          | Her ser du felt nr. IINDKOMST_BELOEB bliver<br>indberettet i. |  |  |  |  |  |
|      | BeløbPositive            | Her ser du summen af positive beløb.                          |  |  |  |  |  |
|      | BeløbNegative            | Her ser du summen af negative beløb.                          |  |  |  |  |  |
|      | AM_BIDRAG                | Her ser du summen af indberettet i felt 0016.                 |  |  |  |  |  |
|      | A_SKAT                   | Her ser du summen af indberettet i felt 0015.                 |  |  |  |  |  |
|      | ATP_BIDRAG               | Her ser du summen af indberettet i felt 0046.                 |  |  |  |  |  |
| 4.6. | 2.2P_BIDRAG              | Her ser du summen af OP bidrag.                               |  |  |  |  |  |

Tabel 39: Datagrundlag – 'Sum - eIndkomst-SKAT'

#### **Rapportens parametre**

For at afvikle sumrapporten 'Sum - elndkomst-SKAT' skal følgende parametre udfyldes med værdier. Disse er vist *Tabel 40: Rapportens parametre.* Spændet mellem 'Oprettelsestidspunkt fra' og ' Oprettelsestidspunkt til' må ikke være større end 18 måneder.

| Parametertekst           | Værdi      |
|--------------------------|------------|
| Oprettelsestidspunkt fra | Angiv dato |
| Oprettelsestidspunkt til | Angiv dato |

| Tabel 40: Rapportens para | metre |
|---------------------------|-------|
|---------------------------|-------|

#### **Rapporten i Excel**

På Figur 31: Excel – 'Sum - eIndkomst-SKAT' ser du et udsnit af rapporten i Excel.

|         | F               | G          | н            | 1            | 1               | ĸ               | L         | M      | N          | 0                       | P                     | Q                     | R                       |
|---------|-----------------|------------|--------------|--------------|-----------------|-----------------|-----------|--------|------------|-------------------------|-----------------------|-----------------------|-------------------------|
| 1 INDE  | BERETTES_FOR_SE | Person     | INDKOMSTTYPE | INDTAEGTSART | INDKOMST_BELOEB | INDKOMST_FELTNR | AM_BIDRAG | A_SKAT | ATP_BIDRAG | LOENPERIODE_STARTDATO   | LOENPERIODE_SLUTDATO  | DISPOSITIONSDATO      | DISPOSITIONSDATO_YYYYMM |
| 2 2938  | 33707           | 0101781526 | 04           | 0042         |                 | 0015            |           | 0 104  | 50         | 2020-03-01 00:00:00.0   | 2020-03-31 00:00:00.0 | 2020-05-26 00:00:00.0 | 2020-05                 |
| 3 2938  | 33707           | 0101781526 | 04           | 0042         | 19000           | 0014            |           |        | 28         | 4 2020-03-01 00:00:00.0 | 2020-03-31 00:00:00.0 | 2020-05-26 00:00:00.0 | 2020-05                 |
| 4 2938  | 33707           | 0101781526 | 04           | 0042         |                 | 0015            |           | 0 104  | 50         | 2020-04-01 00:00:00.0   | 2020-04-30 00:00:00.0 | 2020-05-26 00:00:00.0 | 2020-05                 |
| 5 2938  | 33707           | 0101781526 | 04           | 0042         | 19000           | 0014            |           |        | 28         | 4 2020-04-01 00:00:00.0 | 2020-04-30 00:00:00.0 | 2020-05-26 00:00:00.0 | 2020-05                 |
| 6 2938  | 33707           | 3008961825 | 06           | 0041         | 10278           | 0014            |           |        |            | 2020-04-01 00:00:00.0   | 2020-04-30 00:00:00.0 | 2020-05-25 00:00:00.0 | 2020-05                 |
| 7 2938  | 33707           | 3008961825 | 06           | 0041         |                 | 0015            |           | 0 56   | 52         | 2020-04-01 00:00:00.0   | 2020-04-30 00:00:00.0 | 2020-05-25 00:00:00.0 | 2020-05                 |
| 8 2938  | 33707           | 0605793226 | 06           | 0038         |                 | 0015            |           | 0 74   | 15         | 2020-05-01 00:00:00.0   | 2020-05-31 00:00:00.0 | 2020-05-26 00:00:00.0 | 2020-05                 |
| 49 2938 | 33707           | 0605793226 | 06           | 0038         | 1354,84         | 0014            |           |        |            | 2020-05-11 00:00:00.0   | 2020-05-31 00:00:00.0 | 2020-05-26 00:00:00.0 | 2020-05                 |
| 10 2938 | 33707           | 0507884005 | 06           | 0041         | 205,83          | 0014            |           |        |            | 2020-06-03 00:00:00.0   | 2020-06-03 00:00:00.0 | 2020-06-08 00:00:00.0 | 2020-06                 |
| 11 2938 | 33707           | 0507884005 | 06           | 0041         |                 | 0015            |           | 0 1    | 13         | 2020-06-01 00:00:00.0   | 2020-06-30 00:00:00.0 | 2020-06-08 00:00:00.0 | 2020-06                 |
| 12 2938 | 33707           | 1604952780 | 06           | 0087         | 2470            | 0014            |           |        |            | 2020-06-04 00:00:00.0   | 2020-06-15 00:00:00.0 | 2020-06-09 00:00:00.0 | 2020-06                 |
| 13 2938 | 33707           | 0507882005 | 05           | 0071         | 222             | 0038            |           |        |            | 2020-06-05 00:00:00.0   | 2020-06-05 00:00:00.0 | 2020-06-09 00:00:00.0 | 2020-06                 |
| 14 2938 | 33707           | 0507882005 | 05           | 0071         | 111             | 0038            |           |        |            | 2020-06-05 00:00:00.0   | 2020-06-05 00:00:00.0 | 2020-06-09 00:00:00.0 | 2020-06                 |
| 15 2938 | 33707           | 0705793227 | 05           | 0071         | 3432            | 0038            |           |        |            | 2020-01-23 00:00:00.0   | 2020-01-26 00:00:00.0 | 2020-06-04 00:00:00.0 | 2020-06                 |
| 16 2938 | 33707           | 0705793227 | 05           | 0071         | 3431            | 0038            |           |        |            | 2020-01-27 00:00:00.0   | 2020-02-02 00:00:00.0 | 2020-06-04 00:00:00.0 | 2020-06                 |
| 17 2938 | 33707           | 0705793227 | 05           | 0071         | 3432            | 0038            |           |        |            | 2020-02-03 00:00:00.0   | 2020-02-09 00:00:00.0 | 2020-06-04 00:00:00.0 | 2020-06                 |
| 18 2938 | 33707           | 0705793227 | 05           | 0071         | 3432            | 0038            |           |        |            | 2020-02-10 00:00:00.0   | 2020-02-16 00:00:00.0 | 2020-06-04 00:00:00.0 | 2020-06                 |
| 19 2938 | 33707           | 0705793227 | 05           | 0071         | 3432            | 0038            |           |        |            | 2020-02-17 00:00:00.0   | 2020-02-23 00:00:00.0 | 2020-06-04 00:00:00.0 | 2020-06                 |
| 20 2938 | 33707           | 0705793227 | 05           | 0071         | 3432            | 0038            |           |        |            | 2020-02-24 00:00:00.0   | 2020-03-01 00:00:00.0 | 2020-06-04 00:00:00.0 | 2020-06                 |
| 21 2938 | 33707           | 0705793227 | 05           | 0071         | 3432            | 0038            |           |        |            | 2020-03-02 00:00:00.0   | 2020-03-08 00:00:00.0 | 2020-06-04 00:00:00.0 | 2020-06                 |
| 22 2938 | 33707           | 0705793227 | 05           | 0071         | 3432            | 0038            |           |        |            | 2020-03-09 00:00:00.0   | 2020-03-15 00:00:00.0 | 2020-06-04 00:00:00.0 | 2020-06                 |
| 23 2938 | 33707           | 0705793227 | 05           | 0071         | 3432            | 0038            |           |        |            | 2020-03-16 00:00:00.0   | 2020-03-22 00:00:00.0 | 2020-06-04 00:00:00.0 | 2020-06                 |
| 24 2938 | 33707           | 0705793227 | 05           | 0071         | 3432            | 0038            |           |        |            | 2020-03-23 00:00:00.0   | 2020-03-29 00:00:00.0 | 2020-06-04 00:00:00.0 | 2020-06                 |
| 25 2938 | 33707           | 0705793227 | 05           | 0071         | 3432            | 0038            |           |        |            | 2020-03-30 00:00:00.0   | 2020-04-05 00:00:00.0 | 2020-06-04 00:00:00.0 | 2020-06                 |
| 26 2938 | 33707           | 0705793227 | 05           | 0071         | 3432            | 0038            |           |        |            | 2020-04-06 00:00:00.0   | 2020-04-12 00:00:00.0 | 2020-06-04 00:00:00.0 | 2020-06                 |
| 27 2938 | 33707           | 0705793227 | 05           | 0071         | 3432            | 0038            |           |        |            | 2020-04-13 00:00:00.0   | 2020-04-19 00:00:00.0 | 2020-06-04 00:00:00.0 | 2020-06                 |
| 28 2938 | 33707           | 0705793227 | 05           | 0071         | 3432            | 0038            |           |        |            | 2020-04-20 00:00:00.0   | 2020-04-26 00:00:00.0 | 2020-06-04 00:00:00.0 | 2020-06                 |
| 29 2938 | 33707           | 0705793227 | 05           | 0071         | 3432            | 0038            |           |        |            | 2020-04-27 00:00:00.0   | 2020-05-03 00:00:00.0 | 2020-06-04 00:00:00.0 | 2020-06                 |
| 30 2938 | 33707           | 0705793227 | 05           | 0071         | 3432            | 0038            |           |        |            | 2020-05-04 00:00:00.0   | 2020-05-10 00:00:00.0 | 2020-06-04 00:00:00.0 | 2020-06                 |
| 31 2938 | 33707           | 0705793227 | 05           | 0071         | 3432            | 0038            |           |        |            | 2020-05-11 00:00:00.0   | 2020-05-17 00:00:00.0 | 2020-06-04 00:00:00.0 | 2020-06                 |
| 32 2938 | 33707           | 0705793227 | 05           | 0071         | 3432            | 0038            |           |        |            | 2020-05-18 00:00:00.0   | 2020-05-24 00:00:00.0 | 2020-06-04 00:00:00.0 | 2020-06                 |
| 33 2938 | 33707           | 0705793227 | 05           | 0071         | 3432            | 0038            |           |        |            | 2020-05-25 00:00:00.0   | 2020-05-31 00:00:00.0 | 2020-06-04 00:00:00.0 | 2020-06                 |
| 34 2938 | 33707           | 0705793227 | 05           | 0071         | 3432            | 0038            |           |        |            | 2020-06-01 00:00:00.0   | 2020-06-07 00:00:00.0 | 2020-06-04 00:00:00.0 | 2020-06                 |
| 35 2938 | 33707           | 3008981824 | 05           | 0071         | 200             | 0038            |           |        |            | 2020-06-03 00:00:00.0   | 2020-06-03 00:00:00.0 | 2020-06-08 00:00:00.0 | 2020-06                 |
| 36      |                 |            |              |              |                 |                 |           |        |            |                         |                       |                       |                         |
| 37      |                 |            |              |              |                 |                 |           |        |            |                         |                       |                       |                         |

Figur 31: Excel – 'Sum - eIndkomst-SKAT

# 4.7 Refusionsrapporter

Disse rapporter giver dig et overblik over refusioner ift. hvilken mængde refusion kommunerne skal have af staten for de udbetalte ydelser udregnes af Ydelsesrefusion.

**Tip:** For adgang til denne rapport skal du have rollen: KY\_RAPPORT\_REFUSION

Denne rapportgruppe består i overskrifter af følgende rapporter.

• 'Sum – Ydelsesrefusion'

Du kan læse mere om, hvordan du danner denne rapport i KY, i afsnit 2 – Dataudtræk. De enkelte rapporter foldes ud i de følgende afsnit.

### 4.7.1 Sum – Ydelsesrefusion

#### 4.7.1.1

Sumrapporten 'Sum – Ydelsesrefusion' summere de oplysninger der er sendt til elndkomst som er relevante ift. ydelsesrefusion.

#### **Rapportens datagrundlag**

Sumrapporten 'Sum – Ydelsesrefusion' består af en tabel med kolonner. Disse er vist i *Tabel 41: Datagrundlag* – 'Sum – Ydelsesrefusion'.

| Navn                     | Beskrivelse                        |
|--------------------------|------------------------------------|
| OprettetTidspunkt_YYYYMM | Her ser du oprettelsestidspunktet. |
| Dispositionsdato_YYYYMM  | Her ser dispositionsdato.          |

| INDBERETTES_FOR_SE                 | Her ser du SE nummer.                                            |  |  |  |  |
|------------------------------------|------------------------------------------------------------------|--|--|--|--|
| YR_YDELSESKODE                     | Her ser du ydelseskode.                                          |  |  |  |  |
| YDELSE_TITEL                       | Her ser du titlen på ydelsen relateret til den specifikke konto. |  |  |  |  |
| IM_KONTONUMMER                     | Her ser du IM-kontonummer for den specifikke konto.              |  |  |  |  |
| KONTOTITEL                         | Her ser du titlen på den specifikke konto.                       |  |  |  |  |
| YR_YDELSESPERIODE_STARTDATO_YYYYMM | Her ser du ydelsesperiode startdato.                             |  |  |  |  |
| YR_YDELSESPERIODE_SLUTDATO_YYYYMM  | Her ser du ydelsesperiode slutdato.                              |  |  |  |  |
| YR_TILSKUDSPERIODE _START_YYYYMM   | Her ser du tilskudsperiode startdato.                            |  |  |  |  |
| YR_TILSKUDSPERIODE _SLUT_YYYYMM    | Her ser du tilskudsperiode slutdato.                             |  |  |  |  |
| BeløbPositive                      | Her ser du summen af positive beløb.                             |  |  |  |  |
| BeløbNegative                      | Her ser du summen af negative beløb.                             |  |  |  |  |
| AM_BIDRAG                          | Her ser du summen af indberettet i felt 0016.                    |  |  |  |  |
| A_SKAT                             | Her ser du summen af indberettet i felt 0015.                    |  |  |  |  |
| ATP_BIDRAG                         | Her ser du summen af indberettet i felt 0046.                    |  |  |  |  |
| OP_BIDRAG                          | Her ser du summen OP bidrag fra<br>INDBERETNING_EINDKOMST        |  |  |  |  |
|                                    |                                                                  |  |  |  |  |

Tabel 41: Datagrundlag - 'Sum - Ydelsesrefusion'

#### **Rapportens parametre**

For at afvikle sumrapporten 'Sum – Ydelsesrefusion' skal følgende parametre udfyldes med værdier. Disse er vist på *Tabel 42: Rapportens parametre.* Spændet mellem 'Oprettelsestidspunkt fra' og 'Oprettelsestidspunkt til' må ikke være større end 18 måneder.

4.7.1.3

| Parametertekst           | Værdi      |  |  |  |  |  |
|--------------------------|------------|--|--|--|--|--|
| Oprettelsestidspunkt fra | Angiv dato |  |  |  |  |  |
| Oprettelsestidspunkt til | Angiv dato |  |  |  |  |  |

Tabel 42: Rapportens parametre

#### **Rapporten i Excel**

På Figur 32: Excel – 'Sum – Ydelsesrefusion' ser du et udsnit af rapporten i Excel.

| A                        | 0                       |                   | 0                                    |                                    |                                   | 9                                |                                 |                                     |                 |
|--------------------------|-------------------------|-------------------|--------------------------------------|------------------------------------|-----------------------------------|----------------------------------|---------------------------------|-------------------------------------|-----------------|
| OprettetTidspunkt_YYYYMM | Dispositionsdato_YYYYMM | INDBERETTES_FOR_S | YR_YDELSESKODE                       | YR_YDELSESPERIODE_STARTDATO_YYYYMM | YR_YDELSESPERIODE_SLUTDATO_YYYYMM | YR_TILSKUDSPERIODE _START_YYYYMM | YR_TILSKUDSPERIODE _SLUT_YYYYMM | <ul> <li>BeløbPositive *</li> </ul> | BeløbNegative 😁 |
| 2020-05                  | 2020-05                 | 29383707          | 27f273b9-6e16-4c20-9769-53fd8dc9c8b0 | 2020-05                            | 2020-05                           |                                  |                                 | 23141,42                            | 0               |
| 2020-05                  | 2020-06                 | 29383707          | 76887f2b-d97d-471c-a8ce-882be0e7bba  |                                    |                                   | 2020-02                          | 2020-02                         | 109,89                              | 0               |
| 2020-05                  | 2020-05                 | 29383707          | e4d91aab-bc4d-4964-b7ce-0a5bfdadffb  | 2020-05                            | 2020-05                           |                                  |                                 | 10000                               | 0               |
| 2020-06                  | 2020-06                 | 29383707          | bac70c66-009a-4290-9766-ce6084daa042 | 2020-06                            | 2020-06                           |                                  |                                 | 422,9                               | 0               |
| 2020-06                  | 2020-06                 | 29383707          | 618bb392-1b71-4e29-a1df-994546f596ec |                                    |                                   | 2020-06                          | 2020-06                         | 28147                               | 0               |
| 2020-06                  | 2020-06                 | 29383707          | 88ea1d9f-c272-4a4d-82e6-df98b11cd90a |                                    |                                   | 2020-06                          | 2020-06                         | 2454                                | -100            |
| 2020-06                  | 2020-06                 | 29383707          | e5eb7a33-0410-4867-b647-506152ddcd4  | 2020-01                            | 2020-01                           |                                  |                                 | 3677,81                             | 0               |
| 2020-06                  | 2020-06                 | 30115546          | 99e3aeb3-c4c8-4367-ae02-0250fdd40c18 | 2020-05                            | 2020-05                           |                                  |                                 | 54451                               | 0               |
| 2020-06                  | 2020-06                 | 29383707          | d1c8cf5c-fc19-4fd1-b4a7-51e4c5284e9c |                                    |                                   | 2020-06                          | 2020-06                         | 19728                               | 0               |
| 2020-06                  | 2020-06                 | 29383707          | e33cc76e-26e4-415e-862c-469117fd5667 | 2020-04                            | 2020-04                           |                                  |                                 | 33778                               | 0               |
| 2020-06                  | 2020-06                 | 29383707          | e33cc76e-26e4-415e-862c-469117fd5667 | 2020-05                            | 2020-05                           |                                  |                                 | 111191,76                           | -2342           |
| 2020-06                  | 2020-06                 | 29383707          | f8d45acf-2baa-47f0-bfc2-c1176fb09ca3 | 2020-05                            | 2020-05                           |                                  |                                 | 1386,9                              | 0               |
| 2020-06                  | 2020-06                 | 29383707          | 6b875dc3-86ff-4f63-acd9-37eb997d7a2f |                                    |                                   | 2020-06                          | 2020-06                         | 10000                               | 0               |
| 2020-06                  | 2020-06                 | 29383707          | ef9da3da-3ff7-4a8d-8511-65a67f49291d |                                    |                                   | 2020-01                          | 2020-01                         | 3423                                | 0               |
| 2020-06                  | 2020-06                 | 29383707          | 71dbec5d-5a8f-47f8-bbce-a67370aebff1 | 2020-05                            | 2020-05                           |                                  |                                 | 6142                                | 0               |
| 2020-06                  | 2020-06                 | 29383707          | e33cc76e-26e4-415e-862c-469117fd5667 | 2020-06                            | 2020-06                           |                                  |                                 | 155204                              | -16984          |
| 2020-06                  | 2020-07                 | 29383707          | d1c8cf5c-fc19-4fd1-b4a7-51e4c5284e9c |                                    |                                   | 2020-06                          | 2020-07                         | 3432                                | 0               |
| 2020-06                  | 2020-07                 | 29383707          | 2793718a-7f3b-4c06-a638-6ea69714f8f8 | 2020-04                            | 2020-04                           |                                  |                                 | 6331                                | 0               |
| 2020-06                  | 2020-07                 | 29383707          | 27f273b9-6e16-4c20-9769-53fd8dc9c8b0 | 2020-06                            | 2020-06                           |                                  |                                 | 35173,83                            | 0               |
| 2020-06                  | 2020-07                 | 29383707          | e33cc76e-26e4-415e-862c-469117fd5667 | 2020-05                            | 2020-05                           |                                  |                                 | 16889                               | 0               |
| 2020-07                  | 2020-07                 | 29383707          | 27f273b9-6e16-4c20-9769-53fd8dc9c8b0 | 2020-01                            | 2020-01                           |                                  |                                 | 11459                               | 0               |
| 2020-06                  | 2020-07                 | 29383707          | a0e1d1dd-922a-403d-8156-29c41e56b7c  |                                    |                                   | 2020-05                          | 2020-06                         | 3000                                | 0               |
| 2020-07                  | 2020-07                 | 29383707          | fb6225c6-f252-4471-aecf-5f8583a0df26 |                                    |                                   | 2020-04                          | 2020-04                         | 3434                                | 0               |
| 2020-07                  | 2020-07                 | 29383707          | fb6225c6-f252-4471-aecf-5f8583a0df26 |                                    |                                   | 2020-05                          | 2020-05                         | 3434                                | 0               |
| 2020-07                  | 2020-07                 | 29383707          | fb6225c6-f252-4471-aecf-5f8583a0df26 |                                    |                                   | 2020-07                          | 2020-07                         | 3434                                | 0               |
| 2020-07                  | 2020-07                 | X0000000X         | 5a17907c-6fa8-472f-9dd3-9f9ff6cd4e73 | 2020-02                            | 2020-02                           |                                  |                                 | 40132                               | 0               |

Figur 32: Excel - 'Sum - Ydelsesrefusion'

# 4.8 FUB-rapporter

Disse rapporter giver dig et overblik over forskellige forhold mellem UDK og KY ift. FUB.

Tip: For adgang til denne rapport skal du have rollen: KY\_RAPPORT\_OEKONOMI

Denne rapportgruppe består i overskrifter af følgende rapporter.

Modregnet FUB

Du kan læse mere om, hvordan du danner denne rapport i KY, i afsnit 2 – Dataudtræk. De enkelte rapporter foldes ud i de følgende afsnit.

### 4.8.1 Modregnet FUB

Denne rapport giver kommunen et overblik over modregningsanmodninger fra UDK Debitor for FUB ift. hvor meget, 4.8. der er modregnet.

#### **Rapportens datagrundlag**

Rapporten 'Modregnet FUB' består af en tabel med kolonner. Disse er vist nedenfor i Tabel 43: Datagrundlag - .

| Kolonne navn                      | Beskrivelse                                                                                         |  |  |  |  |
|-----------------------------------|----------------------------------------------------------------------------------------------------|--|--|--|--|
| PERSONNUMMER                      | Personnummer på borgeren                                                                            |  |  |  |  |
| BET_ADM_NR                        | Betalingsadministrationsnummer fra UDK De                                                           |  |  |  |  |
| MODREGNINGSANMODNING_BELOEB       | Beløb på modregningsanmodning fra UDK DE                                                            |  |  |  |  |
| MODREGNET_BELOEB_KLADDE           | Modregningsbeløb i kladdetilstand, der bliver endeliggjort automatisk ifm. udbetaling.              |  |  |  |  |
| MODREGNET_BELOEB_ENDELIG          | Modregningsbeløb i foretagende udbetalinger.                                                        |  |  |  |  |
| FUB_MODREGNINGSANMODNING_OPRETTET | Tidspunkt hvor KY har modtaget modregningsanmodningen fra KY. Normalt natten efter 8sidste bankdag. |  |  |  |  |

Tabel 43: Datagrundlag – 'Modregnet FUB'

#### **Rapportens parametre**

For at afvikle rapporten 'Modregnet FUB' skal følgende parametre udfyldes, med de værdier der er angivet i *Tabel 44: Rapportens parametre*. Datoen 'Modregningsanmodning til' må ikke ligge før datoen 'Modregningsanmodning fra'.

4.8.1.2

| Parametre                | Værdi      |
|--------------------------|------------|
| Modregningsanmodning fra | Angiv dato |
| Modregningsanmodning til | Angiv dato |

Tabel 44: Rapportens parametre

#### **Rapporten i Excel**

På Figur 33: Excel - 'Modregnet FUB' ser du et udsnit af rapporten i Excel.

| 4.8.1 | A            | BC         |                               | D                         | E                        | F                                 |
|-------|--------------|------------|-------------------------------|---------------------------|--------------------------|-----------------------------------|
|       | PERSONNUMMER | BET_ADM_NR | MODREGNINGSANMODNING_BELOEB 💌 | MODREGNET_BELOEB_KLADDE 💌 | MODREGNET_BELOEB_ENDELIG | FUB_MODREGNINGSANMODNING_OPRETTET |
|       |              |            |                               |                           |                          |                                   |
|       |              |            |                               |                           |                          |                                   |
|       | L            |            |                               |                           |                          |                                   |
|       | i            |            |                               |                           |                          |                                   |
|       | i l          |            |                               |                           |                          |                                   |
|       |              |            |                               |                           |                          |                                   |
|       | 1            |            |                               |                           |                          |                                   |
|       | )            |            |                               |                           |                          |                                   |
|       | 0            |            |                               |                           |                          |                                   |
|       | 1            |            |                               |                           |                          |                                   |

Figur 33: Excel – 'Modregnet FUB'

# 4.9 Fejlrapporter

Dette afsnit har til formål at introducere dig til fejlrapporter i KY. Dette omfatter en række forskellige rapporter som kan give dig indsigt i evt. fejl mellem økonomisystemerne og KY.

Tip: For adgang til disse rapporter skal du have rollen: KY\_RAPPORT\_FEJL

Denne rapportgruppe består i overskrifter af følgende rapporter:

- 'Detaljer\_Finans\_Fejlede'
- 'Detaljer Debitor ikke Accepteret'
- 'eFakturaer med tekniske fejl'
- 'Fejl elndkomst'

Du kan læse mere om, hvordan du danner disse rapporter i KY, i afsnit 2 – Dataudtræk. De enkelte rapporter foldes ud i de følgende afsnit.

### 4.9.1 Detaljer\_Finans\_fejlede

Detaljerapporten 'Detaljer\_Finans\_Fejlede' viser dig en oversigt over kommunikationen mellem KY og finanssystemet i forhold til fejlede posteringer.

### Rapportens datagrundlag

Detaljerapporten 'Detaljer\_Finans\_Fejlede' består af en tabel med kolonner, som angivet i *Tabel 45: Datagrundlag – 'Detaljer\_Finans\_Fejlede'.* 

| Kolonne navn                              | Beskrivelse                                                                                            |  |  |  |  |
|-------------------------------------------|----------------------------------------------------------------------------------------------------|--|--|--|--|
| 4.9.1.1<br>Finansbilag_Unikidentifikation | Her ser du finansbilagets unikidentifikation for posteringerne.                                        |  |  |  |  |
| Bilagsreference                           | Her ser du bilagsreference for posteringerne.                                                          |  |  |  |  |
| Bogføringsdato                            | Her ser du bogføringsdato for posteringerne.                                                           |  |  |  |  |
| Periode                                   | Her ser du periode for posteringerne.                                                                  |  |  |  |  |
| Bilagstitel                               | Her ser du bilagstitel for posteringerne.                                                              |  |  |  |  |
| Bilagsdato                                | Her ser du bilagsdato for posteringerne.                                                               |  |  |  |  |
| Er_Accepteret_Af_Bogfoeringssystem        | Her ser du om posteringen af accepteret af<br>bogføringssystemet. (BOGFOERT -> True,<br>Others: False) |  |  |  |  |
| OprettetDato                              | Her ser du tidspunktet for oprettelse af posteringen i KY.                                             |  |  |  |  |
| Postering_Unikidentifikation              | Her ser du postering unikidenfitikation for posteringerne.                                             |  |  |  |  |
| Beloeb                                    | Her ser du beløbet for posteringerne.                                                                  |  |  |  |  |
| DebetKreditIndikator                      | Her ser du debetkreditindikator for posteringerne.                                                     |  |  |  |  |
| Valørdato                                 | Her ser du valørdato for posteringerne.                                                                |  |  |  |  |
| Posteringstekst                           | Her ser du posteringstekst for posteringerne.                                                          |  |  |  |  |
| YdelsesperiodeStartDato                   | Her ser du startdato for ydelsesperioden for posteringerne.                                            |  |  |  |  |
| YdelsesperiodeSlutDato                    | Her ser du slutdato for ydelsesperioden for posteringerne.                                             |  |  |  |  |
| Tilbagebetalingspligt                     | Her ser du Tilbagebetalingspligt for posteringerne.                                                    |  |  |  |  |

|                                             | (Ligger i KY på Postering, men sendes til ØiR                                                                                                    |  |  |  |
|---------------------------------------------|----------------------------------------------------------------------------------------------------|--|--|--|
|                                             | Finans som sekundær dimension).                                                                                                    |  |  |  |
| Detaljeringskonto                           | Her ser du detaljeringskonto for posteringerne.<br>(Ligger i KY på Postering i som<br>KONTO_DETALJERING, men sendes til ØiR<br>Finans som sekundær dimension.<br>Registreringskonto detaljerer kontoen). |  |  |  |
| DetaljeringskontoBrugervendtNøgle           | Her ser du Detaljeringskontoen brugervendte nøgle.                                                                                                    |  |  |  |
|                                             | Her ser du SE-nummer for posteringerne.                                                                                                    |  |  |  |
| SE-nummer                                   | (Ligger i KY på Postering, men sendes til ØiR<br>Finans som sekundær dimension).                                                                                                    |  |  |  |
|                                             | Her ser du Konto for posteringerne.                                                                                                    |  |  |  |
| Konto                                       | (Ligger i KY på Postering, men sendes til ØiR<br>Finans som PrimæreDimensioner).                                                                                                    |  |  |  |
| KontoBrugervendtNøgle                       | Her ser du kontoens brugervendte nøgle.                                                                                                    |  |  |  |
|                                             | Her ser du omkostningssted for posteringerne.                                                                                                    |  |  |  |
| Omkostningssted                             | (Ligger i KY på Postering, men sendes til ØiR<br>Finans som PrimæreDimensioner).                                                                                                    |  |  |  |
| OMKOSTNINGSSTED_BRUGERVENDT_NOEGLE          | Her ser du omkostningsstedets brugervendte nøgle.                                                                                                    |  |  |  |
| One wind wind Defense                       | Her ser du OrganisatoriskReference for posteringerne.                                                                                                    |  |  |  |
| Organisatoriskkererence                     | (Ligger i KY på Postering, men sendes til ØiR<br>Finans som PrimæreDimensioner).                                                                                                    |  |  |  |
| ORGANISATORISK_REFERENCE_BRUGERVENDT_NOEGLE | Her ser du den brugervendte nøgle for organisatorisk reference.                                                                                                    |  |  |  |
| Betalingsmodtager                           | Her ser du CPR/CVR for alternativ<br>modtager/virksomhedsmodtager af refusion for<br>posteringerne.                                                                                                    |  |  |  |
| Ydelsesmodtager                             | Her ser du CPR for ydelsesmodtager for posteringerne.                                                                                                    |  |  |  |
| Skatteaar                                   | Her ser du Skatteår for posteringerne.                                                                                                    |  |  |  |

|                                   | (Referencenøgle. Sættes kun på posteringer<br>ved tilbageholdte beløb. Dvs. tilbageholdt ATP<br>og A-skat).                                      |
|-----------------------------------|----------------------------------------------------------------------------------------------------|
| Udbetaling_Kontantbilag_Reference | Her ser du referencenøgle for kontantbilag for posteringerne.                                                                                    |
| NemKonto_BetalingsIdentifikation  | Her ser du referencenøgle for<br>NemKonto_BetalingsIdentifikation for<br>posteringerne.                                                          |
| NemKonto_Bundtreference           | Her ser du referencenøgle for<br>NemKonto_Beundtreference for posteringerne.                                                                     |
| Dækning_Unikldentifikation        | Her ser du referencenøgle for<br>Dækning_Unikidentifikation for posteringerne.                                                                   |
| Afskrivning_UnikIdentifikation    | Her ser du referencenøgle for afskrivning_Unikidentifikation for posteringerne.                                                                  |
| Ydelseseffektuering               | Her ser du ydelseseffektuering for<br>posteringerne. (Kan evt. benyttes ved<br>sammenstilling med andre udtræk. Ikke altid<br>udfyldt).          |
| Status                            | Her ser du en status på den enkelte postering.                                                                                                   |
| Fejlaarsag                        | Her ser du fejlårsag på den enkelte postering.                                                                                                   |
| Fejlaasag_tekst                   | Her ser du fejlårsag tekst på den enkelte<br>postering.                                                                                          |
| Begrundelse                       | Her ser du en begrundelse på den enkelte<br>postering.                                                                                           |
| Fejlaarsag                        | Her ser du fejlårsag for posteringerne.<br>Fra FINANS_FEJL_AARSAG relateret til<br>postering.<br>(Anvendes kun i rapporten med fejlkoder)        |
| Fejlkode                          | Her ser du fejlkode for posteringerne.<br>Fra FINANS_LOKAL_FEJL relateret til<br>FINANS_FEJL_AARSAG.<br>(Anvendes kun i rapporten med fejlkoder) |
| Fejltekst                         | Her ser du fejltekst for posteringerne.                                                                                                    |

| Fra FINANS_LOKAL_FEJL relateret til      |
|------------------------------------------|
| FINANS_FEJL_AARSAG.                      |
| (Anvendes kun i rapporten med fejlkoder) |

Tabel 45: Datagrundlag – 'Detaljer\_Finans\_Fejlede'

#### **Rapportens parametre**

For at afvikle detaljerapporten 'Detaljer\_Finans\_Fejlede' skal følgende parametre udfyldes, med de værdier der er angivet i *Tabel 46: Rapportens parametre*. Spændet mellem 'Bogføringsdato fra' og ' Bogføringsdato til' må ikke være større end 92 dage.

4.9.1.2

| Parametre          | Værdi      |
|--------------------|------------|
| Bogføringsdato fra | Angiv dato |
| Bogføringsdato til | Angiv dato |

Tabel 46: Rapportens parametre

### **Rapporten i Excel**

4.9. på Figur 34: Excel – 'Detaljer\_Finans\_Fejlede' ser du et udsnit af, hvordan rapporten ser ud i Excel.

| i J    | К                    | L           | м               | N                       | 0                        | P                       | Q                   | R         | S       | Т                 | U                         | V                   | W                 |
|--------|----------------------|-------------|-----------------|-------------------------|--------------------------|-------------------------|---------------------|-----------|---------|-------------------|---------------------------|---------------------|-------------------|
| Beloeb | DebetKreditIndikator | Valørdato 💌 | Posteringstekst | YdelsesperiodeStartDato | YdelsesperiodeSlutDato 💌 | Tilbagebetalingspligt 💌 | Detaljeringskonto 💌 | SE-nummer | Konto 💌 | Omkostningssted 💌 | OrganisatoriskReference 💌 | Betalingsmodtager 💌 | Ydelsesmodtager 💌 |
|        |                      |             |                 |                         |                          |                         |                     |           |         |                   |                           |                     |                   |
|        |                      |             |                 |                         |                          |                         |                     |           |         |                   |                           |                     |                   |
|        |                      |             |                 |                         |                          |                         |                     |           |         |                   |                           |                     |                   |
|        |                      |             |                 |                         |                          |                         |                     |           |         |                   |                           |                     |                   |
|        |                      |             |                 |                         |                          |                         |                     |           |         |                   |                           |                     |                   |
|        |                      |             |                 |                         |                          |                         |                     |           |         |                   |                           |                     |                   |
|        |                      |             |                 |                         |                          |                         |                     |           |         |                   |                           |                     |                   |
|        |                      |             |                 |                         |                          |                         |                     |           |         |                   |                           |                     |                   |
| Þ      |                      |             |                 |                         |                          |                         |                     |           |         |                   |                           |                     |                   |
| 1      |                      |             |                 |                         |                          |                         |                     |           |         |                   |                           |                     |                   |
| 2      |                      |             |                 |                         |                          |                         |                     |           |         |                   |                           |                     |                   |
| в      |                      |             |                 |                         |                          |                         |                     |           |         |                   |                           |                     |                   |
| 4      |                      |             |                 |                         |                          |                         |                     |           |         |                   |                           |                     |                   |
| 5      |                      |             |                 |                         |                          |                         |                     |           |         |                   |                           |                     |                   |
| 5      |                      |             |                 |                         |                          |                         |                     |           |         |                   |                           |                     |                   |
| 7      |                      |             |                 |                         |                          |                         |                     |           |         |                   |                           |                     |                   |

Figur 34: Excel – 'Detaljer\_Finans\_Fejlede'

### 4.9.2 Detaljer - Debitor - Fejlede

4.9.2.1 Detaljerapporten 'Detaljer debitor ikke accepteret' viser dig en oversigt over kommunikationen mellem KY og Debitorsystemet i forhold til ikke accepterede fordringer.

#### **Rapportens datagrundlag**

Detaljerapporten 'Detaljer Debitor ikke accepteret' består af en tabel med kolonner, som vist nedenfor i *Tabel 47:* Datagrundlag – 'Detaljer Debitor ikke accepteret fordringer'.

| Kolonne navn            | Beskrivelse                                                            |
|-------------------------|------------------------------------------------------------------------|
| DebitorKontoEksternUuid | Her ser du UUID, der benyttes ifm. ekstern kommunikation.              |
| OprettetDatoTid         | Her ser du dato og tid for, hvornår Debitorkontoen er oprettet i<br>KY |

| Sag                                  | Her ser du sagen, som fordringen er oprettet ifm. med.                                 |
|--------------------------------------|----------------------------------------------------------------------------------------|
| Borger                               | Her ser du primær part på sagen (Juridisk Ansvarlig og<br>Debitorkontoldentifikation). |
| CVR                                  | Her ser du Juridisk Ansvarlig på Debitorkonto.                                         |
| Debitorkonto.OrganisatoriskReference | Her ser du debitorkonto.organisatoriskReference.                                       |
| Debitorkontotype                     | Her ser du debitorkontotype for hver registrering.                                     |
| FordringEksternUuid                  | Her ser du fordringEksternUuid for hver registrering.                                  |
| FordringKravtype                     | Her ser du fordringKravtype for hver registrering.                                     |
| Tilbagebetalingsparagraf             | Her ser du tilbagebetalingsparagraf for hver registrering.                             |
| Udbetalingsparagraf                  | Her ser du udbetalingsparagraf for hver registrering.                                  |
| PsrmKravtype                         | Her ser du PSRM kravtype for hver registrering.                                        |
| Forfaldsdato                         | Her ser du forfaldsdato for hver registrering.                                         |
| PeriodeFraOgMedDato                  | Her ser du periode fra og med dato for hver registrering.                              |
| PeriodeTilOgMedDato                  | Her ser du periode til og med dato for hver registrering.                              |
| Ydelse                               | Her ser du ydelse for hver registrering.                                               |
| FordringBeløb                        | Her ser du fordringens hovedstol.                                                      |
| FordringNedregulering                | Her ser du sum af nedregulerende beløb på relaterede nedreguleringer                   |
|                                      | Her ser du ydelseseffektuering for hver registrering.                                  |
| Ydelseseffektuering                  | Kan evt. benyttes ved sammenstilling med andre udtræk. Ikke altid udfyldt.             |
| AfsendtTilDebitor                    | Her ser du om debitor har oprettet fordringen eller ej.                                |
| BehandlingDatoTid                    | Her ser du debitorsystemets angivelse af behandlingstidspunkt                          |
| Svarresultat                         | Her ser du debitor registrerings svar for hver ikke accepteret registrering.           |
| AarsagType                           | Her ser du årsagstype for hver ikke accepteret registrering.                           |
| KvitteringAarsagIdentifikation       | Her ser du kvittering årsag identifikation for hver registrering.                      |

| KvitteringAarsagTitel | Her ser du kvittering årsag titel for hver registrering. |
|-----------------------|----------------------------------------------------------|
| LokalAarsagskode      | Her ser du lokal årsag kode for hver registrering.       |
| LokalAarsagsTekst     | Her ser du lokal årsag tekst for registrering.           |

Tabel 47: Datagrundlag – 'Detaljer Debitor ikke accepteret'

#### **Rapportens parametre**

For at afvikle detaljerapporten 'Detaljer Debitor ikke accepteret' skal nedenstående parametre udfyldes med værdier, som vist i *Tabel 48 - Rapportens parametre*. Spændet mellem 'Oprettet fra' og 'Oprettet til' være ikke være større end 92 dage. 4.9.2.2

ParametertekstInput typeOprettet fraAngiv datoOprettet tilAngiv dato

Tabel 48 - Rapportens parametre

#### Rapporten i Excel

4.9.2.3 På Figur 35: Excel – 'Detaljer debitor ikke accepteret' ser du et udsnit af, hvordan rapporten ser ud i Excel.

| 1   | A                       | B                                   | C   | D                          | E     | F F                                    | G                  | н                   |                    |                            | K                   | 1 L          | M              |
|-----|-------------------------|-------------------------------------|-----|----------------------------|-------|----------------------------------------|--------------------|---------------------|--------------------|----------------------------|---------------------|--------------|----------------|
| 1   | DebitorKontoEksternUuid | <ul> <li>OprettetDatoTid</li> </ul> | Sag | <ul> <li>Borger</li> </ul> | CVR . | Debitorkonto.OrganisatoriskReference 💌 | Debitorkontotype 💌 | FordringEksternUuid | FordringKravtype 💌 | Tilbagebetalingsparagraf 💌 | Udbetalingsparagraf | PsrmKravtype | Forfaldsdato 💌 |
| 2   |                         |                                     |     |                            |       |                                        |                    |                     |                    |                            |                     |              |                |
| 3   |                         |                                     |     |                            |       |                                        |                    |                     |                    |                            |                     |              |                |
| 4   |                         |                                     |     |                            |       |                                        |                    |                     |                    |                            |                     |              |                |
| 5   |                         |                                     |     |                            |       |                                        |                    |                     |                    |                            |                     |              |                |
| 6   |                         |                                     |     |                            |       |                                        |                    |                     |                    |                            |                     |              |                |
| 7   |                         |                                     |     |                            |       |                                        |                    |                     |                    |                            |                     |              |                |
| 8   |                         |                                     |     |                            |       |                                        |                    |                     |                    |                            |                     |              |                |
| 9   |                         |                                     |     |                            |       |                                        |                    |                     |                    |                            |                     |              |                |
| 10  |                         |                                     |     |                            |       |                                        |                    |                     |                    |                            |                     |              |                |
| 11  |                         |                                     |     |                            |       |                                        |                    |                     |                    |                            |                     |              |                |
| ko. |                         |                                     |     |                            |       |                                        |                    |                     |                    |                            |                     |              |                |

Figur 35: Excel – 'Detaljer debitor ikke accepteret'

### 4.9.3 eFakturaer med tekniske fejl

<sup>4.9.</sup>Detaljerapporten 'eFakturaer med tekniske fejl' viser dig en oversigt over eFakturaer med tekniske fejl i KY, modtaget fra fakturahåndteringssystemet.

#### **Rapportens datagrundlag**

Detaljerapporten 'eFakturaer med tekniske fejl' består af en tabel med kolonner. Disse er vist nedenfor i *Tabel 49:* Datagrundlag – 'eFakturaer med tekniske fejl'

| Kolonne navn                         | Beskrivelse                                               |
|--------------------------------------|-----------------------------------------------------------|
| FakturaInformationUnikIdentifikation | Her ser du UID for hver teknisk fejl ifm. eFaktura        |
| Bruger                               | Her ser du brugernavn for hver teknisk fejl ifm. eFaktura |

| AfsenderNavn          | Her ser du afsendernavn for hver teknisk fejl ifm.<br>eFaktura                         |  |  |  |  |  |  |
|-----------------------|----------------------------------------------------------------------------------------|--|--|--|--|--|--|
| AfsenderIdentifikator | Her ser du afsenderidentifikator for hver teknisk fejl ifm.<br>eFaktura                |  |  |  |  |  |  |
| Forfaldsdato          | Her ser du forfaldsdato for hver teknisk fejl ifm. eFaktura                            |  |  |  |  |  |  |
| Fakturadato           | Her ser du fakturadato for hver teknisk fejl ifm. eFaktura                             |  |  |  |  |  |  |
| Betalingsdato         | Her ser du betalingsdato for hver teknisk fejl ifm.<br>eFaktura                        |  |  |  |  |  |  |
| Beslutning            | Her ser du beslutning for hver teknisk fejl ifm. eFaktura                              |  |  |  |  |  |  |
| Beløb                 | Her ser du beløb for hver teknisk fejl ifm. eFaktura                                   |  |  |  |  |  |  |
| Fejl_uuid             | Her ser du fejl_uuid for hver teknisk fejl ifm. eFaktura                               |  |  |  |  |  |  |
| Fejl_tekst            | Her ser du Fakturainfo_teknisk_fejl for hver teknisk fejl ifm. eFaktura                |  |  |  |  |  |  |
| Fejl_reference        | Her ser du fejl_reference for hver teknisk fejl ifm.<br>eFaktura                       |  |  |  |  |  |  |
| CPR                   | Her ser du CPR, hvis der kun er én borger relateret til fakturaen. Ellers ikke angivet |  |  |  |  |  |  |

4.9.3.2

Tabel 49: Datagrundlag – 'eFakturaer med tekniske fejl'

#### **Rapportens parametre**

For at afvikle detaljerapporten 'eFakturaer med tekniske fejl' skal følgende parametre udfyldes med værdier. Disse er vist i *Tabel 50: Rapportens parametre*. Spændet mellem 'Forfaldsdato fra' og 'Forfaldsdato til' må ikke være større end 92 dage.

4.9.3.3

| Parametertekst   | Input type |
|------------------|------------|
| Forfaldsdato til | Angiv dato |
| Forfaldsdato fra | Angiv dato |

Tabel 50: Rapportens parametre

#### Rapporten i Excel

Rapporten præsenteres som en tabel med rapportens datagrundlag som kolonner. Et eksempel på denne rapport er vist nedenfor på *Figur 36: Excel – 'eFakturaer med tekniske fejl'* 

|   | A               | В                                    | С        | D              | E                       | F              | G             | н            | 1       | J     | К           | L            | M                |
|---|-----------------|--------------------------------------|----------|----------------|-------------------------|----------------|---------------|--------------|---------|-------|-------------|--------------|------------------|
| 1 | Betalingsdato 💌 | FakturaInformationUnikIdentifikation | Bruger 💌 | AfsenderNavn 💌 | AfsenderIdentifikator 💌 | Forfaldsdato 💌 | Fakturadato 💌 | Beslutning 💌 | Beløb 💌 | CPR 💌 | Fejl_uuid 💌 | Fejl_tekst 💌 | Fejl_reference 💌 |
| 2 |                 |                                      |          |                |                         |                | 1999          |              |         |       |             |              |                  |
| 8 |                 |                                      |          |                |                         |                |               |              |         |       |             |              |                  |
| 4 |                 |                                      |          |                |                         |                |               |              |         |       |             |              |                  |
| 5 |                 |                                      |          |                |                         |                |               |              |         |       |             |              |                  |
| 6 |                 |                                      |          |                |                         |                |               |              |         |       |             |              |                  |
| 7 |                 |                                      |          |                |                         |                |               |              |         |       |             |              |                  |
| в |                 |                                      |          |                |                         |                |               |              |         |       |             |              |                  |
| 9 |                 |                                      |          |                |                         |                |               |              |         |       |             |              |                  |
| 0 |                 |                                      |          |                |                         |                |               |              |         |       |             |              |                  |
| 1 |                 |                                      |          |                |                         |                |               |              |         |       |             |              |                  |
| 2 |                 |                                      |          |                |                         |                |               |              |         |       |             |              |                  |
| 3 |                 |                                      |          |                |                         |                |               |              |         |       |             |              |                  |
| 4 |                 |                                      |          |                |                         |                |               |              |         |       |             |              |                  |
| 5 |                 |                                      |          |                |                         |                |               |              |         |       |             |              |                  |
| 6 |                 |                                      |          |                |                         |                |               |              |         |       |             |              |                  |
| 7 |                 |                                      |          |                |                         |                |               |              |         |       |             |              |                  |
| 8 |                 |                                      |          |                |                         |                |               |              |         |       |             |              |                  |
| 9 |                 |                                      |          |                |                         |                |               |              |         |       |             |              |                  |
| 0 |                 |                                      |          |                |                         |                |               |              |         |       |             |              |                  |
| 1 |                 |                                      |          |                |                         |                |               |              |         |       |             |              |                  |
| 2 |                 |                                      |          |                |                         |                |               |              |         |       |             |              |                  |
| 3 |                 |                                      |          |                |                         |                |               |              |         |       |             |              |                  |
| 4 |                 |                                      |          |                |                         |                |               |              |         |       |             |              |                  |
| 5 |                 |                                      |          |                |                         |                |               |              |         |       |             |              |                  |
| 6 |                 |                                      |          |                |                         |                |               |              |         |       |             |              |                  |
| 7 |                 |                                      |          |                |                         |                |               |              |         |       |             |              |                  |
| 8 |                 |                                      |          |                |                         |                |               |              |         |       |             |              |                  |
| 9 |                 |                                      |          |                |                         |                |               |              |         |       |             |              |                  |
| 0 |                 |                                      |          |                |                         |                |               |              |         |       |             |              |                  |
| 1 |                 |                                      |          |                |                         |                |               |              |         |       |             |              |                  |
| 2 |                 |                                      |          |                |                         |                |               |              |         |       |             |              |                  |
| 3 |                 |                                      |          |                |                         |                |               |              |         |       |             |              |                  |

Figur 36: Excel – 'eFakturaer med tekniske fejl'

### 4.9.4 Detaljer - elndkomst - Fejl

Detaljerapporten 'Fejl elndkomst' viser fejl KY har fået ifm. indberetning til elndkomst. Rapporten er en detaljeret rapport, og der vil derfor i dette tilfælde, ikke være nogen summeringen af beløb. Rapporten vil vise en række pr. modtaget fejl fra elndkomst. Når en indberetning er bekræftet, vil den ikke længere fremgå af denne rapport, selvom der har været registreret en afvisning på et tidspunkt.

#### 4.9.4.1

#### Rapportens datagrundlag

Detaljerapporten 'Fejl elndkomst' består af en tabel med kolonner. Disse er vist i *Tabel 51: Datagrundlag – 'Fejl elndkomst'* nedenfor.

| Navn                 | Beskrivelse                                                                                                    |
|----------------------|----------------------------------------------------------------------------------------------------|
| Oprettelsestidspunkt | Her ser du dato og tidspunkt for hver fejl modtaget fra elndkomst.                                                                                                    |
| INDBERETTES_FOR_SE   | Her ser du INDKOMSTTYPE.                                                                                                    |
| RAPPORT_ID           | Her ser du INDBERETNING_FIL.RAPPORT_ID, eller<br>NULL, hvis denne ikke findes endnu. Sker når<br>indberetningen endnu ikke er forsøgt afsendt.<br>Indberettes til elndkomst i Record 1001 feltnummer 12:<br>Hoved_indberetningsID. |
| MODTAGET_I_EINDKOMST | Her vises dato og tidspunkt for modtagelse i elndkomst,<br>som SKAT har meldt tilbage til KY. Feltet er tomt, hvis                                                                                                    |

|                             | kvitteringen ikke er modtaget endnu eller er modtaget før<br>d. 13-03-2023 (Release 4.0).                |
|-----------------------------|----------------------------------------------------------------------------------------------------|
| Person                      | Her ser du borgeren knyttet angivet med CPR-nummer for hver fejl.                                        |
| INDKOMSTTYPE                | Her ser du indkomsttype for hver fejl.                                                                   |
| INDTAEGTSART                | Her ser du indtægtsart for hver fejl.                                                                    |
| INDKOMST_BELOEB             | Her ser du beløbet for hver fejl.                                                                        |
| INDKOMST_FELTNR             | Her ser du indhomst_feltnr for hver fejl.                                                                |
| AM_BIDRAG                   | Her ser du AM-bidrag for hver fejl.                                                                      |
| OP bidrag                   | Her ser du en specifikation på CPR nr.                                                                   |
| A_SKAT                      | Her ser du A-SKAT for hver fejl.                                                                         |
| ATP_BIDRAG                  | Her ser du ATP-bidrag for hver fejl.                                                                     |
| LOENPERIODE_STARTDATO       | Her ser du lønperiode startdato for hver fejl.                                                           |
| LOENPERIODE_SLUTDATO        | Her ser du lønperiode slutdato for hver fejl.                                                            |
| DISPOSITIONSDATO            | Her ser du dispositionsdato for hver fejl.                                                               |
| DISPOSITIONSDATO_YYYYMM     | Her ser du dispositionsdato for hver fejl. Den er begrænset til YYYYMM, så den er nem at gruppere efter. |
| YR_YDELSESKODE              | Her ser du ydelseskode for hver fejl.                                                                    |
| YR_YDELSESPERIODE_STARTDATO | Her ser du ydelsesperiode startdato for hver fejl.                                                       |
| YR_YDELSESPERIODE_SLUTDATO  | Her ser du ydelsesperiode slutdato for hver fejl.                                                        |
| YR_TILSKUDSPERIODE_START    | Her ser du tilskudsperiode startdato for hver fejl.                                                      |
| YR_TILSKUDSPERIODE_SLUT     | Her ser du tilskudsperiode slutdato for hver fejl.                                                       |
| YR_UDLOESENDE_CPR           | Her ser Borgeren tilknyttet CPR for hver fejl.                                                           |
| CVR_SE                      | Her ser du CVR for hver fejl.                                                                            |
|                             | Her ser du status for hver fejl.                                                                         |
| Linje_nummer                | Her ser du linje nummer for hver fejl.                                                                   |
| Felt_nummer | Her ser du felt nummer for hver fejl.              |
|-------------|----------------------------------------------------|
| Kode        | Her ser du en kode for hver fejl.                  |
| Beskrivelse | Her ser du en beskrivelse af fejlen for hver fejl. |

Tabel 51: Datagrundlag – 'Fejl eIndkomst'

### **Rapportens parametre**

For at afvikle detaljerapporten 'Fejl elndkomst' skal følgende parametre udfyldes med værdier. Disse er vist *Tabel 52: Rapportens parametre*. Spændet mellem 'Oprettet dato fra' og 'Oprettet dato til' må ikke være større end 92 dage.

4.9.4.2

| Parametertekst    | Værdi      |
|-------------------|------------|
| Oprettet dato fra | Angiv dato |
| Oprettet dato til | Angiv dato |

Tabel 52: Rapportens parametre

## **Rapporten i Excel**

4.9.43 Tabel 53: Excel - Fejl elndkomst ser du et udsnit af rapporten i Excel.

| 1 | В             | C                  | D                | E                      | F          | G            | Н            | 1                       | J                       |
|---|---------------|--------------------|------------------|------------------------|------------|--------------|--------------|-------------------------|-------------------------|
| 1 | OPRETTET_AF 💌 | INDBERETTES_FOR_SE | RAPPORT_ID       | MODTAGET_I_EINDKOMST - | Person 💌   | INDKOMSTTYPE | INDTAEGTSART | INDKOMST_BELOEB (DKK) 💌 | BeløbPositive (DKK) 🛛 💌 |
| 2 | nc_imn        | 12780788           | AWu6iqnP7lUyHuZj | 2023-04-25 20:55:23.0  | 0202182656 | 04           | 0042         | 19741                   | 19741                   |
| 3 | nc_imn        | 12780788           | AWu6iqnP7lUyHuZj | 2023-04-25 20:55:23.0  | 0202182656 | 04           | 0042         | 19741                   | 19741                   |
| 4 |               |                    |                  |                        |            |              |              |                         |                         |
| 5 |               |                    |                  |                        |            |              |              |                         |                         |
| 6 |               |                    |                  |                        |            |              |              |                         |                         |
| 7 |               |                    |                  |                        |            |              |              |                         |                         |

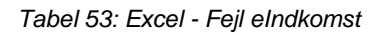

## 4.10 KMD Aktiv fordringer

Dette afsnit har til formål at introducere dig til rapporterne i KY, som har til formål at give dig indsigt i indlæsningen og sagstilknytningen af KMD Aktiv fordringerne til KY.

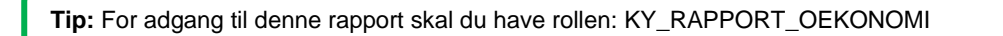

Denne rapportgruppe består i overskrifter af følgende rapporter.

- Indlæsning af KMD Aktiv Fordringer
- Sagstilknytning af indlæste KMD Aktiv fordringer

Du kan læse mere om, hvordan du danner denne rapport i KY, i afsnit 2 – Dataudtræk. De enkelte rapporter foldes ud i de følgende afsnit.

## 4.10.1 KMD Aktiv fordring indlæs

Denne rapport har til formål at give dig et overblik over hvilke debitorkonti fra KMD Aktiv som er indlæste og oprettede i KY, og hvilke som er fejlede ifm. batchjobbet, der indlæser debitorkonti og deres fordringer fra debitorsystemet til KY. Hver række i udtrækket repræsenterer én debitorkonti med tilhørende fordringer.

## **Rapportens datagrundlag**

Rapporten 'KMD Aktiv fordring indlæs' består af en tabel med kolonner, som angivet i *Figur* 37 *Datagrundlag - KMD Aktiv fodring indlæs* 

| 4.10 | Kolonne navn | Beskrivelse                                                                                                    |  |
|------|--------------|----------------------------------------------------------------------------------------------------|--|
|      | ID           | ID hentet fra batchjobbet 'KMD_FORDTING_INDLAES_BATCH'                                                                                                    |  |
|      | DEBITORKONTO | UUIDet for debitorkontoen, som det er modtaget fra Debitorsystemet                                                                                                    |  |
|      |              | Dette felt angiver statussen for indlæsningen af den pågældende debitorkonto:                                                                                                    |  |
|      |              | <ul> <li>PLANLAGT: næste gang batchjobbet startes vil den<br/>pågældende debitorkonto forsøges indlæst.</li> </ul>                                                                                                    |  |
|      |              | <ul> <li>FEJLET: Der kom en fejl ifm. indlæsningen – se kolonnen<br/>FEJL_Besked</li> </ul>                                                                                                    |  |
|      | STATUS       | <ul> <li>AFVIST: Debitorkontoen afvises hvis den ikke overholder de<br/>indledende valideringer eks. hvis der ikke findes fordringer på<br/>debitorkontoen eller fordringerne ikke ar samme<br/>opkrævningstilstand.</li> </ul>                                        |  |
|      |              | - AFSLUTTET: Debitorkontoen er indlæst i KY uden fejl.                                                                                                    |  |
|      |              | Ifm. statussen 'FEJLET' eller 'AFVIST' vil der findes en tilhørende besked i kolonnen 'FEJL' samt 'FEJL_BESKED'                                                                                                    |  |
|      | OPERAITON    | Der findes kun én mulig operation: HENT_DEBITORKONTO                                                                                                    |  |
|      | INITIERET_AF | Dette felt vil være tomt. Feltet vil på nuværende tidspunkt ikke udfyldes.                                                                                                    |  |
|      | FEJL         | I dette felt vil der vises hvilke eventuelle fejl, som kan være opstået ifm.<br>indlæsningen af den pågældende debitorkonto.                                                                                                    |  |
|      | FEJL_BESKED  | Dette felt vil vise potentielle fejl/afvisningsbeskeder. I tilfælde af der er<br>opstået en teknisk fejl vil den vises her, ligesom det vil vises hvorfor en<br>given debitorkonto er blevet afvist. Der findes 4 mulige<br>afvisningsårsager med tilhørende beskeder: |  |
|      |              | - MISMATCH_IN_OPKRAEVNINGSTILSTAND                                                                                                    |  |

|          | <ul> <li>Debitorkonto med ekstern UUID:XXX har tilhørende<br/>fordringer med forskellige opkrævningstilstande'</li> </ul>                                                                                     |
|----------|----------------------------------------------------------------------------------------------------|
|          | - EMTY_DEBITORKONTO                                                                                                    |
|          | <ul> <li>'Debitorkonto med ekstern UUID:XXXX har ingen<br/>tilhørende fordringer'</li> </ul>                                                                                                    |
|          | - WRONG_KMD_AKTIV_TYPE                                                                                                    |
|          | <ul> <li>Debitorkonto med ekstern UUID: XXXX har ikke</li> <li>KMD AKTIV type UUID'</li> </ul>                                                                                                    |
|          | - ALREADY_CONVERTED_DEBITORKONTO                                                                                                    |
|          | <ul> <li>'Debitorkonto med ekstern UUD:XXX findes allerede i<br/>databasen for den pågældende kommune'</li> </ul>                                                                                             |
| OPRETTET | Feltet viser hvornår batchjobbet er kørt og dermed den pågældende<br>række er oprettet                                                                                                    |
| AENDRET  | Feltet viser hvornår den række for debitorkontoen er blevet ændret                                                                                                    |
| SALDO    | Feltet viser den samlede saldo for debitorkontoen – altså summen af<br>debitorkontoens samtlige fordringer minus dækninger og<br>nedreguleringer. Eventuelle rykkergebyrer er dog ikke medtaget i<br>saldoen. |

#### 4.10.1.2

4.10.1.3

Figur 37 Datagrundlag - KMD Aktiv fodring indlæs

### **Rapportens parametre**

For at afvikle rapporten 'KMD Aktiv fordring indlæs' skal følgende parametre udfyldes, med de værdier der er angivet i *Tabel 54: Rapportens parametre*:

| Parametre | Værdi      |
|-----------|------------|
| Dato fra  | Angiv dato |
| Dato til  | Angiv dato |

Tabel 54: Rapportens parametre

## Rapporten i Excel

I nedenstående Figur 38 Excel - KMD Aktiv fordring indlæs ser du et udsnit af, hvordan rapporten ser ud i Excel.

| ID 🔻 | DEBITORKONTO 🔽 | STATUS 💌 | OPERATION 💌 | FEJL 💌 | FEJL_BESKED 💌 | OPRETTET 💌 | ÆNDRET 💌 |
|------|----------------|----------|-------------|--------|---------------|------------|----------|
|      |                |          |             |        |               |            |          |
|      |                |          |             |        |               |            |          |
|      |                |          |             |        |               |            |          |
|      |                |          |             |        |               |            |          |
|      |                |          |             |        |               |            |          |
|      |                |          |             |        |               |            |          |

Figur 38 Excel - KMD Aktiv fordring indlæs

## 4.10.2 KMD Aktiv fordring sagstilknytning

Denne rapport har til hensigt at hjælpe kommunerne med at identificere de debitorkonti, som ikke automatisk er blevet sagstilknyttet til en sag i KY. Du kan læse mere om denne rapport, og hvordan den kan benyttes ifm. kommunens manuelle sagstilknytning af KMD Aktiv fordringer i 'Brugervejledning – KY Debitor' jf. afsnit 'Rapporten 'KMD Aktiv fordring sagstilknytning'

## Rapportens datagrundlag

Rapporten 'KMD Aktiv fordring sagstilknytning' består af en tabel med kolonner, som angivet i *Figur* 39 *Datagrundlag* - 4.10.2.1 *KMD Aktiv fordring sagstilknytning*.

| Kolonne navn               | Beskrivelse                                                                                                    |
|----------------------------|----------------------------------------------------------------------------------------------------|
| ID                         | ID hentet fra batchjobbet 'LOG_SAGSTILKNYTNING'                                                                                                    |
| PersonNummer               | CPR-nummeret på personen tilknyttet debitorkontoen, og dermed den juridisk ansvarlige                                                                                                    |
| Debitorkonto               | UUIDet fra Debitor som referer til den pågældende debitorkonto                                                                                                    |
| UdbetalingsParagraf        | Udbetalingsparagraffen, som findes på den pågældende debitorkonto                                                                                                    |
| TilbagebetalingsParagraf   | Tilbagebetalingsparagraf, som findes på den pågældende debitorkonto                                                                                                    |
| DebitorkontoFrigivelseType | Frigivelse-statussen for den pågældende debitorkonto:<br>1. FRIGIVET<br>2. IKKE_FRIGIVET                                                                                                    |
| SammenlagtDebitorkonto     | I dette felt vil det fremgå, hvorvidt debitorkontoen er blevet sammenlagt<br>med en eksisterende debitorkonto i KY. Hvis der ikke har kunne være<br>matchet til en konverteret sag i KY vil feltet være tomt.<br>1. JA<br>2. NEJ |
| FordringOpkrævningStatus   | Opkrævningstilstanden for alle fordringerne tilknyttet debitorkontoen:<br>1. AFVENT_OPKRÆVNING                                                                                                    |

|                   | 2. OPKRÆV                                                                                                    |
|-------------------|----------------------------------------------------------------------------------------------------|
|                   | Dette felt angiver statussen for sagstilknytningen af den pågældende debitorkonto:                                                                                             |
|                   | - SAGSTILKNYTTET_INITIERET                                                                                                    |
|                   | - FAERDIGGJORT_AUTOMATISK                                                                                                    |
| Status            | - FEARDIGGJORT_MANUELT                                                                                                    |
|                   | - VENTER_PAA_DAEKNING                                                                                                    |
|                   | - VENTER_PAA_MANUELFAERDIGGORELSE                                                                                                    |
|                   | - VENTE_TRIN_MANGLENDE:YDELSESKONFIGURATION                                                                                                    |
|                   | I dette felt vil der vises hvilke eventuelle fejl type, som kan være opstået ifm. sagstilknytningen af den pågældende debitorkonto.                                            |
| FejlType          | 1. INGEN_KA_BEVILLING_MATCH                                                                                                    |
|                   | 2. PARAGRAFMAPGNING_FEJL                                                                                                    |
|                   | 3. YDELSESMAPNING_FEJL                                                                                                    |
|                   | Dette felt vil vise årsagen til ovenstående fejlbesked. Rækkefølgen nedenfor afspejler ovenstående rækkefølge af fejltyper                                                     |
| FejlÅrsag         | <ol> <li>'Ingen KMD Aktiv bevilling findes for den givne udbetalings- og<br/>tilbagebetalingsparagraf'</li> </ol>                                                              |
|                   | 2. 'Paragrafmapningen for udbetalings- og                                                                                                    |
|                   | tilbagebetalingsparagraffen mangler'                                                                                                    |
|                   | 3. 'Ydelsesmapningen for KMD Aktiv ydelse mangler'                                                                                                    |
|                   | I dette felt vil sagsnøglen til sagen i KY fremgå i tilfælde af                                                                                                    |
| кубад             | Hvis der mangler en sagstilknytning, vil feltet være tomt.                                                                                                    |
|                   | Poference (KLE LILIID) for eagen i KMD Aktiv                                                                                                    |
| KmdAktivBevilling | Hvis debitorkontoen mangler at blive sagstilknyttet vil feltet være tomt                                                                                                    |
|                   |                                                                                                    |
|                   | I feltet fremgår det, hvilken regel, som er benyttet i sagstilknytningen.<br>Hvis sagstilknytningen skal foregå manuelt, vil feltet være tomt.<br>Følgende værdier vil fremgå: |
| MatchRegel        | 1. KOMPLET_MATCH                                                                                                    |
|                   | 2. NAESTEN_KOMPLET_MATCH                                                                                                    |
|                   | 3. DELVIST_MATCH                                                                                                    |

|      |                      | I dette felt vil det fremgå hvorvidt debitorkontoen er sagstilknyttet til en<br>igangværende eller lukket SÆS-sag eller der er oprettet en TY SÆS-<br>sag. Følgende værdier kan fremgå:<br>1. AABEN: fremgår hvis der er oprettet en TY SÆS-sag eller der                                                                                                    |  |  |
|------|----------------------|----------------------------------------------------------------------------------------------------|--|--|
|      | SÆSSag               | <ol> <li>JA: Der er oprettet en TY SÆS-sag, som er afsluttet eller der<br/>findes en afsluttet SÆS-sag i KY</li> </ol>                                                                                                    |  |  |
|      |                      | 3. Nej: Der er ikke oprettet en TY SÆS-sag                                                                                                    |  |  |
|      |                      | Hvis feltet er tomt, betyder det at KMD Aktiv fordringen ikke omhandler<br>en SÆS-sag.                                                                                                    |  |  |
|      | Oprettet             | Feltet viser hvornår batchjobbet er kørt og dermed den pågældende<br>række er oprettet                                                                                                    |  |  |
|      | Ændret               | Feltet viser hvornår den række for debitorkontoen er blevet ændret                                                                                                    |  |  |
|      | EnhedID              | Feltet viser IDet på den organisatoriske enhed, der har ansvaret for den<br>tilhørende sag. Hvis sagen er automatisk oprettet (ifm. TY- eller KARY-<br>sag) vil feltet udfyldes med IDet for den angivne standard ansvarlige<br>enhed i KY.<br>Hvis debitorkontoen tilknyttes en eksisterende sag i KY vil IDet for<br>sagens angivne organisatoriske enhed fremgå i feltet. |  |  |
|      | EnhedNavn            | Feltet viser navnet på den organisatoriske enhed, der har ansvaret for<br>den tilhørende sag. Hvis sagen er automatisk oprettet (ifm. TY- eller<br>KARY-sag) vil feltet udfyldes med navnet for den angivne standard<br>ansvarlige enhed i KY.                                                                                                    |  |  |
|      |                      | sagens angivne organisatoriske enhed fremgå i feltet.                                                                                                    |  |  |
| 4.10 | <b>SALDO</b><br>.2.2 | Feltet viser den samlede saldo for debitorkontoen – altså summen af<br>debitorkontoens samtlige fordringer minus dækninger og<br>nedreguleringer. Eventuelle rykkergebyrer er dog ikke medtaget i<br>saldoen.                                                                                                    |  |  |

Figur 39 Datagrundlag - KMD Aktiv fordring sagstilknytning

## **Rapportens parametre**

For at afvikle rapporten Sagstilknytning af KMD Aktiv Fordringer ' skal følgende parametre udfyldes, med de værdier der er angivet i *Tabel 55: Rapportens parametre*:

| Parametre | Værdi      |
|-----------|------------|
| Dato fra  | Angiv dato |

| Dato til | Angiv dato |
|----------|------------|
|          |            |

Tabel 55: Rapportens parametre

### **Rapporten i Excel**

I nedenstående Figur 40 Excel - KMD Aktiv fordring sagstilknytning ser du et udsnit af, hvordan rapporten ser ud i Excel.

|      | ID 💌 | PersonNummer | 💌 Debitorkonto | 💌 UdbetalingsParagraf | TilbagebetalingsParagraf | DebitorkontoFrigivelseType | SammenlagtDebitorkonto | FordringOpkrævningStatus | Status 💌 | FejlType 💌 | FejlÅrsag 💌 | KySag 💌 | KmdAktivBevi |
|------|------|--------------|----------------|-----------------------|--------------------------|----------------------------|------------------------|--------------------------|----------|------------|-------------|---------|--------------|
|      |      |              |                |                       |                          |                            |                        |                          |          |            |             |         |              |
|      |      |              |                |                       |                          |                            |                        |                          |          |            |             |         |              |
| 4.10 |      |              |                |                       |                          |                            |                        |                          |          |            |             |         |              |
|      |      |              |                |                       |                          |                            |                        |                          |          |            |             |         |              |
|      |      |              |                |                       |                          |                            |                        |                          |          |            |             |         |              |
|      |      |              |                |                       |                          |                            |                        |                          |          |            |             |         |              |
|      |      |              |                |                       |                          |                            |                        |                          |          |            |             |         |              |
|      |      |              |                |                       |                          |                            |                        |                          |          |            |             |         |              |
|      |      |              |                |                       |                          |                            |                        |                          |          |            |             |         |              |
|      |      |              |                |                       |                          |                            |                        |                          |          |            |             |         |              |

Figur 40 Excel - KMD Aktiv fordring sagstilknytning

# **5 Driftsrapporter**

Formålet med denne samling af rapporter, er at give dig et overblik over driftsrapporter i KY. Rapporterne understøtter forskellige visninger og giver bl.a. et overblik over sagernes status, opgavernes status, antal sager fordelt på ydelser og sagsbehandlingstid i KY.

Nedenfor i *Tabel 56: Sammenhængen mellem driftsrapporter og roller* får du et overblik over alle driftsrapporter i KY og hvilken rolle det kræver at genere og læse dem.

| Rapportgruppe               | Rapportnavn                                   | Roller                   |  |  |  |  |  |  |
|-----------------------------|-----------------------------------------------|--------------------------|--|--|--|--|--|--|
|                             | Sagsoversigt for given dato                   | KY_RAPPORT_DRIFTSLEDELSE |  |  |  |  |  |  |
|                             | Udvikling af sagsmængde                       | KY_RAPPORT_DRIFTSLEDELSE |  |  |  |  |  |  |
|                             | Antal personer på ydelser                     | KY_RAPPORT_DRIFTSLEDELSE |  |  |  |  |  |  |
| 5.1 Driftsledelsesrapporter | Afslagsbemærkninger                           | KY_RAPPORT_DRIFTSLEDELSE |  |  |  |  |  |  |
|                             | Udskiftning i sagsmængden                     | KY_RAPPORT_DRIFTSLEDELSE |  |  |  |  |  |  |
|                             | Rapportgruppe - Opgavestatus                  | KY_RAPPORT_DRIFTSLEDELSE |  |  |  |  |  |  |
|                             | Sagsbehandlingstid                            | KY_RAPPORT_DRIFTSLEDELSE |  |  |  |  |  |  |
|                             | Oversigt over ikke-frigivne ydelser           | KY_RAPPORT_DRIFT         |  |  |  |  |  |  |
| <u>5.2 Driftsrapporter</u>  | Oversigt over ikke afsendte sager til<br>STAR | KY_RAPPORT_DRIFT         |  |  |  |  |  |  |
| 5.3 Sikkerhedsrapport       | Logning af brugeraktivitet                    | KY_RAPPORT_SIKKERHED     |  |  |  |  |  |  |

| 5.4 APØ-rapport      | Afstemningsliste administration                      | KY_RAPPORT_APOE   |  |  |  |  |  |
|----------------------|------------------------------------------------------|-------------------|--|--|--|--|--|
|                      | Oversigt over sanktioner                             | KY_RAPPORT_TILSYN |  |  |  |  |  |
| 5.5 Tilsynsrapporter | Rapportgruppe - Oversigt over<br>afvigende modtagere | KY_RAPPORT_TILSYN |  |  |  |  |  |

Tabel 56: Sammenhængen mellem driftsrapporter og roller

I de følgende afsnit en får du en overordnet beskrivelse af de forskellige driftsrapporter og driftsrapportgrupper i KY, og hvad disse indeholder. Alle afsnit vil følge samme struktur, som forklaret nedenfor:

- 1. **Rapportnavn:** Dette afsnit vil give en overordnet beskrivelse af rapporten, og hvad den indeholder.
- 2. **Rapportens datagrundlag:** Dette afsnit vil indeholde en tabel med de kolonner, som udgør datagrundlaget for rapporten.
- 3. **Rapportens parametre:** Dette afsnit vil indeholde en tabel med de parametre, der skal angives for at afvikle rapporten.
- 4. Rapportens visning: Dette afsnit vil vise et udsnit af rapportens visning i Excel.

Bemærk: Alle driftsrapporter kommer i enten Excel, CSV eller XML-filformat.

# 5.1 Driftsledelsesrapporter

Dette afsnit har til formål at introducere dig til driftsledelsesrapporterne i KY. Dette omfatter en lang række forskellige rapporter som kan give dig indsigt i driften af KY. Følgende rapporter er tilgængelige:

Tip: For adgang til disse rapporter skal du have rollen: KY\_RAPPORT\_DRIFTSLEDELSE

- 'Sagsoversigt for en given dato'
- 'Udvikling af sagsmængde'
- 'Antal personer på ydelser'
- 'Afslagsbemærkninger'
- 'Udskiftning i sagsmængden'
- 'Sagsbehandlingstid'
- 'Rapportgruppe opgavestatus'

Du kan læse mere om, hvordan du danner disse rapporter i KY, i afsnit 2 – Dataudtræk. De enkelte rapporter foldes ud i de følgende afsnit.

## 5.1.1 Sagsoversigt for en given dato

Rapporten 'Sagsoversigt for en given dato' viser et sagsoverblik fordelt pr. sagsbehandler eller organisatorisk enhed. På den måde kan du se, hvor mange sager en sagsbehandler/afdeling har tildelt for hver ydelsesart og hvilken status de har. Der er tale om et øjebliksbillede på det tidspunkt du angiver i rapportens parametre.

Du kan læse mere om, hvordan du danner denne rapport i KY, i afsnit 2 – Dataudtræk.

### **Rapportens datagrundlag**

Datagrundlaget for rapporten er vist i Tabel 57: Datagrundlag - 'Sagsoversigt for en given dato'.

| 5.1. | Datatype                      | Beskrivelse                                                              |  |  |  |  |  |  |  |  |
|------|-------------------------------|--------------------------------------------------------------------------|--|--|--|--|--|--|--|--|
|      | Antal                         | Her ser du antallet af sager.                                            |  |  |  |  |  |  |  |  |
|      | Status                        | Her ser du den status som gruppen af sager har.                          |  |  |  |  |  |  |  |  |
|      | Primær behandler              | Her ser du hvilken primær behandler sagerne tilhører.                    |  |  |  |  |  |  |  |  |
|      | Ansvarlig organisatoriskenhed | Her ser du hvilken ansvarlig organisatorisk enhed sagerne er tilknyttet. |  |  |  |  |  |  |  |  |
|      | Ydelsesart                    | Her ser du hvilken ydelsesart sagerne vedrører.                          |  |  |  |  |  |  |  |  |

Tabel 57: Datagrundlag – 'Sagsoversigt for en given dato'

#### 5.1.1.2 **Rapportens parametre**

For at afvikle rapporten 'Sagsoversigt for en given dato' skal følgende parametre udfyldes med de værdier, der er angivet i *Tabel 58: Rapportens parametre*. Værdien for tidspunkt må ikke være mere end 92 dage tilbage i tid ift. dags dato.

| Parametre            | Værdi           |
|----------------------|-----------------|
| Tidspunkt for udtræk | Angiv tidspunkt |

5.1.1.3

Tabel 58: Rapportens parametre

### Rapportens visninger i Excel

Rapporten består overordnet af to visninger der kan nævnes som:

- 'Antal sager fordelt på sagsstatus pr. ydelsesart og primær sagsbehandler'
- 'Antal sager fordelt på sagsstatus pr. ydelsesart og ansvarlig organisatorisk enhed'

Disse visninger beskrives i de kommende afsnit.

#### 5.1.1.3.1 Antal sager fordelt på sagsstatus pr. ydelsesart og primær sagsbehandler

Denne visning indeholder fordeling af sager pr. primær behandler. For hver primær behandler, kan antallet af sager for hver ydelsesart ses, samt hvilken status sagen har. Hvordan denne visning ser ud i Excel, kan ses nedenfor i *Figur 41: Excel –* 'Sagsoversigt - Fordelt pr. primær behandler.'

| Sum of Antal Column Label | s 🔻 |         |             |                   |       |                                    |                 |  |  |  |  |  |  |  |
|---------------------------|-----|---------|-------------|-------------------|-------|------------------------------------|-----------------|--|--|--|--|--|--|--|
| Row Labels 💌 BEVILGET     | HEN | lagt op | Rettet unde | R_OPLYSNING Grand | Total | Sum of Antal                       |                 |  |  |  |  |  |  |  |
| Hans Peter                |     | 1       | 1           | 1                 | 3     | 12                                 |                 |  |  |  |  |  |  |  |
| APO                       |     |         |             | 1                 | 1     | 10                                 |                 |  |  |  |  |  |  |  |
| FLT                       |     |         | 1           |                   | 1     |                                    |                 |  |  |  |  |  |  |  |
| HTF                       |     | 1       |             |                   | 1     | 8 S                                | tatus 🔻         |  |  |  |  |  |  |  |
| 🗏 Åse Larsen              | 3   |         |             | 9                 | 12    | 6                                  | BEVILGET        |  |  |  |  |  |  |  |
| FLT                       |     |         |             | 3                 | 3     |                                    | HENLAGT         |  |  |  |  |  |  |  |
| LY                        | 3   |         |             | 6                 | 9     |                                    | OPRETTET        |  |  |  |  |  |  |  |
| 🗏 (blank)                 | 9   |         |             | 13                | 22    | 2                                  | UNDER OPLYSNING |  |  |  |  |  |  |  |
| APO                       | 3   |         |             |                   | 3     |                                    |                 |  |  |  |  |  |  |  |
| FLT                       | 6   |         |             |                   | 6     | APO FLT HTF FLT LY APO FLT HTF REV |                 |  |  |  |  |  |  |  |
| HTF                       |     |         |             | 10                | 10    | Hans Peter Åse Larsen (blank)      |                 |  |  |  |  |  |  |  |
| REV                       |     |         |             | 3                 | 3     | Sanchehandler w Vdelsesart w       | + -             |  |  |  |  |  |  |  |
| Grand Total               | 12  | 1       | 1           | 23                | 37    | Sugadennina · Treacaur ·           |                 |  |  |  |  |  |  |  |
|                           |     |         |             |                   |       |                                    |                 |  |  |  |  |  |  |  |

Figur 41: Excel – 'Sagsoversigt - Fordelt pr. primær behandler.'

#### 5.1.1.3.2 Antal sager fordelt på sagsstatus pr. ydelsesart og ansvarlig organisatorisk enhed

Denne visning indeholder fordeling af sager pr. ansvarlig organisatorisk enhed. For hver enhed kan antallet af sager ses for hver ydelsesart, samt hvilken status sagen har. Et eksempel på denne visning kan ses i *Figur 42: Excel -Sagsoversigt – 'Fordelt pr. ansvarlig organisatoriskenhed.'* 

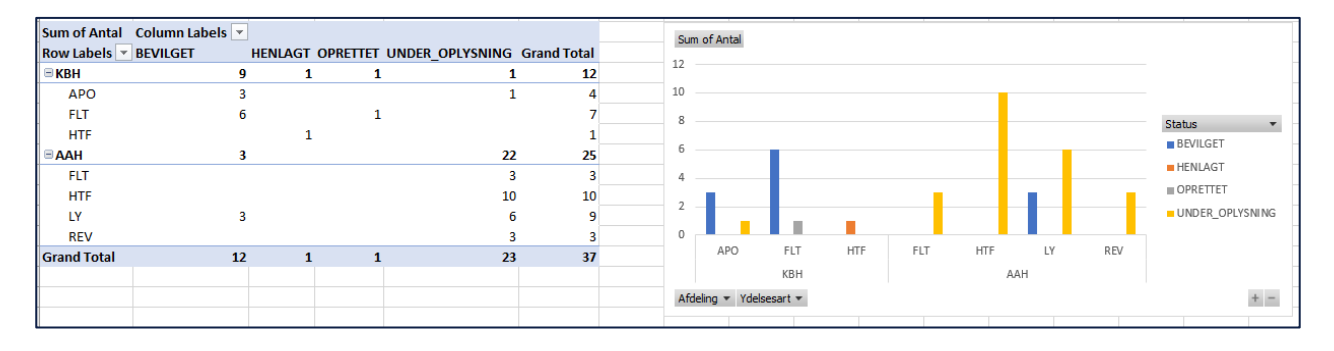

Figur 42: Excel - Sagsoversigt - 'Fordelt pr. ansvarlig organisatoriskenhed.'

## 5.1.2 Udvikling af sagsmængde

Rapporten 'Udvikling af sagsmængde' viser et overblik over udviklingen i sagers status, hen over en periode fra et givet tidspunkt. Overblikket er fordelt på henholdsvis primær behandler eller ansvarlig organisatorisk enhed. Udviklingen vil 5.1.20m standard være fordelt på uger, men en Rapportlæser kan rette i pivottabellen i Excel, hvis en anden fordeling ønskes. Der er tale om et øjebliksbillede på det tidspunkt du angiver i rapportens parametre.

## **Rapportens datagrundlag**

Datagrundlaget for rapporten er vist i Tabel 59: Datagrundlag - 'Udvikling af sagsmængde'.

| Datatype                   | Beskrivelse                                                          |
|----------------------------|----------------------------------------------------------------------|
| Antal                      | Her ser du antallet af sager.                                        |
| Tidspunkt                  | Her ser du tidspunktet hvor oplysninger var gyldige<br>(dd.mm.yyyy). |
| Årstal udledt af tidspunkt | Her ser du dette årstal er udledt af 'tidspunkt' (yyyy).             |

| Uge udledt af tidspunkt   | Her ser du uge der er udledt af 'tidspunkt' (yyyy-uu).                   |
|---------------------------|--------------------------------------------------------------------------|
| Måned udledt af tidspunkt | Her ser du måned der er udledt af 'tidspunkt' (yyyy-mm).                 |
| Dato for tidspunkt        | Her ser du dato der er udledt af tidspunkt (yyyy-mm-dd).                 |
| Status                    | Her ser du status som gruppen af sager har.                              |
| OrganisatoriskEnhed       | Her ser du hvilken ansvarlig organisatorisk enhed sagerne er tilknyttet. |
| PrimærBehandler           | Her ser du hvilken primær behandler sagerne tilhører.                    |
| Ydelsesart                | Her ser du hvilken ydelsesart sagerne vedrører.                          |

Tabel 59: Datagrundlag – 'Udvikling af sagsmængde'

### **Rapportens parametre**

5.1. ∰or at afvikle rapporten 'Udvikling af sagsmængde' skal følgende parametre udfyldes med de værdier, der er angivet i Tabel 60: Rapportens parametre. Værdien for dato må ikke være mere end 92 dage tilbage i tid ift. dags dato.

| Parametre                      | Værdi      |  |  |  |  |  |  |  |  |
|--------------------------------|------------|--|--|--|--|--|--|--|--|
| Udtræk fra                     | Angiv dato |  |  |  |  |  |  |  |  |
| Tabel 60: Rapportens parametre |            |  |  |  |  |  |  |  |  |

5.1.2.3

## Rapportens visninger i Excel

Rapporten består overordnet af tre visninger der kan nævnes som:

- 'Udvikling af sagsmængde pr. sagsbehandler'
- 'Udvikling af sagsmængde pr. organisatorisk enhed'
- 'Udvikling af sagsmængde pr. ydelsesart'

Disse visninger beskrives i de kommende afsnit.

#### 5.1.2.3.1 Udvikling af sagsmængde pr. sagsbehandler

Denne visning anvender et søjlediagram til at vise udviklingen, af en primær behandlers sagsmængde pr. uge fordelt på ydelsesart og sagsstatus. Et eksempel på denne visning kan ses i *Figur 43: Excel – 'Udvikling af sagsmængde pr. sagsbehandler.'* 

| Sum of Antal Column Lab | els 💌 |          |             |                   |       | um of Antal |         |           |         |       |        |     |         |     |       |        |            |          |
|-------------------------|-------|----------|-------------|-------------------|-------|-------------|---------|-----------|---------|-------|--------|-----|---------|-----|-------|--------|------------|----------|
| Row Labels 🔽 BEVILGET   | HEM   | NLAGT OP | RETTET UNDE | R_OPLYSNING Grand | Total |             |         |           |         |       |        |     |         |     |       |        |            |          |
| <b>∃40</b>              | 0     | 51       | 11          | 53                | 115   |             |         |           |         |       |        |     |         |     |       |        |            |          |
| Hans Peter              | 0     | 51       | 11          | 40                | 102   | )           |         |           |         |       |        |     |         |     |       |        |            |          |
| FLT                     | 0     | 0        | 1           | 0                 | 1 4   | )           | 11      |           |         |       |        |     |         |     |       |        | Statue     |          |
| HTF                     | 0     | 51       | 10          | 40                | 101 3 | )           |         |           |         |       |        |     |         |     |       |        | BEVILGET   |          |
| 🗏 Åse Larsen            | 0     | 0        | 0           | 3                 | 3 20  | )           |         |           |         |       |        |     |         |     |       |        |            |          |
| FLT                     | 0     | 0        | 0           | 3                 | 3 10  | )           | -11     |           |         |       |        |     |         |     |       |        | - HEINLAGT |          |
| 🗏 (blank)               | 0     | 0        | 0           | 10                | 10    | )           |         |           |         | _     |        |     |         |     |       |        | ■ OPRETTET |          |
| HTF                     | 0     | 0        | 0           | 10                | 10    | FLT         | HTF     | FLT       | HTF     | APO   | LY     | APO | FLT     | REV | HTF   | LY     | UNDER_O    | PLYSNING |
| ∃41                     | 12    | 51       | 11          | 57                | 131   | Hans        | Peter   | Åse       | (blank) | Hans  | Åse    |     | (blank) |     | Hans  | Åse    |            |          |
| Hans Peter              | 0     | 51       | 11          | 41                | 103   |             |         | Laisen    |         | Peter | Laisen |     |         |     | Peter | Larsen |            |          |
| APO                     | 0     | 0        | 0           | 1                 | 1     |             |         | 40        |         |       |        | 41  |         |     | 4     | 12     |            |          |
| 🗏 Åse Larsen            | 3     | 0        | 0           | 3                 | 6     | lge 🔻 Sagst | ehandle | r 🔻 Ydels | esart 🔻 |       |        |     |         |     |       |        |            | + -      |
| LY                      | 3     | 0        | 0           | 0                 | 3     |             |         |           |         |       |        |     |         |     |       |        |            |          |
| 🗏 (blank)               | 9     | 0        | 0           | 13                | 22    |             |         |           |         |       |        |     |         |     |       |        |            |          |
| APO                     | 3     | 0        | 0           | 0                 | 3     |             |         |           |         |       |        |     |         |     |       |        |            |          |
| FLT                     | 6     | 0        | 0           | 0                 | 6     |             |         |           |         |       |        |     |         |     |       |        |            |          |
| REV                     | 0     | 0        | 0           | 3                 | 3     |             |         |           |         |       |        |     |         |     |       |        |            |          |
| <b>∃42</b>              | 12    | 49       | 6           | 57                | 124   |             |         |           |         |       |        |     |         |     |       |        |            |          |
| Hans Peter              | 0     | 49       | 6           | 40                | 95    |             |         |           |         |       |        |     |         |     |       |        |            |          |
| HTF                     | 0     | 49       | 5           | 39                | 93    |             |         |           |         |       |        |     |         |     |       |        |            |          |
| Åse Larsen              | 3     | 0        | 0           | 4                 | 7     |             |         |           |         |       |        |     |         |     |       |        |            |          |
| LY                      | 3     | 0        | 0           | 1                 | 4     |             |         |           |         |       |        |     |         |     |       |        |            |          |
| Grand Total             |       |          |             |                   |       |             |         |           |         |       |        |     |         |     |       |        |            |          |

Figur 43: Excel – 'Udvikling af sagsmængde pr. sagsbehandler'

#### 5.1.2.3.2 Udvikling af sagsmængde pr. organisatorisk enhed

Denne visning anvender et søjlediagram til at vise udviklingen af, sagsmængde pr. organisatorisk enhed. Et eksempel på denne visning kan ses i *Figur 44: Excel – 'Udvikling af sagsmængde pr. organisatorisk enhed.'* 

| Sum of Antal Colum | nn Labels 💌 |           |              |                       |      | Sum | of Antal          |            |     |         |    |      |       |       |           |            |
|--------------------|-------------|-----------|--------------|-----------------------|------|-----|-------------------|------------|-----|---------|----|------|-------|-------|-----------|------------|
| Row Labels 💌 BEVIL | GET I       | HENLAGT C | OPRETTET UND | DER_OPLYSNING Grand T | otal | 60  |                   |            |     |         |    |      |       |       |           |            |
| <b>∃4</b> 0        | 0           | 51        | 11           | 53                    | 115  | 00  |                   |            |     |         |    |      |       |       |           |            |
| Team1              | 0           | 51        | 11           | 40                    | 102  | 50  |                   |            |     |         |    |      |       |       |           |            |
| FLT                | 0           | 0         | 1            | 0                     | 1    | 40  |                   |            |     |         |    |      | 1.    |       | Statue    |            |
| HTF                | 0           | 51        | 10           | 40                    | 101  | 30  |                   |            |     |         |    |      | _     |       | BEV/II GI | т.         |
| 🗏 Team2            | 0           | 0         | 0            | 13                    | 13   | 20  |                   |            |     |         |    |      |       |       |           | - 1        |
| FLT                | 0           | 0         | 0            | 3                     | 3    | 10  |                   |            |     |         |    |      | - 11  |       | HENLAG    | 3          |
| HTF                | 0           | 0         | 0            | 10                    | 10   | 10  |                   | _          |     | 1       | _  | _    |       | _     | ■ OPRETT  | ET         |
| ⊟ 41               | 12          | 51        | 11           | 57                    | 131  | 0   |                   | ELT        | UTC | 400 ELT | IV | 0.57 | UTC   | IV    | UNDER     | _OPLYSNING |
| 🗏 Team1            | 9           | 51        | 11           | 41                    | 112  |     |                   |            |     | AFO TEL |    | RLV. | -     |       |           |            |
| APO                | 3           | 0         | 0            | 1                     | 4    |     | Team1             | Team       | 12  | Team1   |    | eam2 | Team1 | Team2 |           |            |
| FLT                | 6           | 0         | 1            | 0                     | 7    |     |                   | 40         |     |         | 41 |      | 4     | 42    |           |            |
| 🗏 Team2            | 3           | 0         | 0            | 16                    | 19   | Uge | · ▼ Afdeling ▼ Yd | elsesart 🔻 |     |         |    |      |       |       |           | + -        |
| LY                 | 3           | 0         | 0            | 0                     | 3    |     |                   |            |     |         |    |      |       |       |           |            |
| REV                | 0           | 0         | 0            | 3                     | 3    |     |                   |            |     |         |    |      |       |       |           |            |
| <b>■ 42</b>        | 12          | 49        | 6            | 57                    | 124  |     |                   |            |     |         |    |      |       |       |           |            |
| 🗏 Team1            | 9           | 49        | 6            | 40                    | 104  |     |                   |            |     |         |    |      |       |       |           |            |
| HTF                | 0           | 49        | 5            | 39                    | 93   |     |                   |            |     |         |    |      |       |       |           |            |
| ■Team2             | 3           | 0         | 0            | 17                    | 20   |     |                   |            |     |         |    |      |       |       |           |            |
| LY                 | 3           | 0         | 0            | 1                     | 4    |     |                   |            |     |         |    |      |       |       |           |            |
| Grand Total        |             |           |              |                       |      |     |                   |            |     |         |    |      |       |       |           |            |

Figur 44: Excel – 'Udvikling af sagsmængde pr. organisatorisk enhed.'

#### 5.1.2.3.3 Udvikling af sagsmængde pr. ydelsesart

Denne visning anvender et søjlediagram til at vise udviklingen i sagsmængden for hver ydelsesart. Et eksempel på denne visning kan ses i *Figur 45: Excel – 'Udvikling af sagsmængde pr. ydelsesart.'* 

| Sum of Antal<br>Row Labels<br>= 40<br>FLT<br>HTF<br>= 41<br>APO<br>FLT<br>LY<br>REV<br>= 42<br>HTF<br>LY | Column Labels  BEVILGET 0 0 0 12 3 6 3 6 3 0 12 0 12 3 1 1 1 1 1 1 1 1 1 1 1 1 1 1 1 1 1 | HENLAGT<br>51<br>51<br>51<br>0<br>0<br>0<br>0<br>0<br>9<br>49<br>49<br>0<br>0<br>0<br>0<br>0<br>0<br>0<br>0<br>0<br>0<br>0 | OPRETTET . 11 . 10 . 11 . 0 . 11 . 0 . 0 . 0 . 0 . 0 . 0 . 0 . 0 . 0 . 0 | UNDER_OPLYSNING<br>53<br>50<br>57<br>1<br>3<br>0<br>3<br>0<br>3<br>57<br>49<br>1 | Grand Total<br>115<br>4<br>111<br>131<br>4<br>10<br>3<br>3<br>3<br>124<br>103<br>4 | Sum of Antal<br>60<br>50<br>40<br>30<br>20<br>10<br>0<br>FLT<br>40 | HTF   | APO | FLT<br>41 | LY | REV | HTF<br>4 | LY<br>12 | Status   BRVILGET HENLAGT OPRETTET UNDER_OPLYSNING |
|----------------------------------------------------------------------------------------------------|------------------------------------------------------------------------------------------|----------------------------------------------------------------------------------------------------|--------------------------------------------------------------------------|----------------------------------------------------------------------------------|------------------------------------------------------------------------------------|--------------------------------------------------------------------|-------|-----|-----------|----|-----|----------|----------|----------------------------------------------------|
| Grand Total                                                                                              | 3                                                                                        | U                                                                                                    | 0                                                                        | 1                                                                                | 4                                                                                  | Uge 🔻 Ydels                                                        | esari | •   |           |    |     |          |          | + -                                                |

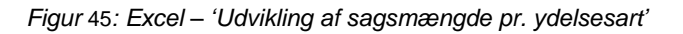

**Bemærk:** Hvis der for en given uge ikke er foretaget ændringer, til sagsmængden for en given ydelsesart, vil det betyde, at ydelsesarten ikke vil indgå i visningen af udviklingen af sagsmængden for den pågældende uge.

## 5.1.3 Antal personer på ydelser

Denne rapport giver et overblik over antallet af unikke personer, der har modtaget en bestemt ydelsesart, inden for den valgte periode.

#### 5.1.3.1

5.

### **Rapportens datagrundlag**

Datagrundlaget for rapporten er vist i Tabel 61: Datagrundlag – 'Antal personer på ydelser'.

| Datatype      | Beskrivelse                                                                  |  |
|---------------|------------------------------------------------------------------------------|--|
| Antal         | Her ser du antallet af sager.                                                |  |
| Ydelsesart    | Her ser du hvilken ydelsesart sagerne vedrører.                              |  |
| Måned<br>.3.2 | Her ser du måneden, for hvornår personen har modtaget en bestemt ydelsesart. |  |

Tabel 61: Datagrundlag – 'Antal personer på ydelser'

#### **Rapportens parametre**

For at afvikle rapporten 'Antal personer på ydelser' skal følgende parametre udfyldes med de værdier, der er angivet i *Tabel 62: Rapportens parametre.* 

| Parametre    | Værdi        |
|--------------|--------------|
| Periodestart | Angiv måned. |
| Periodeslut  | Angiv måned. |

Tabel 62: Rapportens parametre

5.1.3.3

## **Rapportens visning i Excel**

Denne rapport anvender et kurvediagram til visning af dataudtrækket. Et eksempel på en visning kan ses i *Figur 46:* Excel – 'Visning af Antal personer på ydelser'.

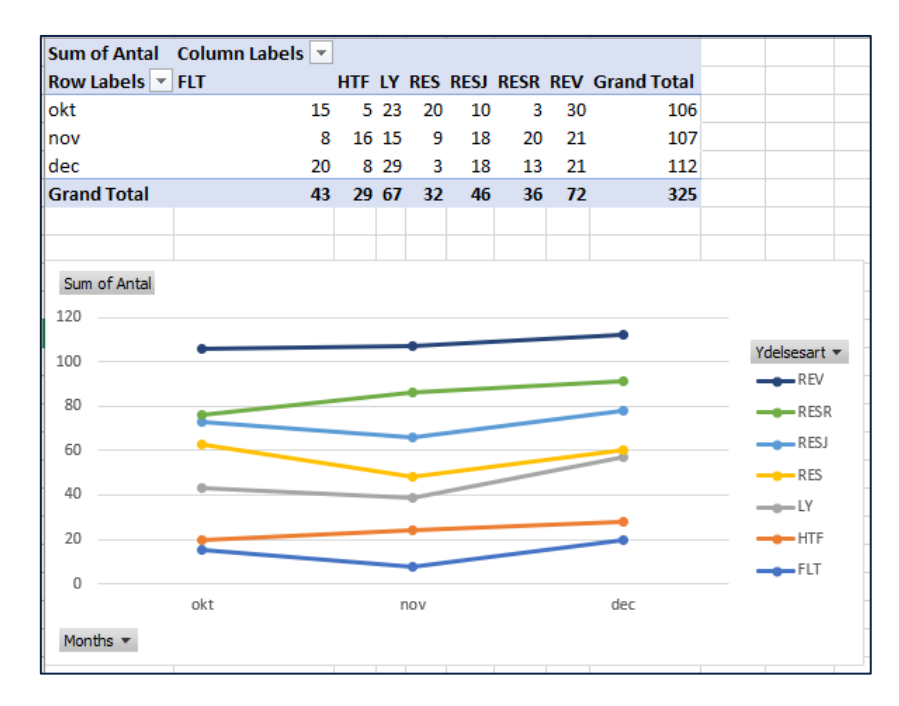

Figur 46: Excel – 'Visning af Antal personer på ydelser'

## 5.1.4 Afslagsbemærkninger

Denne rapport giver et overblik over de sager, hvor der er truffet afgørelse om afslag ift. sager. 5.1.4.1

## Rapportens datagrundlag

Datagrundlaget for rapporten er vist i Tabel 63: Datagrundlag - '.

|       | Datatype                            | Beskrivelse                                                                                              |
|-------|-------------------------------------|----------------------------------------------------------------------------------------------------|
|       | CPR                                 | Her ser du CPR på borgeren.                                                                              |
|       | Afgørelsestidspunkt                 | Her ser du tidspunkt for afgørelsen.                                                                     |
| 5 1   | Ydelsesart                          | Her ser du hvilken ydelsesart afslaget vedrører.                                                         |
| 5.1.4 | <sup>+.∠</sup><br>Afslagsbemærkning | Her ser du bemærkninger om afslaget (Dette udledes på baggrund af fritekst feltet I afgør berettigelse). |

Tabel 63: Datagrundlag – 'Afslagsbemærkninger'

## **Rapportens parametre**

For at afvikle rapporten 'Afslagsbemærkninger' skal følgende parametre udfyldes med de værdier, der er angivet *Tabel* 64: Rapportens parametre.

| Parametre    | Værdi        |
|--------------|--------------|
| Periodestart | Angiv måned. |
| Periodeslut  | Angiv måned. |

| Tabel 64: F | Rapportens | parametre |
|-------------|------------|-----------|
|-------------|------------|-----------|

## Rapportens visning i Excel

Denne rapport anvender et søjlediagram til at vise antallet af afslag, der er truffet for hver ydelsesart, inden for den angivne periode. Et eksempel på dette kan ses på *Figur 47*<sup>4</sup>.

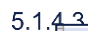

| Column L<br>HTF | abels 💌<br>LY REV | /A Grand Total | Count of CPR |              |
|-----------------|-------------------|----------------|--------------|--------------|
| Count of CPR    | 5 11              | 7 23           |              |              |
|                 |                   |                | 10           |              |
|                 |                   |                | 8            | Ydelsesart 💌 |
|                 |                   |                | 6            | HTF          |
|                 |                   |                |              | LY           |
|                 |                   |                |              | REVA         |
|                 |                   |                | 2            |              |
|                 |                   |                | 0            |              |
|                 |                   |                | Total        |              |

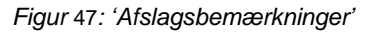

## 5.1.5 Udskiftning i sagsmængden

Rapporten har til formål at vise gennemstrømningen af sager i ydelsescenteret, i forhold til vurdering af arbejdsmængden. Gennemstrømningen af sager, er udledt på baggrund af antallet af nytilkomne sager, og antallet af eksisterende sager. Derudover skal det være muligt at se antallet af sager, som er startet/påbegyndt og antallet af 5.1.5.1 sager, der er afsluttet.

## **Rapportens datagrundlag**

Datagrundlaget for rapporten er vist i Tabel 65: Datagrundlag - 'Udskiftning i sagsmængden'.

| Datatype                                            | Beskrivelse                                      |
|-----------------------------------------------------|--------------------------------------------------|
| Ydelsesart                                          | Her ser du hvilken ydelsesart afslaget vedrører. |
| sag Her ser du antallet af nye sager der er oprette |                                                  |
| Sag afsluttet                                       | Her ser du antallet af afsluttet sager.          |

Tabel 65: Datagrundlag – 'Udskiftning i sagsmængden'

### **Rapportens parametre**

For at afvikle 'Udskiftning i sagsmængden' skal følgende parametre udfyldes med de værdier, der er angivet *Tabel 66: Rapportens parametre.* Spændet mellem 'Udtræk fra' og 'Udtræk til' må ikke være større end 92 dage.

5.1.5.2

| Parametre    | Værdi       |
|--------------|-------------|
| Periodestart | Angiv dato. |
| Periodeslut  | Angiv dato. |

Tabel 66: Rapportens parametre

## Rapportens visning i Excel

Visningen af sager er præsenteret vha. en tabel som kan ses i Figur 48: Excel – 'Udskiftning i sagsmængden'.

5.1.5.3

| A          | U      | <u> </u>      | 0 |
|------------|--------|---------------|---|
| Ydelsesart | Ny sag | Sag afsluttet |   |
| SAES       | 36     | 1             |   |
| ENK        | 69     | 0             |   |
| FLT        | 25     | 0             |   |
| GOD        | 37     | 0             |   |
| RES        | 7      | 0             |   |
| APO        | 27     | 0             |   |
| HTF        | 146    | 2             |   |
| RESJ       | 6      | 0             |   |
| REV        | 24     | 0             |   |
| LY         | 24     | 0             |   |
| AND        | 27     | 0             |   |
|            |        |               |   |
|            |        |               |   |

Figur 48: Excel – 'Udskiftning i sagsmængden'

**Bemærk:** Det vil i denne rapport ikke være nødvendigt at anvende en pivot tabel, da udtrækket allerede har udledt tabellen.

## 5.1.6 Sagsbehandlingstid

5.1. Apporten anvendes til at måle produktiviteten i ydelsescentret, i en enhed/team eller for en sagsbehandler i stil med rapportgruppen over opgavestatus. Du kan læse mere om denne rapportgruppe i afsnit <u>5.1.7 – Rapportgruppe – Opgavestatus</u>. Denne rapport viser sagsbehandlingstiden for sager i ydelsescentret, hvor borger har ansøgt/henvendt sig i en given periode. Sagerne er fordelt ift., hvor der er truffet afgørelse, og hvor der ikke er truffet afgørelse.

## **Rapportens datagrundlag**

Datagrundlaget for rapporten er vist i Tabel 67: Datagrundlag - '.

| Datatype                       | Beskrivelse                                                              |
|--------------------------------|--------------------------------------------------------------------------|
| CPR                            | Her ser du CPR på borgeren som sagen vedrører.                           |
| Ydelsesart                     | Her ser du hvilken ydelsesart afslaget vedrører.                         |
| Primær behandler               | Her ser du hvilken primær behandler sagerne tilhører.                    |
| Ansvarlig organisatorisk enhed | Her ser du hvilken ansvarlig organisatorisk enhed sagerne er tilknyttet. |
| Startdato for måleperioden     | Her ser du dato for måleperiodens start.                                 |
| Slutdato for måleperioden      | Her ser du dato for måleperiodens slutning.                              |
| Afgjort                        | Her ser du afgørelsen for sagsbehandlerstid                              |
| Behandlingstid i dage          | Her ser du behandlingstiden angivet i dage.                              |
| Tidsfrist overskredet          | Her ser du tidsfrist overskredet fra i dag.                              |

Tabel 67: Datagrundlag – 'Sagsbehandlingstid'

## 5.1.6.2 Rapportens parametre

For at afvikle 'Sagsbehandlingstid' skal følgende parameter udfyldes med værdi, dette er angivet *Tabel 68: Rapportens parametre.* 

| Parametre      | Værdi                             |
|----------------|-----------------------------------|
| Periodestart   | Angiv periodestartdato.           |
| Periodeslut    | Angiv periodeslutdato.            |
| Behandlingstid | Angiv frist for sagsbehandlingen. |

Tabel 68: Rapportens parametre

5.1.6

**Bemærk:** Du skal være opmærksom på parameteren 'Behandlingstid', da denne parametre medregner weekender. Du skal derfor medregne weekender, når du udfylder denne parametre med en værdi.

### **Rapportens visning i Excel**

Rapporten anvender et søjlediagram til at angive sagsbehandlingsfrister som er overskredet og ikke er overskredet. Se eksempel nedenfor i *Figur 49: Excel* – '*Visning af antal sager med overskredet tidsfrist.* 

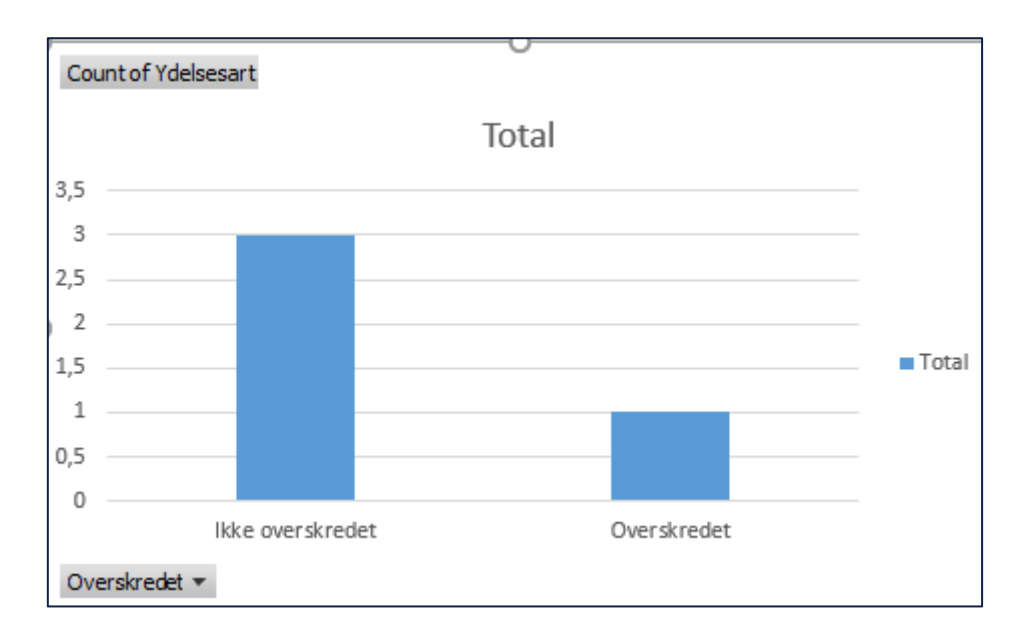

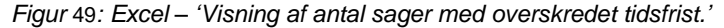

## 5.1.7 Rapportgruppe – Opgavestatus

Denne rapportgruppe indeholder tre rapporter, der anvendes til at danne overblik over, eller måle produktiviteten i ydelsescentret, ved at identificere opgavetyper, der potentiel kan skabe driftsforstyrrelser. Rapporten anvendes ligeledes til kvalitetssikring af sagsbehandlingen. Hvis opgaver ikke løses som ønsket, kan man skabe et overblik over, hvem der har løst, hvilke typer af opgaver og målrette en indsats til forbedring af opgaveløsningen fremover. Rapporten viser et øjebliksbillede af ubehandlede og behandlede opgaver fordelt pr. opgavetype.

Denne rapportgruppe består af følgende rapporter:

- 'Gennemsnitlig behandlingstid pr. opgavetype pr. sagsbehandler'
- Antal lukkede opgaver fordelt på opgavetyper og sagsbehandler'
- 'Et øjebliksbillede af antallet af åbne opgaver fordelt på opgavetyper'

#### 5.1.7.1

De enkelte rapporter foldes ud i de følgende afsnit.

#### Gennemsnitlig behandlingstid pr. opgavetype pr. sagsbehandler

Denne rapport viser den gennemsnitlige behandlingstid, en sagsbehandler bruger for en unik opgavetype. Behandlingstiden er defineret som værende den tid, der er gået fra at opgaven blev oprettet til den, havde status 'COMPLETED'. Den gennemsnitlige behandlingstid afrundes til nærmeste hele tal, og den bliver vist sekunder, minutter, timer og dage.

#### 5.1.7.1.1 Rapportens datagrundlag

Datagrundlaget for rapporten er vist i Tabel 69: Datagrundlag – 'Gennemsnitlig behandlingstid pr. opgavetype pr. sagsbehandler'.

| <b>D</b> - | 1 - | 4  |    |  |
|------------|-----|----|----|--|
|            |     |    | ne |  |
|            | La  | LΥ |    |  |
|            |     | -  |    |  |

Beskrivelse

| Gennemsnitlig sagsbehandlingstid i sekunder | Her ser du den gennemsnitlige behandlingstid i<br>sekunder. |
|---------------------------------------------|-------------------------------------------------------------|
| Gennemsnitlig sagsbehandlingstid i minutter | Her ser du den gennemsnitlige behandlingstid i minutter.    |
| Gennemsnitlig sagsbehandlingstid i timer    | Her ser du den gennemsnitlige behandlingstid i timer.       |
| Gennemsnitlig sagsbehandlingstid i dage     | Her ser du den gennemsnitlige behandlingstid i dage.        |
| Antal opgaver                               | Her ser du antallet af opgaver.                             |
| Titel                                       | Her ser du titlen på opgaven.                               |

Tabel 69: Datagrundlag – 'Gennemsnitlig behandlingstid pr. opgavetype pr. sagsbehandler'

#### 5.1.7.1.2 Rapportens parametre

For at afvikle rapporten 'Gennemsnitlig behandlingstid pr. opgavetype pr. sagsbehandler' skal følgende parametre udfyldes med de værdier, der er angivet *Tabel 70: Rapportens parametre.* Spændet mellem 'Periodestart' og 'Periodeslut må ikke være større end 92 dage.

| Parametre    | Værdi       |
|--------------|-------------|
| Periodestart | Angiv dato. |
| Periodeslut  | Angiv dato. |

Tabel 70: Rapportens parametre

#### 5.1.7.1.3 Rapportens visning i Excel

Rapporten anvender et søjlediagram der viser, hvilket er vist nedenfor i *Figur 50: Excel - Gennemsnitlig behandling* opgavetype i dage'.

| Row Labels     FLEX_BEREGN     FLEX_OPSTART     INDTAEGTER     SKATTEKORT     Grand Total       EMDE     8     0       PEBR     28     6     1     1       Grand Total     28     14     1     1 | tal<br>8<br>36<br>44 |
|----------------------------------------------------------------------------------------------------|----------------------|
| EMDE         8         0           PEBR         28         6         1         1           Grand Total         28         14         1         1                                                 | 8<br>36<br>44        |
| PEBR         28         6         1         1           Grand Total         28         14         1         1                                                                                    | 36<br><b>44</b>      |
| Grand Total 28 14 1 1                                                                                                    | 44                   |
|                                                                                                    |                      |
|                                                                                                    |                      |
|                                                                                                    |                      |
| Sum of AvgWorkTimeInMin                                                                                                    |                      |
| 30                                                                                                    |                      |
| 25                                                                                                    |                      |
|                                                                                                    |                      |
|                                                                                                    |                      |
| 15                                                                                                    |                      |
| FLEA_OPSIART                                                                                                    |                      |
| 10 INDIAEGIER                                                                                                    |                      |
| 5 5                                                                                                    |                      |
|                                                                                                    |                      |
| 0 FMDE PEBR                                                                                                    |                      |
|                                                                                                    |                      |
|                                                                                                    |                      |

Figur 50: Excel - Gennemsnitlig behandling opgavetype i dage

### Antal lukkede opgaver fordelt på opgavetyper og sagsbehandler

5.1.7.2 Denne rapport viser antallet af opgaver en sagsbehandler har lukket for hver opgavetype inden for en angivet periode. Rapporten består af en Excel skabelon.

**Bemærk:** Dette udtræk vil udelukke opgaver som har 'BPM\_ENGINE' i kolonnen 'Behandlet af'. Dette gøres for at filtrere opgaver som automatisk behandles af systemet. Dette er opgaver som f.eks. 'Støtteproces' eller 'Send brev' som oprettes hver måned, når der sendes en udbetalingsspecifikation til borgerne. Disse opgaver anses som værende støj for rapporten, og filtreres af denne årsag fra.

#### 5.1.7.2.1 Rapportens datagrundlag

Datagrundlaget for rapporten er vist i Tabel 71: Excel - 'Antal lukkede opgaver fordelt på opgavetyper og sagsbehandler'.

| Datatype                 | Beskrivelse                                           |
|--------------------------|-------------------------------------------------------|
| Antal afsluttede opgaver | Her ser du antallet af afsluttede opgaver.            |
| Opgavetitel              | Her ser du opgavetitlen.                              |
| Behandlet af             | Her ser du sagsbehandleren der har behandlet opgaven. |

Tabel 71: Excel – 'Antal lukkede opgaver fordelt på opgavetyper og sagsbehandler'

#### 5.1.7.2.2 Rapportens parametre

For at afvikle 'Antal lukkede opgaver fordelt på opgavetyper og sagsbehandler' skal følgende parametre udfyldes med de værdier, der er angivet *Tabel 72: Rapportens parametre*. Spændet mellem 'Periodestart' og 'Periodeslut' må ikke være større end 92 dage.

| Parametre    | Værdi       |
|--------------|-------------|
| Periodestart | Angiv dato. |
| Periodeslut  | Angiv dato. |

Tabel 72: Rapportens parametre

#### 5.1.7.2.3 Rapportens visning i Excel

Rapporten anvender et søjlediagram der viser 'Antal lukkede opgaver fordelt på opgavetyper og sagsbehandler'. Dette er vist nedenfor i *Figur 51: Excel – 'Antal lukkede opgaver fordelt på opgavetyper og sagsbehandler'.* 

| Sum of Antal afsluttede opgav | ver 🛛 Column Labels 💌 |               |             |              |           |            |             | Sum of | Antal afsluttede opgaver | 0    | Y              |
|-------------------------------|-----------------------|---------------|-------------|--------------|-----------|------------|-------------|--------|--------------------------|------|----------------|
| Row Labels                    | JT FERIE              | FLEX_BEREGN F | LEX_OPSTART | INDTÆGTER LY | LY_BEREGN | SKATTEKORT | Grand Total | 25     | interesting of gover     |      |                |
| EMDE                          | 15                    | 5             |             | 5 20         | 30        | 2          | 72          | 35     |                          |      |                |
| PEBR                          |                       | 25            | 15          | 5            |           | 2          | 47          | 30     |                          |      | Opgave titel 🔻 |
| Grand Total                   | 15                    | 25            | 15          | 10 20        | 30        | 4          | 119         | 25     |                          | _    | FERIE          |
|                               |                       |               |             |              |           |            |             |        |                          |      | FLEX_BEREGN    |
|                               |                       |               |             |              |           |            |             | 20     |                          |      | ■ FLEX_OPSTART |
|                               |                       |               |             |              |           |            |             | Q15    |                          |      | INDTÆGTER      |
|                               |                       |               |             |              |           |            |             | 10     |                          |      | LY             |
|                               |                       |               |             |              |           |            |             |        |                          |      | IN REDECH      |
|                               |                       |               |             |              |           |            |             | 5      |                          |      | LI_DEREGN      |
|                               |                       |               |             |              |           |            |             | 0      |                          |      | SKATTEKORT     |
|                               |                       |               |             |              |           |            |             |        | EMDE                     | PEBR |                |
|                               |                       |               |             |              |           |            |             | Behand | letaf 🚽                  |      |                |
|                               |                       |               |             |              |           |            |             | 0      |                          | 0    | 0              |
|                               |                       |               |             |              |           |            |             |        |                          |      |                |

Figur 51: Excel – 'Antal lukkede opgaver fordelt på opgavetyper og sagsbehandler'

## *5*.1.7.3 Øjebliksbillede af antallet af åbne opgaver fordelt på opgavetyper

Denne rapport giver et 'Øjebliksbillede af antallet af åbne opgaver fordelt på opgavetype', der ligger i KY på en angivet dato.

#### 5.1.7.3.1 Rapportens datagrundlag

Datagrundlaget for rapporten er vist i Tabel 73: 'Et øjebliksbillede af antallet af åbne opgaver fordelt på opgavetyper.

| Datatype           | Beskrivelse                                |
|--------------------|--------------------------------------------|
| Antal åbne opgaver | Her ser du antallet af afsluttede opgaver. |
| Opgave titel       | Her ser du opgavetitlen.                   |

Tabel 73: 'Et øjebliksbillede af antallet af åbne opgaver fordelt på opgavetyper'

#### 5.1.7.3.2 Rapportens parametre

For at afvikle 'et øjebliksbillede af antallet af åbne opgaver fordelt på opgavetyper' skal følgende parametre udfyldes med de værdier, der er angivet i *Tabel 74: Rapportens parametre nedenfor:* 

| Parametre    | Værdi       |
|--------------|-------------|
| Periodestart | Angiv dato. |
| Periodeslut  | Angiv dato. |

Tabel 74: Rapportens parametre

#### 5.1.7.3.3 Rapportens visning i Excel

Rapporten anvender et søjlediagram som vist nedenfor i Figur 52: Excel – 'Øjebliksbillede af antallet af åbne opgaver fordelt på opgavetyper'.

| Row Labels 💌 Sum of Antal åbne opgave | r  | Sum of Antal åbne opgaver           |       |
|---------------------------------------|----|-------------------------------------|-------|
| FERIE 1                               | .5 |                                     |       |
| FLEX_BEREGN 2                         | 5  | Total                               |       |
| FLEX_OPSTART 1                        | .5 | 35                                  |       |
| INDTÆGTER                             | 5  | 30                                  |       |
| LY 2                                  | 0  | 25                                  |       |
| LY_BEREGN 3                           | 0  | 15                                  |       |
| SKATTEKORT                            | 2  | 10                                  | Total |
| (blank)                               |    | 5                                   | Total |
| Grand Total 11                        | 2  |                                     |       |
|                                       |    | the state state the state the state |       |
|                                       |    | the show with the short             |       |
|                                       |    | X- (X-                              |       |
|                                       |    | Opgave titel 🔻                      |       |
|                                       |    |                                     |       |

Figur 52: Excel – 'Øjebliksbillede af antallet af åbne opgaver fordelt på opgavetyper'

# 5.2 Driftsrapporter

Driftsrapporter giver et overblik over driften af KY via følgende rapporter:

Tip: For adgang til disse rapporter skal du have rollen: KY\_RAPPORT\_DRIFT

- 'Oversigt over ikke-frigivne ydelser'
- 'Oversigt over ikke afsendte sager til STAR'
- Sager uden sted og overblik over organisations- og sortiment-opsætning'
- 'Udgående forsendelse'

Du kan læse mere om, hvordan du danner disse rapporter i KY, i afsnit 2 – Dataudtræk. De enkelte rapporter foldes ud i de følgende afsnit.

## 5.2.1 Oversigt over ikke-frigivne ydelser

Denne rapport giver et øjebliksbillede over de økonomiske effektueringer, der ligger til manuel godkendelse. Den indeholder også de udbetalinger, der ligger til manuel godkendelse ifm. APØ betalingsaftale/rateplan. Rapporten vil være delt op i to dele, en med udbetalinger, der er relateret til APØ, og en med økonomiske effektueringer, der er til manuel godkendelse.

Bemærk: Der er ingen parametre for denne rapport og derfor vil det ikke fremgå af dette afsnit.

## **Rapportens datagrundlag**

Datagrundlaget for rapporten 'Oversigt over ikke-frigivne ydelser' er inddelt i to dele. Disse er vist nedenfor.

Datagrundlaget for dataudtrækket vedr. APØ består af følgende som vist i *Tabel 75: Datagrundlag – 'Udtrækket vedr. APØ'.* 

| Datatype                       | Beskrivelse                                                              |  |  |  |
|--------------------------------|--------------------------------------------------------------------------|--|--|--|
| Ansvarlig organisatorisk enhed | Her ser du hvilken ansvarlig organisatorisk enhed sagerne er tilknyttet. |  |  |  |
| Primær behandler               | Her ser du hvilken primær behandler sagerne tilhører.                    |  |  |  |
| Udbetalingsperiode start       | Her ser du startdato på udbetalingsperioden.                             |  |  |  |
| Udbetalingsperiode slut        | Her ser du slutdato på udbetalingsperioden.                              |  |  |  |
| CPR                            | Her ser du cpr på borgeren som sagen vedrører                            |  |  |  |
| Borgers navn                   | Her ser du navn på borgeren som sagen vedrører                           |  |  |  |
| Årsag for manuel godkendelse   | Her ser du årsagen for manuel godkendelse.                               |  |  |  |

Tabel 75: Datagrundlag – 'Udtrækket vedr. APØ'

Datagrundlaget for dataudtrækket vedr. 'Økonomiske Effektueringer' består af følgende som vist i *Tabel 76:* Datagrundlaget – 'Udtrækket vedr. Økonomiske Effektueringer'.

|      | Datatype                 | Beskrivelse                                    |
|------|--------------------------|------------------------------------------------|
|      | CPR                      | Her ser du cpr på borgeren som sagen vedrører  |
|      | Borgers navn             | Her ser du navn på borgeren som sagen vedrører |
|      | Udbetalingsperiode start | Her ser du startdato på udbetalingsperioden.   |
|      | Udbetalingsperiode slut  | Her ser du slutdato på udbetalingsperioden.    |
|      | Behandlet af             | Her ser du hvilken primær behandler sagen er   |
| 5.2. | 1.2                      | behandlet af.                                  |
|      | Ydelsesart               | Her ser du ydelsesarten for sagen.             |

Tabel 76: Datagrundlaget – 'Udtrækket vedr. Økonomiske Effektueringer'

## **Rapportens visning i Excel**

Rapporten anvender den samme visning for alle typer af effektueringer, der ligger til manuel godkendelse. Visningen består af en tabel, der anvender ovenstående kolonner. Der vil være to forskellige visninger.

Visning af udbetalinger til manuel godkendelse ifm. APØ, er vist på *Figur 53: Excel – 'Visning af udbetalinger til manuel godkendelse ifm. APØ'.* 

| Ansvarlig organisatoriskenhed | Primærsagsbehandler | Udbetalingsperiode start | Udbetalingsperiode slut | CPR på borgeren som sagen vedrører | Navn på borgeren som sagen vedrører | Årsag for manuel godkendelse      |
|-------------------------------|---------------------|--------------------------|-------------------------|------------------------------------|-------------------------------------|-----------------------------------|
| Team 1                        | Hans Peter          | 01-10-2019               | 31-10-2019              | 1010105396                         | Amanda Brok                         | Manglende penge                   |
| Team 1                        | Hans Peter          | 01-10-2019               | 31-10-2019              | 1210105396                         | Helle Brok                          | Mangler godkendelse               |
| Team 2                        | Jette Gø            | 01-10-2019               | 31-10-2019              | 1208105396                         | Jette Hulk                          | Sag deaktiveret                   |
| Team 2                        | Jette Gø            | 01-10-2019               | 31-10-2019              | 1010104293                         | Hans Jul                            | Ingen fordring fundet ved Debitor |

#### Figur 53: Excel – 'Visning af udbetalinger til manuel godkendelse ifm. APØ'

Visning af økonomiske effektueringer til manuel godkendelse, er vist på Figur 54: Excel – 'Visning af økonomiske effektueringer til manuel godkendelse.

| CPR        | Borgers navn | Udbetalingsperiode start | Udbetalingsperiode slut | Behandlet af |
|------------|--------------|--------------------------|-------------------------|--------------|
| 1010105396 | Amanda Brok  | 01-10-2019               | 31-10-2019              | Hans Peter   |
| 1210105396 | Helle Brok   | 01-10-2019               | 31-10-2019              | Hans Peter   |
| 1208105396 | Jette Hulk   | 01-10-2019               | 31-10-2019              | Jette Gø     |
| 1010104293 | Hans Jul     | 01-10-2019               | 31-10-2019              | Jette Gø     |

Figur 54: Excel - 'Visning af økonomiske effektueringer til manuel godkendelse'

## 5.2.2 Oversigt over ikke afsendte sager til STAR

Denne rapport giver dig et overblik over de sager der ikke afsendt til STAR. Rapporten har til formål at finde de sager der potentielt kunne have interesse for STAR. Rapporten er et øjebliksbillede og vil ikke bestå af nogen parametre til filtrering af udtrækket.

Bemærk: Der er ingen parametre for denne rapport og derfor vil det ikke fremgå af dette afsnit.

### **Rapportens datagrundlag**

Datagrundlaget for rapporten er vist i Tabel 77: 'Oversigt over ikke afsendte sager til STAR' nedenfor.

| 5.2. | Datatype                | Beskrivelse                                       |
|------|-------------------------|---------------------------------------------------|
|      | CPR                     | Her ser du cpr på Borgeren                        |
|      | Sag                     | Her ser du den brugervendte nøgle for sagen.      |
|      | Ydelsesart              | Her ser du ydelsesarten for sagen.                |
|      | Sagstilstand            | Her ser du tilstanden for sagen.                  |
|      | TilknyttetKontaktforløb | Her ser du det tilknyttet kontaktforløb på sagen. |

Tabel 77: 'Oversigt over ikke afsendte sager til STAR'

# 5.2.2.2 Rapportens visning i Excel

Rapporten præsenteres som en tabel med rapportens datagrundlag som kolonner. Et eksempel på denne rapport er vist nedenfor på *Figur 55: Excel - Oversigt over ikke afsendte sager til STAR*<sup>4</sup>.

| Å | A     | В     | С              | D            | E                         |
|---|-------|-------|----------------|--------------|---------------------------|
| 1 | CPR 💌 | SAG 💌 | YDELSESART 🛛 💌 | SAGSTILSTAND | TILKNYTTETKONTAKTFORLØB 💌 |
| 2 |       |       |                |              |                           |
| В |       |       |                |              |                           |
| 4 |       |       |                |              |                           |
| 5 |       |       |                |              |                           |
| 5 |       |       |                |              |                           |
| 7 |       |       |                |              |                           |
| В |       |       |                |              |                           |
| 9 |       |       |                |              |                           |
| 0 |       |       |                |              |                           |
| 1 |       |       |                |              |                           |
| 2 |       |       |                |              |                           |
| 3 |       |       |                |              |                           |
| 4 |       |       |                |              |                           |
| 5 |       |       |                |              |                           |
| 6 |       |       |                |              |                           |
| 7 |       |       |                |              |                           |
| 8 |       |       |                |              |                           |
| 9 |       |       |                |              |                           |
| 0 |       |       |                |              |                           |
| 1 |       |       |                |              |                           |
| 2 |       |       |                |              |                           |
| 3 |       |       |                |              |                           |
| _ |       |       |                |              |                           |

Figur 55: Excel - Oversigt over ikke afsendte sager til STAR

# 5.2.3 Sager uden sted og overblik over organisations- og sortimentopsætning

Denne rapport giver dig et overblik over sager der mangler økonomisted og over organisations- og sortimentopsætning. Rapporten er et øjebliksbillede. Rapporten vil være delt op i fire tabeller.

Bemærk: Der er ingen parametre for denne rapport og derfor vil det ikke fremgå af dette afsnit.

- Tabel 1 SagerManglerSted: Viser en oversigt over sager som mangler økonomisteder.
- Tabel 2 EffektiveSteder: Viser en oversigt over økonomisteder og nedarvning mellem OrgEnheder.
- Tabel 3 EffektiveStederOgKLE: Viser en oversigt over hierarki for KLE-numre og økonomisteder.
- Tabel 4 StederHistorik: Viser en oversigt over organisation og Sortiment.

Hvad disse fire tabeller indeholder er beskrevet i det efterfølgende afsnit.

#### **Rapportens datagrundlag**

5.2. Datagrundlaget for rapporten og dens tabeller er vist i Tabel 78: 'Sager uden sted og overblik over organisations- og sortiment-opsætning' nedenfor.

| Datatype                                        | Beskrivelse                                                                             |  |  |  |  |
|-------------------------------------------------|-----------------------------------------------------------------------------------------|--|--|--|--|
| Tabel 1 – SagerManglerSted, Tabel 2 – Effektive | Tabel 1 – SagerManglerSted, Tabel 2 – EffektiveSteder, Tabel 3 – EffektiveStederOgKLE – |  |  |  |  |
| indeholder følgen                               | de kolonner:                                                                            |  |  |  |  |
| SAG_BRUGERVENDT_NOEGLE                          | Her ser du den brugervendt nøgle for den enkelte sag.                                   |  |  |  |  |
|                                                 | Denne kolonne anvendes kun af tabel 1 –                                                 |  |  |  |  |
|                                                 | SagerManglerSted.                                                                       |  |  |  |  |
| ID                                              | Her ser du id'et for OrgEnheden.                                                        |  |  |  |  |
| ORG_UUID                                        | Her ser du UUID for OrgEnheden.                                                         |  |  |  |  |
| ENHED_BRUGERVENDT_NOEGLE                        | Her ser du den brugervendte nøgle for OrgEnheden.                                       |  |  |  |  |
| ENHED_NAVN                                      | Her ser du OrgEnhedens navn.                                                            |  |  |  |  |
| OMKOSTNINGSSTED                                 | Her ser omkostningsstedet.                                                              |  |  |  |  |
| OMKOSTNINGSSTED_UUID                            | Her ser UUID for omkostningsstedet.                                                     |  |  |  |  |
| OMKOSTNINGSSTED_ENHED                           | Her ser du den brugervendte nøgle for                                                   |  |  |  |  |
| _BRUGERVENDT_NOEGLE                             | omkostningsstedet.                                                                      |  |  |  |  |

| OMKOSTNINGSSTED_NAVN                    | Her ser du navnet for omkostningsstedet.                |
|-----------------------------------------|---------------------------------------------------------|
| UDBETALINGSSTED                         | Her ser du udbetalingsstedet.                           |
| UDBETALINGSSTED_UUID                    | Her ser du UUID for udbetalingsstedet.                  |
| UDBETALINGSSTED_ENHED                   | Her ser du den brugervendte nøgle for                   |
| _BRUGERVENDT_NOGLE                      | udbetalingsstedet.                                      |
| UDBETALINGSSTED_NAVN                    | Her ser du navnet for udbetalingsstedet.                |
| ORGANISATORISK_REFERENCE                | Her ser du organisatoriske reference.                   |
| ORGANISATORISK_REFERENCE_UUID           | Her ser du UUID for organisatoriske reference.          |
| ORGANISATORISK_REFERENCE_ENHED          | Her ser du den brugervendte nøgle for                   |
| _BRUGERVENDT_NOGLE                      | organisatoriske reference.                              |
| ORGANISATORISK_REFERENCE_NAVN           | Her ser du navnet for organisatoriske reference.        |
| ORGANISATIONSENHED_FOR                  | Her ser du organisationsenhed for debitorkontoen.       |
| _DEBITORKONTOEN                         |                                                         |
| ORGANISATIONSENHED_FOR                  | Her ser du UUID for organisationsenhed for              |
| _DEBITORKONTOEN_UUID                    | debitorkontoen.                                         |
| ORGANISATIONSENHED_FOR                  | Her ser du den brugervendte nøgle for                   |
| _DEBITORKONTOEN_ENHED_BRUGERVENDT_NOGLE | organisationsenhed for debitorkontoen                   |
| ORGANISATIONSENHED_FOR                  | Her ser du navnet for organisationsenhed for            |
| _DEBITORKONTOEN_NAVN                    | debitorkontoen.                                         |
| NIVEAU                                  | Her ser du 'niveauet' for stedet i organisationen.      |
| PARENT_ID                               | Her ser id'et for forældre enheden til OrgEnheden       |
| PARENT_ORG_UUID                         | Her ser du UUID for forældre enheden til                |
|                                         |                                                         |
| PARENT_BRUGERVENDT_NOEGLE               | Her ser du den brugervendte nøgle for forældre enheden. |
| PARENT_ENHED_NAVN                       | Her ser du navnet for forældre enheden.                 |

| Tabel 3 – EffektiveStederOgKLE - indeholder også disse kolonner: |                                                 |  |  |  |
|------------------------------------------------------------------|-------------------------------------------------|--|--|--|
| OPGAVE_KLASSE                                                    | Her ser du opgave klasse.                       |  |  |  |
| KY_MARKERING                                                     | Her ser du, om enheden er KY relevant eller ej. |  |  |  |
| ER_STANDARD_ANSVARLIG_ORGENHED                                   | Her ser du standard ansvarlig OrgEnhed.         |  |  |  |
| ANTAL_SAGER_PAA_ENHED Her ser du antal sager på OrgEnheden.      |                                                 |  |  |  |
| Tabel 4 – StederHistorik - indeholder kun disse kolonner:        |                                                 |  |  |  |

| SORTIMENT_TITEL          | Her ser titlen for sortimentet.                       |
|--------------------------|-------------------------------------------------------|
| DELSORTIMENT             | Her ser du delsortimentet.                            |
| ENHED_BRUGERVENDT_NOEGLE | Her ser du den brugervendte nøgle for OrgEnheden.     |
| ENHED_NAVN               | Her ser navnet for OrgEnheden.                        |
| ORG_UUID                 | Her ser du UUID for OrgEnheden.                       |
| GYLDIG_FRA               | Her ser du, hvornår 'Økonomi '-stedet var gyldig fra. |
| GYLDIG_TIL               | Her ser du, hvornår 'Økonomi '-stedet var gyldig til. |

Tabel 78: 'Sager uden sted og overblik over organisations- og sortiment-opsætning'

## **Rapportens visning i Excel**

Rapporten præsenteres i de fire nævnte tabeller som vist nedenfor i Figur 56: Rapportens tabeller.

| SagerManglerSted                                                                                               | EffektiveSteder                                                                                                    | EffektiveStederOgKLE                                                                                             | StederHistorik      |
|----------------------------------------------------------------------------------------------------|----------------------------------------------------------------------------------------------------|----------------------------------------------------------------------------------------------------|---------------------|
| Registration of the second second second second second second second second second second second second second | and the second second s | and the second second second second second second second second second second second second second second second | and the good of the |

#### Figur 56: Rapportens tabeller

Et udsnit af hver tabel er vist nedenfor:

5.2.3.2

Nedenfor på Figur 57 ser du et udsnit af tabellen.

|   | A                        | В                                    | С                                    | D                                    | E              |
|---|--------------------------|--------------------------------------|--------------------------------------|--------------------------------------|----------------|
|   | SAG_BRUGERVENDT_NOEGLE 💽 | ID 💌                                 | ORG_UUID                             | ENHED_BRUGERVENDT_NOEGLE             | ENHED_NAVN     |
| 2 | AND-2236WL               | aa40c5f1-2453-4942-b04e-3aa2ce51d63f | b47e580d-063a-4160-8da7-7a3799574273 | b47e580d-063a-4160-8da7-7a3799574273 | AMMOs afdeling |
| 8 | AND-7D9RKJ               | aa40c5f1-2453-4942-b04e-3aa2ce51d63f | b47e580d-063a-4160-8da7-7a3799574273 | b47e580d-063a-4160-8da7-7a3799574273 | AMMOs afdeling |
|   | AND-8VBSF4               | aa40c5f1-2453-4942-b04e-3aa2ce51d63f | b47e580d-063a-4160-8da7-7a3799574273 | b47e580d-063a-4160-8da7-7a3799574273 | AMMOs afdeling |
| 5 | AND-BQ0KEX               | aa40c5f1-2453-4942-b04e-3aa2ce51d63f | b47e580d-063a-4160-8da7-7a3799574273 | b47e580d-063a-4160-8da7-7a3799574273 | AMMOs afdeling |

#### Figur 57: Excel - 'SagerManglerSted'

Nedenfor på Figur 58: Excel - ser du et udsnit af tabellen.

| A                                    | В                                    | C                                    | D                              | E               | F                        |
|--------------------------------------|--------------------------------------|--------------------------------------|--------------------------------|-----------------|--------------------------|
| ID                                   |                                      | ENHED_BRUGERVENDT_NOEGLE             | ENHED_NAVN                     | OMKOSTNINGSSTED | OMKOSTNINGSSTED_UUI      |
| aa40c5f1-2453-4942-b04e-3aa2ce51d63f | b47e580d-063a-4160-8da7-7a3799574273 | b47e580d-063a-4160-8da7-7a3799574273 | AMMOs afdeling                 | Omkostningssted | b47e580d-063a-4160-8da7  |
| 7dc5903a-05bb-4df4-bc08-9f34aac6b3a5 | ca966a3f-4910-4556-a4f5-418bd13e1a96 | ca966a3f-4910-4556-a4f5-418bd13e1a96 | Arbejdsmarked og Borgerservice | Omkostningssted | ca966a3f-4910-4556-a4f5- |
| 3ff48f2f-0322-4ac8-bc52-6da21d0a6904 | 59ebd932-3954-44d8-ab3a-09133eae8a4b | 59ebd932-3954-44d8-ab3a-09133eae8a4b | Arbejdsmarkedsafdelingens Stab | Nedarvet        | ca966a3f-4910-4556-a4f5- |
| ce8d67c8-5c69-4c2e-8469-75b59004f8b4 | 4dca8803-e498-490f-bafa-951e345536ee | 4dca8803-e498-490f-bafa-951e345536ee | Beskæftigelse og Integration   | Nedarvet        | ca966a3f-4910-4556-a4f5- |

Figur 58: Excel - 'EffektiveSteder'

Nedenfor på Figur 59 ser du et udsnit af tabellen.

| 1 | A                                    | D                                    | L L                                  | U              | E                 |
|---|--------------------------------------|--------------------------------------|--------------------------------------|----------------|-------------------|
|   | ID 💌                                 |                                      | ENHED_BRUGERVENDT_NOEGLE             | ENHED_NAVN     | OMKOSTNINGSSTED 💌 |
|   | aa40c5f1-2453-4942-b04e-3aa2ce51d63f | b47e580d-063a-4160-8da7-7a3799574273 | b47e580d-063a-4160-8da7-7a3799574273 | AMMOs afdeling | Omkostningssted   |
|   | aa40c5f1-2453-4942-b04e-3aa2ce51d63f | b47e580d-063a-4160-8da7-7a3799574273 | b47e580d-063a-4160-8da7-7a3799574273 | AMMOs afdeling | Omkostningssted   |
|   | aa40c5f1-2453-4942-b04e-3aa2ce51d63f | b47e580d-063a-4160-8da7-7a3799574273 | b47e580d-063a-4160-8da7-7a3799574273 | AMMOs afdeling | Omkostningssted   |
|   | aa40c5f1-2453-4942-b04e-3aa2ce51d63f | b47e580d-063a-4160-8da7-7a3799574273 | b47e580d-063a-4160-8da7-7a3799574273 | AMMOs afdeling | Omkostningssted   |
|   | aa40c5f1-2453-4942-b04e-3aa2ce51d63f | b47e580d-063a-4160-8da7-7a3799574273 | b47e580d-063a-4160-8da7-7a3799574273 | AMMOs afdeling | Omkostningssted   |

#### Figur 59: Excel - 'EffektiveStederOgKLE'

Nedenfor på Figur 60: Excel - ser du et udsnit af tabellen.

| A                   | В                             | C                                    | D                              | E                                    | F                     | G          |
|---------------------|-------------------------------|--------------------------------------|--------------------------------|--------------------------------------|-----------------------|------------|
| SORTIMENT_TITEL     | DELSORTIMENT                  | ENHED_BRUGERVENDT_NOEGLE             | ENHED_NAVN                     | ORG_UUID                             | GYLDIG_FRA            | GYLDIG_TIL |
| KY - Finans_exttest | Fakturabehandlingsansvarssted |                                      |                                |                                      |                       |            |
| KY - Finans_exttest | Omkostningssted               | Arbejdsmarked_og_Borgerservice       | Arbejdsmarked og Borgerservice | ca966a3f-4910-4556-a4f5-418bd13e1a96 | 2000-01-01 00:00:00.0 | )          |
| KY - Finans_exttest | Omkostningssted               | 030efd18-98e7-4bab-9f85-24531972fcf1 | Center for Sociale Hændelser   | 030efd18-98e7-4bab-9f85-24531972fcf1 | 2020-05-04 00:00:00.0 | )          |
| KY - Finans_exttest | Omkostningssted               | IT-afdelingen                        | IT-afdelingen                  | b47e580d-063a-4160-8da7-7a3799574273 | 2000-01-01 00:00:00.0 | )          |

Figur 60: Excel - 'StederHistorik'

## 5.2.4 Udgående forsendelse

Rapporten 'Udgående forsendelse' giver et overblik over breve sendt fra KY, også kaldet udgående forsendelser. Mere specifikt giver rapporten dig mulighed for at se status for breve sendt indenfor et interval på 92 dage. Rapporten kan derfor være brugbar til at søge efter de borgere, der endnu ikke har modtaget et brev fra KY m.m.

Når KY sender breve sker det via Serviceplatformens service 'SF1600 Print på Serviceplatformen', der afhængigt af 'kanalvalget' enten videresender brevet til Digital Post (e-Boks) eller til en printleverandør kommunen selv har valgt, så brevet sendes som fysisk post. Eksempler på printleverandører er Strålfors, Edora og Charlie Tango.

Kanalvalg: Der sendes til Digital Post medmindre borger ikke er tilmeldt Digital Post (dvs. fritaget) eller sagsbehandler manuelt har valgt at brevet skal sendes som fysisk post.

'Print' og 'Fjernprint' benyttes som synonymer.

5.2. **Bemærk:** Titlen på rapportskabelonen er 'Udgaaende forsendelse – Excel'. Vær opmærksom på dette, når du skal fremsøge rapportskabelonen.

#### **Rapportens datagrundlag**

Datagrundlaget for rapporten er vist nedenfor i Tabel 79: Datagrundlag - 'Udgående forsendelse'

Bemærk: I kolonnen 'Handling' er der angivet, hvordan kommunen påmindes om den enkelte fejl:

- **Rapport:** Angiver at kommunen skal trække rapporten 'Udgående forsendelse' og få et overblik over fejlede breve sendt fra KY til borgerne.
- **Opgave:** Angiver at KY danner en opfølgningsopgave som skal påminde sagsbehandleren i at følge op på den specifikke fejl.

| Datatype Beskrivelse |                                                                                    | Handling          |  |
|----------------------|------------------------------------------------------------------------------------|-------------------|--|
| Fanen 'Visning'      |                                                                                    |                   |  |
|                      | OPRETTET: Oprettet (under behandling i KY).                                        | -                 |  |
|                      | LAGTIKOE: Udgående (under behandling i KY).                                        | -                 |  |
|                      | <b>RETRY:</b> Brevet forsøges at blive gensendt (under behandling i KY).           | -                 |  |
|                      | OVERFOERT: Overført (under behandling hos Print).                                  | Rapport           |  |
|                      | FJERNPRINT_AFSENDT: Sendt til Fjernprint (under behandling hos Print).             | Rapport           |  |
|                      | FJERNPRINT_KLAR: Afventer fysisk/digital fordeling (under behandling hos Print).   | Rapport           |  |
|                      | FJERNPRINT_AFLEVERET_PRINT: Print og kuvertering<br>(under behandling hos Print).  | Rapport           |  |
| Status               | FJERNPRINT_MODTAGET_DIGITAL_POST: Sendt som Digital Post (færdigbehandlet).        | -                 |  |
|                      | FJERNPRINT_MODTAGET_POST: Sendt som fysisk post (færdigbehandlet).                 | -                 |  |
|                      | VALIDATIONFEJL: Fejlet validering (fejlet).                                        | -                 |  |
|                      | FJERNPRINT_FEJLET: Fejlet hos Fjernprint (fejlet).                                 | Opfølgningsopgave |  |
|                      | <b>INVALID_ADDRESS:</b> Ugyldig adresse; kan ikke sendes fra KY (fejlet).          | Rapport           |  |
|                      | ATTACHMENT_SIZE_TOO_BIG: Vedhæftning for stor;<br>kan ikke sendes fra KY (fejlet). | Opfølgningsopgave |  |

| FJERNPRINT_AFLEVERET_DIGITAL_POST afleveret som Digital Post (færdigbehandlet).                                                                                                    | -                                                                                                    |  |  |  |
|----------------------------------------------------------------------------------------------------|----------------------------------------------------------------------------------------------------|--|--|--|
| UNSUPPORTED_ATTACHMENT_TYPE:<br>Vedhæftningstype ikke understøttet, kan ikke sendes fra<br>KY (fejlet).                                                                                                 | Opfølgningsopgave                                                                                                    |  |  |  |
| OTHER_ERROR: Anden fejl (fejlet).                                                                                                    | Rapport                                                                                                    |  |  |  |
| <b>INGEN_ADRESSE:</b> Brevet har ingen adresse (fejlet).                                                                                                    | Opfølgningsopgave                                                                                                    |  |  |  |
| ALREADY_RESTARTED: Brevet er fejlet, men er<br>efterfølgende blevet gensendt. Det betyder ikke at samme<br>brev er blevet gensendt, men et nyt brev er blevet dannet<br>og sendt til borgeren (fejlet). | Rapport                                                                                                    |  |  |  |
| <b>AFMELDT_DIGITAL_POST:</b> Brevets modtager er afmeldt digital post og kan derfor ikke sendes som digital post (fejlet).                                                                              | Rapport                                                                                                    |  |  |  |
| Viser dig antallet af breve med den specifikke status.                                                                                                    | -                                                                                                    |  |  |  |
| Fanen 'Query'                                                                                                    |                                                                                                    |  |  |  |
| Status for det specifikke brev. Se ovenfor:                                                                                                    |                                                                                                    |  |  |  |
| Nøgle på forsendelsen, der er angivet ved afsendelse til print. Den nøgle printleverandøren eller Digital Post kan bruge til at identificere forsendelsen.                                              |                                                                                                    |  |  |  |
| okument brugervendt nøgle Dokumentnøglen for det specifikke brev.                                                                                                    |                                                                                                    |  |  |  |
| Nøglen for sagen som brevet vedrører.                                                                                                    |                                                                                                    |  |  |  |
| Viser oprettelsestidspunktet for brevet i år måneder og måneder.                                                                                                    |                                                                                                    |  |  |  |
| Det specifikke tidspunkt for oprettelse af brevet i år, måneder, dag og tidspunkt.                                                                                                    |                                                                                                    |  |  |  |
| Det specifikke tidspunkt hvor forsendelsen senest er opdateret.                                                                                                    |                                                                                                    |  |  |  |
|                                                                                                    | FJERNPRINT_AFLEVERET_DIGITAL_POST afleveret som Digital Post (færdigbehandlet).         UNSUPPORTED_ATTACHMENT_TYPE:         Vedhæftningstype ikke understøttet, kan ikke sendes fra KY (fejlet).         OTHER_ERROR: Anden fejl (fejlet).         INGEN_ADRESSE: Brevet har ingen adresse (fejlet).         ALREADY_RESTARTED: Brevet er fejlet, men er efterfølgende blevet gensendt. Det betyder ikke at samme brev er blevet gensendt, men et nyt brev er blevet dannet og sendt til borgeren (fejlet).         AFMELDT_DIGITAL_POST: Brevets modtager er afmeldt digital post og kan derfor ikke sendes som digital post (fejlet).         Viser dig antallet af breve med den specifikke status.         Fanen 'Query'         Status for det specifikke brev. Se ovenfor:         Nøgle på forsendelsen, der er angivet ved afsendelse til pri printleverandøren eller Digital Post kan bruge til at identificer Dokumentnøglen for det specifikke brev.         Nøglen for sagen som brevet vedrører.         Viser oprettelsestidspunktet for brevet i år måneder og mån         Det specifikke tidspunkt hvor forsendelsen senest er opdate |  |  |  |

Tabel 79: Datagrundlag – 'Udgående forsendelse'

**Vigtig:** De forskellige status kan inddeles i grupper (Angivet i parentes i ovenstående tabel) - Alt efter den enkelte status er det enten kommunens eller Netcompanys ansvar at følge op.

- 1. Under behandling i KY: Netcompany følger op, hvis breve forbliver i denne status for længe.
- Under behandling hos Print: Kommunen følger op, hvis breve forbliver i denne status for længe. Evt. ved at kontakte kommunens printleverandør.
- Fejlet: Kommunen følger op. Kommunen sætter evt. alternativ modtager for brevet. Dette kan gøres via opgaven 'Oplys personoplysninger'. Kommunen har også mulighed for at gensende brevet. Undtagelsen til denne er fejlen 'SOAP\_FAULT\_FAILURE' som Netcompany følger op på.
- 4. Færdigbehandlet: Der er ikke behov for at følge op, brevet er færdigbehandlet.

#### **Rapportens parametre**

For at afvikle rapporten 'Udgående forsendelse' skal følgende parameter udfyldes med værdier. Spændet mellem <sup>5.2.4</sup>Periodestart' og 'Periodeslut' må ikke være større end 92 dage. Disse er vist nedenfor på *Tabel 80: Rapportens parametre:* 

| Parametre    | Værdi      |
|--------------|------------|
| Periodestart | Angiv dato |
| Periodeslut  | Angiv dato |

#### 5.2.4.3

Tabel 80: Rapportens parametre

### Rapportens visning i Excel

Rapporten 'Udgående forsendelse' anvender en pivottabel, som kan konfigureres til at vise de detaljer, som ønskes. Dette er vist nedenfor på *Figur 61: Excel – 'Udgående forsendelse':* 

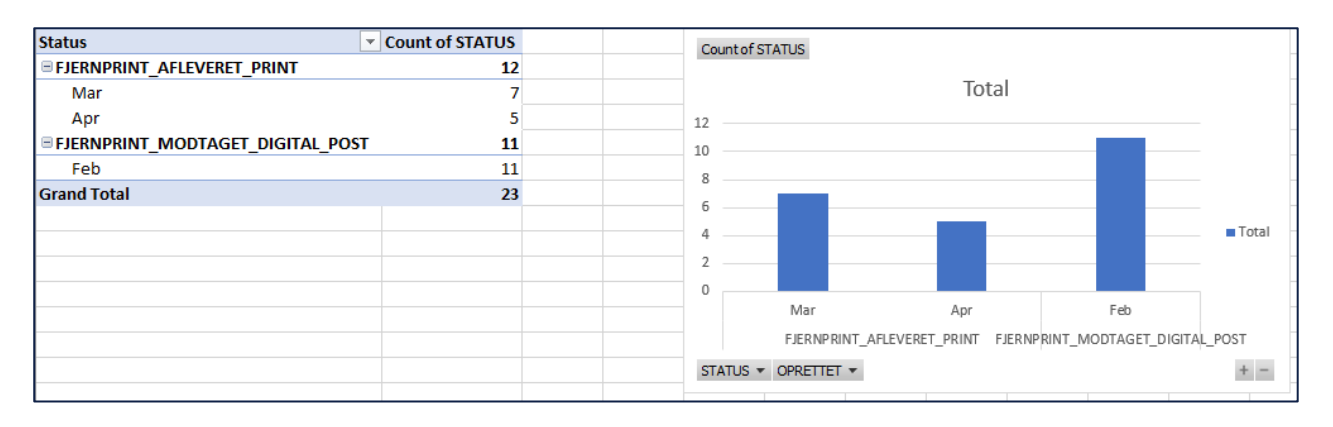

Figur 61: Excel - 'Udgående forsendelse' - Fanen 'Visning'

Ved klik på kolonnen 'Status' har du mulighed for at konfix½gurere visningen for pivottabellen ud fra status på brevene. I selve pivottabellen har du mulighed for at sortere i status og tidspunktet for oprettelse af brevet i MM – YYYY.

Bemærk: Konfiguration af pivottabeller håndteres via standard Excel-funktioner.

Nedenfor på *Figur 62: Excel – 'Udgående forsendelse' – Fanen* ser du et billede af fanen 'Query' der viser en række specifikke detaljer om de enkelte breve. Disse er beskrevet i afsnit 5.2.4.1 – Rapportens datagrundlag.

| A                    | В                             | С                       | D                             | E                      | F                    | G                            | н                        |   |
|----------------------|-------------------------------|-------------------------|-------------------------------|------------------------|----------------------|------------------------------|--------------------------|---|
| STATUS               | STATUS_NOEGLE                 | FJERNPRINT_INT_UID      | DOKUMENT BRUGERVENDT NOEGLE 💌 | SAG BRUGERVENDT NOEGLE | OPRETTET (MM - YYYY) | <ul> <li>OPRETTET</li> </ul> | 💌 AENDRET 📃 💌            |   |
| AFMELDT_DIGITAL_POST | Brevets modtager er afmeld    | 003614KY-58136309429074 | DOK-9TMY7T                    | HTF-JUI64Y             | 2021-May             | 2021-05-04 22                | :00: 2021-05-04 23:29:56 | ő |
| AFMELDT_DIGITAL_POST | Brevets modtager er afmeld    | 003614KY-8373791385826  | DOK-A9YH0X                    | HTF-MHGVAJ             | 2021-May             | 2021-05-05 14                | :21:2021-05-05 15:00:29  | 9 |
| AFMELDT_DIGITAL_POST | Brevets modtager er afmeld    | 003614KY-9285619825616  | DOK-25KI19                    | AND-U4GIPU             | 2021-May             | 2021-05-11 18                | :00: 2021-05-11 19:00:31 | 1 |
| AFMELDT_DIGITAL_POST | Brevets modtager er afmeld    | 003614KY-62215359248742 | DOK-XL9Z9R                    | HTF-ATJV7V             | 2021-May             | 2021-05-12 14                | :49 2021-05-12 15:00:33  | 3 |
| INGEN_ADRESSE        | Ingen adresse registreret, Br | 003614KY-8954742526808  | DOK-0R80FT                    | RESJ-VTE5TP            | 2021-April           | 2021-04-29 18                | :25: 2021-04-29 19:00:39 | e |
| INGEN_ADRESSE        | Ingen adresse registreret, Br | 003614KY-26566133236998 | DOK-LG7LGX                    | APO-W7K650             | 2021-April           | 2021-04-30 01                | :01 2021-04-30 02:00:44  | 4 |
| OTHER_ERROR          | Anden fejl (fejlet)           | 003614KY-3621304720405: | DOK-T195D2                    | HTF-C9SV7U             | 2021-April           | 2021-04-13 18                | :01: 2021-04-28 12:17:25 | 5 |
| OVERFOERT            | Overført (under behandling    | 003614KY-1445146822725  | DOK-R85ITD                    | HTF-OYIYY3             | 2021-March           | 2021-03-02 13                | :26 2021-04-28 12:15:16  | δ |
| 0 OVERFOERT          | Overført (under behandling    | 003614KY-4772488721820  | DOK-NMM84K                    | AND-3V8P6T             | 2021-March           | 2021-03-02 18                | :01: 2021-04-28 12:21:00 | ð |
| 1 OVERFOERT          | Overført (under behandling    | 003614KY-56095496904088 | DOK-YAPO3J                    | LY-8K9VY2              | 2021-March           | 2021-03-03 12                | :34 2021-04-28 12:17:29  | 9 |
| 2 OVERFOERT          | Overført (under behandling    | 003614KY-95807133277738 | DOK-1BZX50                    | LY-8K9VY2              | 2021-March           | 2021-03-03 12                | :36: 2021-04-28 12:24:18 | 8 |
| B OVERFOERT          | Overført (under behandling    | 003614KY-57378845157005 | DOK-FLZBY7                    | LY-57J3RH              | 2021-March           | 2021-03-03 12                | :44: 2021-04-28 12:15:49 | э |
| 4 OVERFOERT          | Overført (under behandling    | 003614KY-7824815251997  | DOK-3L9FEM                    | LY-57J3RH              | 2021-March           | 2021-03-03 12                | :47: 2021-04-28 12:14:05 | 5 |
| 5 OVERFOERT          | Overført (under behandling    | 003614KY-78119056040465 | DOK-TZV9F7                    | LY-OYI4YN              | 2021-March           | 2021-03-03 13                | :05 2021-04-28 12:25:57  | 7 |
| 6 OVERFOERT          | Overført (under behandling    | 003614KY-11075418989182 | DOK-NJ52LI                    | LY-OYI4YN              | 2021-March           | 2021-03-03 13                | :10: 2021-04-28 12:13:34 | 4 |
| 7 OVERFOERT          | Overført (under behandling    | 003614KY-4691374963383  | DOK-N09RM5                    | HTF-6SB2PU             | 2021-March           | 2021-03-03 13                | :19 2021-04-28 12:19:09  | Э |
| 8 OVERFOERT          | Overført (under behandling    | 003614KY-10243629431298 | DOK-706XF0                    | HTF-MZ6PR3             | 2021-March           | 2021-03-03 13                | :29: 2021-04-28 12:16:38 | 8 |
| 9 OVERFOERT          | Overført (under behandling    | 003614KY-08557669045764 | DOK-9MOENR                    | HTF-MZ6PR3             | 2021-March           | 2021-03-03 13                | :32 2021-04-28 12:19:52  | 2 |
| 0 OVERFOERT          | Overført (under behandling    | 003614KY-7121100193424  | DOK-BY0101                    | HTF-MZ6PR3             | 2021-March           | 2021-03-03 13                | :33: 2021-04-28 12:21:19 | e |
| 1 OVERFOERT          | Overført (under behandling    | 003614KY-6496472913709  | DOK-43VY14                    | HTF-6SB2PU             | 2021-March           | 2021-03-03 18                | :00 2021-04-28 12:23:35  | 5 |
| 2 OVERFOERT          | Overført (under behandling    | 003614KY-40629104038574 | DOK-3ZRBF5                    | LY-KX8IND              | 2021-March           | 2021-03-04 09                | :55: 2021-04-28 12:13:08 | 8 |
| B OVERFOERT          | Overført (under behandling    | 003614KY-5247178371793  | DOK-HB3VM0                    | SAES-9QMUIJ            | 2021-March           | 2021-03-04 15                | :18 2021-04-28 12:26:58  | 8 |
| 4 OVERFOERT          | Overført (under behandling    | 003614KY-62605250931624 | DOK-MJH4K1                    | SAES-PX015F            | 2021-March           | 2021-03-04 15                | :32: 2021-04-28 12:21:55 | 5 |
| 5 OVERFOERT          | Overført (under behandling    | 003614KY-39127044866366 | DOK-GPSR3L                    | FLT-XY1QCO             | 2021-March           | 2021-03-04 18                | :00 2021-04-28 12:13:41  | 1 |
| 6 OVERFOERT          | Overført (under behandling    | 003614KY-9271064539688: | DOK-RJLLVI                    | HTF-MWHS6E             | 2021-March           | 2021-03-08 18                | :00: 2021-04-28 12:12:54 | 4 |
| 7 OVERFOERT          | Overført (under behandling    | 003614KY-59693268928180 | DOK-WSXZVK                    | AND-3V8P6T             | 2021-March           | 2021-03-09 18                | :00 2021-04-28 12:18:57  | 7 |
| 8 OVEREOERT          | Overført (under behandling    | 003614KY-9358963997989( | DOK-37EOC0                    | LY-HNOIEI              | 2021-March           | 2021-03-10.08                | :50:2021-04-28 12:18:49  | 9 |

Figur 62: Excel – 'Udgående forsendelse' – Fanen 'Query'

**Tip:** Det anbefales at du anvender fanerne 'Visning' og 'Query' i en kombination, når du gør brug af rapporten. Du kan bruge dem til følgende:

- Visning: Giver dig et overblik over alle breve indenfor en bestemt periode på maksimum 92 dage.
- Query: Giver dig mulighed for at se detaljer om det enkelte brev heri, hvilken sag brevet vedrører.

## 5.2.5 Afviste eller fejlede udbetalinger (fejlkode 9)

Rapporten "Afviste eller fejlede udbetalinger (fejlkode 9)" Skal bruges til at udfinde de betalinger som har fejlkode 9, uanset om det er en systemindrapporteret Fejl 9 eller en manuel, eller hvis en udbetaling har været afvist af NemKonto. Hvis en af nedenstående statusser er angivet, så vil man udsøge alle statusser på den aktuelle udbetaling, så man kan se hele forløbet på udbetalingen

- 5.2.5.1 MANUELT\_MARKERET\_FEJL\_NI
  - PI\_AFVISNINGS
  - AFVIST

### Rapportens datagrundlag

| Kolonne navn  | Beskrivelse                       |
|---------------|-----------------------------------|
| Ydelsesart    | Den omhandlede sags ydelsesart    |
| Sagsnøgle     | Sagens brugervendte nøgle         |
| Primær borger | Primær part i sagens personnummer |

| Ydelsesmodtager            | Ydelsesmodtagerens personnummer, typisk det samme som primær borger, men ikke altid                            |
|----------------------------|----------------------------------------------------------------------------------------------------|
| CVR-nummer                 | CVR nummeret for udbetalingen                                                                                  |
| SE-nummer                  | SE nummeret for udbetalingen                                                                                   |
| Dispositionsdato           | Dispositionsdatoen på udbetalingen som den er sendt fra KY                                                     |
| Beløb                      | Beløbet for udbetalingen, med 2 decimaler efter komma                                                          |
| Meddelelse                 | Meddelelsen på udbetalingen (Som den vil stå i økonomisystemet)                                                |
| Udført af sagsbehandler    | Sagsbehandleren som har planlagt udbetalingen                                                                  |
| Tid/Dato for handling KUB9 | Dato for fejlkode 9 er blevet påsat udbetalingen                                                               |
| Ansvarlig enhed            | Den ansvarlige Organisatoriske enhed på udbetalingen                                                           |
| Status                     | Status på overførslen OBS: statusser er forklaret i nedenstående bemærk boks                                   |
| NemKonto overførselsdato   | Dato for oprettelse af overførslen                                                                             |
| NemKonto Batch_ID          | Reference til den forsøgte overførsel                                                                          |
| NemKonto Batch_INT_UID     | Teknisk ID som bruges til overførsel til NemKonto. Denne er det unikke ID pr. betalingsanmodning/forespørgsel. |

**Bemærk:** Kolonnen Status kan være lidt svær at afkode, hermed følger en forklaring a de forskellige statusser:

| Værdi i status kolonne | Beskrivelse                                                                                            |
|------------------------|----------------------------------------------------------------------------------------------------|
| AFVIST                 | Nemkonto har afvist overførslen, typisk hvis der er noget galt med selve det<br>KY sender til Nemkonto |
| STOPPET                | Betalingen er stoppet af NemKonto                                                                      |
| MODTAGET               | NemKonto har modtaget betalingen men har ikke afvis eller godkendt den endnu                           |
| ACCEPTERET             | Nemkonto har accepteret betalingen og vil udbetale denne hvis muligt                                   |
| ок                     | Modtager person eller Virksomhed har modtaget betalingen                                               |
| PI_OVERFOERSEL         | Betalingen er blevet overført til pengeinstituttet                                                     |
| PI_AFVISNING           | Pengeinstituttet har afvist betalingen                                                                 |
| MANUEL_FEJLKODE_NI     | Manuelt markeret som fejl                                                                              |
| TILBAGEFOERT           | Udbetalingen er blevet tilbageført                                                                     |

#### 5.2.5.2

### **Rapportens visning i Excel**

Rapporten vil blot vise de ovennævnte kolonner i Excel filen ud fra ovenstående beskrivelse

A B C D E F G H I J K L M N YDEISESART SAGSNØGLE Primær borger E Ydelsesmodtager E CVR-nummer E SE-nummer E Dispositionsdato E Beløb E Meddelelse E Udført af sagsbehandler E Tid/Dato for handling KUB9 E Ansvarlig enhed E Status E NemKonto overførselsdato E N

1 rækker per overførsel

## 5.2.6 Fleksløntilskudssager uden indtægtsfradrag

Denne rapport har til formål at hjælpe kommunerne med at identificere de fleksløntilskudssager, der ikke har fået tilføjet en indtægt som et fradrag i beregningen. Rapporten danner et overblik over de sager, hvor man på bagkant har modtaget en lønseddel enten efter dispositionsdatoen eller efter udbetalingen har fundet sted.

## Rapportens datagrundlag

Rapporten 'FLT-sager uden indtægtsfradrag" består af en tabel med kolonner, som angivet i *Tabel 81: Rapportens* datagrundlag – '*FLT-sager uden indtægtsfradrag*'.

|      | Kolonne navn         | Beskrivelse                                                                                                    |  |
|------|----------------------|----------------------------------------------------------------------------------------------------|--|
| 5.2. | 6.1<br>Sagsnøgle     | Her ses den brugervendte nøgle på sagen.<br>(Eks. FLT-C8JQ0E)                                                                       |  |
|      | Navn                 | Her ses bevillingsmodtagers fulde navn.<br>(Eks. Jens Paulsen)                                                                      |  |
|      | Personnummer         | Her ses bevillingsmodtagers CPR nr.<br>(Eks. 1234561234)                                                                            |  |
|      | Primær sagsbehandler | Her ses primær sagsbehandlers navn. Hvis<br>sagen ikke har en sagsbehandler udfyldes<br>cellen med 'Ingen tilknyttet sagsbehandler' |  |
|      | Organisatorisk enhed | Her ses navnet på den organisatoriske enhed<br>på sagen.                                                                            |  |

Tabel 81: Rapportens datagrundlag – 'FLT-sager uden indtægtsfradrag'

## 5.2.6.2 **Rapportens parametre**

For at afvikle rapporten 'FLT-sager uden indtægtsfradrag skal følgende parametre udfyldes med de følgende værdier, som ses nedenfor i *Tabel 82: Rapportens parametre - FLT-sager uden indtægtsfradrag.* 

| Parametre   | Værdi      |
|-------------|------------|
| Periode fra | Angiv dato |
| Periode til | Angiv dato |

Tabel 82: Rapportens parametre - FLT-sager uden indtægtsfradrag

5.2. Barametrene Periode fra og Periode til angiver de måneder, som der skal udtrækkes sager fra. Det betyder, at hvis perioden overlapper en måned, vil hele måneden blive medregnet. F.eks. vil alle sager fra november måned inkluderes, hvis periodeslutdatoen er valgt til 01-11-2022. Formatet er standardformatet i KY dd-mm-yyyy (eks. 25-04-2022). Perioden mellem Periode fra og Periode til må ikke være større end 92 dage.

## Rapporten i Excel

Nedenfor i Figur 63: Excel - 'FLT-sager uden indtægtsfradrag' ses visning af rapporten i Excel.
|   | A           | В      | С              | D                        | E                   |
|---|-------------|--------|----------------|--------------------------|---------------------|
| 1 | Sagsnøgle 💌 | Navn 💌 | Personnummer 💌 | Primær Sagsbehandler 🛛 💌 | Ansvarlig enhed 📃 💌 |
| 2 |             |        |                |                          |                     |
| з |             |        |                |                          |                     |
| 4 |             |        |                |                          |                     |
| 5 |             |        |                |                          |                     |
| 6 |             |        |                |                          |                     |
| 7 |             |        |                |                          |                     |
| 8 |             |        |                |                          |                     |
| 9 |             |        |                |                          |                     |

Figur 63:Excel - 'FLT-sager uden indtægtsfradrag'

# 5.3 Sikkerhedsrapporter

Sikkerhedsrapporter giver et overblik sikkerheden i KY. Der findes kun en sikkerhedsrapport på nuværende tidspunkt:

Tip: For adgang til disse rapporter skal du have rollen: KY\_RAPPORT\_SIKKERHED

'Logning af brugeraktivitet'

Du kan læse mere om, hvordan du danner disse rapporter i KY, i afsnit 2 – Dataudtræk. De enkelte rapporter foldes ud i de følgende afsnit.

## 5.3.1 Logning af brugeraktivitet

Denne rapport giver et overblik over de brugeraktiviteter, der har været for en specifik borger, hen over en given periode, eller hvad en specifik bruger har foretaget sig på tværs af borgere. Overblikket dannes på baggrund af 5.3. revisionsloggen, som vil være filtreret vha. en borgers CPR eller brugers id, samt en given periode som aktiviteten skal have været foretaget inden for.

### **Rapportens datagrundlag**

Datagrundlaget for rapporten er vist i Tabel 83: Datagrundlag - 'Logning af brugeraktivitet'.

| Datatype       | Beskrivelse                         |
|----------------|-------------------------------------|
| ID             | Her ser du id'et for sagsbehandler. |
| CALL_ID        | Her ser du id'et for kaldet.        |
| TRANSACTION_ID | Her ser du id'et transaktionen.     |

| TIMESTAMP           | Her ser du tidspunktet for den afviklede aktivitet som brugeren har udført.                                                                       |  |  |
|---------------------|----------------------------------------------------------------------------------------------------|--|--|
| AGREEMENT_ID        | Her ser du agreement id.                                                                                                    |  |  |
| CALLER_AGREEMENT_ID | Her ser du caller agreement id.                                                                                                    |  |  |
| PARAMETERS          | Her ser du parameters.                                                                                                    |  |  |
| SERVICE_ID          | Her ser du service id.                                                                                                    |  |  |
| IP_ADDRESS          | Her ser du brugerens ip-adresse.                                                                                                    |  |  |
| MACHINE_NAME        | Her ser du, hvilket miljø brugeren er tilgået.                                                                                                    |  |  |
| USER_ID             | Her ser du sagsbehandlers brugernavn alt efter,<br>hvordan det er angivet.                                                                        |  |  |
| ORGANIZATION_ID     | Her ser du brugerens organisations id.                                                                                                    |  |  |
| COMPONENT           | Her ser du hvilken del af systemet sagsbehandler har tilgået og arbejdet i.                                                                       |  |  |
| BORGER_ID           | Her ser du CPR for borgeren som sagsbehandleren har<br>tilgået.<br>Her ser du de kriterier som sagsbehandleren har<br>anvendt ved evt. søgninger. |  |  |
| SEARCH_CRITERIA     |                                                                                                    |  |  |
| SAG_ID              | Her ser du sagsid'et for de sager sagsbehandler har arbejdet på.                                                                                  |  |  |
| SAG_STATUS          | Her ser du sagsstatus på de sager som sagsbehandler<br>har arbejdet på.                                                                           |  |  |
| OPGAVE_ID           | Her ser du opgaveid'et for opgaven som sagsbehandler har arbejdet på.                                                                             |  |  |
| PART_ID             | Her ser du part id.                                                                                                    |  |  |
| 3.1 ACTOR_ID        | Her ser du sagsbehandlerens rolle.                                                                                                    |  |  |
| Note                | Her ser du en evt. note.                                                                                                    |  |  |

Tabel 83: Datagrundlag – 'Logning af brugeraktivitet'

### **Rapportens parametre**

For at afvikle rapporten 'Logning af brugeraktivitet' skal følgende parametre udfyldes, med de værdier der er angivet *Tabel 84: Rapportens parametre*. Du har også mulighed for at afvikle 'Logning af brugeraktivitet' ved hjælp af

brugernavn. Således skal følgende parametre udfyldes med nedenstående værdier. Spændet mellem 'Periodestart' og 'Periodeslut' må ikke være større end 31 dage.

| Parametre        | Værdi                                                  |
|------------------|--------------------------------------------------------|
| CPR / Brugernavn | Angiv CPR for brugeren / Angiv<br>Brugerens brugernavn |
| Periode til      | Angiv tidspunkt                                        |
| Periode fra      | Angiv tidspunkt                                        |

Tabel 84: Rapportens parametre

### **Rapportens visning i Excel**

Rapporten præsenteres som en tabel med rapportens datagrundlag som kolonner. Et eksempel på denne rapport er 5.3. vist nedenfor på *Figur 64: Excel – 'Logning af brugeraktivitet'.* 

| I A | D       | C              | U         | C            | F                   | 0          |            |            | 1            | K         | L               |
|-----|---------|----------------|-----------|--------------|---------------------|------------|------------|------------|--------------|-----------|-----------------|
| ID  | CALL_ID | TRANSACTION_ID | TIMESTAMP | AGREEMENT_ID | CALLER_AGREEMENT_ID | PARAMETERS | SERVICE_ID | IP_ADDRESS | MACHINE_NAME | USER_ID - | ORGANIZATION_ID |
|     |         |                |           |              |                     |            |            |            |              |           |                 |
|     |         |                |           |              |                     |            |            |            |              |           |                 |
| _   |         |                |           |              |                     |            |            |            |              |           |                 |
|     |         |                |           |              |                     |            |            |            |              |           |                 |
|     |         |                |           |              |                     |            |            |            |              |           |                 |
|     |         |                |           |              |                     |            |            |            |              |           |                 |
|     |         |                |           |              |                     |            |            |            |              |           |                 |
| _   |         |                |           |              |                     |            |            |            |              |           |                 |
|     |         |                |           |              |                     |            |            |            |              |           |                 |
|     |         |                |           |              |                     |            |            |            |              |           |                 |
|     |         |                |           |              |                     |            |            |            |              |           |                 |
|     |         |                |           |              |                     |            |            |            |              |           |                 |
| -   |         |                |           |              |                     |            |            |            |              |           |                 |
|     |         |                |           |              |                     |            |            |            |              |           |                 |
|     |         |                |           |              |                     |            |            |            |              |           |                 |
|     |         |                |           |              |                     |            |            |            |              |           |                 |
|     |         |                |           |              |                     |            |            |            |              |           |                 |
| _   |         |                |           |              |                     |            |            |            |              |           |                 |
| _   |         |                |           |              |                     |            |            |            |              |           |                 |
|     |         |                |           |              |                     |            |            |            |              |           |                 |
|     |         |                |           |              |                     |            |            |            |              |           |                 |
|     |         |                |           |              |                     |            |            |            |              |           |                 |
|     |         |                |           |              |                     |            |            |            |              |           |                 |
|     |         |                |           |              |                     |            |            |            |              |           |                 |

Figur 64: Excel - 'Logning af brugeraktivitet'

# 5.4 APØ-rapporter

APØ-rapporter giver et overblik over APØ-sager i KY. Der findes kun en APØ-rapport på nuværende tidspunkt:

Tip: For adgang til denne rapport skal du have rollen: KY\_RAPPORT\_APOE

- 'Afstemningsliste administration'
- 'Afvigende modtager ifm. APØ-udbetaling'
- 'Afvigende modtager ifm. APØ-overførsel'

Du kan læse mere om, hvordan du danner denne rapport i KY, i afsnit 2 – Dataudtræk. De enkelte rapporter foldes ud i de følgende afsnit.

## 5.4.1 Afstemningsliste administration

Formålet med denne rapport er at se saldo på administrationskonto/konti pr. borger, med henblik på at kunne forholde sig til opsparing eller eventuelt voksende overtræk.

Bemærk: Der er ingen parametre for denne rapport og derfor vil det ikke fremgå af dette afsnit.

### **Rapportens datagrundlag**

Datagrundlaget for rapporten er vist i Tabel 85: Datagrundlag – 'Afstemningsliste administration'.

| 5.4. | Datatype                      | Beskrivelse                                                                                                    |  |  |
|------|-------------------------------|----------------------------------------------------------------------------------------------------|--|--|
|      | CPR                           | Her ser du cpr på borgeren.                                                                                                    |  |  |
|      | Måned (yyyy-mm)               | Her ser du måneden for APØ-sagen. 'Måned'<br>repræsenterer måneden for, hvornår kontoen senest er<br>blevet ændret (enten manuelt af sagsbehandler eller<br>automatisk af KY). Så det er ift. den seneste aktivitet på<br>kontoen. |  |  |
|      | Kontonavn                     | Her ser du navnet på kontoen.                                                                                                    |  |  |
|      | Saldo                         | Her ser du saldo på kontoen.                                                                                                    |  |  |
|      | Primær behandler              | Her ser du hvilken primær behandler udledt af primær sag.                                                                                                    |  |  |
| 5.4. | Ansvarlig organisatoriskenhed | Her ser du hvilken ansvarlig organisatorisk enhed sagerne er tilknyttet.                                                                                                    |  |  |

Tabel 85: Datagrundlag – 'Afstemningsliste administration'

### **Rapportens visning i Excel**

Rapportens visning præsenteres i form af en tabel med rapportens datagrundlag som kolonner. Disse er vist nedenfor i *Figur 65: Excel – 'Afstemningsliste administration'.* 

| 1  | A          | В       | C           | D       | E                                       | F                                                      |
|----|------------|---------|-------------|---------|-----------------------------------------|--------------------------------------------------------|
| 1  | CPR 🗾 💌    | Måned 💌 | Kontonavn 💌 | Saldo 💌 | Primær behandler udledt af primær sag 🗾 | Ansvarlig organisatoriskenhed udledt af primær sag 🛛 💌 |
| 2  | 2412470985 | 2020-10 | Hovedkonto  | 0       |                                         | Ydelser                                                |
| В  | 2412470985 | 2020-10 | Hovedkonto  | 0       |                                         | Ydelser                                                |
| 4  | 1803952610 | 2020-09 | Hovedkonto  | 0       |                                         | Ydelser                                                |
| 5  | 1803952610 | 2020-09 | Hovedkonto  | 0       |                                         | Ydelser                                                |
| 6  | 1803952610 | 2020-09 | Hovedkonto  | 0       |                                         | Ydelser                                                |
| 7  | 1803952610 | 2020-09 | Hovedkonto  | 0       |                                         | Ydelser                                                |
| 8  | 1005531610 | 2020-09 | Hovedkonto  | 0       |                                         | Ydelser                                                |
| 9  | 1005531610 | 2020-09 | Hovedkonto  | 0       |                                         | Ydelser                                                |
| 0  | 0909714229 | 2020-09 | Hovedkonto  | 11900   |                                         | Ydelser                                                |
| 1  | 0909714229 | 2020-09 | Hovedkonto  | 11900   |                                         | Ydelser                                                |
| 2  | 2004006503 | 2020-10 | Hovedkonto  | 6704    |                                         | Ydelser                                                |
| 3  | 2004006503 | 2020-10 | Hovedkonto  | 6704    |                                         | Ydelser                                                |
| 4  | 0309164212 | 2020-08 | Hovedkonto  | -1001   |                                         | Ydelser                                                |
| 5  | 0309164212 | 2020-08 | Hovedkonto  | -1001   |                                         | Ydelser                                                |
| 6  | 2207961800 | 2020-09 | Hovedkonto  | 0       |                                         | Ydelser                                                |
| 7  | 2207961800 | 2020-09 | Hovedkonto  | 0       |                                         | Ydelser                                                |
| 8  | 2708974493 | 2020-09 | Hovedkonto  | 1049    |                                         | Ydelser                                                |
| 9  | 2708974493 | 2020-09 | Hovedkonto  | 1049    |                                         | Ydelser                                                |
| 20 | 1005531610 | 2020-09 | Hovedkonto  | 500     |                                         | Ydelser                                                |
| 21 | 1005531610 | 2020-09 | Hovedkonto  | 500     |                                         | Ydelser                                                |
| 22 | 0301771905 | 2020-11 | Hovedkonto  | 0       |                                         | Ydelser                                                |
| 23 | 0301771905 | 2020-11 | Hovedkonto  | 0       |                                         | Ydelser                                                |
| 24 | 0607144699 | 2020-09 | Hovedkonto  | 6200    |                                         | Ydelser                                                |
| 25 | 0607144699 | 2020-09 | Hovedkonto  | 6200    |                                         | Ydelser                                                |
| 26 | 0602882007 | 2020-08 | Hovedkonto  | 0       |                                         | Ydelser                                                |
| 27 | 0602882007 | 2020-08 | Hovedkonto  | 0       |                                         | Ydelser                                                |
| 28 | 2508952233 | 2020-10 | Opsparing   | 0       | Z                                       | Ydelser                                                |
| 29 | 2508952233 | 2020-10 | Opsparing   | 0       |                                         | Ydelser                                                |
| 80 | 2508952233 | 2020-11 | Hovedkonto  | 2282,77 |                                         | Ydelser                                                |
| 81 | 2508952233 | 2020-10 | Opsparing   | 0       |                                         | Ydelser                                                |

Figur 65: Excel - 'Afstemningsliste administration'

## 5.4.2 Afvigende modtager ifm. APØ-udbetaling

Denne rapport dækker over de udbetalinger, der er dannet ifm. en APØ-udbetaling, som har en afvigende modtager. Den afvigende modtager identificeres, ved at finde de udbetalinger, hvor modtageren afviger fra primærborgeren og sekundærborgeren, på den APØ Konto som er anvendt ifm. udbetalingen. Hvis udbetalingen er et kontantbilag, så betragtes udbetalingen som værende afvigende.

### 5.4.2.1.1 Rapportens datagrundlag

Datagrundlaget for rapporten er vist i Tabel : Indhold - 'Afvigende modtager ifm. APØ-udbetaling'.

| Datatype         | Beskrivelse                                                                                  |
|------------------|----------------------------------------------------------------------------------------------|
| Dispositionsdato | Her ser du dispositionsdato for hver APØ-udbetaling.                                         |
| Primær Borger    | Her ser du den primære borger tilknyttet APØ-<br>udbetalingen.                               |
| Sekundær Borger  | Her ser du den sekundære borger tilknyttet den APØ-<br>udbetalingen, hvis dette er relevant. |

| Ydelsesmodtager CPR | Her ser du udbetalingsmodtager, hvis det er en virksomhed i form af CVR. |
|---------------------|--------------------------------------------------------------------------|
| Ydelsesmodtager CVR | Her ser du udbetalingsmodtager hvis det er en Borger i form af CPR.      |
| Er kontantbilag     | Her ser du APØ-udbetalingen, hvis det er et kontantbilag.                |
| Beløb               | Her ser du beløbet for APØ-udbetalingen.                                 |

Tabel 86: Indhold - 'Afvigende modtager ifm. APØ-udbetaling'.

#### 5.4.2.1.2 Rapportens parametre

For at afvikle 'Afvigende modtager ifm. APØ-udbetaling' skal følgende parametre udfyldes med de værdier, der er angivet Tabel : Rapportens parametre. Spændet mellem "Dispositionsdato fra" og "Dispositionsdato til" må ikke være større end 92 dage.

| Parametre               | Værdi                                                                            |
|-------------------------|----------------------------------------------------------------------------------|
| Dispositionsdato fra    | Angiv dato.                                                                      |
| Dispositionsdato til    | Angiv dato.                                                                      |
| Stikprøve størrelse i % | Angiv et tal (Tallet skal læses som<br>en procentdel ud af det samlet<br>antal). |

Tabel 87: Rapportens parametre

### 5.4.2.1.3 Rapportens visning i Excel

Rapporten præsenteres i en tabel med rapportens datagrundlag som kolonner. Dette er vist på Figur : Excel – 'Afvigende modtager ifm. APØ-udbetaling'.

| A                | D                 | L                   | U                       | E                       |                 | 6       |
|------------------|-------------------|---------------------|-------------------------|-------------------------|-----------------|---------|
| Dispositionsdato | 💌 Primær Borger 📃 | Sekundær Borger 🛛 💌 | Ydelsesmodtager CPR 🛛 💌 | Ydelsesmodtager CVR 🛛 💌 | Er kontantbilag | Beløb 💌 |
|                  |                   |                     |                         |                         |                 |         |
|                  |                   |                     |                         |                         |                 |         |
|                  |                   |                     |                         |                         |                 |         |
|                  |                   |                     |                         |                         |                 |         |
|                  |                   |                     |                         |                         |                 |         |
|                  |                   |                     |                         |                         |                 |         |
|                  |                   |                     |                         |                         |                 |         |
|                  |                   |                     |                         |                         |                 |         |
|                  |                   |                     |                         |                         |                 |         |
|                  |                   |                     |                         |                         |                 |         |
|                  |                   |                     |                         |                         |                 |         |
|                  |                   |                     |                         |                         |                 |         |
|                  |                   |                     |                         |                         |                 |         |
|                  |                   |                     |                         |                         |                 |         |
|                  |                   |                     |                         |                         |                 |         |
|                  |                   |                     |                         |                         |                 |         |
|                  |                   |                     |                         |                         |                 |         |
|                  |                   |                     |                         |                         |                 |         |

Figur 66: Excel – 'Afvigende modtager ifm. APØ-udbetaling'.

## 5.4.3 Afvigende modtager ifm. APØ-overførsel

Denne rapport har til formål at synliggøre overførsler mellem APØ-sager på tværs af borgere. Hvis der foretages en overførsel, hvor primærborgeren på modtager sagen, afviger fra primærborger og sekundærborger på afsender sagen, så betragtes dette som en afvigende overførsel.

#### 5.4.3.1.1 Rapportens datagrundlag

Datagrundlaget for rapporten er vist i Tabel : 'Afvigende modtager ifm. APØ-overførsel'.

| Datatype             | Beskrivelse                                |
|----------------------|--------------------------------------------|
| Beløb                | Her ser du beløbet for APØ-overførslen.    |
| Indbetalingsdato     | Her ser du indbetalingsdatoen.             |
| FraPrimærSag         | Her ser du den primære sag.                |
| FraPrimærSagBorger   | Her ser du primær sag for borgeren.        |
| FraSekundærSag       | Her ser du den sekundære sag.              |
| FraSekundærSagBorger | Her ser du den sekundære sag for borgeren. |
| TilSag               | Her ser du sagen.                          |
| TilBorger            | Her ser du borgeren tilknyttet sagen.      |

Tabel 88: 'Afvigende modtager ifm. APØ-overførsel'.

#### 5.4.3.1.2 Rapportens parametre

For at afvikle rapporten 'Afvigende modtager ifm. APØ-udbetaling' skal følgende parametre udfyldes med de værdier, der er angivet i Tabel : Rapportens parametre. Spændet mellem 'Indbetalingsdato fra' og 'Indbetalingsdato til' må ikke være større end 92 dage.

| Parametre               | Værdi                                                                            |
|-------------------------|----------------------------------------------------------------------------------|
| Dispositionsdato fra    | Angiv dato.                                                                      |
| Dispositionsdato til    | Angiv dato.                                                                      |
| Stikprøve størrelse i % | Angiv et tal (Tallet skal læses som<br>en procentdel ud af det samlet<br>antal). |

Tabel 89: Rapportens parametre

#### 5.4.3.1.3 **Rapportens visning i Excel**

Rapporten præsenteres i en tabel, med rapportens datagrundlag som kolonner. Dette er vist på Figur : Excel - 'Afvigende modtager ifm. APØ-overførsel'.

| Beløb 🔹 | Indbetalingsdato 🗸 | FraPrimærSag 🔹 | FraPrimærSagBorger 🔹 | FraSekundærSag 🔽 | FraSekundærSagBorger 🔹 | TilSag 💌 | TilBorger 🔹 |
|---------|--------------------|----------------|----------------------|------------------|------------------------|----------|-------------|
|         |                    |                |                      |                  |                        |          |             |
|         |                    |                |                      |                  |                        |          |             |
|         |                    |                |                      |                  |                        |          |             |
|         |                    |                |                      |                  |                        |          |             |
|         |                    |                |                      |                  |                        |          |             |
|         |                    |                |                      |                  |                        |          |             |
|         |                    |                |                      |                  |                        |          |             |
|         |                    |                |                      |                  |                        |          |             |
|         |                    |                |                      |                  |                        |          |             |
|         |                    |                |                      |                  |                        |          |             |
|         |                    |                |                      |                  |                        |          |             |

Figur 67: Excel – 'Afvigende modtager ifm. APØ-overførsel'

#### Tilsynsrapporter 5.5

Tilsynsrapporter giver et overblik over tilsynet med i KY på forskellige måder. Der findes følgende tilsynsrapporter på nuværende tidspunkt:

Tip: For adgang til disse rapporter skal du have rollen: KY\_RAPPORT\_TILSYN.

- 'Oversigt over sanktioner'.
- 'Rapportgruppe Oversigt over afvigende modtagere'.
- 'Fagligt tilsyn' •

Du kan læse mere om, hvordan du danner disse rapporter i KY, i afsnit 2 - Dataudtræk. De enkelte rapporter foldes ud i de følgende afsnit.

## 5.5.1 Oversigt over sanktioner

5.5.1.1 Rapporten er en kontrolrapport, der anvendes til ledelsestilsyn med sanktioner. Rapporten har til formål at give brugeren et overblik over de sanktioner, der er registret i given periode, samt udviklingen for dem.

### **Rapportens indhold**

Datagrundlaget for rapporten er vist i Tabel 90: Datagrundlag - 'Oversigt over sanktioner'.

| Datatype  | Beskrivelse                          |
|-----------|--------------------------------------|
| Status    | Her ser du status på sanktionen.     |
| Afgørelse | Her ser du afgørelse for sanktionen. |

Tabel 90: Datagrundlag – 'Oversigt over sanktioner'

### **Rapportens parametre**

For at afvikle rapporten 'Oversigt over sanktioner' skal følgende parametre udfyldes, med de værdier der er angivet i *Tabel 91: Rapportens parametre*. Spændet mellem 'Udtræk fra' og 'Udtræk til' må ikke være større end 92 dage.

| raidillette  | Verd        |
|--------------|-------------|
| Periodestart | Angiv dato. |
| Periodeslut  | Angiv dato. |

Tabel 91: Rapportens parametre

### Rapportens visning i Excel

5.5. Rapporten består overordnet af to visninger der kan nævnes som:

- 'Oversigt over antal behandlede og ubehandlede sanktioner'.
- 'Oversigt over antal godkendte og afviste sanktioner'.

Disse visninger beskrives i de kommende afsnit.

#### 5.5.1.3.1 Oversigt over antal behandlede og ubehandlede sanktioner

Rapporten anvender et søjlediagram der viser behandlede/ubehandlede sanktioner i perioden. Et eksempel på denne er vist i *Figur 68: Excel – 'Oversigt over antal behandlede og ubehandlede sanktioner'.* 

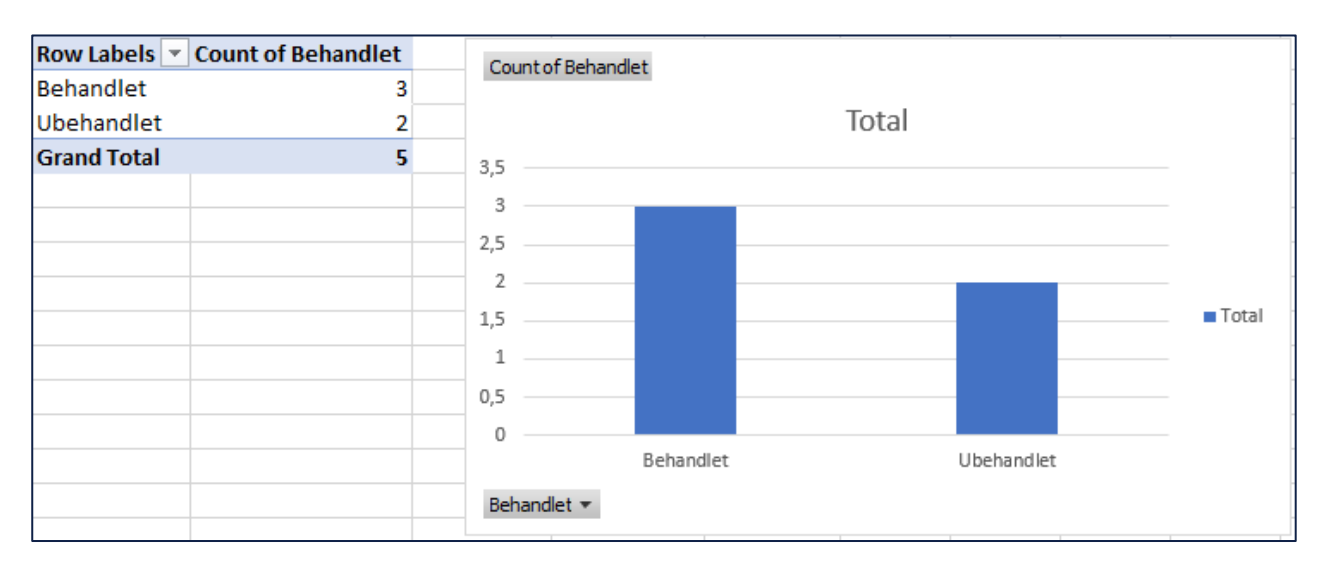

Figur 68: Excel - 'Oversigt over antal behandlede og ubehandlede sanktioner'

#### 5.5.1.3.2 Oversigt over antal godkendte og afviste sanktioner

Rapporten anvender et søjlediagram der viser antallet af godkendte/afviste sanktioner. Et eksempel på denne er vist i Figur 69: Excel – 'Oversigt over antal godkendte og afviste sanktioner.

|                    | Column Labels 💌<br>Afvist | Godkendt (blar | nk) Grand Total | Count of Afgørelse |             |
|--------------------|---------------------------|----------------|-----------------|--------------------|-------------|
| Count of Afgørelse | 1                         | . 2            | 3               | د ب                |             |
|                    |                           |                |                 | 2                  |             |
|                    |                           |                |                 | 1,5                | Afgørelse 💌 |
|                    |                           |                |                 |                    | Afvist      |
|                    |                           |                |                 | 1                  | Godkendt    |
|                    |                           |                |                 | 0,5                |             |
|                    |                           |                |                 |                    |             |
|                    |                           |                |                 | 0 Total            |             |

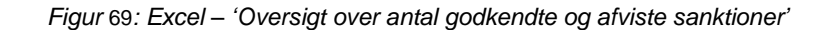

## 5.5.2 Rapportgruppe – Oversigt over afvigende modtagere

I denne sektion beskrives de rapporter der anvendes til at sikre at en udbetaling, sker til den korrekte modtager. En udbetaling kan være dannet af forskellige årsager, og måden hvorpå den korrekte modtager undersøges kan derfor også variere.

**Tip:** Udover ovenstående rapporter er det muligt at se eFaktura og Debitorindbetalinger under økonomirapporter jf. 2.1 – Økonomirapporter.

Denne rapportgruppe består af følgende rapporter:

'Afvigende modtager ifm. økonomiske effektueringer'

'Afvigende modtager ifm. APØ-udbetaling''Afvigende modtager ifm. APØ-overførsel'Du kan læse mere om, hvordan du danner disse rapporter i KY, i afsnit 2 – Dataudtræk. De enkelte rapporter foldes ud i de følgende afsnit.

**Bemærk:** Alle rapporter i denne rapportgruppe fungerer som stikprøver, så en rapportlæser kan angive en størrelse i procent i spændet 1% til 100% for stikprøven.

5.5.

### Afvigende modtager ifm. økonomiske effektueringer

Denne rapport dækker over de udbetalinger, der er dannet ifm. økonomiske effektueringer, som har en afvigende modtager. Den afvigende modtager identificeres, ved at finde de udbetalinger, hvor modtageren afviger fra personen som den økonomiske effektuering tilhører, eller ved at udbetaling er et kontantbilag. Da flere økonomiske effektueringer kan være inkluderet i en udbetaling, kan en udbetaling optræde flere gange.

#### 5.5.2.1.1 Rapportens datagrundlag

Datagrundlaget for rapporten er vist i Tabel 92: Indhold – 'Afvigende modtager ifm. økonomiske effektueringer'.

| Datatype         | Beskrivelse                                                  |
|------------------|--------------------------------------------------------------|
| Dispositionsdato | Her ser du dispositionsdato for hver økonomisk effektuering. |

| Borger registreret på den Økonomiske effektuering | Her ser du den registeret borger for hver økonomisk<br>effektuering.                                                                                                    |
|---------------------------------------------------|----------------------------------------------------------------------------------------------------|
| Udbetalingsmodtager CVR                           | Her ser du udbetalingsmodtager, hvis det er en virksomhed i form af CVR.                                                                                                    |
| Udbetalingsmodtager CPR                           | Her ser du udbetalingsmodtager hvis det er en Borger i form af CPR.                                                                                                    |
| Er kontantbilag                                   | Her ser du om effektuering er et kontantbilag.                                                                                                    |
| Beløb                                             | Her ser du beløbet for udbetalingen. Beløbet på<br>udbetalingen er summen af de økonomiske<br>effektueringer på en borger.<br><b>OBS:</b> Der kan godt være økonomiske effektueringer for<br>forskellige ydelsestyper på samme udbetaling. |

Tabel 92: Indhold – 'Afvigende modtager ifm. økonomiske effektueringer'.

#### 5.5.2.1.2 Rapportens parametre

For at afvikle rapporten 'Afvigende modtager ifm. økonomiske effektueringer' skal følgende parametre udfyldes, med de værdier der er angivet *Tabel 93: Rapportens parametre.* Spændet mellem 'Dispositionsdato fra' og 'Dispositionsdato til' må ikke være større end 92 dage.

| Parametre               | Værdi                                                                            |
|-------------------------|----------------------------------------------------------------------------------|
| Dispositionsdato fra    | Angiv dato                                                                       |
| Dispositionsdato til    | Angiv dato                                                                       |
| Stikprøve størrelse i % | Angiv et tal (Tallet skal læses som<br>en procentdel ud af det samlet<br>antal). |

Tabel 93: Rapportens parametre

#### 5.5.2.1.3 Rapportens visning i Excel

Rapporten præsenteres i tabel, med rapportens datagrundlag som kolonner. Dette er vist på *Figur 70: Excel – 'Afvigende modtager ifm. økonomiske effektueringer'.* 

| A                | В                           | C                         | D                       | E               | F I      |
|------------------|-----------------------------|---------------------------|-------------------------|-----------------|----------|
| Dispositionsdato | Borger registreret på den Ø | kon Udbetalingsmodtager ( | Udbetalingsmodtager CPR | Er kontantbilag | Beløb    |
| 03-06- 2020      | 2020-06-03 00:00:00.0       | Theodor Thisted           |                         | 0603840561      | 21917,76 |
| 02-06- 2020      | 2020-06-02 00:00:00.0       | Poul Hansen               |                         | 0103755011      | 599,4    |
| 02-06- 2020      | 2020-06-02 00:00:00.0       | Paul Johnson              |                         | 0103755011      | 599,4    |
| 19-06-2020       | 2020-06-19 00:00:00.0       | Morten Fabrisius          |                         | 2705951781      | 12683,16 |
| 02-06- 2020      | 2020-06-02 00:00:00.0       | Poul Hansen               |                         | 0103755011      | 599,4    |
| 19-06- 2020      | 2020-06-19 00:00:00.0       | Morten Fabrisius          |                         | 2705951781      | 12683,16 |
| 15-06- 2020      | 2020-06-15 00:00:00.0       | Kylle Kristensen          |                         | 2207961800      | 49,95    |
| 15-06-2020       | 2020-06-15 00:00:00.0       | Søren Svendsen            |                         | 3105563329      | 49,95    |
| 02-06- 2020      | 2020-06-02 00:00:00.0       | Charlotte Hersaa          |                         | 1411595958      | 291,6    |
| 04-06- 2020      | 2020-06-04 00:00:00.0       | Lauritz Lærkesen          |                         | 0705793227      | 68640    |
| 12-06- 2020      | 2020-06-12 00:00:00.0       | Hedvig Feriekonto         |                         | 0110749988      | 1234     |
| 29-05- 2020      | 2020-05-29 00:00:00.0       | Thomas Tinkerup           |                         | 1305902237      | 16987,19 |
| 02-06- 2020      | 2020-06-02 00:00:00.0       | Greta Hansen              |                         | 0306573422      | 59,94    |
| 04-06- 2020      | 2020-06-04 00:00:00.0       | Guðrún Selslev            |                         | 3110964752      | 5157     |
| 15-06- 2020      | 2020-06-15 00:00:00.0       | Pylle Pedersen            |                         | 2207951800      | 7628,74  |
| 15-06-2020       | 2020-06-15 00:00:00.0       | Peter Krogh               |                         | 3103663323      | 49,95    |
| 29-05- 2020      | 2020-05-29 00:00:00.0       | Tina Turner               |                         | 0101781526      | 2400     |
| 04-06- 2020      | 2020-06-04 00:00:00.0       | Odin Formue               |                         | 0507924003      | 5157     |
| 26-05- 2020      | 2020-05-26 00:00:00.0       | Tina Turner               |                         | 0101781526      | 17100    |
| 15-06-2020       | 2020-06-15 00:00:00.0       | Kylle Kristensen          |                         | 2207961800      | 49,95    |
| 02-06- 2020      | 2020-06-02 00:00:00.0       | Paul Johnson              |                         | 0103755011      | 599,4    |
| 02-06- 2020      | 2020-06-02 00:00:00.0       | Tim Tværsted              |                         | 1102184621      | 8766,49  |
| 03-06- 2020      | 2020-06-03 00:00:00.0       | Thomaz Thiesen            |                         | 2202782127      | 26000    |
| 02-06- 2020      | 2020-06-02 00:00:00.0       | Paula Paddington          |                         | 1604940120      | 208,72   |
| 22-06- 2020      | 2020-06-22 00:00:00.0       | Jannie Hartmann           |                         | 0503879001      | 5031     |
| 02-06- 2020      | 2020-06-02 00:00:00.0       | Rasmine Rungsted          |                         | 0305901236      | 3855,49  |
| 02-06- 2020      | 2020-06-02 00:00:00.0       | Hans Hanger               |                         | 2503843565      | 17100    |
| 15-06-2020       | 2020-06-15 00:00:00 0       | Pylle Pedersen            |                         | 2207951800      | 7628 74  |

Figur 70: Excel – 'Afvigende modtager ifm. økonomiske effektueringer'.

Datagrundlaget for rapporten er vist i *'.Tabel : Indhold – 'Afvigende modtager ifm. APØ-udbetaling'*.For at afvikle 'Afvigende modtager ifm. APØ-udbetaling'skal følgende parametre udfyldes med de værdier, der er angivet . Spændet mellem 'Dispositionsdato fra' og 'Dispositionsdato til'må ikke være større end 92 dage. *Tabel : Rapportens parametre*Rapportenpræsenteres i en tabel med rapportens datagrundlag som kolonner. Dette er vist på *'*.

| A                | D                                 | C               | U                   | C                   | r r             | 6         |
|------------------|-----------------------------------|-----------------|---------------------|---------------------|-----------------|-----------|
| Dispositionsdato | <ul> <li>Primær Borger</li> </ul> | Sekundær Borger | Ydelsesmodtager CPR | Ydelsesmodtager CVR | Er kontantbilag | 🔹 Beløb 🔹 |
|                  |                                   |                 | _                   | _                   |                 |           |
|                  |                                   |                 |                     |                     |                 |           |
|                  |                                   |                 |                     |                     |                 |           |
|                  |                                   |                 |                     |                     |                 |           |
|                  |                                   |                 |                     |                     |                 |           |
|                  |                                   |                 |                     |                     |                 |           |
|                  |                                   |                 |                     |                     |                 |           |
|                  |                                   |                 |                     |                     |                 |           |
|                  |                                   |                 |                     |                     |                 |           |
|                  |                                   |                 |                     |                     |                 |           |
|                  |                                   |                 |                     |                     |                 |           |
|                  |                                   |                 |                     |                     |                 |           |
|                  |                                   |                 |                     |                     |                 |           |
|                  |                                   |                 |                     |                     |                 |           |
|                  |                                   |                 |                     |                     |                 |           |
|                  |                                   |                 |                     |                     |                 |           |
|                  |                                   |                 |                     |                     |                 |           |
|                  |                                   |                 |                     |                     |                 |           |
|                  |                                   |                 |                     |                     |                 |           |
|                  |                                   |                 |                     |                     |                 |           |
|                  |                                   |                 |                     |                     |                 |           |
|                  |                                   |                 |                     |                     |                 |           |
|                  |                                   |                 |                     |                     |                 |           |
|                  |                                   |                 |                     |                     |                 |           |
|                  |                                   |                 |                     |                     |                 |           |
|                  |                                   |                 |                     |                     |                 |           |

- 'Afvigende modtager ifm. APØ-udbetaling'.Datagrundlaget for rapporten er vist i '.Tabel : 'Afvigende modtager ifm. APØ-overførsel'.For at afvikle rapporten 'Afvigende modtager ifm. APØ-udbetaling' skal følgende parametre udfyldes med de værdier, der er angivet i . Spændet mellem 'Indbetalingsdato fra' og 'Indbetalingsdato til'må ikke være større end 92 dage. *Tabel : Rapportens parametre*Rapportenpræsenteres i en tabel, med rapportens datagrundlag som kolonner. Dette er vist på '.

| Beløb | <ul> <li>Indbetalingsdato</li> </ul> | FraPrimærSag 🔹 | FraPrimærSagBorger 🔹 | FraSekundærSag 🔻 | FraSekundærSagBorger 🔹 | TilSag 🔹 | TilBorger 🔻 |
|-------|--------------------------------------|----------------|----------------------|------------------|------------------------|----------|-------------|
| -     |                                      |                |                      |                  |                        |          |             |
| -     |                                      |                |                      |                  |                        |          |             |
|       |                                      |                |                      |                  |                        |          |             |
| -     |                                      |                |                      |                  |                        |          |             |
|       |                                      |                |                      |                  |                        |          |             |
|       |                                      |                |                      |                  |                        |          |             |
|       |                                      |                |                      |                  |                        |          |             |
|       |                                      |                |                      |                  |                        |          |             |
|       |                                      |                |                      |                  |                        |          |             |

Figur : Excel – 'Afvigende modtager ifm. APØ-overførsel'

## 5.5.3 Fagligt tilsyn

Rapporten er en kontrolrapport, der anvendes til ledelsestilsyn ifm. Sager hvor der er truffet afgørelser. Rapporten har til formål at give brugeren et overblik over de sager, der er truffet afgørelse på i en given periode.

### **Rapportens indhold**

Datagrundlaget for rapporten er vist i Tabel 94: Datagrundlag for Fagligt tilsyn.

|      | Datatype                    | Beskrivelse                                                                                                    |
|------|-----------------------------|----------------------------------------------------------------------------------------------------|
|      | Ydelsesart                  | Her ser du ydelsesarten på sagen                                                                                                    |
| 5.5. | Ydelsesnavn                 | Her ser du ydelsen der er angivet på sagen                                                                                                    |
|      | CPR på borgeren             | Her ser du borgers CPR-nummer                                                                                                    |
|      | Brugervendt nøgle for sagen | Her ser du den brugervendte nøgle for sagen (f.eks.<br>HTF-Q5TJ3)                                                                                                    |
|      | Bevillingsdato              | Her ser du datoen for bevillingen                                                                                                    |
|      | Titel                       | Her ser du titlen (gælder kun EY/AY, Godtgørelse og<br>TY-sager)                                                                                                    |
|      | Udbetalingsparagraf         | Her ser du paragraffen ydelsen bliver udbetalt efter                                                                                                    |
|      | Status på sag               | Her ser du sagens status (Bevilget, afslag, henlagt)                                                                                                    |
|      |                             | Her ser du initialerne på den sagsbehandler som oprindeligt, har afgjort sagen.                                                                                              |
|      | Bevilget af                 | OBS: Hvis sagen senere ændres til Afslag eller Henlagt,<br>så er det fortsat initialerne på den sagsbehandler, der<br>oprindeligt afgjorde sagen, som vises i denne kolonne. |
|      | Ansvarlig enhed             | Her ser du den enhed der er ansvarlig på sagen                                                                                                    |
|      | Sag oprettelsesdato         | Her ser du datoen for oprettelsestidspunktet af sagen                                                                                                    |

5.5.<u>3.Z</u>

Tabel 94: Datagrundlag for Fagligt tilsyn

### **Rapportens parametre**

For at afvikle rapporten 'Fagligt tilsyn' skal følgende parametre udfyldes, med de værdier der er angivet i Tabel 95: Parametre for rapporten 'Fagligt tilsyn'. Spændet mellem 'Udtræk fra' og 'Udtræk til' må ikke være større end seks måneder.

|      | Parametre           | Værdi       |
|------|---------------------|-------------|
| 5.5. | 3.3<br>Periodestart | Angiv dato. |
|      | Periodeslut         | Angiv dato. |

Tabel 95: Parametre for rapporten 'Fagligt tilsyn'

### **Rapportens visning i Excel**

Rapporten præsenteres i en tabel, med rapportens datagrundlag som kolonner. Dette er vist på Figur 71: Excel - 'Fagligt tilsyn'.

|    | Ydelseart 👻 | Ydelsesnavn 🛩     | CPR på borgeren 🛛 🛩 | Brugervendt nøgle 🛛 👻 | Bevillingsdato - Titel -       | Udbetalingsparagraf 🚽         | Status på sag 🛛 🛩 | Bevilget af 🛛 – Ansvarlig enhed | <ul> <li>Sag oprettelsesdato</li> </ul> |
|----|-------------|-------------------|---------------------|-----------------------|--------------------------------|-------------------------------|-------------------|---------------------------------|-----------------------------------------|
| 7  | LY          | ledighedsydels    | 0305902236          | LY-F2ILB0             | 2022-02-15 00:00:00            | LAS §§ 74 a, stk. 1, stk. 2-4 | Bevilget          | Ydelser                         | 2022-02-15 13:18:38.826                 |
| 8  | AND         | anden ydelse      | 1505902235          | AND-5W62TV            | 2022-03-22 00:00:00 INL § 23 d | INL § 23 d                    | Bevilget          | Ydelser                         | 2022-03-22 09:53:44.186                 |
| 9  | AND         | anden ydelse      | 1505902235          | AND-2UWQKV            | 2022-03-23 00:00:00 INL § 21 - | INL § 21                      | Bevilget          | Ydelser                         | 2022-03-23 10:26:11.001                 |
| 10 | AND         | anden ydelse      | 0110829965          | AND-WKVVNO            | 2022-01-01 00:00:0( INL § 21 - | INL § 21                      | Bevilget          | Ydelser                         | 2022-03-23 10:41:42.486                 |
| 11 | FLT         | fleksløntilskud   | 2609933254          | FLT-WPDFQH            | 2022-01-01 00:00:00            | LAB § 123                     | Bevilget          | Ydelser                         | 2022-02-14 10:26:25.286                 |
| 12 | FLT         | fleksløntilskud   | 1703971627          | FLT-V8RPG1            | 2022-01-01 00:00:00            | LAB § 123                     | Bevilget          | Ydelser                         | 2022-02-14 10:54:04.12                  |
| 13 | AND         | anden ydelse      | 2305901238          | AND-XKPWGZ            | 2022-02-01 00:00:00 INL § 23 c | INL § 23 c                    | Bevilget          | Ydelser                         | 2022-02-14 12:46:51.421                 |
| 14 | HTF         | kontanthjælp      | 0110939965          | HTF-ZLX2T1            | 2022-01-01 00:00:00            | LAS § 25, LAS §§ 10 f og h    | Bevilget          | Ydelser                         | 2022-02-14 13:06:27.342                 |
| 15 | FLT         | fleksløntilskud   | 0703882254          | FLT-372S6T            | 2022-01-01 00:00:00            | LAB § 123                     | Bevilget          | Ydelser                         | 2022-02-15 13:49:39.854                 |
| 16 | AND         | anden ydelse      | 2609933254          | AND-UPU89H            | 2022-02-01 00:00:0( INL § 23 c | INL § 23 c                    | Bevilget          | Ydelser                         | 2022-02-14 12:35:51.796                 |
| 17 | HTF         | uddannelseshj     | 0112933477          | HTF-DHGLWL            | 2022-02-25 00:00:00            | LAS § 23 - 24                 | Bevilget          | Ydelser                         | 2022-02-25 10:38:22.484                 |
| 18 | HTF         | kontanthjælp      | 0112933477          | HTF-DHGLWL            | 2023-12-01 00:00:00            | LAS § 25, LAS §§ 10 f og h    | Bevilget          | Ydelser                         | 2022-02-25 10:38:22.484                 |
| 19 | AND         | anden ydelse      | 0503840563          | AND-3JY9YW            | 2022-01-01 00:00:00 SEL § 119  | SEL § 119, stk. 2             | Bevilget          | Ydelser                         | 2022-04-01 10:12:50.464                 |
| 20 | AND         | anden ydelse      | 0503840563          | AND-3JY9YW            | 2022-08-01 00:00:00 SEL § 119  | SEL § 119, stk. 2             | Bevilget          | Ydelser                         | 2022-04-01 10:12:50.464                 |
| 21 | HTF         | kontanthjælp      | 1212823798          | HTF-OSUHYA            | 2022-01-01 00:00:00            | LAS § 25, LAS §§ 10 f og h    | Bevilget          | Ydelser                         | 2022-04-01 12:23:11.296                 |
| 22 | HTF         | kontanthjælp      | 0307594482          | HTF-UZNHYR            | 2022-01-01 00:00:00            | LAS § 25, LAS §§ 10 f og h    | Bevilget          | Ydelser                         | 2022-04-01 13:59:18.756                 |
| 23 | HTF         | kontanthjælp      | 0705791227          | HTF-AWOH9P            | 2022-03-01 00:00:00            | LAS § 25, LAS §§ 10 f og h    | Bevilget          | Ydelser                         | 2022-04-04 09:47:22.483                 |
| 24 | AND         | anden ydelse      | 1901802765          | AND-9X4R04            | 2022-06-20 00:00:0( LAS § 27 a | LAS § 27 a                    | Bevilget          | Ydelser                         | 2022-06-20 13:36:38.234                 |
| 25 | AND         | anden ydelse      | 1901802765          | AND-9X4R04            | 2022-07-01 00:00:00 LAS § 27 a | LAS § 27 a                    | Bevilget          | Ydelser                         | 2022-06-20 13:36:38.234                 |
| 26 | ENK         | enkeltydelse      | 2204942247          | ENK-WA40MY            | 2022-06-27 00:00:0( LAS § 82 - | LAS § 82                      | Bevilget          | Ydelser                         | 2022-06-27 11:09:08.835                 |
| 27 | ENK         | enkeltydelse      | 2204942247          | ENK-PLSA9A            | 2022-06-30 00:00:00 INL § 39 - | INL § 39                      | Bevilget          | Ydelser                         | 2022-06-30 10:55:41.042                 |
| 28 | HTF         | tillæg til brøkpe | 2304841120          | HTF-MNYJ0Z            | 2022-07-05 00:00:00            | LAS § 27 a                    | Bevilget          | Ydelser                         | 2022-07-05 12:51:49.192                 |
| 29 | HTF         | kontanthjælp      | 2304841120          | HTF-MNYJ0Z            | 2022-09-02 00:00:00            | LAS § 25, LAS §§ 10 f og h    | Bevilget          | Ydelser                         | 2022-07-05 12:51:49.192                 |
| 30 | HTF         | kontanthjælp      | 0809744228          | HTF-ZJ00UG            | 2022-04-01 00:00:00            | LAS § 25, LAS §§ 10 f og h    | Bevilget          | Ydelser                         | 2022-04-04 11:11:00.624                 |
| 31 | HTF         | kontanthjælp      | 2202781007          | HTF-DRN4VA            | 2022-02-01 00:00:00            | LAS § 25, LAS §§ 10 f og h    | Bevilget          | Ydelser                         | 2022-04-04 12:21:47.134                 |
| 32 | HTF         | kontanthjælp      | 2503841565          | HTF-3C246C            | 2022-01-01 00:00:00            | LAS § 25, LAS §§ 10 f og h    | Bevilget          | Ydelser                         | 2022-04-04 12:35:09.295                 |
| 33 | HTF         | kontanthjælp      | 1904882722          | HTF-NSAVNP            | 2022-01-01 00:00:00            | LAS § 25, LAS §§ 10 f og h    | Bevilget          | Ydelser                         | 2022-04-05 12:13:44.123                 |
| 34 | FLT         | fleksløntilskud   | 3112965294          | FLT-DWZJTJ            | 2022-01-01 00:00:00            | LAB § 123                     | Bevilget          | Ydelser                         | 2022-04-13 14:54:40.588                 |
| 35 | ENK         | enkeltydelse      | 1706723219          | ENK-XWV9CO            | 2022-06-21 00:00:00 INL § 39 - | INL § 39                      | Bevilget          | Ydelser                         | 2022-06-21 11:37:56.014                 |
| 36 | ENK         | enkeltydelse      | 1810893012          | ENK-3U04PS            | 2022-06-28 00:00:0( LAS § 81 - | LAS § 81                      | Afslag            | Ydelser                         | 2022-06-28 14:48:04.992                 |
| 37 | AND         | anden ydelse      | 2202650123          | AND-NIZAZ0            | 2022-03-02 00:00:00 SEL § 119  | SEL § 119, stk. 2             | Bevilget          | Ydelser                         | 2022-03-23 11:21:26.372                 |
| 38 | HTF         | kontanthjælp      | 2911187654          | HTF-57GUHK            | 2022-01-01 00:00:00            | LAS § 25, LAS §§ 10 f og h    | Bevilget          | Ydelser                         | 2022-04-21 08:14:42.772                 |
| 39 | AND         | anden ydelse      | 1603971250          | AND-7Y0DY3            | 2022-05-02 00:00:00 INL § 21 - | INL § 21                      | Bevilget          | Ydelser                         | 2022-06-16 10:41:10.07                  |
| 40 | HTF         | kontanthjælp      | 2207510018          | HTF-AZVMQW            | 2022-06-01 00:00:00            | LAS § 27                      | Bevilget          | Ydelser                         | 2022-06-20 11:55:16.458                 |
| 41 | HTF         | kontanthjælp      | 1706882600          | HTF-ZL39QZ            | 2022-01-01 00:00:00            | LAS § 25, LAS §§ 10 f og h    | Bevilget          | Ydelser                         | 2022-04-06 10:45:26.175                 |
| 42 | FLT         | fleksløntilskud   | 0701182660          | FLT-9R8RN2            | 2022-01-01 00:00:00            | LAB § 123                     | Bevilget          | Ydelser                         | 2022-04-21 08:34:18.868                 |
| 43 | HTF         | kontanthjælp      | 1901802765          | HTF-H5YRTJ            | 2022-06-27 00:00:00            | LAS § 25, LAS §§ 10 f og h    | Bevilget          | Ydelser                         | 2022-06-27 12:49:26.054                 |
| 44 | ENK         | enkeltydelse      | 1901802765          | ENK-YDN0LR            | 2022-06-27 00:00:0( LAS § 81 - | LAS § 81                      | Bevilget          | Ydelser                         | 2022-06-27 13:13:25.532                 |
| 45 | HTF         | kontanthjælp      | 3105683335          | HTF-4LUA5F            | 2022-01-01 00:00:00            | LAS § 25, LAS §§ 10 f og h    | Bevilget          | Ydelser                         | 2022-04-04 12:17:51.911                 |
| 46 | ENK         | enkeltydelse      | 2303984122          | ENK-5XZHPW            | 2022-06-22 00:00:00 LAS § 85 - | LAS § 85                      | Bevilget          | Ydelser                         | 2022-06-22 13:40:15.805                 |
| 47 | ENK         | enkeltydelse      | 2204942247          | ENK-YIK91N            | 2022-06-27 00:00:00 LAS § 85 - | LAS § 85                      | Bevilget          | Ydelser                         | 2022-06-27 10:34:10.71                  |
| 48 | AND         | anden ydelse      | 3112965294          | AND-63GJLW            | 2022-01-01 00:00:0( INL § 21 - | INL § 21                      | Bevilget          | Ydelser                         | 2022-07-05 07:27:45.998                 |
| 49 | AND         | anden ydelse      | 2202650123          | AND-A1B6YS            | 2022-03-15 00:00:00 INL § 21 - | INL § 21                      | Bevilget          | Ydelser                         | 2022-03-23 11:22:07.725                 |
| 50 | AND         | anden ydelse      | 1101511101          | AND-ZFXKIP            | 2022-03-01 00:00:00 SEL § 119  | SEL § 119, stk. 2             | Bevilget          | Ydelser                         | 2022-03-23 11:25:13.326                 |
| 51 | ENK         | enkeltydelse      | 3009882320          | ENK-W9Q23Y            | 2022-06-17 00:00:00 LAS § 82 - | LAS § 82                      | Bevilget          | Ydelser                         | 2022-06-17 13:56:03.614                 |
| 52 | ENK         | enkeltydelse      | 3009882320          | ENK-KOIWNZ            | 2022-06-24 00:00:0( LAS § 81 - | LAS § 81                      | Bevilget          | Ydelser                         | 2022-06-24 12:00:34.165                 |
| 53 | ENK         | enkeltydelse      | 2303984122          | ENK-RP4962            | 2022-06-27 00:00:00 INL § 35 - | INL § 35                      | Bevilget          | Ydelser                         | 2022-06-27 10:05:04.485                 |
| 54 | ENK         | enkeltydelse      | 2204942247          | ENK-4HPBBU            | 2022-06-30 00:00:00 INL § 39 - | INL § 39                      | Bevilget          | Ydelser                         | 2022-06-30 10:49:16.778                 |
| 55 | AND         | anden ydelse      | 2603841562          | AND-OKUXDT            | 2022-01-01 00:00:00 LAS § 12 s | LAS § 12, stk. 3              | Bevilget          | Ydelser                         | 2022-07-05 12:09:01.736                 |
| 56 | AND         | anden ydelse      | 1902721221          | AND-A0DTUY            | 2022-01-01 00:00:00 SEL § 119  | SEL § 119, stk. 2             | Bevilget          | Ydelser                         | 2022-03-23 11:20:39.883                 |
| 57 | HTF         | kontanthjælp      | 2601882817          | HTF-3VOBKG            | 2022-03-01 00:00:00            | LAS § 25, LAS §§ 10 f og h    | Bevilget          | Ydelser                         | 2022-04-04 09:31:28.784                 |
| 58 | FLT         | fleksløntilskud   | 3012194112          | FLT-Y7CDIS            | 2022-05-01 00:00:00            | LAB § 123                     | Bevilget          | Ydelser                         | 2022-04-13 12:52:17.458                 |
| 59 | FLT         | fleksløntilskud   | 1903097569          | FLT-QHSQOP            | 2022-01-01 00:00:00            | LAB § 123                     | Bevilget          | Ydelser                         | 2022-04-21 07:30:07.252                 |
| 60 | HTF         | overgangsydels    | 0507684008          | HTF-O6KD14            | 2022-01-01 00:00:00            | LAS § 22                      | Henlagt           | Ydelser                         | 2022-06-22 08:35:56.423                 |
| 61 | HTF         | kontanthjælp      | 0507684008          | HTF-O6KD14            | 2030-01-01 00:00:00            | LAS § 25, LAS §§ 10 f og h    | Henlagt           | Ydelser                         | 2022-06-22 08:35:56.423                 |
| -  | CAUK        | a shale whether a | 2204042247          | FAIR TOONS            | 2022 05 20 00:00:01 100 5 20   | 1011 6 20                     | Devillant         | Vdeless                         | 2022 05 20 11:07:22 525                 |

Al data ifm. Rapporten vises i kolonner som vist oven for, det er muligt for redaktøren at sortere i kolonnerne hvis der er behov for begrænset visning.

# 5.6 Kontekstnære rapporter

De kontekstnære rapporter er designet til at opfylde sagsbehandlerens behov ved at udtrække specifikke oplysninger fra tabeller og parametre, der enten hentes fra KY eller skal indtastes af sagsbehandleren i en pop-up. Rapporterne bliver skabt ud fra sagsbehandlerens behov.

Tip: For adgang til disse rapporter skal du have rollen: KY\_RAPPORT\_KONTEKSTNAERE

### 5.6.1 Kontekstnær rapport - Lønoplysninger

Denne rapport indeholder al informationen fra tabellen "oplysninger fra elndkomst" på indtægtsfanen. Du har mulighed for at angive en periode, hvor kun indberetninger oprettet i den pågældende periode vil blive inkluderet i udtrækket. CPR-nummeret på den specifikke borger vil også blive vist i rapporten. Rapporten er detaljeret og viser hver enkelt modtaget information fra elndkomst. Der foretages ingen summering af beløbene i denne rapport. Se placeringen af knappen 'Kontekstnær rapport' på indtægtsfanen i figuren nedenfor.

| Q SQG PGAVEINDBAKKE FADMINISTRATION Cliga Pedersen x                                                                                                    | CPR-nr. eller navn Q                                                                 |  |  |  |  |
|----------------------------------------------------------------------------------------------------|--------------------------------------------------------------------------------------|--|--|--|--|
| Qverblik Journalnotat og dokumenter Hændelser Udbetaling Konteringer Indtægter Sagktioner Eerie Fordringer Modregninger FUE Skat Jobcenter                                                                                                    | Handlinger 👻 Links                                                                   |  |  |  |  |
| Oplysninger fra elndkomst                                                                                                    | 🖉 🗟 Kontekstnær rapport                                                              |  |  |  |  |
| Periode: 13-07-2022 🗰 - 13-07-2023 🗰 Søg                                                                                                    |                                                                                      |  |  |  |  |
| A-indicent, ter A-indicent, B-indicent, B-indicent, B-indicent, M- hord fer balas Resolution data and the B-indicent of the B-indicent of | A-indkomst,<br>udbetalt som Søgne- og<br>Nettoferiepenge helligdagsbetaling Detaljer |  |  |  |  |
| ingen resultater fundet                                                                                                    |                                                                                      |  |  |  |  |
| Viser 0 til 0 af 0 rækker                                                                                                    | Forrige Næste                                                                        |  |  |  |  |
| Indusgter 🖉                                                                                                    | ø                                                                                    |  |  |  |  |
| CVR/JSE-<br>nummer         v         Periode         Periode         Belab A- og 8-<br>III til         Penionsbidrag         Penionsbidrag         ATP-bidrag         Variant fit         AM-<br>Inter I         Timer I         Buttoficende         A-indiconst.ud                                                                                                    | lbetalt Søgne- og Fri kost<br>e helligdagsbetaling og logi Ydelsesarter Detaljer     |  |  |  |  |
| Ingen resultater fundet                                                                                                    |                                                                                      |  |  |  |  |
| Viser 0 til 0 af 0 rækker                                                                                                    | Forrige Næste                                                                        |  |  |  |  |
| Løbende indtægter 3                                                                                                    |                                                                                      |  |  |  |  |
| Hottergtstype     Beleb     Periode fin     IF     Periode fin                                                                                                    | 11 ydelsesarter                                                                      |  |  |  |  |
| Ingen resultater fundet                                                                                                    |                                                                                      |  |  |  |  |
| Viser 0 til 0 af 0 rækker                                                                                                    | Forrige Næste                                                                        |  |  |  |  |

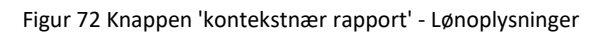

## **Rapportens indhold**

5.6. Det vil være de oplysninger som beskrevet i listet i tabellen nedenfor, som det vil være mulige at udtrække, hvis oplysninger er tilgængelig.

| Navn                      | Beskrivelse                                        |
|---------------------------|----------------------------------------------------|
| INDBERETTES_FOR_SE        | Her ser du SE-nummer relateret til indberetningen. |
| INDKOMSTTYPE              | Her ser du indkomsttype.                           |
| DISPOSITIONSDATO          | Her ser du dispositionsdato                        |
| LOENPERIODE_STARTDATO     | Her ser du lønperiodens startdato                  |
| LOENPERIODE_SLUTDATO      | Her ser du lønperiodens slutdato                   |
| A_INDKOMST_IKKE_AM        | Her ser du A indkomst uden arbejdsmarkedsbidrag    |
| A_INDKOMST_MED_AM         | Her ser du A indkomst med arbejdsmarkedsbidrag     |
| B_INDKOMST_IKKE_AM        | Her ser du B indkomst uden arbejdsmarkedsbidrag    |
| B_INDKOMST_MED_AM         | Her ser du B indkomst med arbejdsmarkedsbidrag     |
| PENSIONSBIDRAG_EGET       | Her ser du borgers eget pensionsbidrag             |
| PENSIONSBIDRAG_ARBEJDE    | Her ser du borgers pensionsbidrag fra arbejdsgiver |
| ATP_BIDRAG_EGET           | Her ser du borgers eget ATP-bidrag                 |
| AM_BIDRAG                 | Her ser du arbejdsmarkedsbidrag                    |
| TIMER                     | Fra LOENOPLYSNING                                  |
| BRUTTOFERIEPENGE_TIMELOEN | Her ser du bruttobeløbet af feriepenge             |

| NETTOFERIEPENGE                           | Her ser du nettobeløbet af feriepenge                            |
|-------------------------------------------|------------------------------------------------------------------|
| A_INDKOMST_FERIEPENGE                     | Her ser du feriepenge af A-indkomst                              |
| SOENE_HELLIGDAGESBETALING                 | Her ser du udbetaling for feriedage som falder på en<br>hverdag  |
| A_SKAT                                    | Her ser du træk A-skat                                           |
| VAEDI_KOST_LOGI                           | Her ser du værdien af fri kost og logi                           |
| VAERDI_BIL                                | Her ser du værdi af fri bil                                      |
| VAERDI_TELEFON                            | Her ser du værdi af fri telefon                                  |
| ARBEJDSGIVER_SUNDHEDSFORSIKRING_GRUPPELIV | Her ser du arbejdsgiverbetalt sundhedsforsikring og<br>gruppeliv |
| SKATTEFRI_REJSE_BEFORDING                 | Her ser du skattefri rejse- og befordringsgodtgørelse            |
| OPSPARET_FERIE                            | Her ser du opsparet feriefridage                                 |
| ATP_BIDRAG_ARBEJDE                        | Her ser du ATP-bidrag (arbejdsgiver)                             |
| OP_BIDRAG                                 | Her ser du værdien af OP-bidraget                                |
| BELOEB_A_B_INDKOMST                       | Her ser du beløb A- og B-indkomst                                |
| MEDARBEJDERIDENTIFIKATOR                  | Her ser du medarbejder initialer                                 |
| MODTAGELSES_TIDSPUNKT_SKAT                | Her ser du modtagelsestidspunktet i Skat                         |

### 5.6.1.2

## **Rapportens parametre**

| Parametre            | Værdi                                                                |
|----------------------|----------------------------------------------------------------------|
| Dispositionsdato fra | Angiv dato.                                                          |
| Dispositionsdato til | Angiv dato.                                                          |
| Person ID            | Person ID fra URL'en (eks. 1ecba49d-1c8a-6859-8cc3-<br>f311106ef21a) |

## 5.6.2 Kontekstnær rapport - Opgavepakker

Denne rapport indeholder informationer om en specifik opgavepakke og vil være forskellige alt efter, hvordan disse er sat op. Rapporten trækkes fra hovedfanen 'Opgaveindbakke', hvor en opgavepakke vælges fra dropdown-listen og herefter kan informationer om den valgte opgavepakke blive udtrukket ved at trykke på knappen 'Kontekstnær rapport'. Se figuren nedenfor, hvor placeringen af knappen er markeret med orange.

| Q SØG OPGAVEINDBAKKE                       | ADMINISTRATION          |             |                |                       |                            |                         | CPR-nr. el      | ler navn      | Q                          |
|--------------------------------------------|-------------------------|-------------|----------------|-----------------------|----------------------------|-------------------------|-----------------|---------------|----------------------------|
|                                            |                         |             |                |                       |                            |                         |                 |               | <u>L</u> inks <del>+</del> |
| Vælg opgavepakke                           |                         |             |                |                       |                            |                         |                 |               |                            |
| 01 - Manglende reference (med dækninger)   | <b>☆</b>                | *           |                |                       |                            |                         |                 |               |                            |
| Opgaveindbakke                             |                         |             |                |                       |                            |                         |                 | 🕫 🗎 Kontekstn | ær rapport                 |
| CPR-nummer 11                              | Navn Opgavenavn         | 11 Hændelse | Oprettet       |                       | Forfaldsdato               | Prioritet               | Sidst ændret af |               |                            |
|                                            |                         |             | Ingen resultat | er fundet             |                            |                         |                 |               |                            |
| Viser 0 til 0 af 0 rækker                  |                         |             |                |                       |                            |                         |                 | Forrige       | Næste                      |
| De seneste 20 borgere jeg har arbejdet med |                         |             | ₹8             | Låste opgaver, o      | ler er klar til behandling |                         |                 |               | ۳ø                         |
| CPR-nummer IT Navn                         | 11 Seneste aktivitet    | 11 Låsning  |                | CPR-nummer            | 11 Navn 11                 | Opgavenavn 👫 Frist      | 11 Prioritet    | Reserveret af |                            |
|                                            | Ingen resultater fundet |             |                |                       |                            | Ingen resultater fundet |                 |               |                            |
| Viser 0 til 0 af 0 rækker                  |                         |             |                | Viser 0 til 0 af 0 ra | ekker                      |                         |                 |               |                            |

Figur 73 Knappen 'Kontekstnær rapport' - Opgavepakker

## 5.6.2.1 **Rapportens indhold**

| Navn             | Beskrivelse                                                |
|------------------|------------------------------------------------------------|
| CPR-NUMMER       | Her ser du CPR-nummeret på borgeren knyttet til<br>opgaven |
| NAVN             | Her ser du navn på borgeren knyttet til opgaven            |
| OPGAVENAVN       | Her ser du navn på opgaven                                 |
| HAENDELSE        | Her ser du hændelsen som har initeret opgaven              |
| OPRETTET         | Her ser du oprettelsesdatoen for opgaven                   |
| FORFALDSDATO     | Her ser du opgavens forfaldsdato                           |
| PRIORITET        | Her ser du opgavens prioritet                              |
| SIDST_AENDRET_AF | Her ser du hvem, som sidst har ændret opgaven              |

## Rapportens parametre

|      | Parametre         | Værdi                                                           |
|------|-------------------|-----------------------------------------------------------------|
| 5.0  | Arbejdspakkenøgle | Arbejdspakkenøglen for den valgte opgavepakke                   |
| 5.6. | Sagsbehandler ID  | Sagsbehandler-id for sagsbehandleren, som igangsætter rapporten |